# **ArtWork**

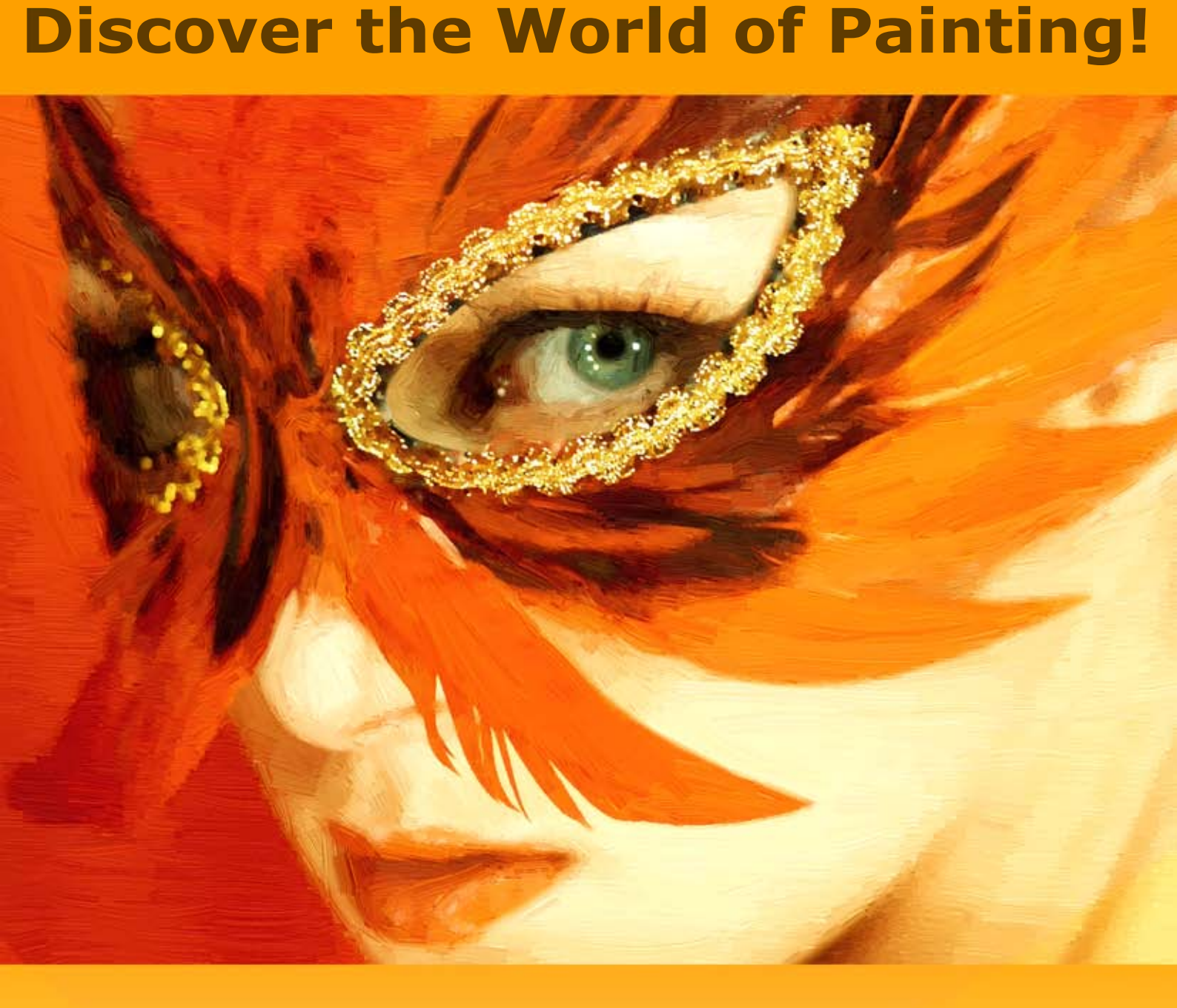

# akvis.com

# CONTENTS

- Field of Application
- Installation on Windows
- Installation on Mac
- Installation on Linux
- Activation
- How It Works
  - Workspace
  - Using the Program • Painting on a Canvas
  - Adding a Frame
  - Text and Watermark
  - Working with Presets
  - Preferences
  - Batch Processing
  - Print Image
  - Oil Painting
  - Watercolor Painting
  - Gouache Painting
  - Comics Effect
  - Pen & Ink
  - Linocut
  - Stencil
    - Pastel Painting
  - Pointillism
- Examples
  - Semi-Processed Image Effect
  - Sunset on Lake Garda in Pastel
  - Mythical Horse: Watercolor Picture
  - ArtWork Oil Gallery
  - Emergency Cow: Make a Poster
    Animated Comic of a Cat

  - City Canal View: Oil Landscape
  - Harmony: Oil Painting Portrait
- AKVIS Programs

#### AKVIS ARTWORK 14.0 | COLLECTION OF PAINTING & DRAWING TECHNIQUES

**AKVIS ArtWork** is designed to imitate different painting techniques. Create a piece of art out of any digital photo!

**AKVIS ArtWork** is an ideal solution for your creative expression. Combining advanced technologies with an artistic approach, the program is represented as an impressive creative suite and a perfect virtual artist. The transformation of a picture into a painting happens before your very eyes — you can follow the birth of a work of art in real time!

AKVIS ArtWork includes these painting and drawing styles: Oil, Watercolor, Gouache, Comics, Pen & Ink, Linocut, Stencil, Pastel, and Pointillism; which can be used separately or in combination.

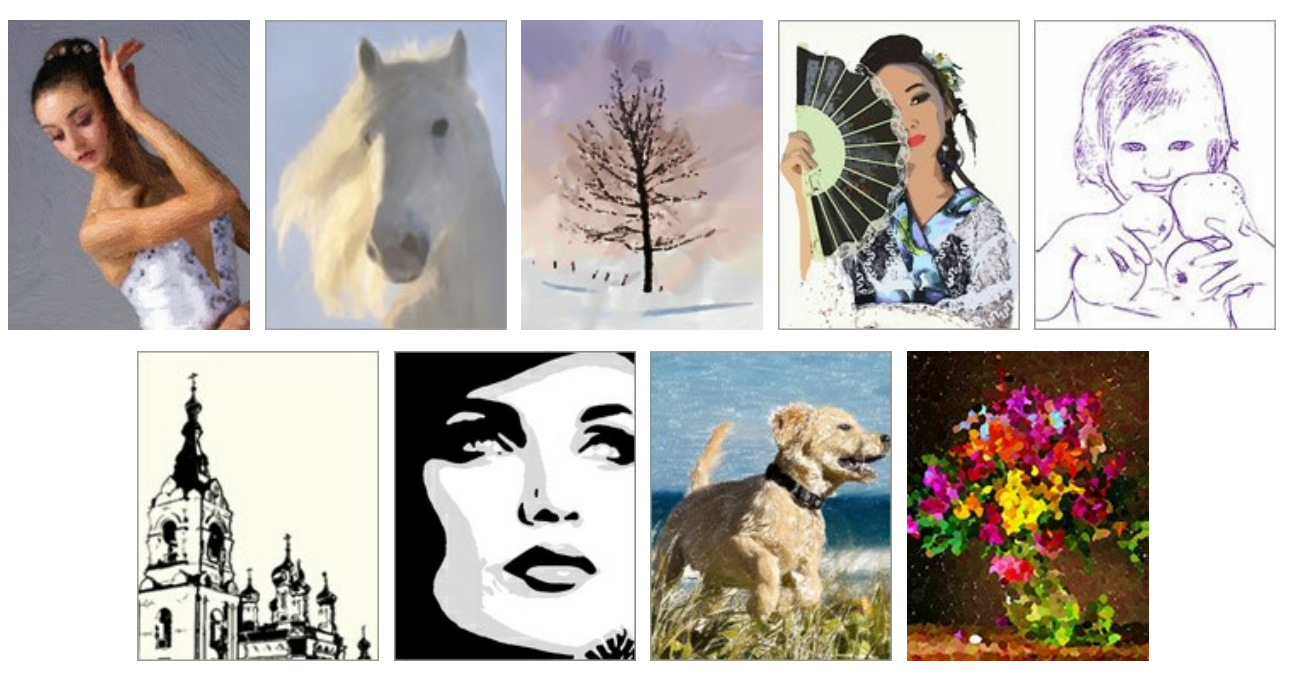

The software offers the most simple and versatile way to add artistic effects to photographs.

Create an oil portrait of your friend, a landscape painting, or a still life picture. Express yourself in new genres!

You can print the final painting on a color printer, frame it or put it into a ready-made photo frame, or even add some real oil strokes to make the painting real. Make a greeting card or a poster, and you have a wonderful present for friends and family.

#### No brushes or paints are required. Just get ArtWork and unleash your creativity.

Young artists and art teachers can use ArtWork to improve painting skills. Those who generally focus too much on details can first simplify their images using ArtWork, then use the result as a reference to paint their own painting.

#### Effects & Features:

The **Oil** technique converts your photographs into **oil paintings**. The program lays brush strokes naturally using the original photo as a reference. Even with the default settings you can achieve a realistic result coming **very close to hand-painted works**. Tweak the options, and you can research a variety of oil painting styles. For those in need of more flexibility and having ideas on how the final panting should look, there is a tool called *Stroke Direction*. This semi-automatic and highly intelligent tool is a real godsend as it gives you full control over the strokes!

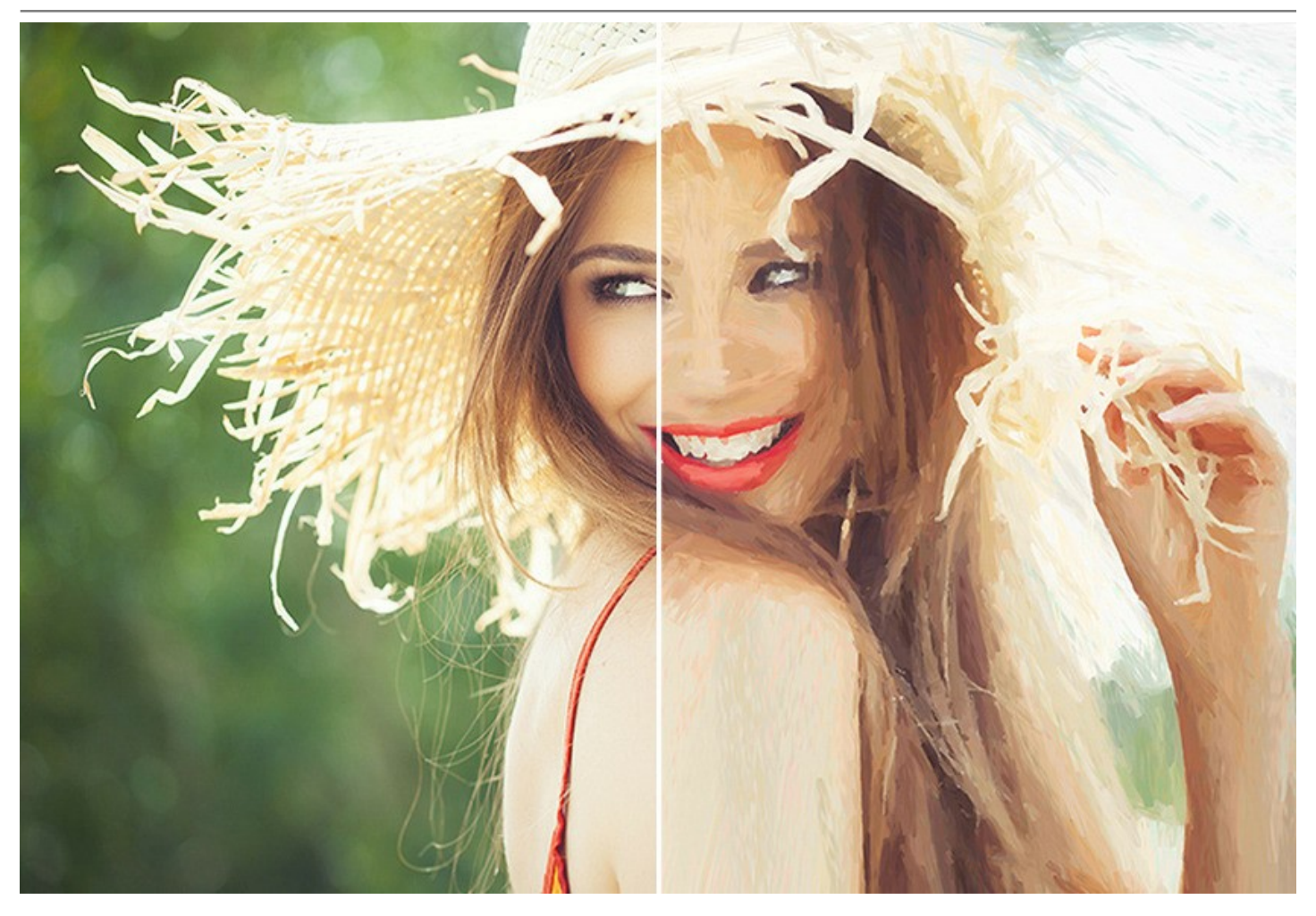

The **Watercolor** style converts a photo into a **watercolor painting**. Watercolor is one of the most difficult painting techniques and it is hard for a machine to emulate this effect, but ArtWork handles this well. The software lets you create beautiful, airy, and light watercolor paintings which look like realistic paintings.

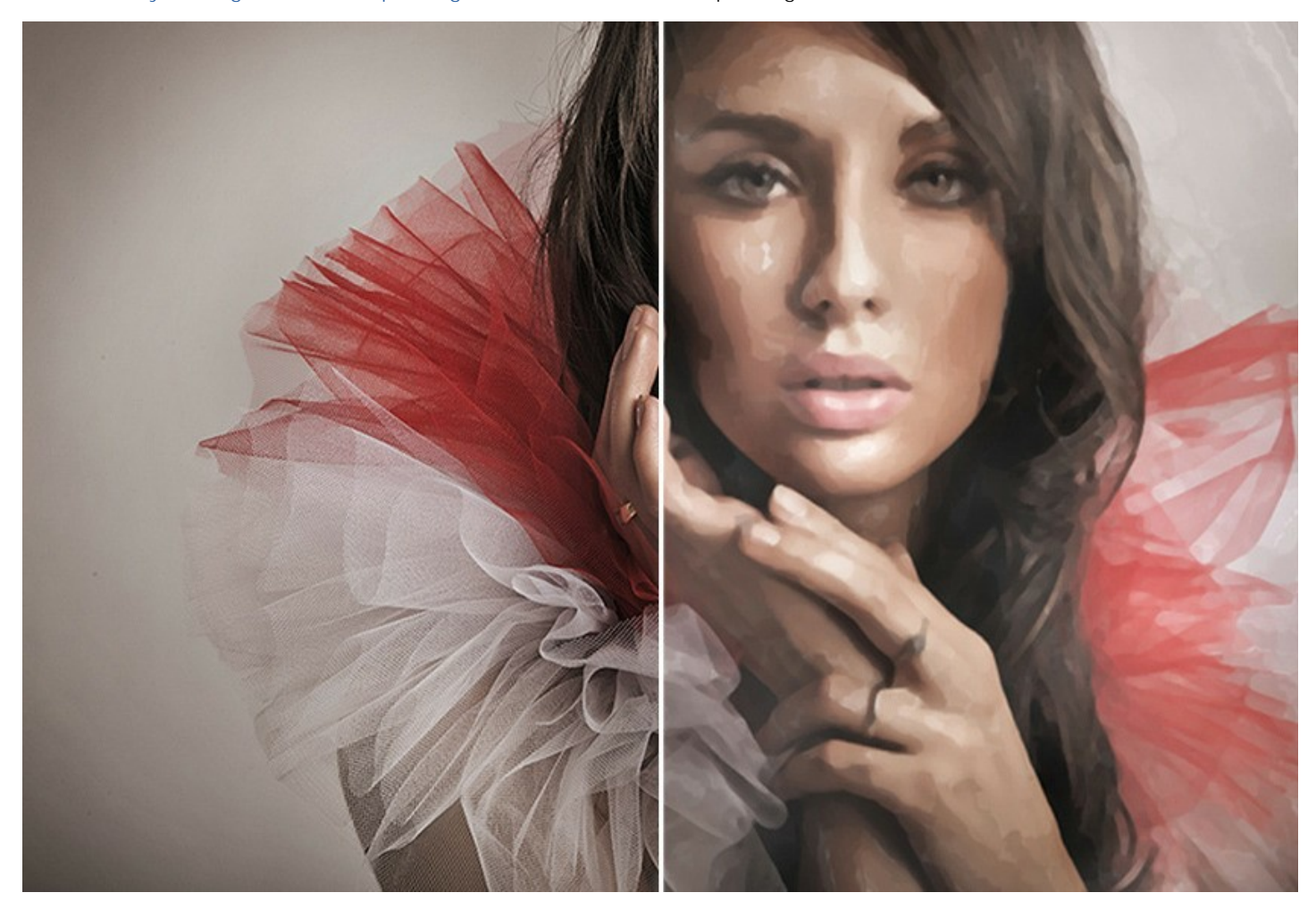

The **Gouache** effect lets you create a **gouache painting** from a photo. It can also make an image look like a tempera picture. Gouache is a versatile painting technique which uses dense intensive colors. Its characteristics are brilliance and opacity. The opacity feature and covering power allow you to create outstanding effects that can not be achieved with the watercolor paints. This technique is widely used in decorative painting and when creating color sketches and drawings.

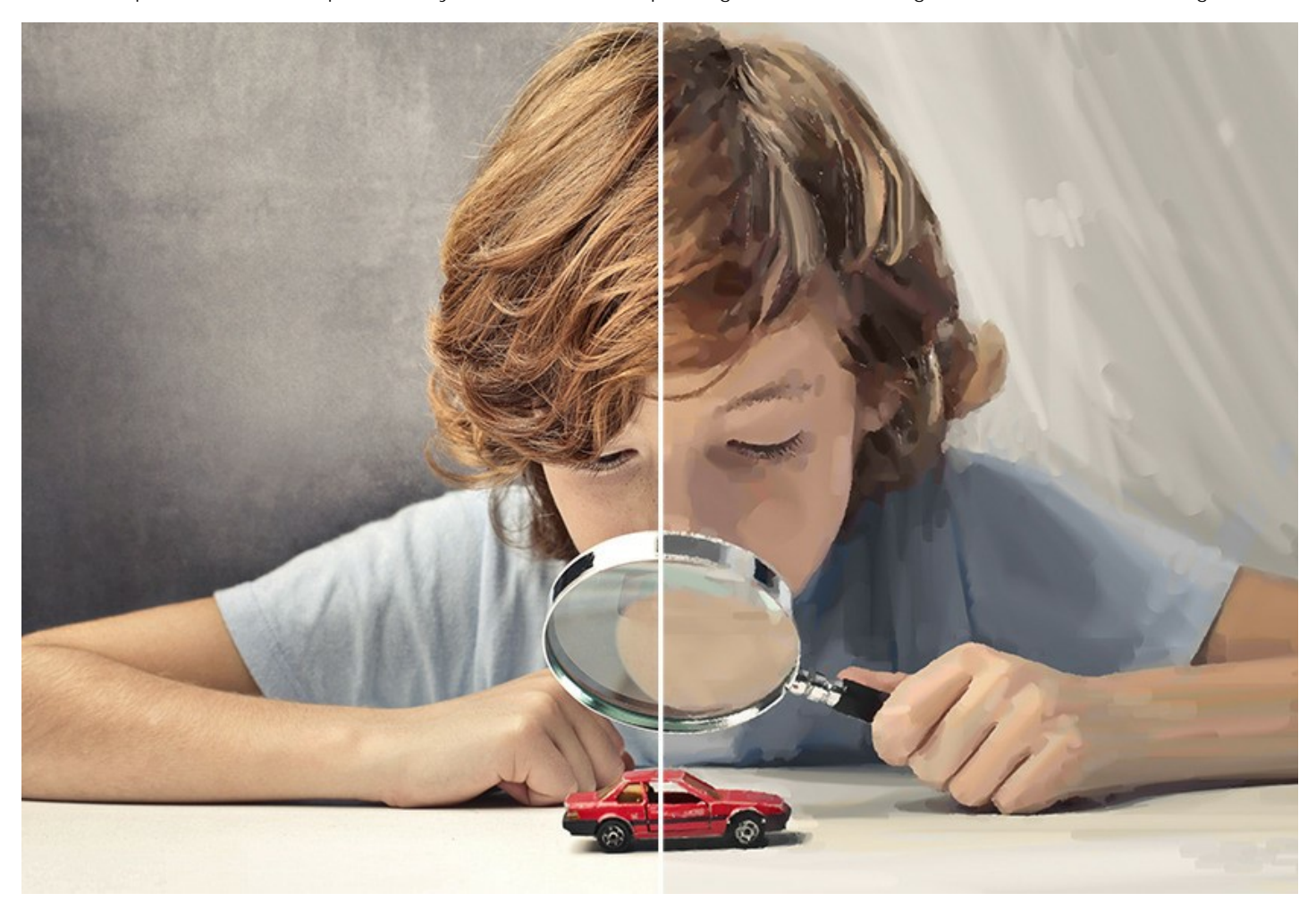

Next style, the **Comics** effect, allows you to replicate works of famous comics artists with just a few clicks. This effect reduces the tones of the photo to create an image similar to a **poster** or a **cartoon**. You can make a comic strip from your party photos or create an original poster.

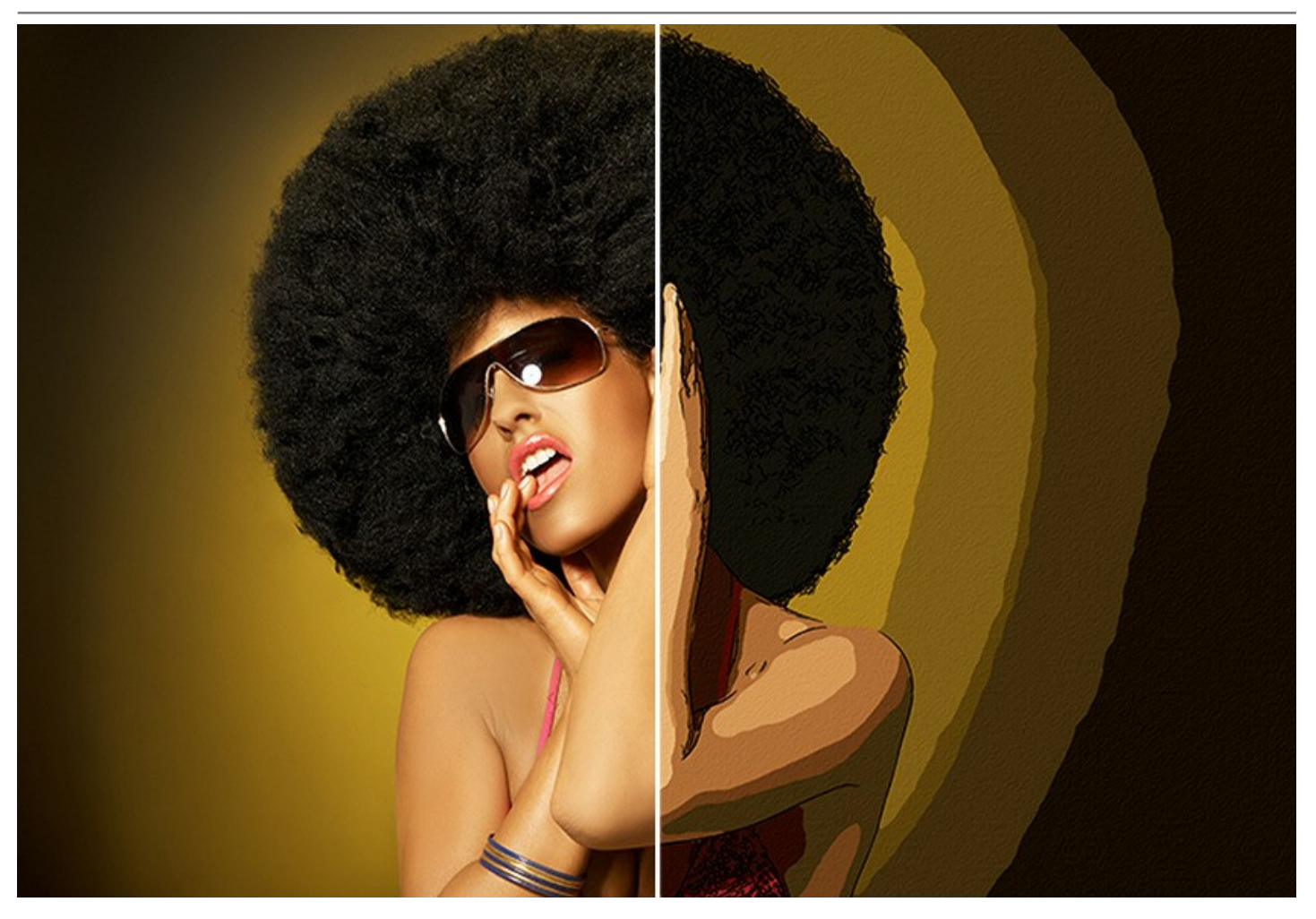

The **Pen & Ink** effect creates **ink drawings** from digital photos. It is emulating a special technique in which colored inks are applied to paper using a pen - from modern pens to a quill dipped in an inkwell. This style produces graceful images composed of object outlines.

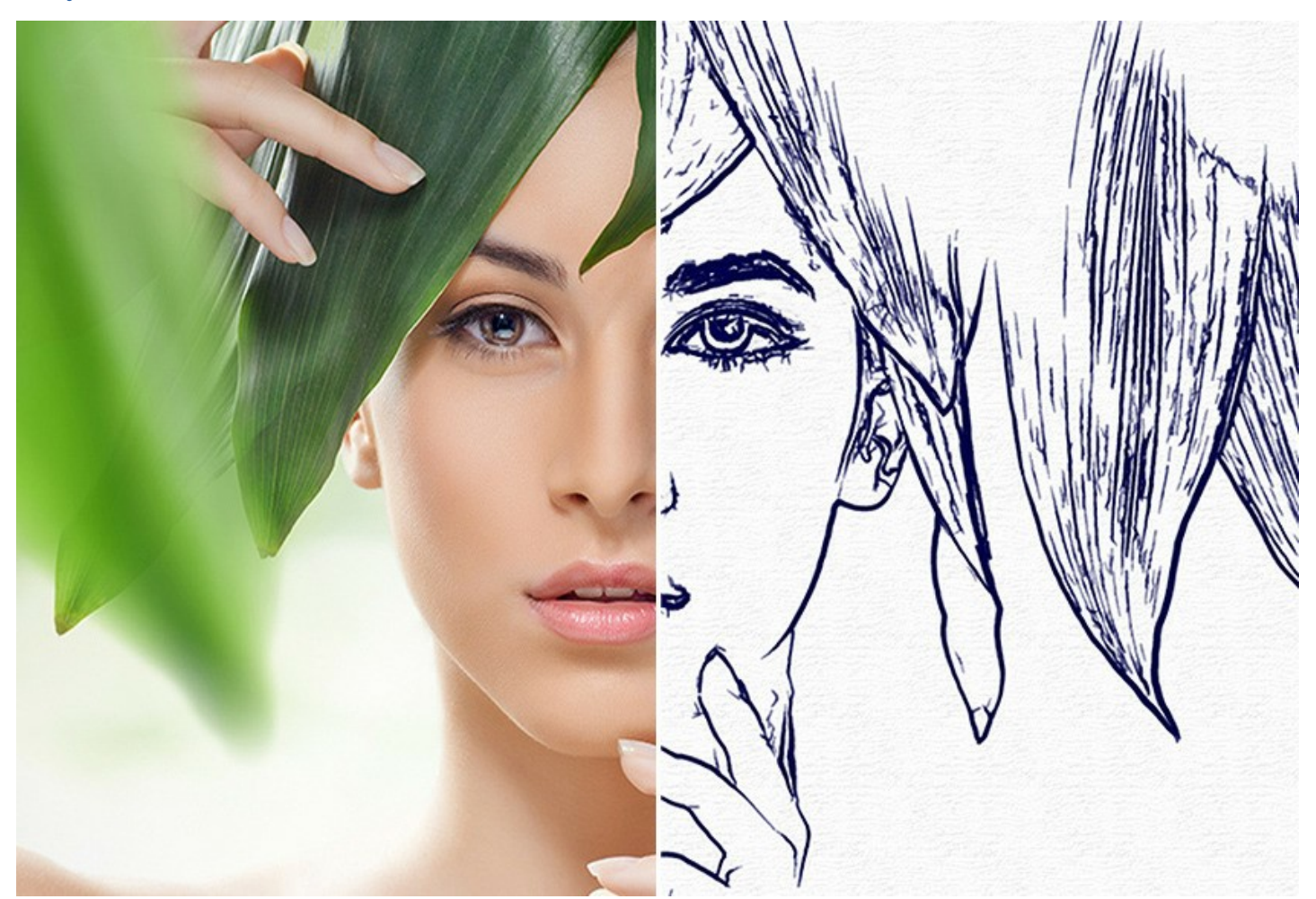

The **Linocut** effect creates an image in the style of a **linocut print**. Linocut is a method in which a raised pattern is carved into a piece of linoleum, which is then used with ink to print an image on paper. Linocuts are known for their characteristic expressiveness, strong contrast between black and white, and rich and exuberant strokes. This effect is ideally suited for images of architecture or nature scenes.

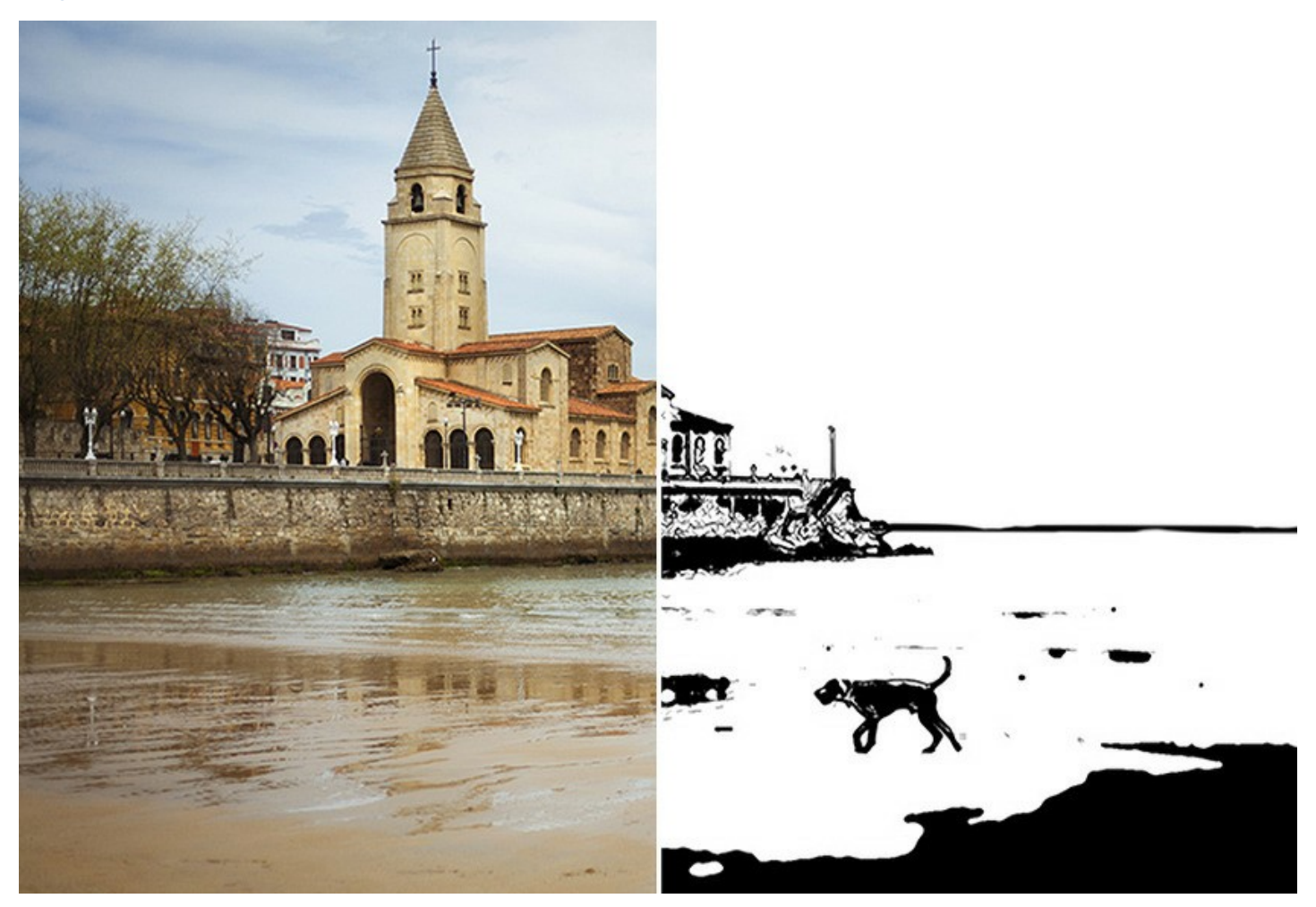

The **Stencil** effect converts an image into a stencil drawing with a high-contrast outline. **Stenciling** is a technique for reproducing designs by passing ink or paint over holes cut in cardboard, plastic, or metal onto the surface to be decorated. The program allows you to make an expressive monochromatic print. It's possible to add midtone areas and apply a hatching or pop art pattern. Give your photo a dramatic look!

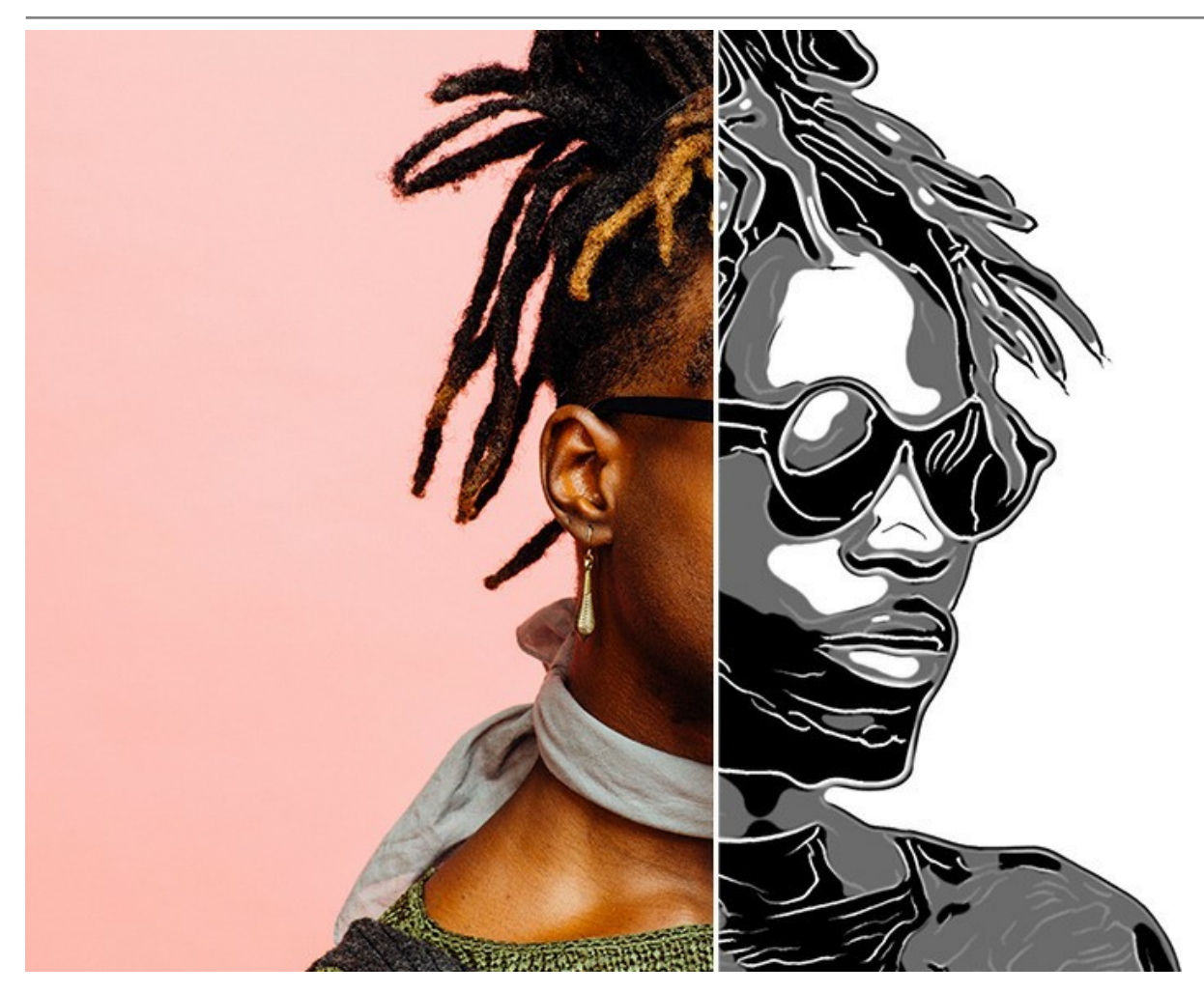

The above listed effects (**Oil**, **Watercolor**, **Gouache**, **Comics**, **Pen & Ink**, **Linocut**, **Stencil**) are available in all versions of ArtWork: *Home*, *Home Deluxe*, and *Business*. The two other (**Pastel** and **Pointillism**) are only available for *Home Deluxe* and *Business* licenses.

The **Pastel** effect, available for *Home Deluxe* and *Business* licenses, simulates a special artistic technique which bridges the gap between painting and drawing. The **pastel sticks** form soft velvety strokes with subtle edges.

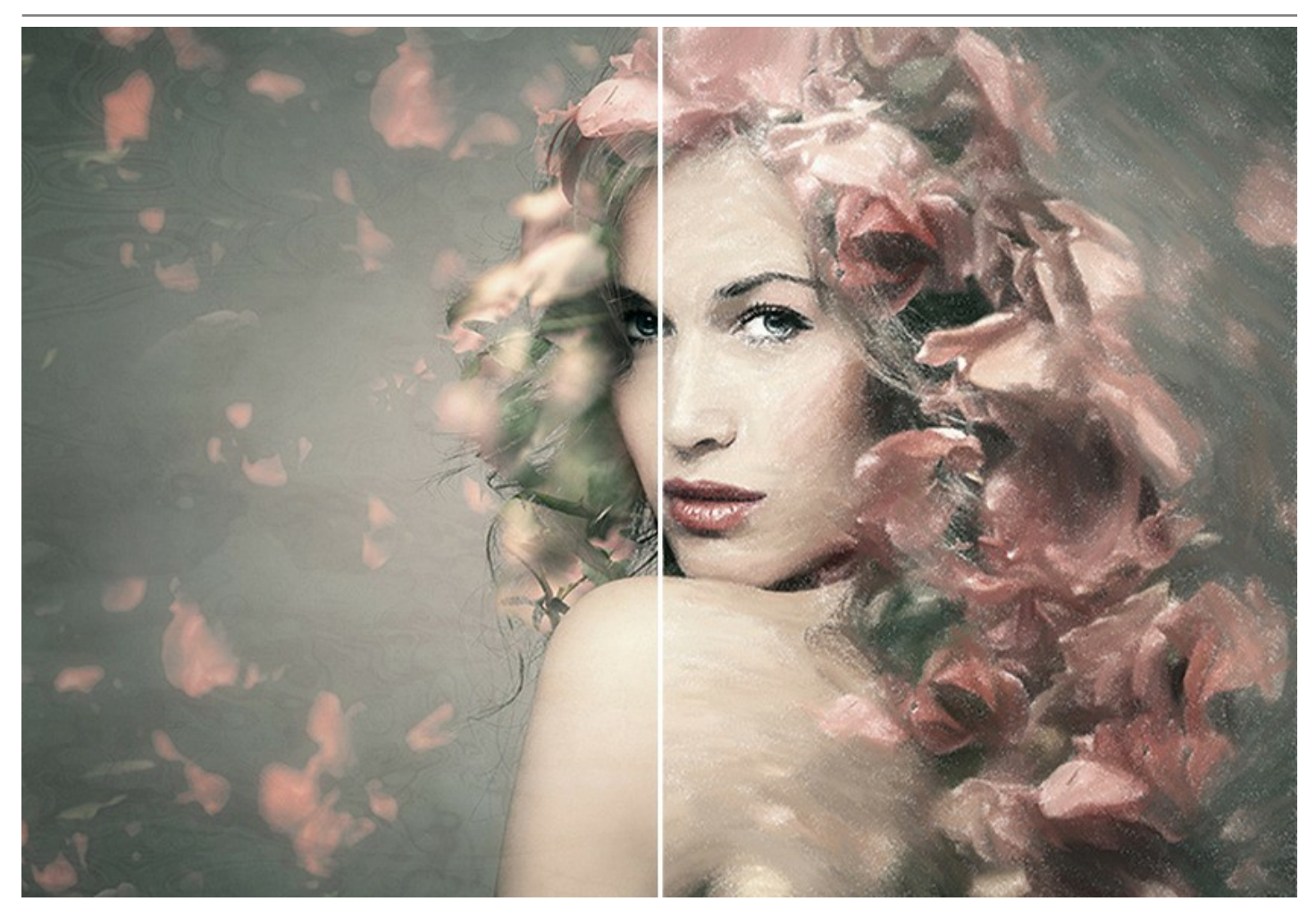

The **Pointillism** effect, available for *Home Deluxe* and *Business* licenses, is a style of painting in which small **dots of color** are applied to create the illusion of form. It was part of the impressionist movement that wanted to make thoughts and feelings visible and opened the gates to modern art. The Pointillism technique is time-consuming and requires considerable skill but using **AKVIS ArtWork** you can create masterpieces in just one click of a button!

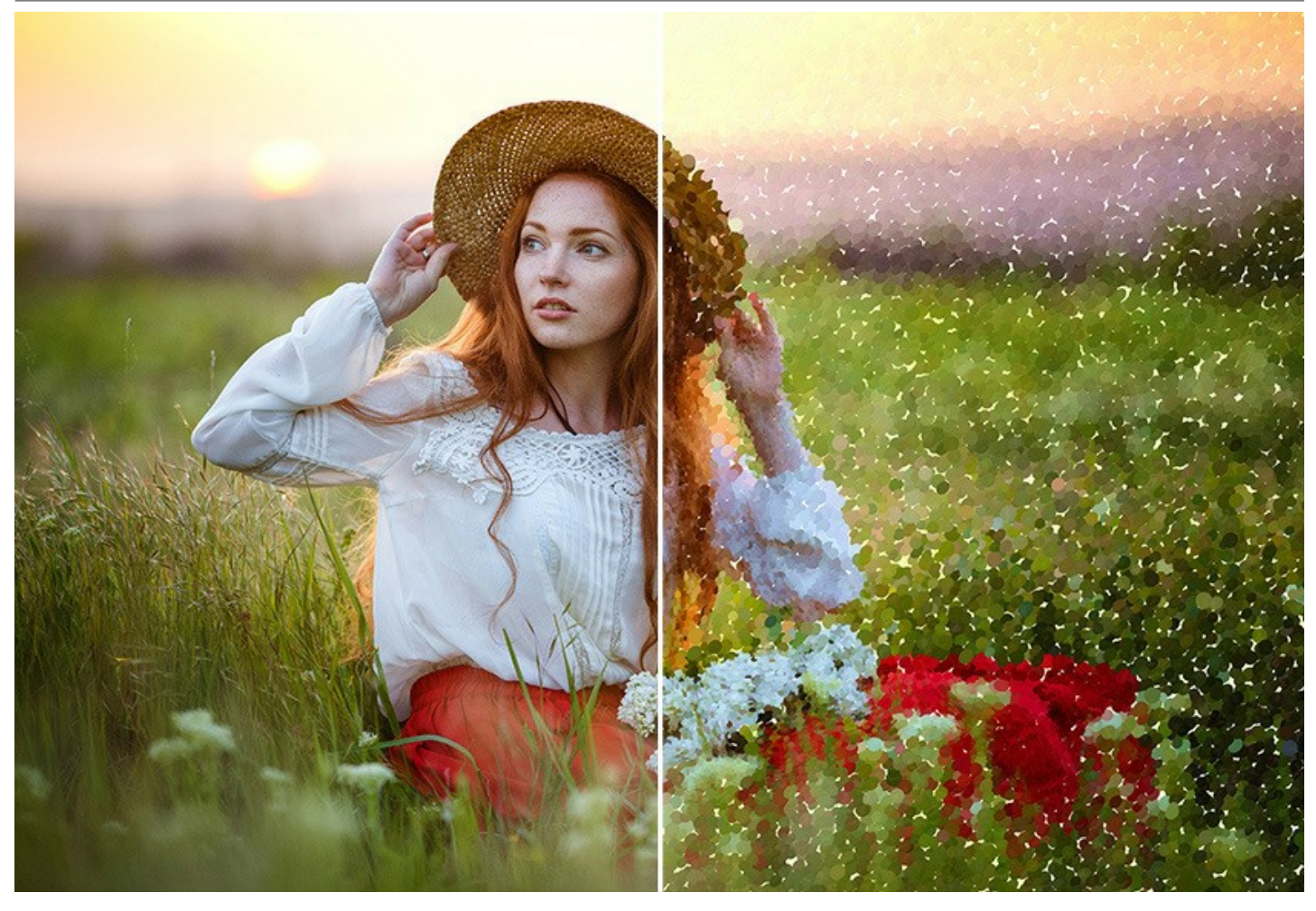

You can combine the ArtWork's effects to create outstanding pictures with different painting and drawing techniques!

Every effect offers ready-to-use **AKVIS Presets** which help you start working. They can be applied "as is" or can be modified. The program lets you save your favorite photo-to-painting settings as a preset and use them in the future. It's possible to import and export your presets.

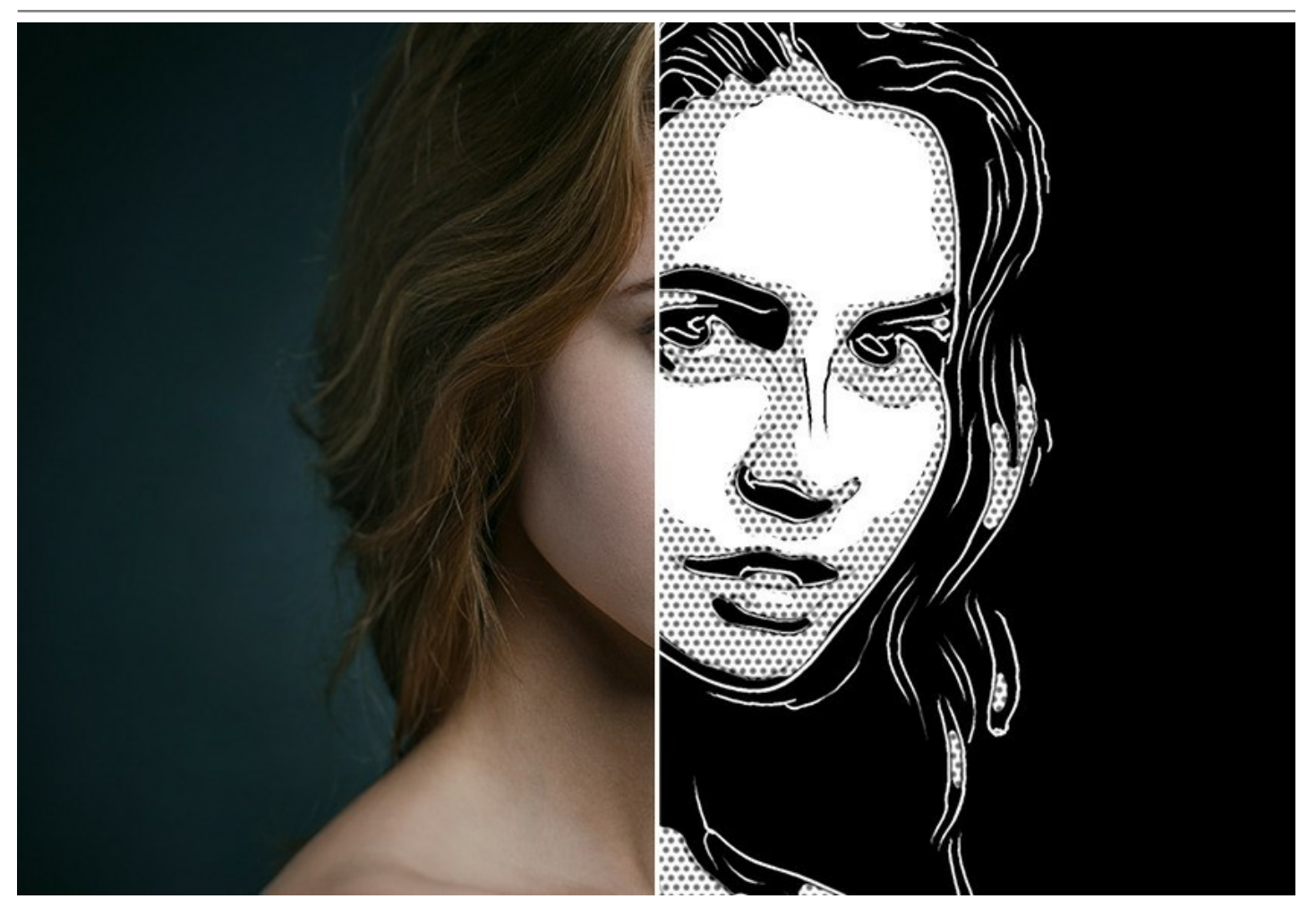

The virtual painter will take care of converting a digital picture into a painting, but what else makes a painting look like a work of art? **Canvas** and the **artist's signature**! ArtWork offers the choice between a flat background and a rough surface (canvas, paper, etc) that makes the impression even more stunning. You can add a signature or an inscription to the picture with your own font and color.

The software offers **Batch Processing** support that allows you to create comics from home videos!

Some ArtWork's effects provide **Post-Processing Tools** for manually retouching a processed image. You can refine the image by removing paint irregularities, add some final touches to your masterpiece.

**AKVIS ArtWork** is available as a *standalone* program and as a *plugin* to a photo editor. The plug-in is compatible with AliveColors, Adobe Photoshop, Corel PaintShop Pro, and other graphics editors. Consult the compatibility page for more details.

The functionality of the program depends on the license type. During the test period you can try all options and choose the license you like.

# INSTALLATION ON WINDOWS

Please find instructions below on how to install the AKVIS programs on Windows. We took **AKVIS ArtWork** as an example. Other AKVIS programs are installed in the same manner.

You must have administrator rights to install the program on your computer.

Before installing the AKVIS plugins, please make sure that the image editor where you want to install the plugins, is closed. Or re-run the image editor after the installation of the plugin.

- 1. Run the setup exe file.
- 2. Select your language and press the Install button.
- 3. To continue the installation process you have to read and accept the End User License Agreement.

Activate the check box "I accept the terms in the License Agreement", and press Next.

| AKVIS ArtWork Setup                                   |            |
|-------------------------------------------------------|------------|
| End-User License Agreement                            | No.        |
| Please read the following license agreement carefully | W L        |
| AKVIS™ END USER LICENSE AGREEMENT                     | A          |
| NOTICE TO USER:                                       |            |
| THIS IS A CONTRACT. THIS END USER LICENSE AGREEMEN    | NT IS A    |
| LEGALLY BINDING CONTRACT THAT SHOULD BE READ IN       | ITS        |
| ENTIRETY. THIS IS AN AGREEMENT GOVERNING YOUR US      | E OF THE   |
| PRODUCT (AS SUCH TERM DEFINED BELOW). AKVIS, THE      | AKVIS OF   |
| THE PRODUCT, IS WILLING TO PROVIDE YOU WITH ACCES     | S TO THE   |
| PRODUCT ONLY ON THE CONDITION THAT YOU ACCEPT A       | ALL OF THE |
| TERMS AND CONDITIONS CONTAINED IN THIS ACREEMS        | NT BELOW   |
| ✓ I accept the terms in the License Agreement         |            |
| I accept the terms in the License Agreement           |            |
| Print Back Next                                       | Cancel     |
|                                                       |            |

4. To install the **Plugin**, select your photo editor(s) from the list.

To install the **Standalone** version, make sure that the corresponding option is activated. To create a shortcut for the program on desktop, activate **Desktop Shortcut**.

Press Next.

| AKVIS ArtWork Setup                                                                                                    | X      |
|----------------------------------------------------------------------------------------------------|--------|
| Custom Setup<br>Select the way you want features to be installed.                                                                                                    | R      |
| Click the icons in the tree below to change the way features will be installed.                                                                                                    |        |
| ArtWork<br>Standalone<br>V Standalone<br>V Desktop Shortcut<br>V Plugin<br>AliveColors<br>Adobe Photoshop CS6 (64-bit)<br>Adobe Photoshop CC 2015.5 and newer (64-bit)<br>Adobe Photoshop CS6 (32-bit)<br>Adobe Photoshop CC 2015.5 and newer (32-bit) | *<br>H |
| Location: C:\Program Files\AKVIS\ArtWork\ Browse.                                                                                                    |        |
| Reset Back Next Cance                                                                                                    |        |

5. Press the Install button.

| 谢 AKVIS ArtWork Setup                                                                                                    | _ <b>_</b> X |
|----------------------------------------------------------------------------------------------------|--------------|
| Ready to install AKVIS ArtWork                                                                                                    | NW TO        |
| Click Install to begin the installation. Click Back to review or change any installation settings. Click Cancel to exit the wizard. | of your      |
| Back Install                                                                                                    | Cancel       |

6. The installation is in progress.

| AKVIS ArtW  | ork Setup                           |                         |              |
|-------------|-------------------------------------|-------------------------|--------------|
| Installing  | AKVIS ArtWork                       |                         | <b>AKNIX</b> |
| Please wait | while <mark>the</mark> Setup Wizard | installs AKVIS ArtWork. |              |
| Status:     | Copying new files                   |                         |              |
|             |                                     |                         |              |
|             |                                     |                         |              |
|             |                                     |                         |              |
|             |                                     |                         |              |

7. The installation is completed.

You can subscribe to the **AKVIS Newsletter** to be informed about updates, events, and special offers. Enter your email address and confirm that you accept the Privacy Policy.

| AKVIS ArtWork Setup |                                                                                                    |
|---------------------|----------------------------------------------------------------------------------------------------|
|                     | Completed the AKVIS ArtWork Setup<br>Wizard                                                                                                    |
|                     | Click the Finish button to exit the Setup Wizard.                                                                                                    |
|                     | If you want to be kept posted on updates, discounts,<br>contests, subscribe to our Newsletter (2-3 issues a month).<br>To subscribe, enter your e-mail address below.                                                                                                    |
|                     |                                                                                                    |
|                     | <ul> <li>✓ Subscible &amp; Akvis Akvis Ak</li></ul> |
|                     | ☑ Launch the program                                                                                                    |
|                     | Back Finish Cancel                                                                                                    |

#### 8. Press Finish.

After installation of the **standalone** version, you will see the program name in the **Start** menu and a shortcut on the desktop, if during installation the corresponding option was enabled.

After installation of the **plugin**, you will see a new item in the **Filter/Effects** menu of your photo editor. For example in **Photoshop**: **Filter -> AKVIS -> ArtWork**, in **AliveColors**: **Effects -> AKVIS -> ArtWork**.

#### **INSTALLATION ON MAC**

Follow the instructions to install the AKVIS software on a Mac computer. We took **AKVIS ArtWork** as an example. Other AKVIS programs are installed in the same manner.

akvis-artwork-app.dmg

You must have administrator rights to install the program on your computer.

- 1. Open the **dmg** file:
  - akvis-artwork-app.dmg to install the Standalone version

0 0 0

- akvis-artwork-plugin.dmg to install the Plugin into your image editor.
- 2. Read the License Agreement and press Agree, if you agree with the conditions.

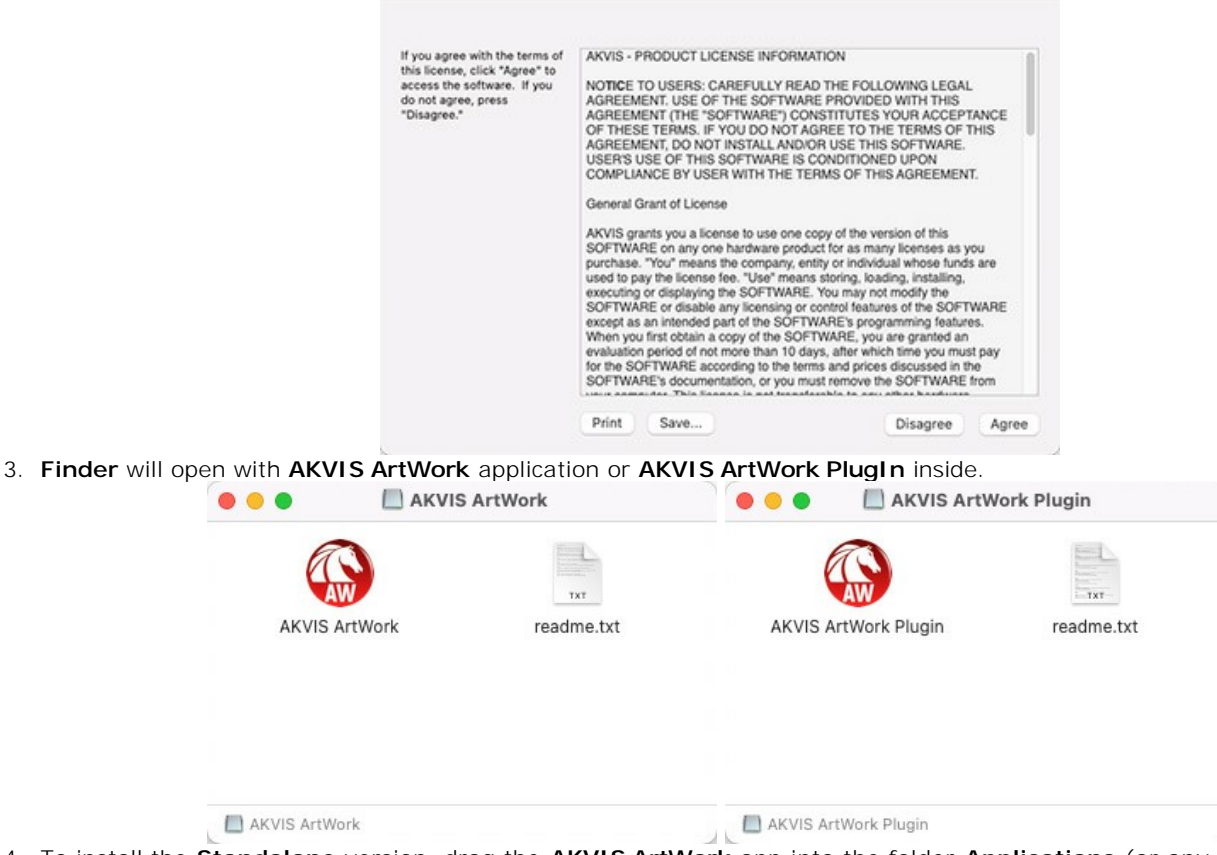

 To install the Standalone version, drag the AKVIS ArtWork app into the folder Applications (or any other place you like).

To install the Plugin, drag the entire AKVIS ArtWork PlugIn folder into the Plug-Ins folder of your graphic editor:

AliveColors: You can choose in the Preferences the folder of the plugins.

Photoshop CC 2023, CC 2022, CC 2021, CC 2020, CC 2019, CC 2018, CC 2017, CC 2015.5: Library/Application Support/Adobe/Plug-Ins/CC;

Photoshop CC 2015: Applications/Adobe Photoshop CC 2015/Plug-ins;

Photoshop CS6: Applications/Adobe Photoshop CS6/Plug-ins.

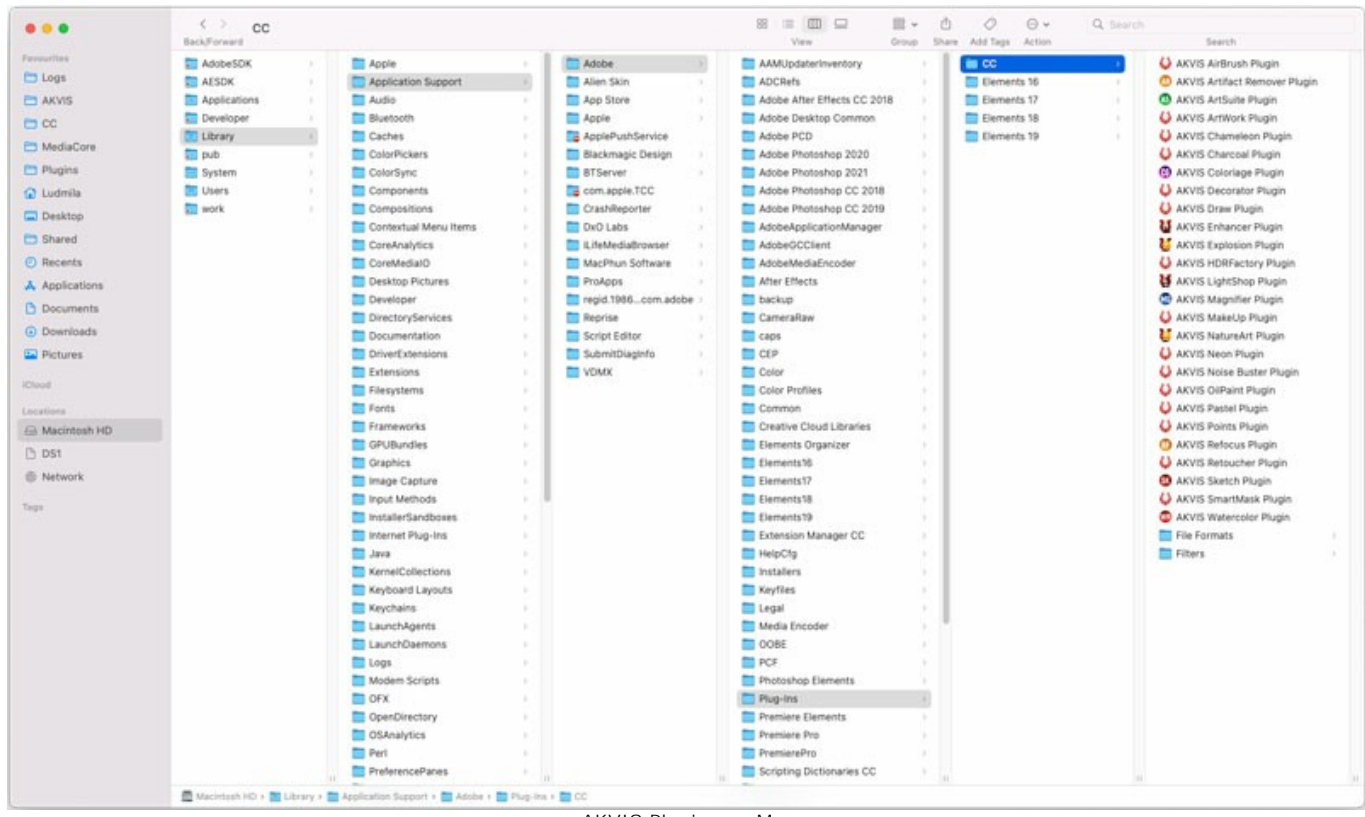

AKVIS Plugins on Mac (click to enlarge)

After installation of the **plugin**, you will see a new item in the filters/effects menu of your photo editor. Select in **Photoshop**: **Filter -> AKVIS -> ArtWork**, in **AliveColors**: **Effects -> AKVIS -> ArtWork**.

Run the standalone application by double-clicking on its icon in Finder.

You can also run the AKVIS programs from the **Photos** app by choosing the **Image -> Edit With** command (in High Sierra and later versions of macOS).

#### INSTALLATION ON LINUX

Follow the instructions to install the AKVIS software on a Linux computer. We took AKVIS ArtWork as an example. Other AKVIS programs are installed in the same manner.

You can use only the standalone applications by AKVIS on computers with Linux OS. We are working on the plugins compatibility.

Note: The AKVIS programs are compatible with Linux kernel 5.0+ 64-bit. You can find out the kernel version using the uname -srm command.

AKVIS installers are available for several Linux distributions:

- DEB package: Debian/Ubuntu
- RPM package: Red Hat/CentOS/Fedora
- ▶ openSUSE

Installation on Debian-based systems:

**Note:** You need apt-install or apt-get permissions required to install software.

- 1. Run the terminal.
- 2. Create a directory to store keys:
- sudo mkdir -p /usr/share/keyrings 3. Download the key that signed the repository: curl -fsSL https://akvis.com/akvis.gpg | sudo tee /usr/share/keyrings/akvis.gpg >/dev/null or wget -O - https://akvis.com/akvis.gpg | sudo tee /usr/share/keyrings/akvis.gpg >/dev/null
- 4. Add the repository to the list where the system looks for packages to install: echo 'deb [arch-=i386 signed-by=/usr/share/keyrings/akvis.gpg] https://akvis-
- deb.sfo2.cdn.digitaloceanspaces.com akvis non-free' | sudo tee /etc/apt/sources.list.d/akvis.list 5. Update the list of known packages:
- sudo apt-get update 6. Install AKVIS ArtWork
- sudo apt-get install akvis-artwork
- 7. The installation is completed.

Launch the program via the terminal or using the program shortcut.

8. For automatic updates, use the command: sudo apt-get upgrade

To remove the program: sudo apt-get remove akvis-artwork --autoremove

Installation on RPM-based systems (CentOS, RHEL, Fedora):

- 1. Run the terminal.
- 2. Register the key that signed the repository:
- sudo rpm --import https://akvis.com/akvis.asc 3. Add the repository to the system:
- sudo wget -O /etc/yum.repos.d/akvis.repo https://akvis.com/akvis.repo 4. Update the package list:

when using the dnf package manager: sudo dnf update

when using the yum package manager: sudo yum update

5. Install AKVIS ArtWork:

when using the **dnf** package manager: sudo dnf install akvis-artwork

when using the yum package manager: sudo yum install akvis-artwork

6. The installation is completed.

Launch the program via the terminal or using the program shortcut.

7. For automatic updates:

when using the dnf package manager: sudo dnf upgrade

when using the **yum** package manager: **sudo yum upgrade** 

8. To remove the program:

when using the **dnf** package manager: **sudo dnf remove akvis-artwork** 

when using the **yum** package manager: **sudo yum remove akvis-artwork** 

Installation on openSUSE.

- 1. Run the terminal.
- 2. Login as a root user.
- Add the key that signed the repository: rpm --import http://akvis.com/akvis.asc
- Add the repository to the system: zypper ar -r https://akvis.com/akvis.repo akvis
- 5. Update the package list:
- zypper ref6. Install AKVIS ArtWork:
- zypper install akvis-artwork
- 7. The installation is completed.

Launch the program via the terminal or using the program shortcut.

8. For automatic updates: zypper update

To remove the program: **zypper remove akvis-artwork** 

In order to display the program interface correctly, it is recommended to install the Compton or Picom composite manager.

#### **AKVIS SOFTWARE ACTIVATION**

Attention! During the activation process your computer must be connected to Internet.

If it is not possible, we offer you an alternative way (see below for Offline Activation).

Download AKVIS ArtWork and install the program. Read the Installation Instruction here.

When you run the unregistered version, a splash window will appear displaying general information about the version and the number of days left in your trial period.

You can also open the About the Program window by pressing the button 👔 in the program's Control Panel.

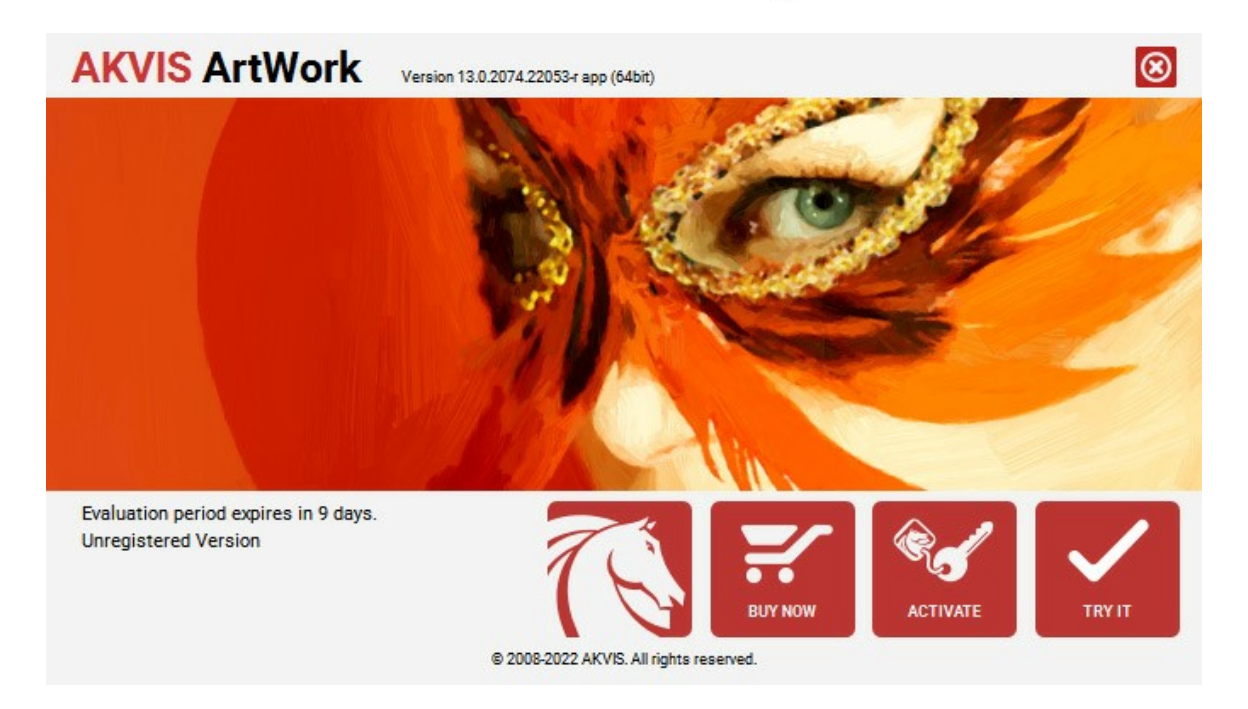

Click on TRY IT to evaluate the software. A new window will appear with variants of licenses to test.

You do not need to register the trial version to try all features of the software. Just use the program during the evaluation time (10 days after the 1st start).

During the test period you can try all options and choose the license you like. Select one of the offered functionality types: **Home** (Plugin or Standalone), **Home Deluxe**, or **Business**. Your choice of license will affect which features will be available in the program. Consult the comparison table for more details about license types and versions of the software.

If the trial period has expired, the **TRY IT** button is disabled.

Click on **BUY NOW** to choose a license to order.

When the payment is effected, your serial number for the program will be sent to you within minutes.

Click on ACTIVATE to start the activation process.

| AKVIS ArtWork        | Version 13.0.2074.22053-r app (64bit)                          |            |
|----------------------|----------------------------------------------------------------|------------|
|                      | ACTIVATION                                                     |            |
| Customer Name:       | John Smith                                                     |            |
| Serial Number (Key): | 1234-5678-9012                                                 |            |
|                      | <ul> <li>Direct connection to the activation server</li> </ul> |            |
|                      | O Send a request by e-mail                                     |            |
| Lost your serial num | ber? <u>Restore it here</u> .                                  |            |
| Activation problems? | Contact us.                                                    |            |
| Copy HWID.           | ACTIV                                                          | ATE CANCEL |
|                      | © 2008-2022 AKVIS. All rights reserved.                        |            |

Enter your name (the program will be registered to this name).

Enter your serial number (your license key).

Choose the method of activation — either direct connection to the activation server or by e-mail.

#### Direct connection:

We recommend activating the program using direct connection, as it is the easiest way.

At this step your computer must be connected to Internet.

#### Press ACTIVATE.

Your registration is completed!

#### Request by e-mail:

In case you have chosen activation by e-mail, a message with all necessary information will be created by the program.

NOTE: You can also use this method for Offline Activation:

If your computer is not connected to Internet, transfer the activation message to a computer connected to Internet, for example, with a USB stick. Send us this information to: activate@akvis.com.

Please do not send the screenshot! Just copy the text and save it.

We need your serial number for the software, your name, and HardwareID (HWID) of your computer.

We will generate your license file (ArtWork.lic) using this information and will send it to your e-mail address.

Save the .lic file (do not open it!) to your computer where you want to register the software, in the AKVIS folder in Users' Shared (Public) Documents:

Windows:

# C:\Users\Public\Documents\AKVIS

(This PC > Local Disk (C:) > Users > Public > Documents > AKVIS)

#### • Mac:

### /Users/Shared/AKVIS

Open the **Finder**, select the **Go** menu, then select **Go to Folder**...  $(\mathbb{H} + \text{Shift} + \mathbb{G})$ , type "/Users/Shared/AKVIS", and click **Go**.

Linux:

#### /var/lib/AKVIS

Your registration is completed!

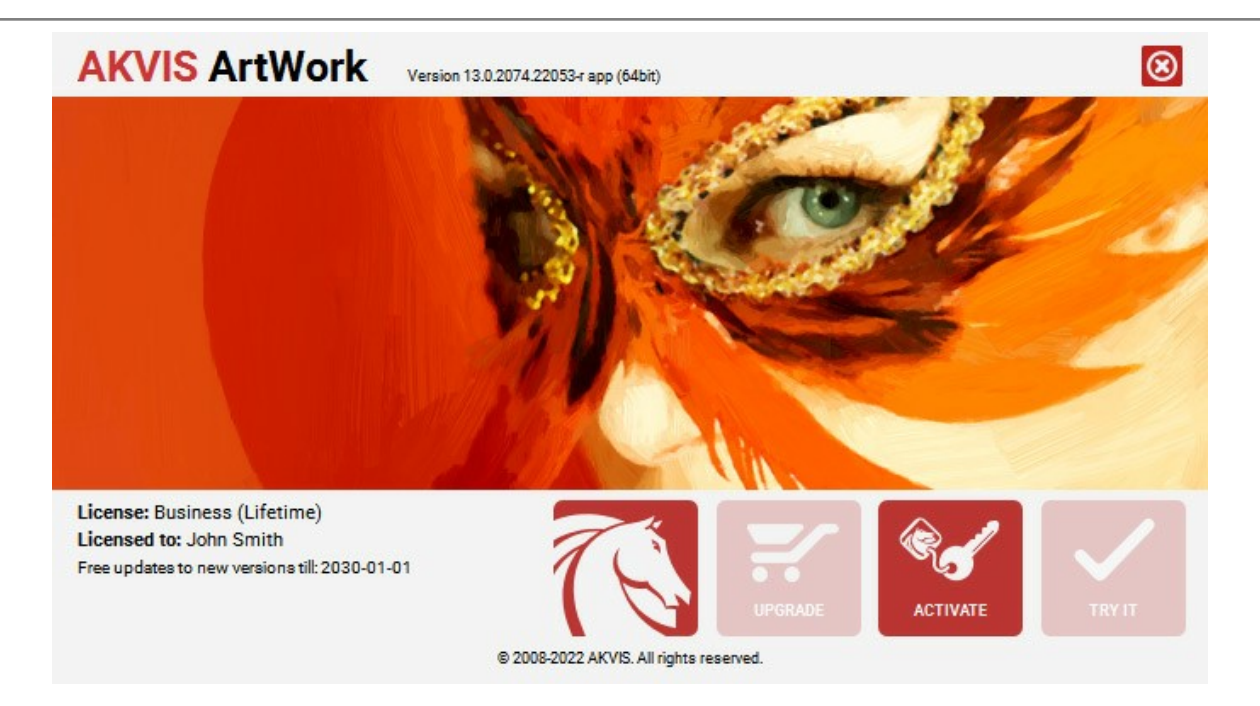

When the program is registered, **BUY NOW** turns to **UPGRADE** that lets you improve your license (for example, change **Home** to **Home Deluxe** or **Business**).

#### WORKSPACE

AKVIS ArtWork can work independently as a standalone program as well as a plugin to a photo editor.

Standalone is an independent program. You can run it in the usual way.

Plugin is an add-on for a photo editor, for example for Photoshop.

To call the plugin, select it from filters of your image editing program.

#### The AKVIS ArtWork workspace looks like this:

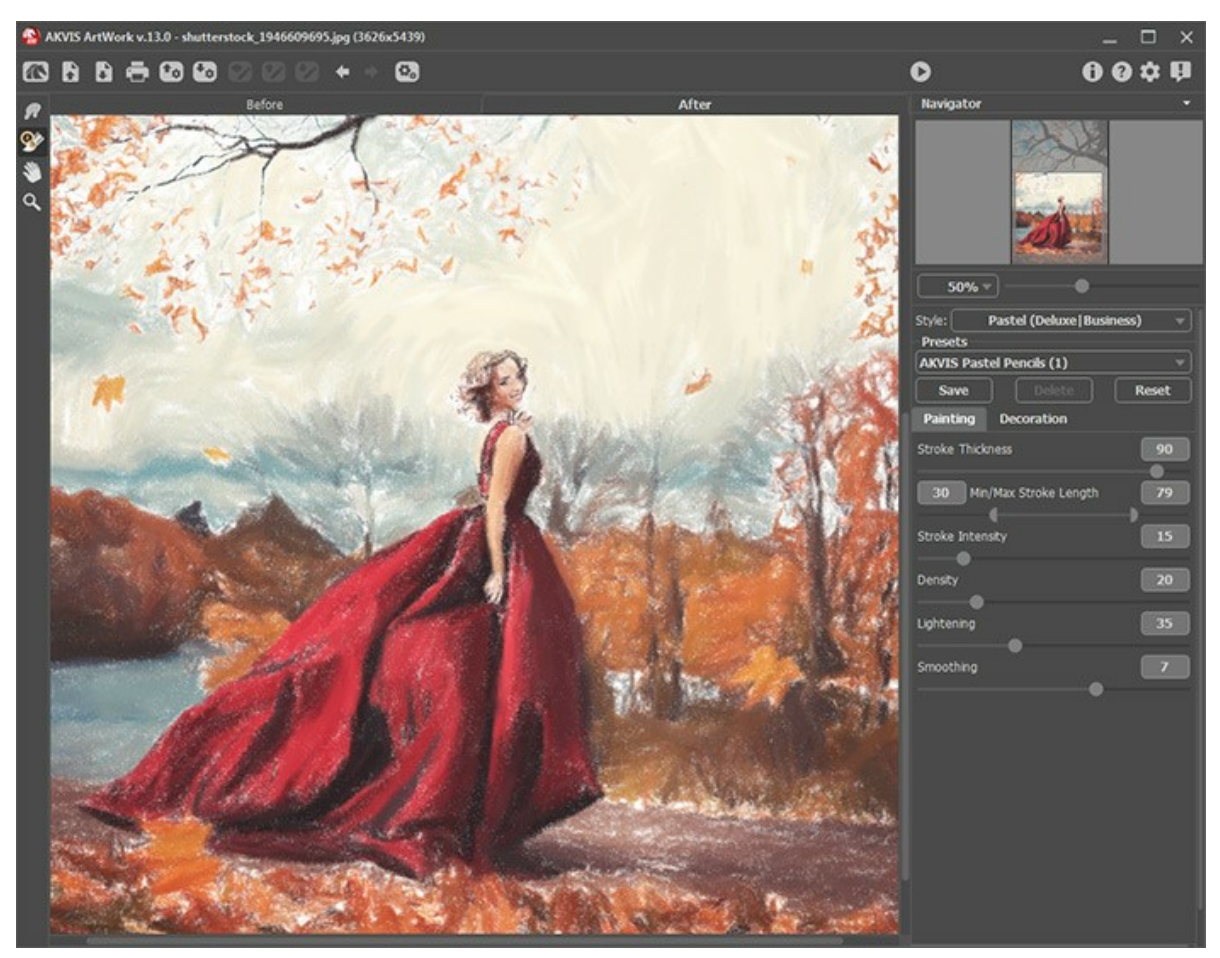

Workspace of AKVIS ArtWork

The left part of the **AKVIS ArtWork** window is taken by the Image Window with two tabs: **Before** and **After**. Under the **Before** tab you can see the original photo. The **After** tab shows the resulting image. You can switch between the windows by left-clicking on the tab with mouse button. To compare the original and the resulting images, click on the image and hold the button pressed - the program will currently switch between tabs.

In the upper part of the program's window you can see the **Control Panel** and the following controls:

The button more page of AKVIS ArtWork.

The button [n] (only in the standalone version) opens an image for processing. The hot-keys are ctr1+0 on Windows, m+0 on Mac.

Right mouse click on this button displays the list of recent files. You can change the number of recent documents in the program's preferences.

The button (only in the standalone version) saves image to the disk. The hot-keys are Ctrl+S on Windows,  $\mathbb{H}+S$  on Mac.

The button 📥 (only in the standalone version) prints the image. The hot-keys are Ctrl+P on Windows, 🎛+P on

Mac.

The button morts a list of presets (from the .artwork file).

The button 🛃 exports presets (user settings for the image processing). You can save any number of presets to a

separate file with the ending .artwork.

The button 🚺 loads saved guiding lines (from the .direction file).

| The button 🕎 saves the guiding lines to a file with the <b>.direction</b> extension.                                                                                                    |
|----------------------------------------------------------------------------------------------------|
| The button 🛜 / 🕎 shows/hides the guiding lines.                                                                                                    |
| The button 🖕 cancels the last operation (with the tools). It is possible to cancel several operations in a row. The                                                                         |
| hotkeys are $Ctrl+z$ on Windows, $\mathbb{H}+z$ on Mac.<br>The button $\Rightarrow$ returns the last cancelled operation. It is possible to return several operations in a row. The hotkeys |
| are Ctrl+Y on Windows, X+Y on Mac.<br>The button 🚱 (only in the standalone version) opens the <b>Batch Processing</b> dialog to automatically process a series                              |
| of images.<br>The button 🍙 initiates image processing with the current settings. The resulting image is shown in the <b>After</b> tab.                                                      |
| The button 👿 (only in the plugin version) applies the result to the image and closes the plugin.                                                                                            |
| The button 👩 shows information about the program.                                                                                                    |
| The button 👩 calls the Help files. The hot-key is F1.                                                                                                    |
| The button 🔬 calls the <b>Preferences</b> dialog box for changing the program's options.                                                                                                    |
| The button 🕕 opens a window showing the latest news about ArtWork.                                                                                                    |
|                                                                                                    |
|                                                                                                    |

On the left side there is the **Toolbar**, for all effects except **Linocut**, with the following buttons:

# Pre-Processing Tools (in the Before tab):

The button ewitches on/off the quick preview window.

In Oil and Pastel also - Direction Tools (for Home Deluxe and Business licenses):

activates the Stroke Direction tool to draw the guiding lines. The button

The button activates the Eraser tool used to remove the guiding lines, either partially or fully.

#### Post-Processing Tools (in the After tab, for Home Deluxe and Business licenses):

The button activates the Smudge tool which is used to manually refine images by removing paint irregularities (in Oil, Watercolor, Gouache, and Pastel).

The button 💧 activates the **Blur** tool which reduces image sharpness by decreasing color contrast (in **Watercolor** and Gouache styles).

The button with the selected color (in Linocut, Stencil, and Pen & Ink styles)

The button 🐼 activates the History Brush tool which lets you fade the effect and restore the image, partially or fully, to its original state

#### Additional Tools:

The button Marchine and tool which allows you to scroll the image when it does not fit within window at the desired scale. To use it click on the button, bring the cursor over the image, and while keeping the left mouse button pressed move in the desired direction.

Double-clicking on the tool's icon makes the image fit the window.

The button Q activates the Zoom tool, which changes the image's scale. To zoom in left click on the image. To zoom

out left click with Alt on the image. Press z to quickly access the tool. Double-clicking on the tool's icon Q makes the image scale to 100% (actual size).

Navigate and scale the image using the Navigator. The frame in the Navigator surrounds the area of the image which is visible in the main window; the area outside of the frame will be shaded. The frame can be dragged, thereby changing the visible portion of the image. To move the frame, place the cursor within it, left click the mouse, and then drag.

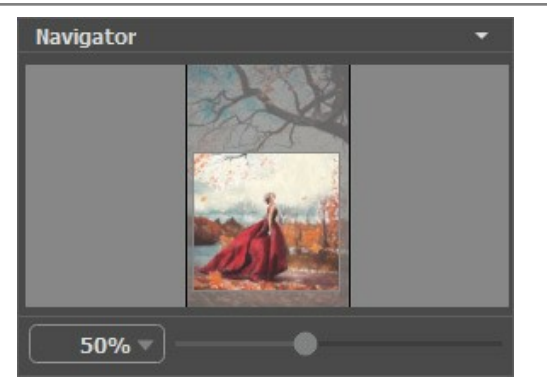

Navigator

To scroll the image in the main window you can press the spacebar on the keyboard and drag the image with the left mouse button. Use the scroll wheel of the mouse to move the image up/down, by keeping the Ctrl key pressed – to the left/to the right, by keeping the Alt key pressed – scale the image. Right-click on the scroll bar to activate the quick navigation menu.

Use the slider to scale the image in the window. When move the slider to the right, the image scale increases. When you move the slider to the left, the image scale reduces.

You can also change the image scale by entering a new coefficient into the scale field. The fall-down menu shows some frequently used coefficients.

You can use hot-keys to change the image scale + and Ctrl ++ ( $\mathbb{H} ++$  in Mac) to increase the image scale and - and Ctrl +- ( $\mathbb{H} +-$  in Mac) to reduce the scale.

Under the **Navigator** there is the Settings Panel with the **Painting** and **Decoration** tabs:

- **Painting**: Here you can adjust the settings for photo-to-painting conversion.
- Decoration: You can add text to your image, adjust the canvas, and apply a frame.

Below, in the **Presets** field you can save the current settings as a preset to use them in the future. The current settings can be saved, edited, deleted. When you launch the program, it uses the settings of the last used preset.

Under the **Settings Panel** you can see **Hints** for the parameters and buttons when you hover over them with the cursor. You can choose where the hints will be shown or hide them in the program's **Preferences**.

#### HOW TO USE THE PROGRAM

**AKVIS ArtWork** is photo to painting software, designed to imitate different painting and drawing techniques. It can work independently as a *standalone* program and as a Photoshop compatible *plugin*.

Follow the instructions below:

Step 1. Open an image.

- If you work with the standalone edition:

The dialog box **Select File to Open** appears if you double-click on the empty workspace of the program or if you click on the button on the **Control Panel**. You can also drag the required image into the workspace of the program. The Standalone edition of **AKVIS ArtWork** supports **JPEG**, **RAW**, **PNG**, **BMP**, **PSD**, and **TIFF** file formats.

- If you work with the plugin:

Open an image in your photo editor by calling the command **File** -> **Open** or using the key combination Ctrl + 0 on Windows, H + 0 on Mac.

Call the AKVIS ArtWork plug-in:

in AliveColors - Effects -> AKVIS -> ArtWork; in Adobe Photoshop - Filter -> AKVIS -> ArtWork; in Corel PaintShop Pro - Effects -> Plugins -> AKVIS -> ArtWork; in Corel Photo-Paint - Effects -> AKVIS -> ArtWork.

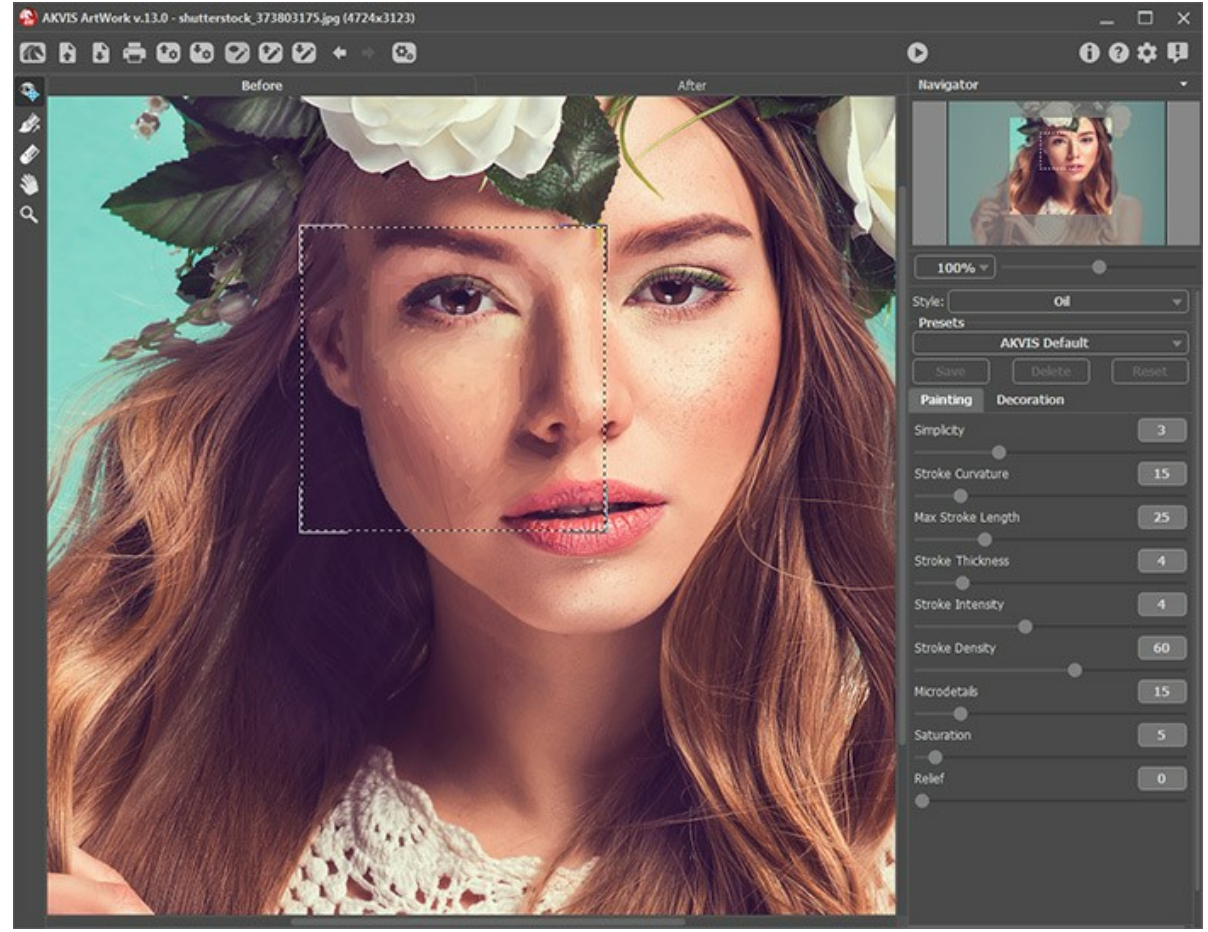

AKVIS ArtWork

Step 2. Select the painting technique in the drop-down menu Style in the Settings Panel.

There are these artistic styles to apply: Oil, Watercolor, Gouache, Comics, Pen & Ink, Linocut, Stencil, Pastel, and Pointillism.

Step 3. Adjust the settings for the chosen painting style on the Painting tab.

The result will be immediately shown in the quick preview window which is visible in the **Before** tab if the button will be pressed. It is a square frame outlined with the "marching ants" that immediately displays changes made with the image.

**Note:** The quick preview window is not available in **Linocut** effect, since the algorithm should process the entire image to produce a good result.

To drag the preview area, bring the cursor inside the square, press the left mouse button and, keeping it pressed, drag the frame to the required position. One more way to move the preview square is to double-click with the left mouse

button on the required point. Every time the preview window is moved, the program processes the area within automatically.

To compare the result of automatic conversion in the quick preview window with the original picture, click on any point of the image keeping the left-button or the right-button of the mouse pressed.

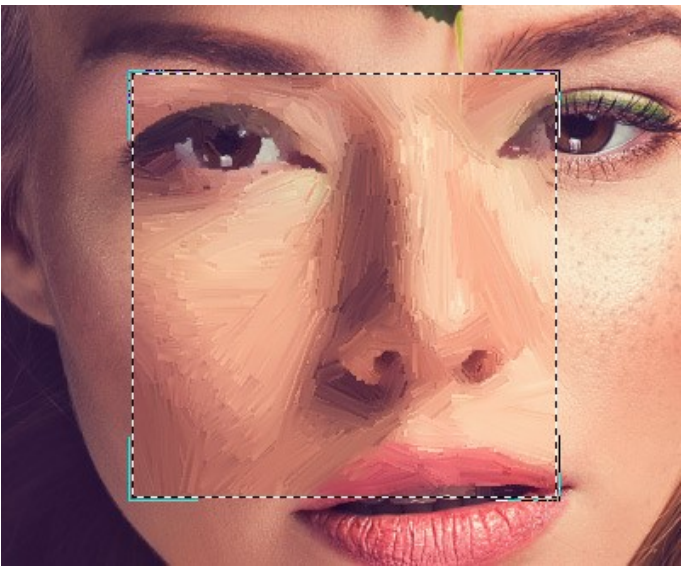

Quick Preview

The preview window size can be adjusted in the Preferences 📩 .

Step 4. Press the button 🔊 to convert the entire photo into a painting.

You can observe the processing in real-time. It's possible to stop photo-to-painting rendering and save the semiprocessed painting as a result. To interrupt the process, click on the button **Cancel** right to the progress bar.

**Step 5.** In the **Oil** and **Pastel** styles, for the Deluxe/Business licenses, there is an additional smart tool - the **Stroke Direction** tool k that gives you full control over the strokes and allows you to change their direction.

Use the brush to define the *guiding lines*, and the program will convert the image into a painting directing the strokes to follow the drawn guiding lines. With this technique, you can achieve truly realistic paintings with human hair, patterns, and textures going in the right direction.

To edit the *guiding lines* use the tools  $\bigwedge$  and  $\bigotimes$  and the buttons  $\Leftarrow$  and  $\Rightarrow$  (remove/restore the last drawn line).

Stroke Direction . Draw with the tool over the image to define the "guiding lines", along which the strokes will be drawn. The changes will be shown in the quick preview window. To process the entire image, click on the button .

**Eraser** . Use this tool to erase the lines. The size of the tool can be adjusted by right clicking on the image.

**Hint:** Guiding lines can be saved to a file with the **.direction** extension (with the **.fi** button), to use them for further processing in case of work interruption. Loaded guiding lines (with the **.fi** button) adapt automatically to the size of the image.

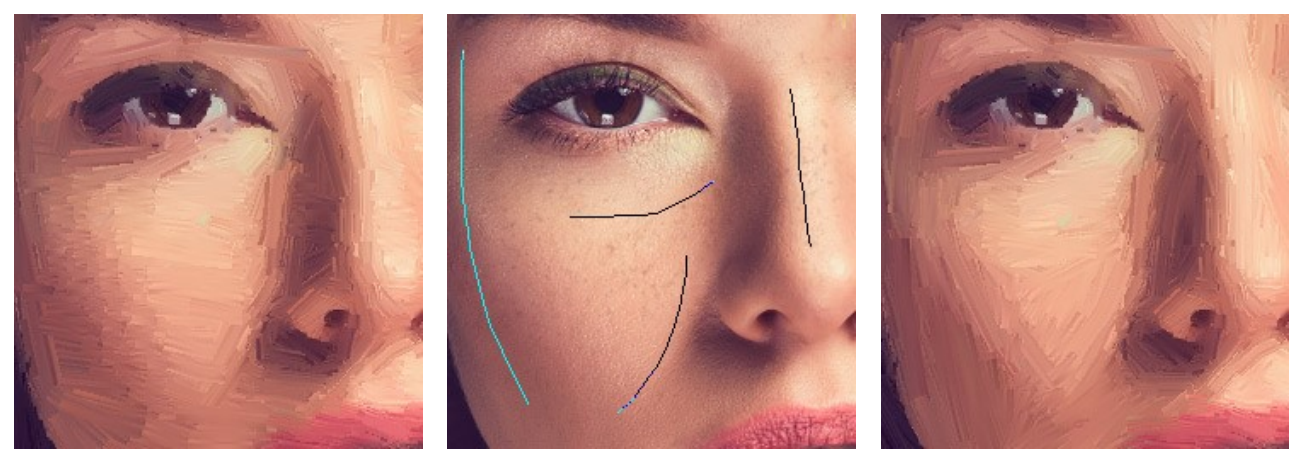

 
 Automatic Strokes
 Guiding Lines
 Changed Direction

 Step 6. To make your work of art even more realistic and truly impressive, you can use the Decoration options: Canvas, Frame, and Text.
 Decoration

**Hint:** The order of the application of the decoration effects depends on the position of the tabs. Drag the tabs to change the order.

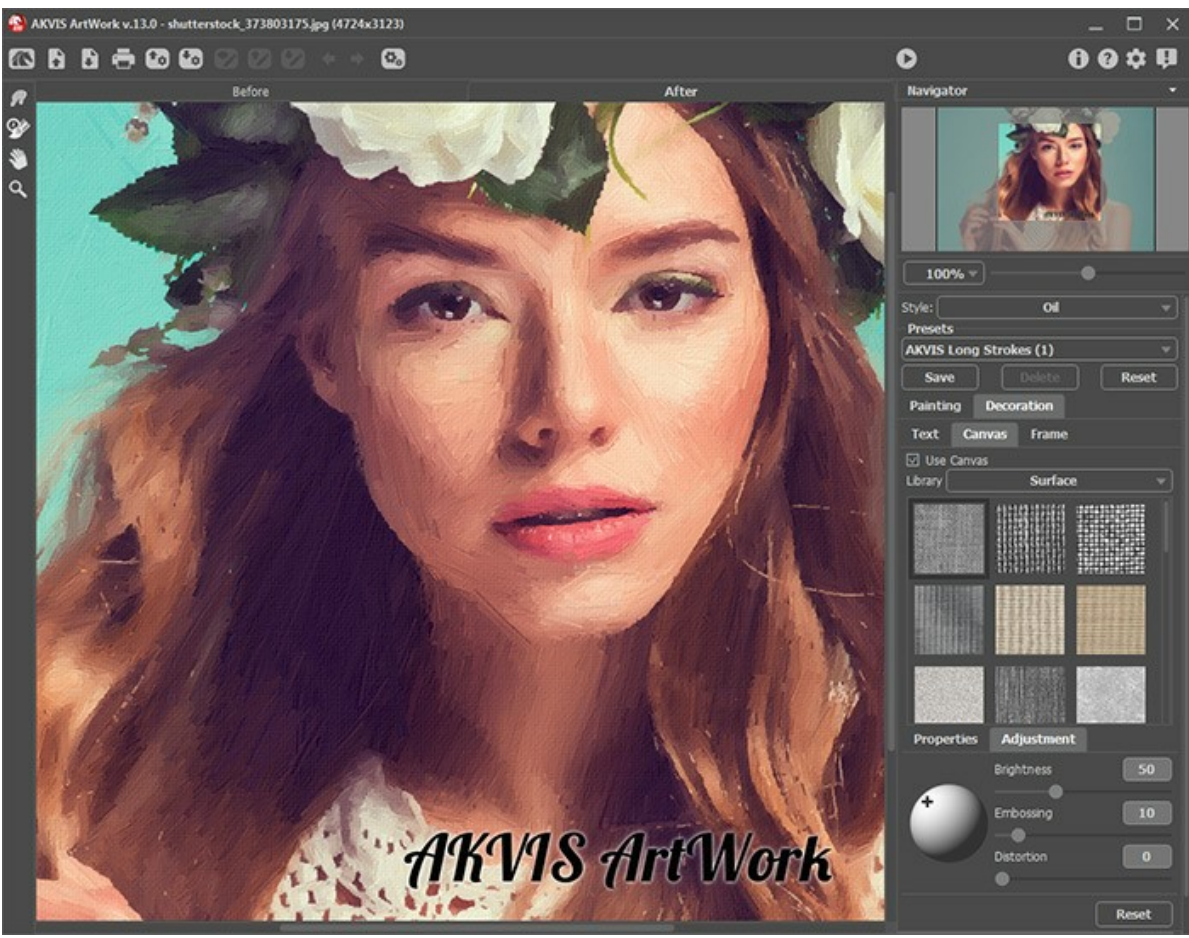

Oil Painting on Canvas with Signature

Step 7. It is possible to save the settings you like as a preset and use them in the future. A preset is shared by all tabs of settings. Learn more about the ArtWork Presets.Step 8. You can edit the result with the Post-Processing Tools which are available in the After tab, for the Home

Step 8. You can edit the result with the Post-Processing lools which are available in the After tab, for the Home Deluxe/Business licenses:

- Smudge | (in Oil, Watercolor, Gouache, and Pastel styles);
- Blur (in Watercolor and Gouache styles);
- Color Brush in Linocut, Stencil, and Pen & Ink styles);
- History Brush 🔯 (in all styles).

Attention! If you switch to the **Before** tab and run the processing again, the changes made with the post-processing tools will be lost!

Step 9. In the standalone version, you can also print your picture with 📥

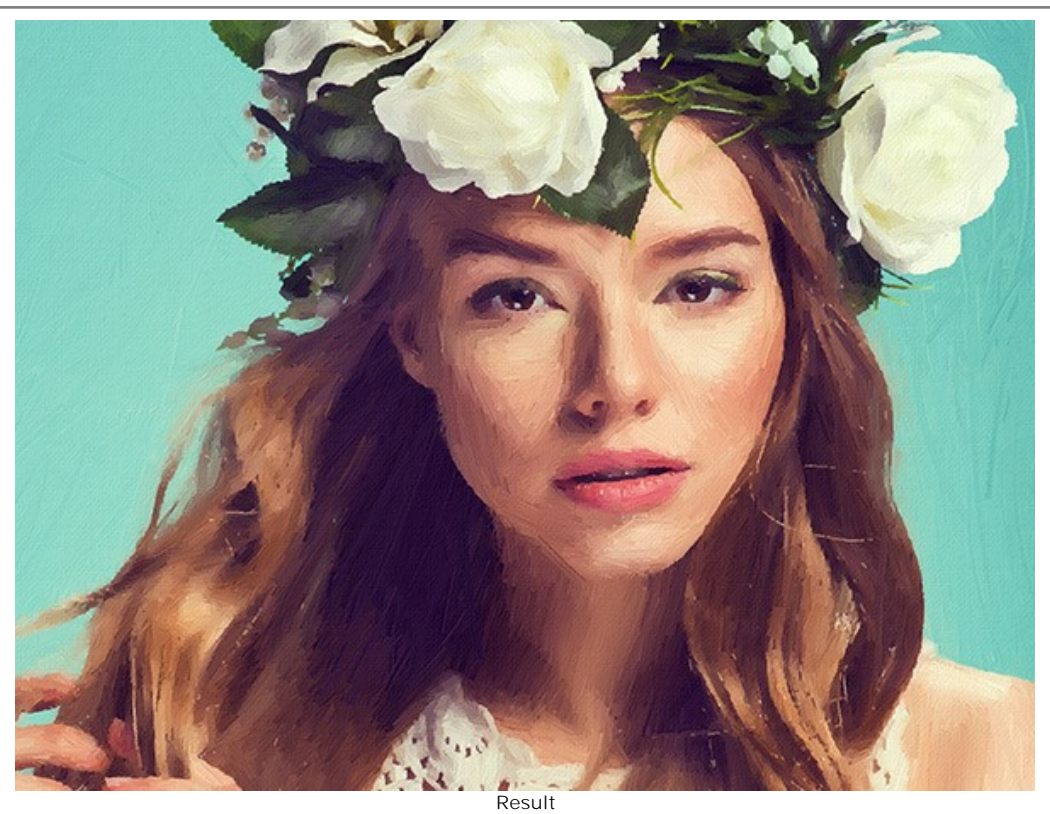

Step 10. Save the processed image.

- If you work with the standalone edition:

Click on the button **b** to open the **Save as** dialog box. Enter a name for the file, choose the format (**TIFF**, **BMP**, **JPEG**, **PSD** or **PNG**) and indicate the target folder.

- If you work with the plugin:

Press the button 🕥 to apply the result and close the plugin window. The **AKVIS ArtWork** plugin will close and the picture will appear in the workspace of the photo editor.

Call the **Save As** dialog box using the command **File -> Save As**, enter a name for the file, choose the format and indicate the target folder.

# IMITATE PAINTING ON A CANVAS

**AKVIS ArtWork** does not only offer photo-to-painting conversion, but also lets you imitate painting on a canvas or any other uneven surface, such as corrugated paper, brick wall, metallic or ceramic coating, etc.

In the Decoration group switch to the Canvas tab and enable the Use Canvas check-box.

Hint: You can drag the Canvas/Frame/Text tabs to change the order of the application of the decoration effects.

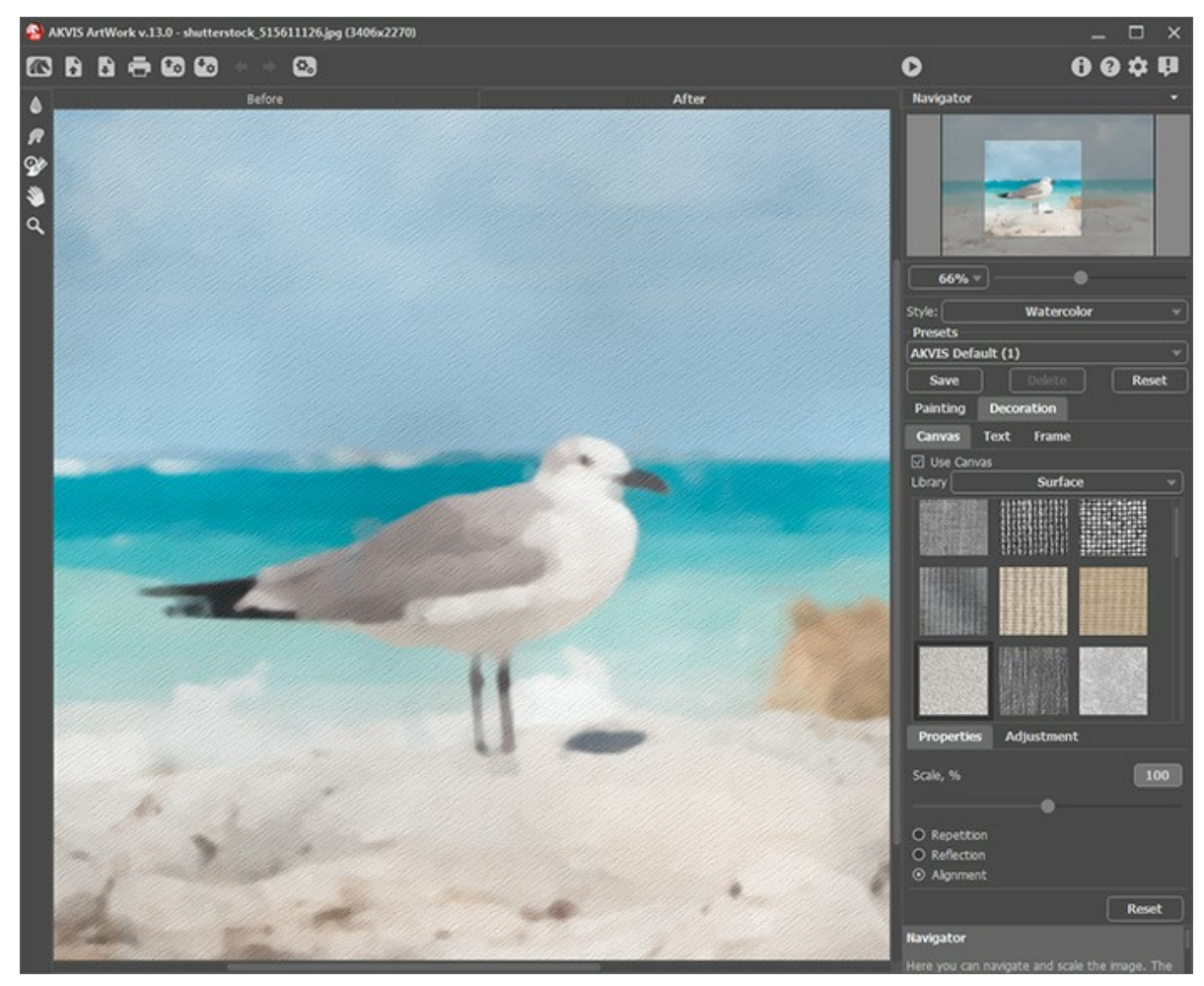

Using Canvas

You can choose a texture from Library -> Surface or load your own sample: Library -> Custom... Adjust the canvas settings.

# ADDING A FRAME

In AKVIS ArtWork you can also add a frame to your painting to create a real work of art.

In the **Decoration** group switch to the **Frame** tab, enable the check-box of the same title, and choose the frame style and texture.

Hint: You can drag the Canvas/Frame/Text tabs to change the order of the application of the decoration effects.

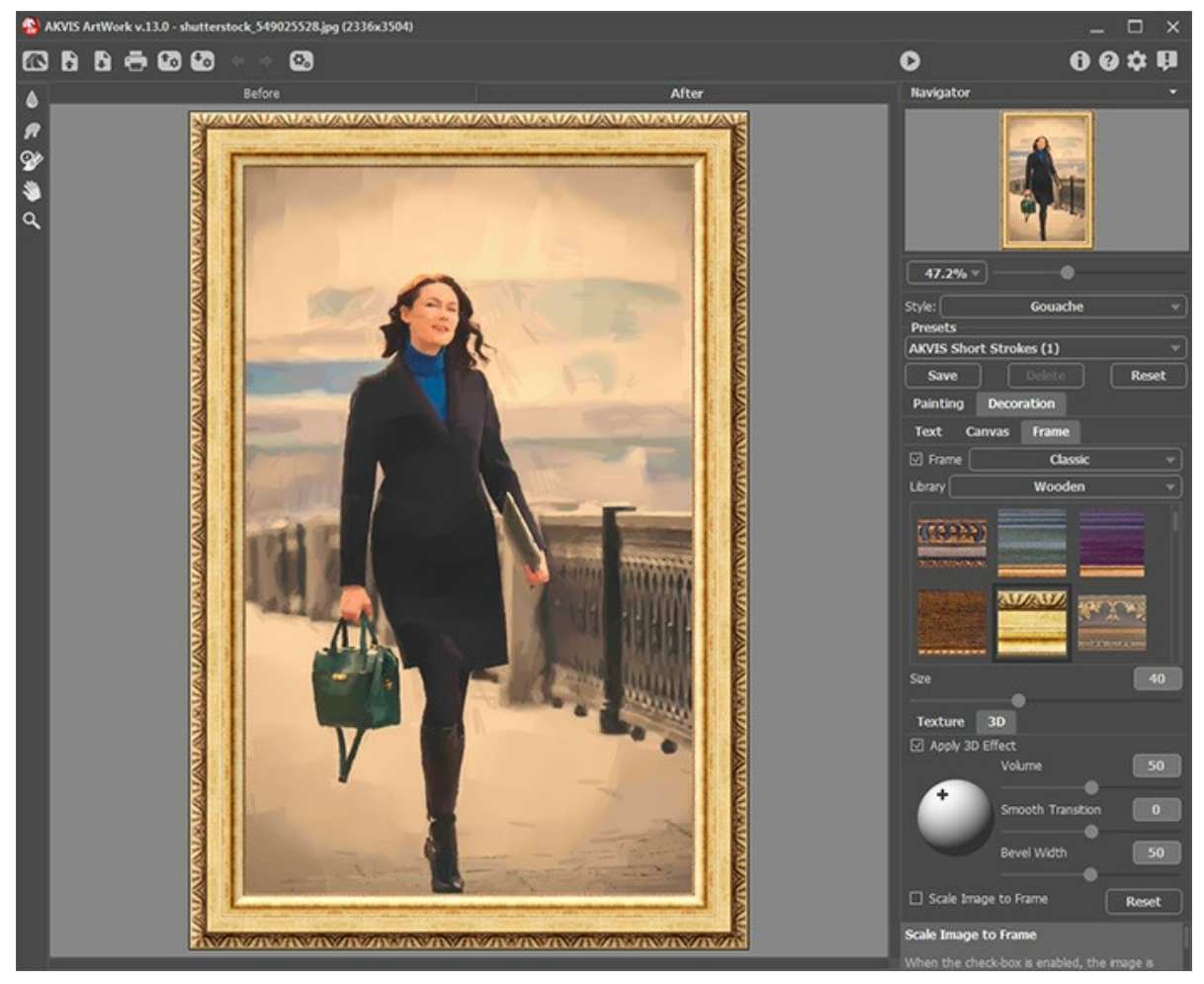

Adding Frame

You can apply these frames to decorate your painting:

- **Classic Frame**
- Pattern Frame
- Strokes
- Vignette
- Passe-Partout

# ADDING TEXT OR WATERMARK TO YOUR PAINTING

Personalize your work of art by adding a signature, a logo, or a watermark.

In the **Decoration** group switch to the **Text** tab and enable one of the modes: **Text** or **Image**.

Hint: You can drag the Canvas/Frame/Text tabs to change the order of the application of the decoration effects.

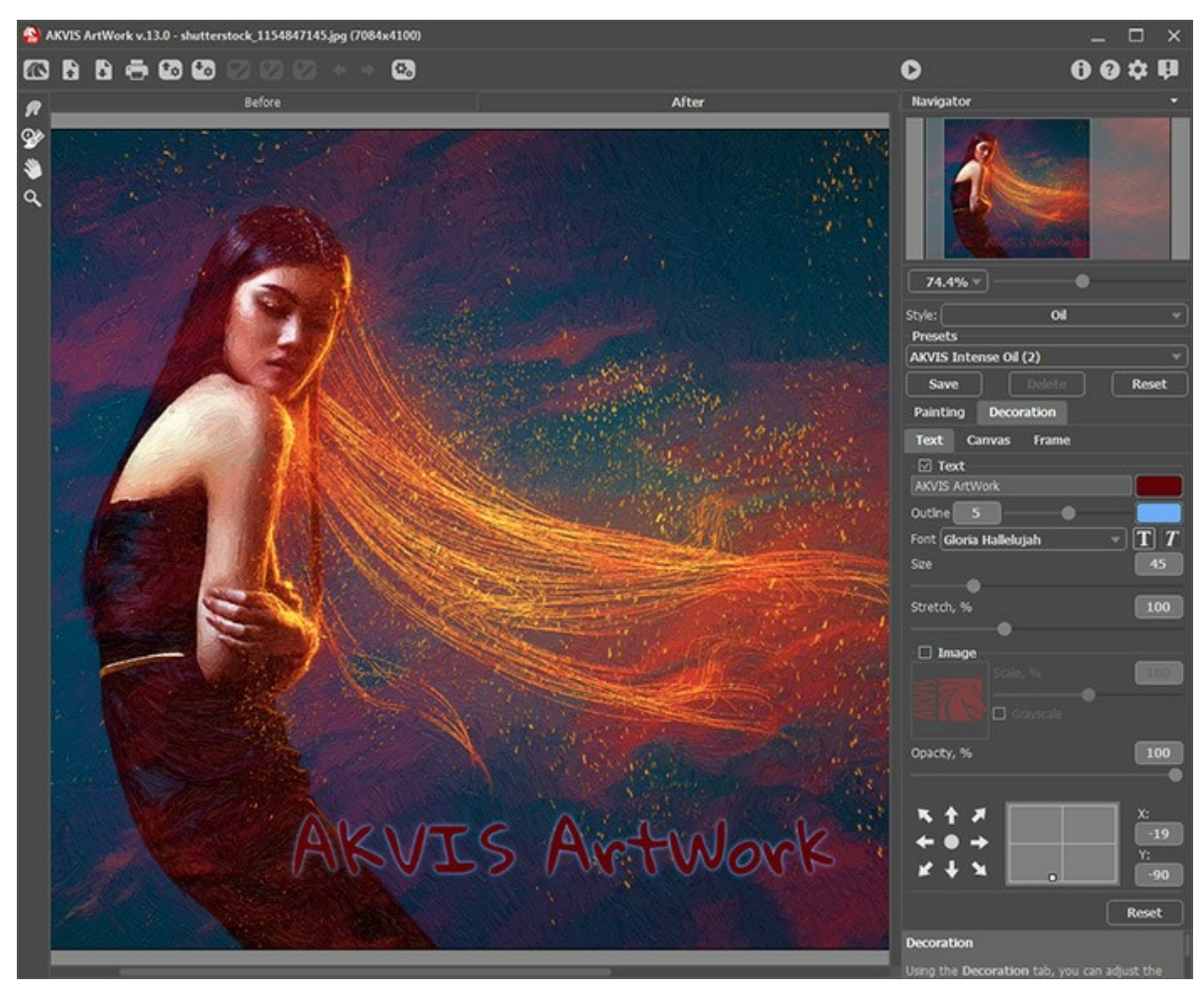

Painting with Inscription

You can add any text or image.

Adjust the text/watermak settings.

#### WORKING WITH PRESETS

**AKVIS ArtWork** comes with a number of ready to use presets for all styles and effects. The software also lets you save your own presets. When moving a cursor over an AKVIS preset in the drop-down list, the quick result appears in the small window on the left side of the list.

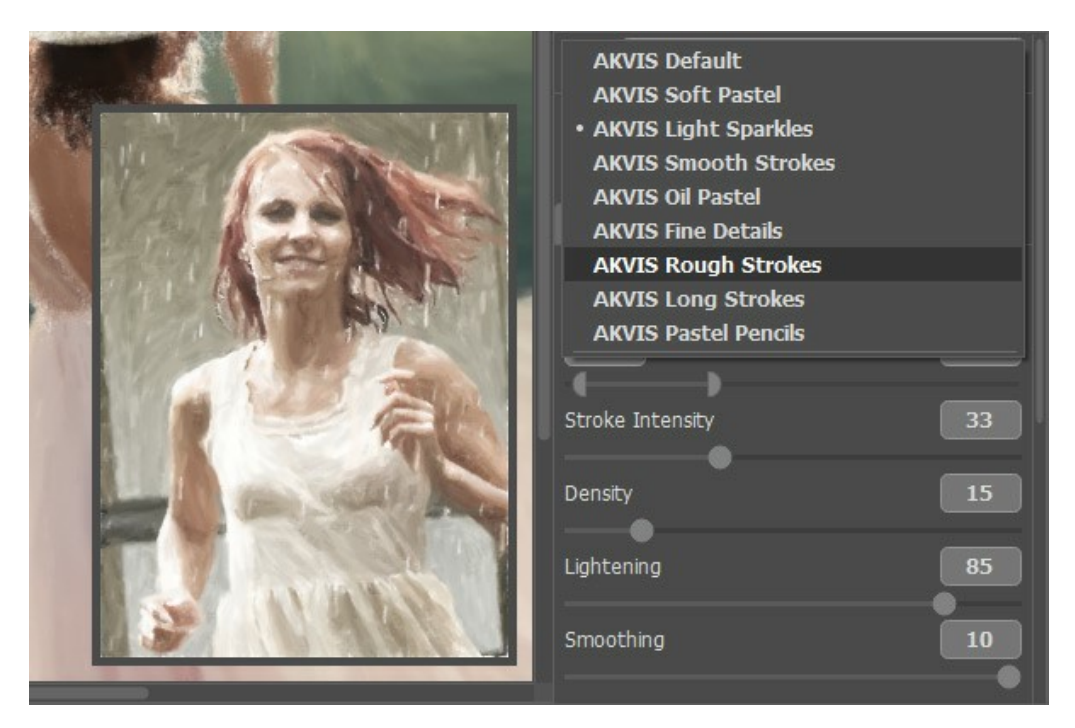

Every effect contains its list of the presets; each preset keeps the settings of all tabs.

You can apply one of the AKVIS presets or modify the parameters to achieve the desired result. To process the image with a certain preset, select it from the list and press ().

To create your own preset, adjust the settings, type a name for the preset, and press Save.

To return to the default settings of the selected preset, press Reset.

To delete your preset, choose it from the drop-down list, and press Delete.

The AKVIS built-in presets cannot be removed.

You can save your presets to a .artwork file with 🚱. To load presets from the file use 🕋

Read more how to import and export user presets.

Note that you should import and export presets for each style separately.

#### **PROGRAM PREFERENCES**

The button 📩 opens the **Preferences** dialog box. It looks like this:

| Preferences                        | ×                      |
|------------------------------------|------------------------|
| Language                           | English 💌              |
| Interface Scale                    | Auto 🔻                 |
| Interface Theme                    | Dark 💌                 |
| Initial Image Scale                | ⊙ Fit to View ○ 100%   |
| Preview Window Size (pixels)       | 600                    |
| Processing Size Limit (megapixels) | 5                      |
| Recent Files                       | 10                     |
| Hints Panel                        | Under Settings Panel 🔻 |
| ☑ Animated Processing              |                        |
| ☑ Lock the Control Panel           |                        |
| OK Cancel                          | Default                |

- Language. Change the program language by selecting another from the drop-down list.
- Interface Scale. Choose the size of the interface elements. When it is set to Auto, the program workspace will automatically scale to fit the screen resolution.
- Interface Theme. Select the style of the program interface: Light or Dark.
- Initial Image Scale. This parameter defines the way the image is scaled in the window after opening. The parameter can take one of two values:

- image scaling **Fit to View**. The scale adjusts so that the image will be completely visible in the **Image Window**;

- if the option 100% is checked, image doesn't scale. Generally, when the scale = 100%, only part of the image will be visible.

- Preview Window Size. Choose the desired value for the size of the quick preview area. It can have values from 400 x 400 to 2,400 x 2,400 pixels. By default the parameter's value = 1000, that is the preview area has a proportion 1000 x 1000 px.
- Processing Size Limit. Image processing is a very time-consuming operation. This parameter accelerates image processing by temporary reducing the size of the image to be processed. When the file size (in megapixels) does not exceed the defined value, the image is processed in the usual way. If the loaded file is larger, the program will reduce the image, process it and enlarge it again to the initial size.
- Recent Files (available only in the standalone version). The number of recent documents. The list of the recent files, sorted by time, become visible by right mouse clicking on 💦 . Maximum: 30 files.
- **Hints Panel**. When you hover over parameters and buttons with the cursor you can see a brief description of them in the **Hints** field. You can choose how the hints will be shown:
  - Under Settings Panel. Select this to show hints at the bottom of the right part, under the settings;
  - **Under I mage Window**. It shows the hints in the main window, under the image. This mode is useful if there is not enough space by height to display this field under the settings;
  - Hide. Use this option if you do not need the hints.
- Animated Processing. This option lets you observe the photo-to-painting conversion in real time. It makes the process more entertaining but takes more time to complete. You can uncheck the option to improve image processing speed. In this case you will see the result only after processing is finished.
- Lock the Control Panel check-box. It disables the possibility to hide/show the top panel. If the check-box is enabled the panel is always visible. Uncheck the option to unlock the panel, and you will be able to hide/show it by clicking on the small triangle button (in the middle of the panel). The minimized panel will be shown when moving the cursor over it.

To save changes made in the **Preferences** window press **OK**.

If you need, click on the button **Default** to return to the default settings.

# BATCH PROCESSING

AKVIS ArtWork supports Batch Processing that lets you automatically process a series of images.

Batch processing is useful when dealing with a lot of photos taken under the same conditions with identical camera settings or when creating a video, to process all frames automatically. It saves you time and efforts.

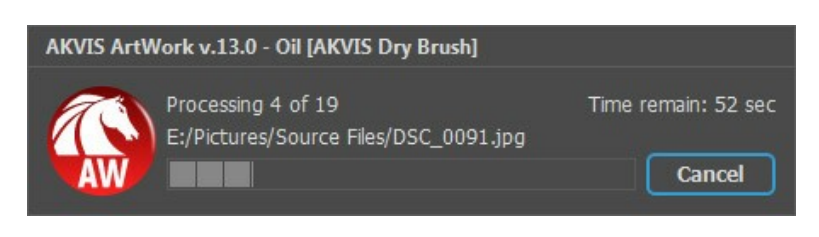

Even if you've never used this feature before it is simple to learn!

If you use the standalone version of AKVIS ArtWork, read the instructions here.

If you use the ArtWork plugin in Photoshop, use this tutorial.

The batch processing with the plugin is useful when, in addition to the painting effects, you also want to apply other filters and corrections, for example, to convert all the images to the same size.

# BATCH PROCESSING WITH PHOTOSHOP PLUGIN

The AKVIS plugins support the automation feature in Adobe Photoshop.

Batch processing is very useful and time saving when you have to apply the effects to a number of photos. This method applies the same settings to a folder full of images.

Even if you have never used batch processing you will find no difficulties in understanding it. First you create an **Action** in Photoshop and then apply it to a photo folder.

Follow the instructions:

**Step 1.** Create two new folders, for example: "source-files" and "result-files". Place original images into the "source-files" folder. The results will be saved in the "result-files" folder.

Step 2. Open one of the original images in Adobe Photoshop. We will use this photo to adjust the plugin's settings and create an action.

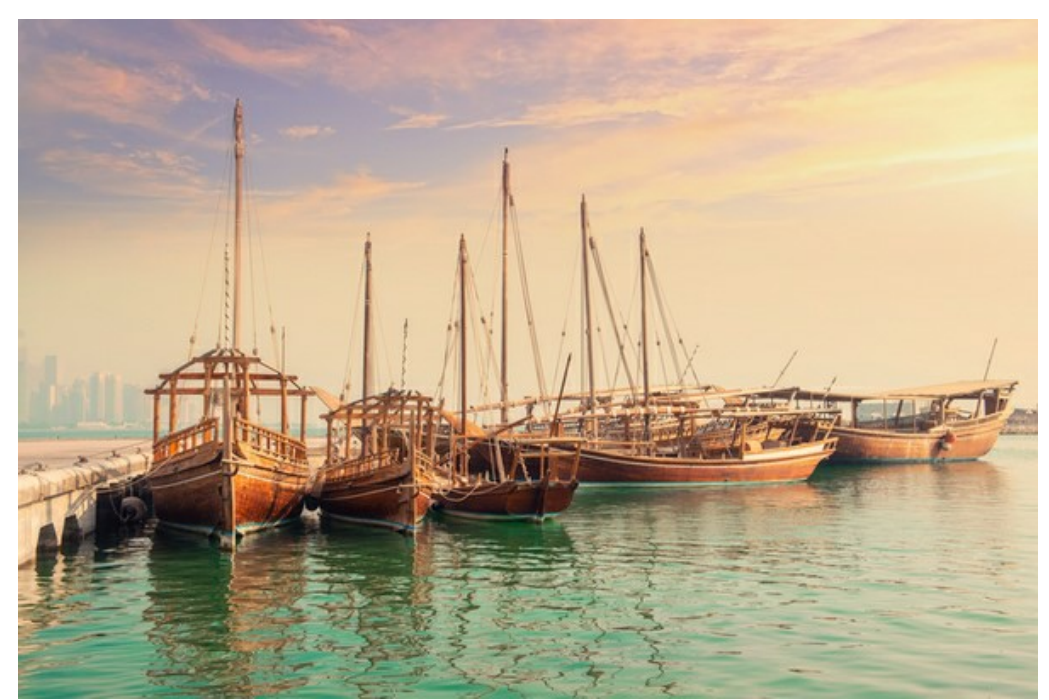

Step 3. In the Actions palette click Create New Set button. In the dialog window give a name for a new set of actions, for example, "AKVIS".

If you already have a special set for the AKVIS actions, you can just choose it.

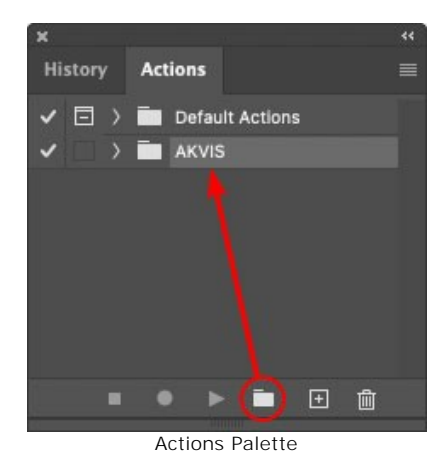

Step 4. Press Create New Action and give a name for it, for example, "Oil".

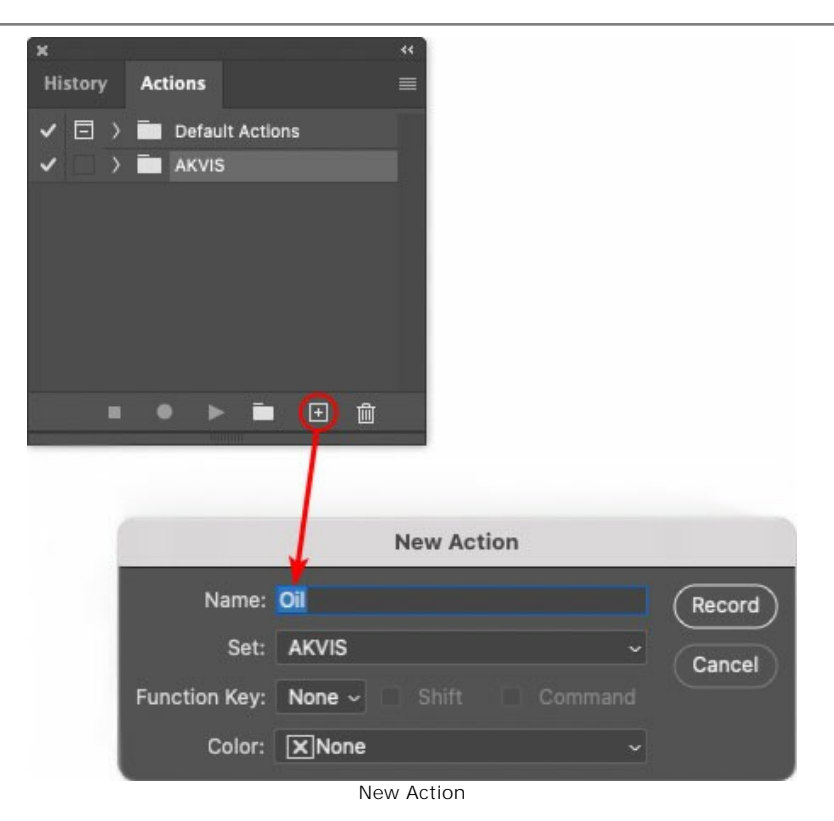

Press the  $\ensuremath{\text{Record}}$  button, and the recording of the action will immediately start.

| ×                                                                                                    |                 | ** |
|----------------------------------------------------------------------------------------------------|-----------------|----|
| History                                                                                                    | Actions         |    |
| <ul> <li>I</li> </ul>                                                                                                    | Default Actions |    |
| < _ `                                                                                                    | - 🔚 AKVIS       |    |
| <ul> <li>Image: Image: Ima</li></ul> | > AB            |    |
| <ul> <li>Image: Image: Ima</li></ul> | > AS_16         |    |
| Image: Image:          | > мк_6          |    |
| <ul> <li>Image: Image: Ima</li></ul> | > N_4.0         |    |
|                                                                                                    | ✓ OII           |    |
|                                                                                                    |                 |    |
|                                                                                                    |                 |    |
|                                                                                                    | 1               |    |

Step 5. Call the plugin and adjust its parameters.
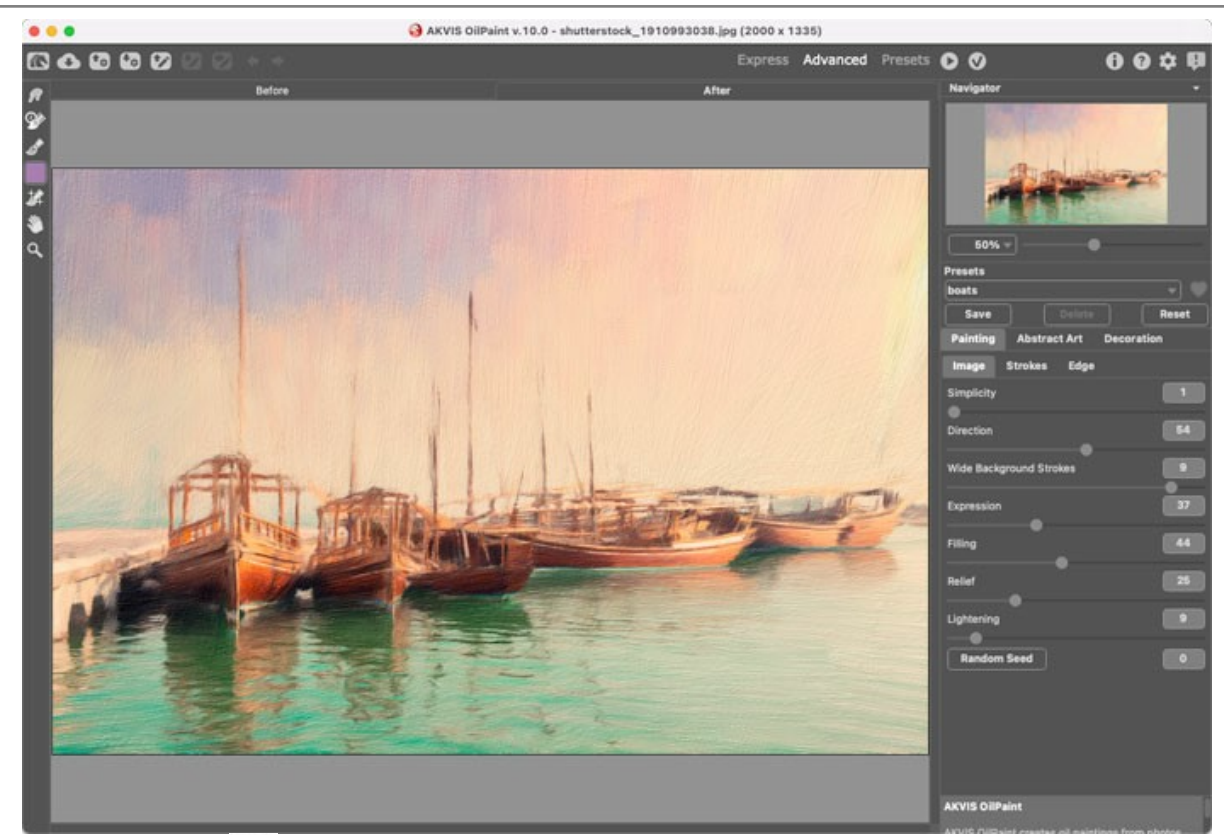

**Step 6.** Press the button **()**. The plug-in window will close and the effect will be applied to the image. In the **Actions** palette, in your new action, you will see a new line with the plugin's name.

| ×                                                                                                    |                  |  |
|----------------------------------------------------------------------------------------------------|------------------|--|
| History                                                                                                    | Actions          |  |
| ✓ □ >                                                                                                    | Default Actions  |  |
| < _                                                                                                    | 🖿 AKVIS          |  |
| <ul> <li>Image: Image: Ima</li></ul> | > AB             |  |
| <ul> <li>Image: Image: Ima</li></ul> | > AS_16          |  |
| <ul> <li></li> </ul>                                                                                                    | > мк_6           |  |
| <ul> <li>Image: Image: Ima</li></ul> | > N_4.0          |  |
| <ul> <li></li> </ul>                                                                                                    | ∽ oii            |  |
| <ul> <li>Image: A second second s</li></ul> | > AKVIS OilPaint |  |
| -                                                                                                    | 💌 🕨 🖿 🗎          |  |

Step 7. Remember that the action is still being recorded. Now, you should save the image. Choose Save As in the File menu and save the image into the destination folder.

Step 8. Stop the action recording by pressing Stop playing/recording at the bottom of the Actions palette.

| ×                                                                                                    |                  |  |
|----------------------------------------------------------------------------------------------------|------------------|--|
| History                                                                                                    | Actions          |  |
|                                                                                                    | 🖶 akvis          |  |
| ✓ □                                                                                                    | > AB             |  |
| ~                                                                                                    | > AS_16          |  |
| <ul> <li>Image: Image: Ima</li></ul> | > мк_6           |  |
| <ul> <li>Image: Image: Ima</li></ul> | > N_4.0          |  |
| ✓ □                                                                                                    | ∨ oli            |  |
| <ul> <li>Image: A main sector</li> </ul>                                                                                                    | > AKVIS OliPaint |  |
| <ul> <li>I</li> </ul>                                                                                                    | > Save           |  |
| C                                                                                                    | ● ▶ 🖬 🕀 🏛        |  |

Step 9. Delete the file that you have just saved.

Step 10. The action is created and you can proceed to batch processing of the photos.

In the File menu of the editor choose Automate -> Batch.

Step 11. In the Batch dialog window and set the parameters:

In the Set drop-down list choose "AKVIS" and the new action.

In the Source option set Folder. Press the Choose... button and select "source-files".

As the Open command was not recorded in the action, the **Override Action "Open" Commands** check-box should be deactivated.

For **Destination** select **Folder**, then press the **Choose...** button and select "result-files". Activate **Override Action "Save as" Commands** check-box. In the File Naming section you can create the filenames structure for the resulted images. If you do not want to change the names, in the first combo-box choose document name, and in the second - extension. Batch Destination: Folder Play OK Set: AKVIS Choose... Cancel Action: Oil /Users/Ludmila/Desktop/result-files/ Override Action "Save As" Commands Source: Folder File Naming Example: MyFile.gif Choose... Document Name Document Name v + /Users/Ludmila/Desktop/source-files/ Override Action "Open" Commands extension extension Include All Subfolders A - + None Suppress File Open Options Dialogs None Suppress Color Profile Warnings None None Errors: Stop for Errors ~ Starting Serial #: 1 Compatibility: 🗌 Windows 🛛 Mac OS 📄 Unix

Step 12. Press OK to start processing. Photoshop will apply the AKVIS plugin to all photos in the "source-files" folder, one by one, and will save them to the "result-files" folder.

### PRINT IMAGES IN AKVIS ARTWORK

In the standalone version of AKVIS ArtWork you can print the image. Press the button 📥 to open the Print options.

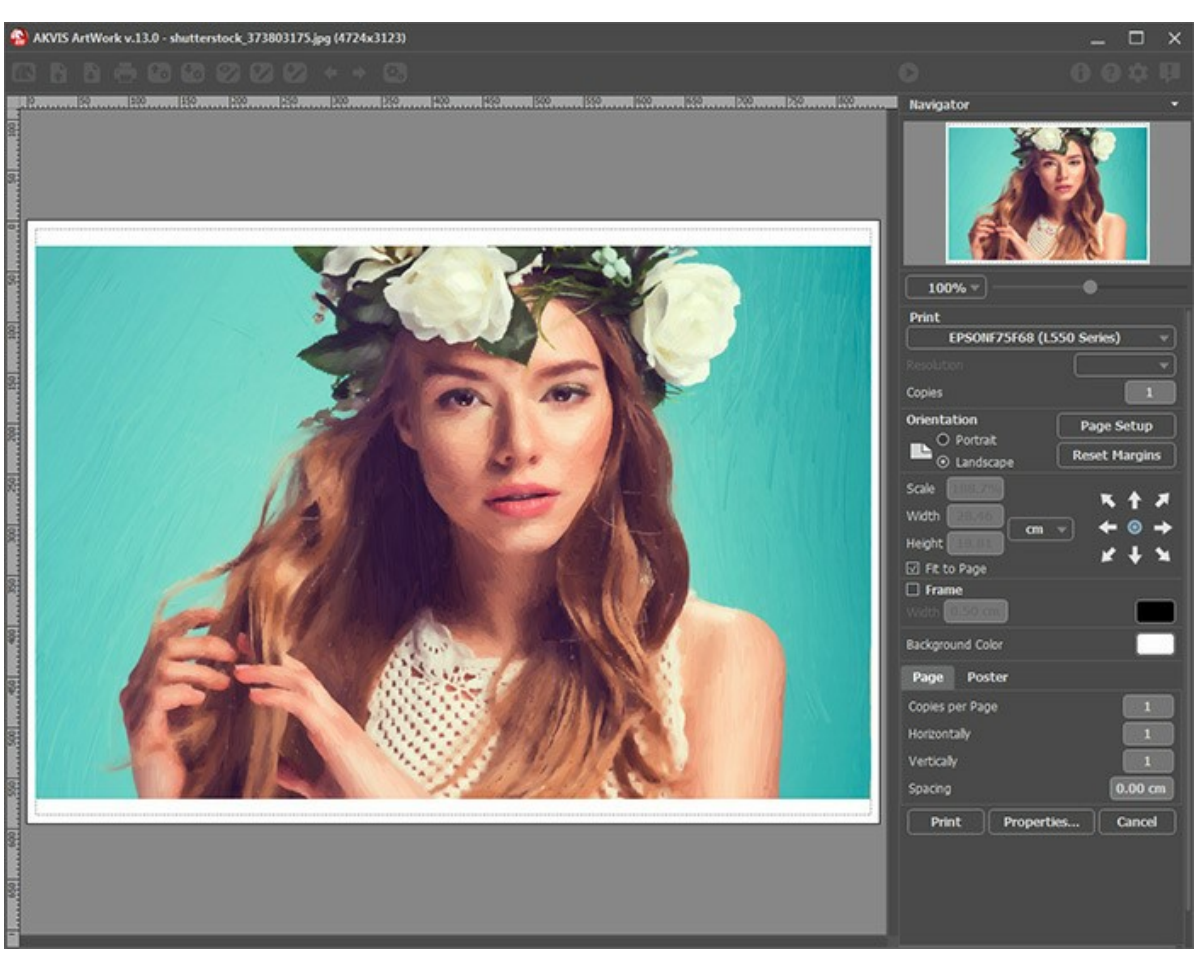

Print Options in AKVIS ArtWork

Adjust the parameters appearing in the Settings Panel:

Choose a printer from the list of available devices, set the desired resolution, as well as the number of copies to print.

In the Orientation group, set the position of paper: Portrait (vertically) or Landscape (horizontally).

Click the **Page Setup** button to open a dialog box to choose the size of the paper and its orientation, as well as the print margins.

Press the **Reset Margins** button to return the page margins to the default size.

Change the size of the printed image adjusting the parameters **Scale**, **Width**, **Height** and **Fit to Page**. These parameters have no effect on the image itself, just on the print version. You can change the size of the printed image by entering any value in %, or by entering new values in **Width** and **Height**.

To adjust the size of the image to the paper size, select Fit to Page.

Move the image on the page with the mouse or align it using the arrow buttons.

You can activate Frame for the image and adjust its width and color.

Choose the **Background Color** by clicking on the color plate.

In the Page tab, you can adjust printing of the multiple copies of the image on a single sheet.

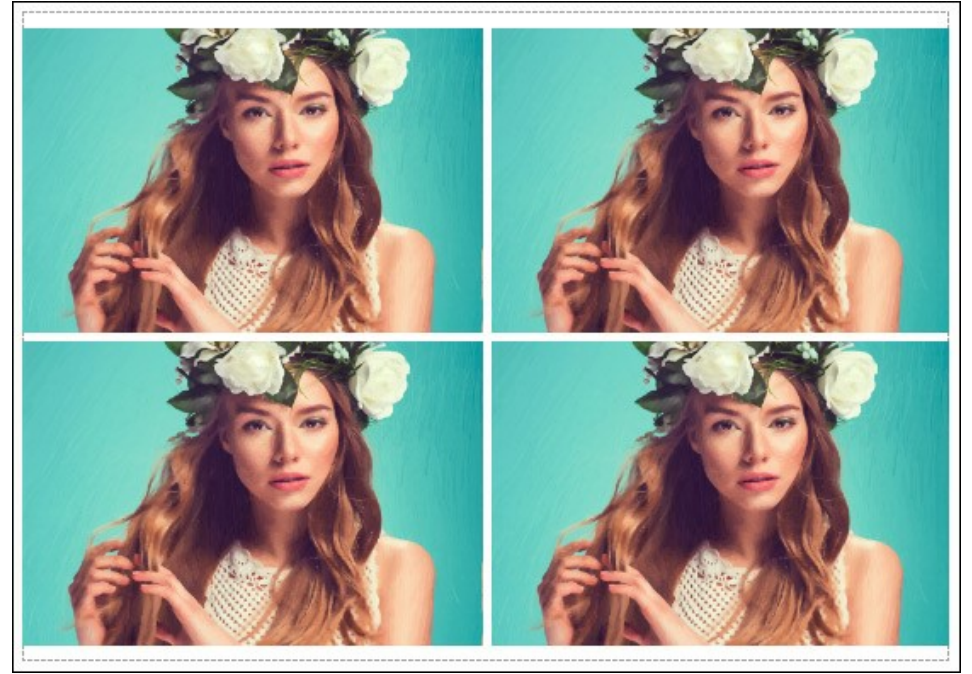

Print Page

- Copies per Page. It lets you specify the number of copies of the image on one page.
- Horizontally and Vertically. These parameters indicate the number of rows and columns for the copies of the image on the page.
- Spacing. The parameter sets the margins between the copies of the image.

In the **Poster** tab, it's possible to customize printing of the image on multiple pages for the subsequent junction into a large picture.

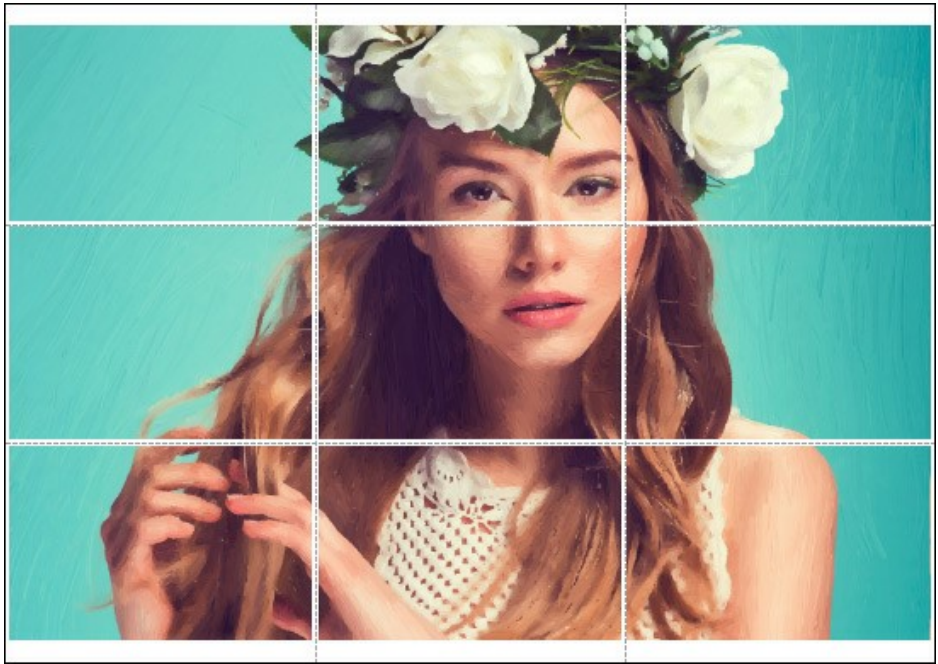

Print Poster

- **Pages**. If the check-box is enabled, you can specify the maximum number of the pages in which the image will be divided. The image scale will be adjusted to fit this number of the sheets. If the check-box is disabled, the program will automatically select the optimal number of the pages in accordance with the actual size of the image (scale = 100%).
- **Glue Margins**. If the check-box is enabled, you can adjust the width of the padding for bonding sheets. Margins will be added to the right and to the bottom of each part.
- **Show Numbers**. With the enabled check-box, a sequence number of each part, by a column and a row, will be printed in the margins.
- Lines of Cut. Activate the check-box to display the cut marks in the margins.

To print the image with the chosen parameters, press the **Print** button. To cancel and close the printing options click on **Cancel**.

Click the **Properties...** button to open a system dialog box that enables you to access the advanced settings and send the document to print.

### **OIL PAINTING**

The **Oil Painting** effect converts your photographs into oil paintings. The program lays brush strokes naturally using the original photo as a reference. Even with the default settings you can achieve a realistic result coming very close to hand-painted works. Tweak the options, and you can research a variety of oil painting styles.

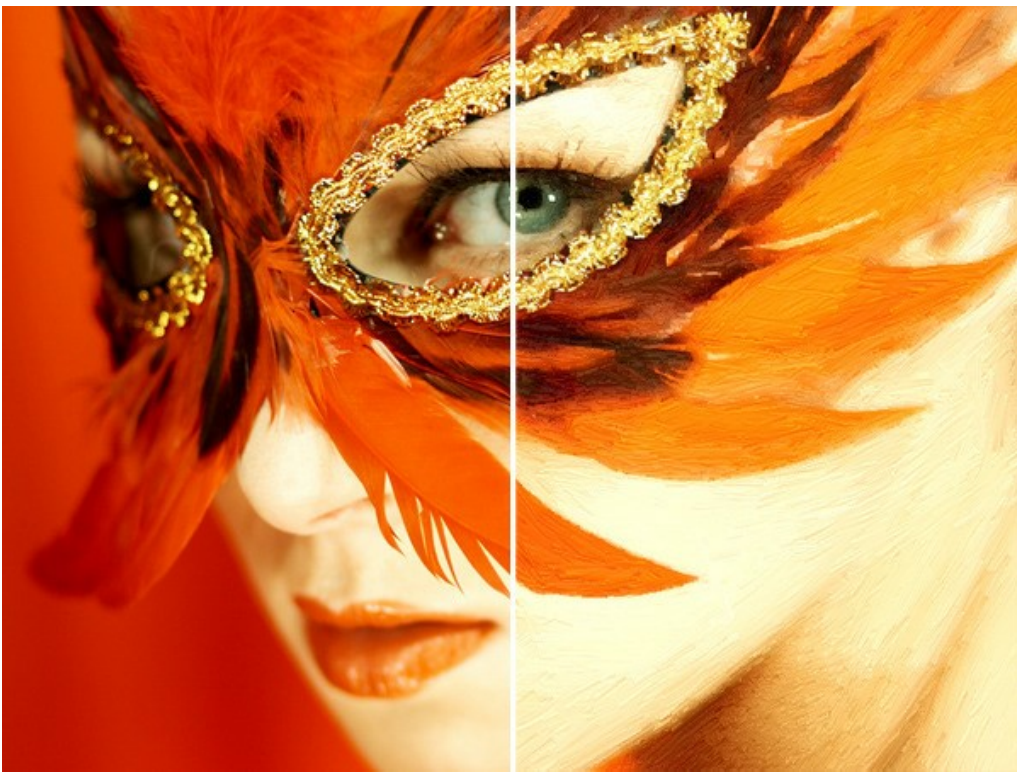

Oil Painting from Photo

On the **Painting** tab of the **Settings Panel** you can adjust the parameters that define conversion of a photo into an oil painting.

#### Stroke Parameters:

**Simplicity** (0-10). This parameter defines to what extent the image will be simplified. The higher the value of the parameter, the rougher are the strokes and the less details are kept. A high value of the parameter provides for more resemblance to a painting.

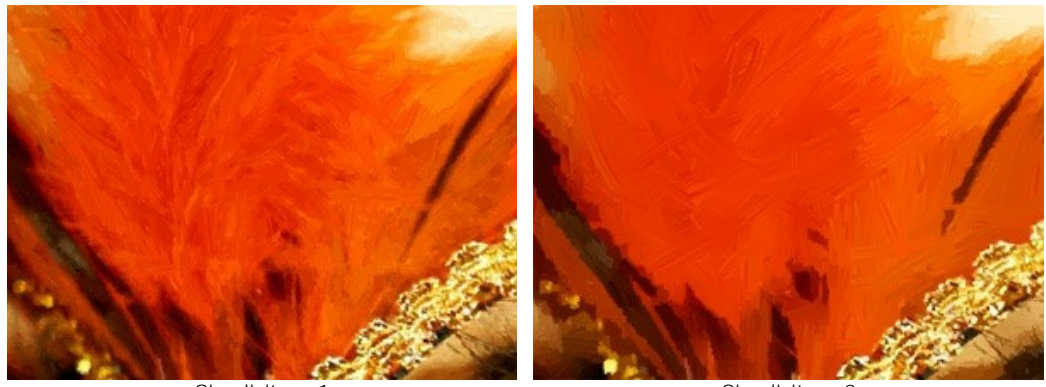

Simplicity = 1

Simplicity = 8

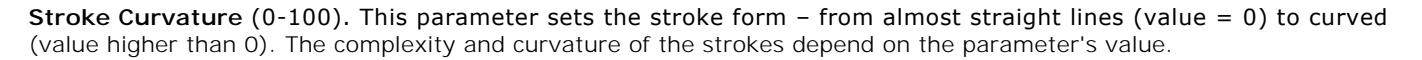

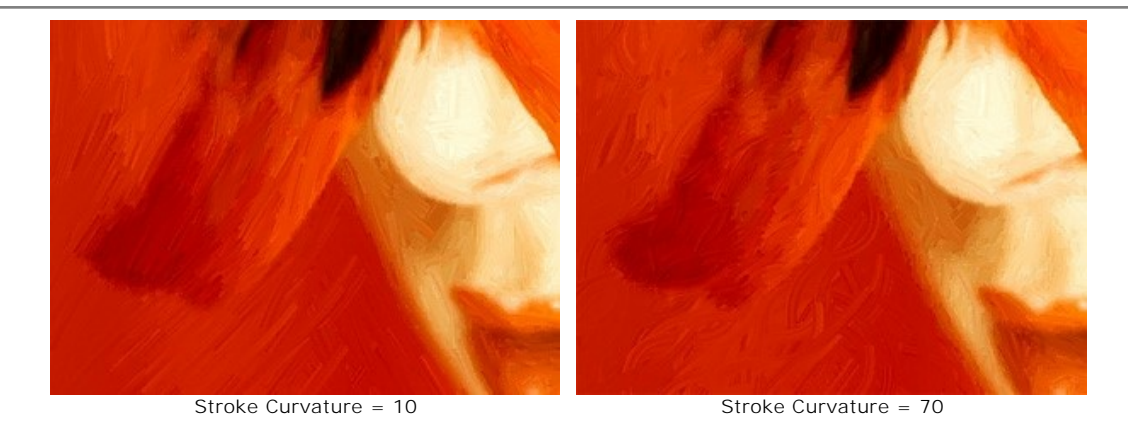

Max Stroke Length (1-100). This parameter sets the maximum length that a stroke can have.

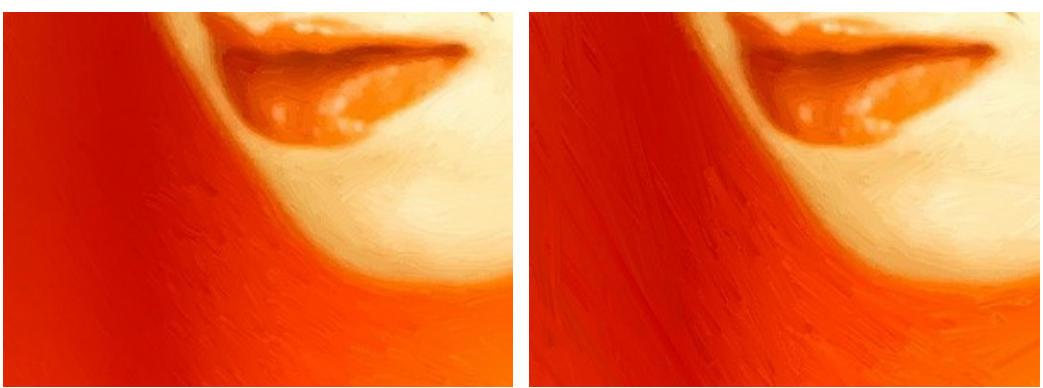

Max Stroke Length = 10

Max Stroke Length = 90

Stroke Thickness (1-20). The width of the strokes.

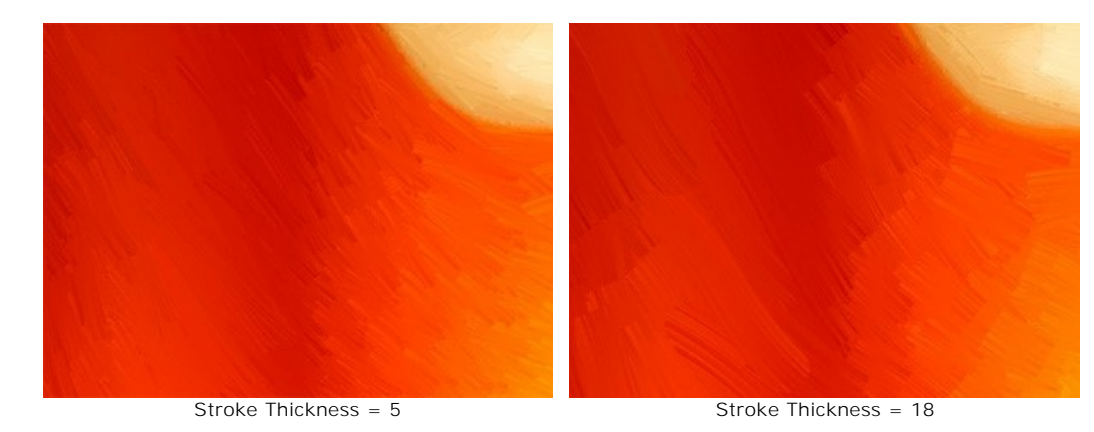

Stroke Intensity (0-10). The higher the values of this parameter, the more distinct and discernible are the strokes.

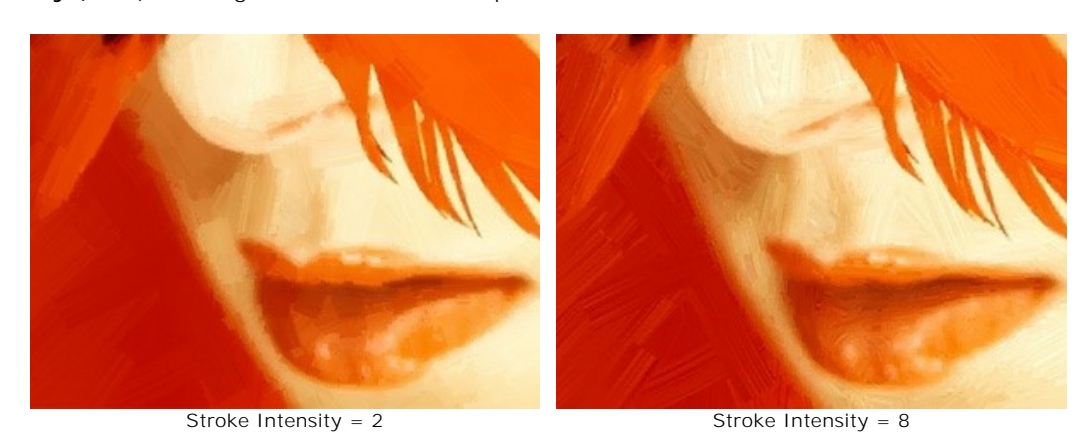

Stroke Density (1-100). This parameter increases the number of long strokes and changes their position on the image.

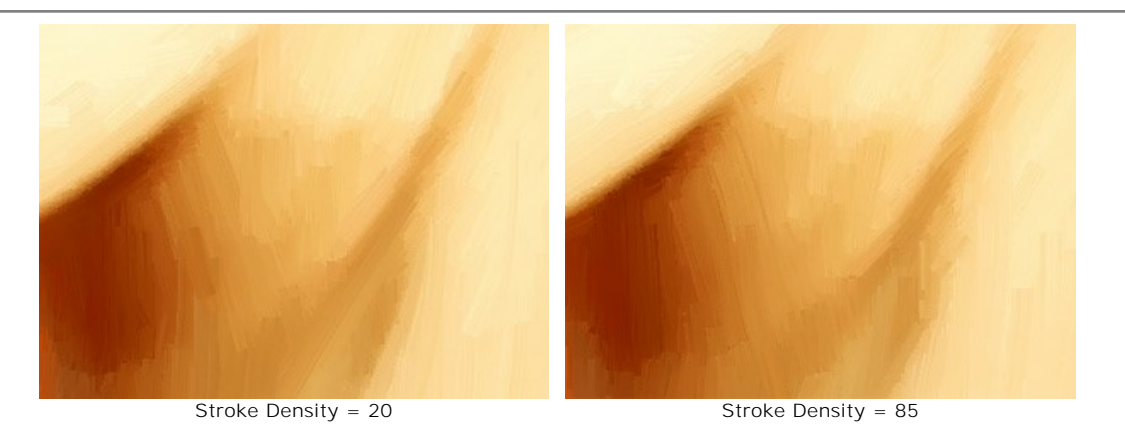

**Microdetails** (0-100). This parameter strengthens/weakens the clearness of thin strokes, thus correcting the level of detail on the image.

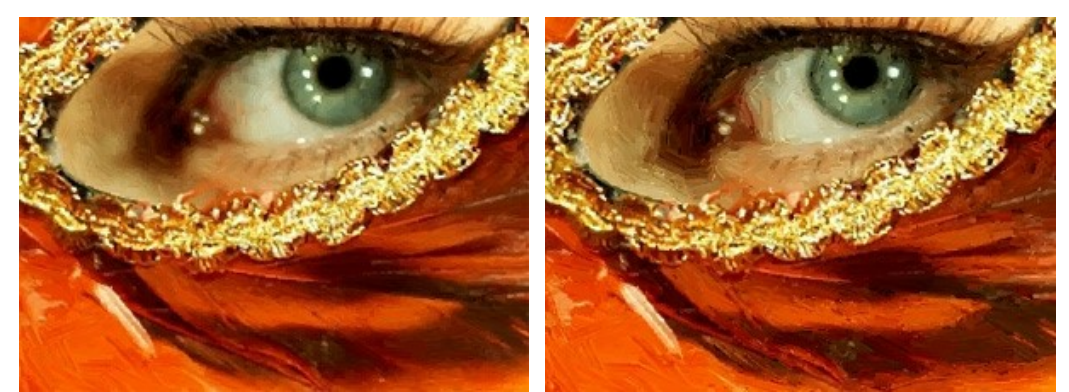

Microdetails = 10

Microdetails = 85

# Additional Effects:

Saturation (0-100). Toning the image with brighter colors.

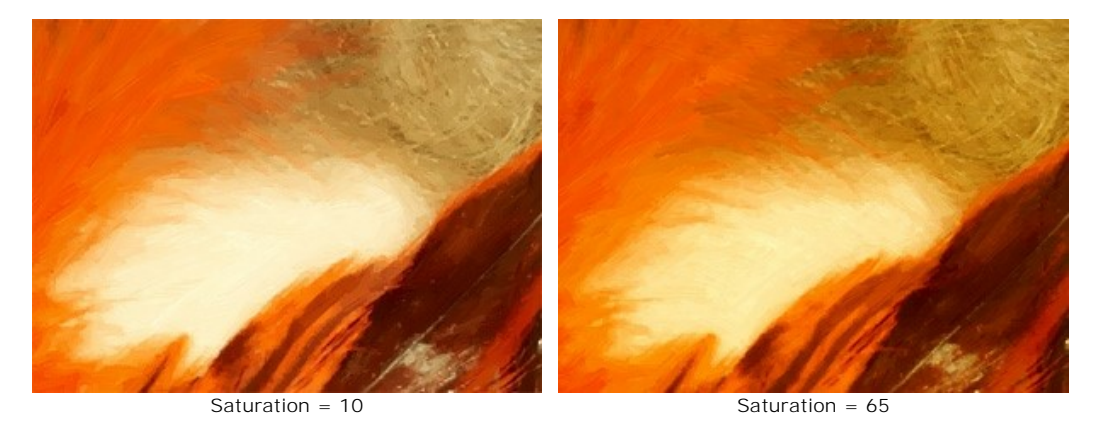

Relief (0-50). This parameter gives volume to the strokes, which results in a relief surface.

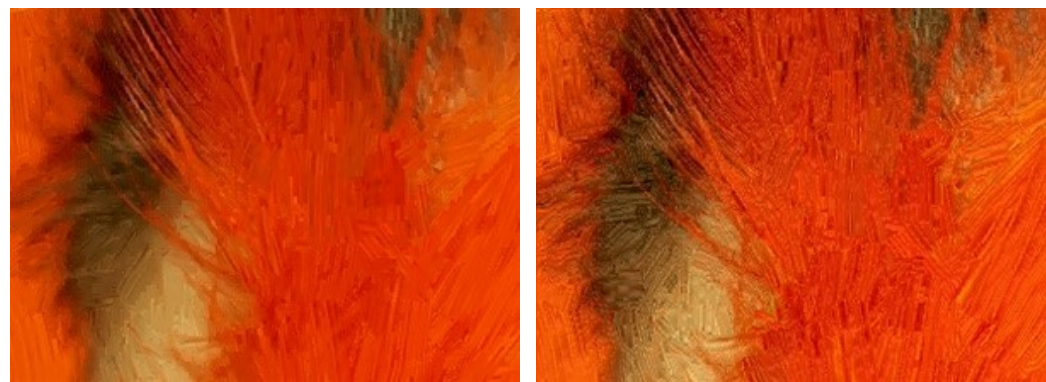

Without relief

Relief = 50

# Additional Tools:

On the Before tab:

**Stroke Direction** tool *S*. The tool gives you full control over the strokes. Use this special brush to define the *guiding lines*, and the program will convert the image into a painting directing the strokes to follow the drawn guiding lines. With this technique you can achieve truly realistic paintings with human hair, patterns and textures going in the right direction.

On the After tab:

**Smudge** . The tool lets manually editing the processed image by removing paint irregularities.

History Brush tool 🐼. The tool fades the effect and restores the image, partially or fully, to its original state.

Attention! If you switch to the **Before** tab and run the processing signal again, the changes made with the post-processing tools will be lost!

Note: These tools are only available for the Home Deluxe and Business licenses.

#### WATERCOLOR PAINTING

**Watercolor** is one of the most difficult painting techniques. Watercolor paintings are beautiful, airy, and light. This technique uses special watercolor paint which produces strokes without relief. The blurry appearance of strokes is achieved by painting on wet paper. The quality of the paper affects how the watercolor paint is absorbed and when it dries. When drawing on wet paper it's not necessary to use a brush. You can use a pencil or crayon whose pigment is soluble in water. This technique is called watercolor pencil.

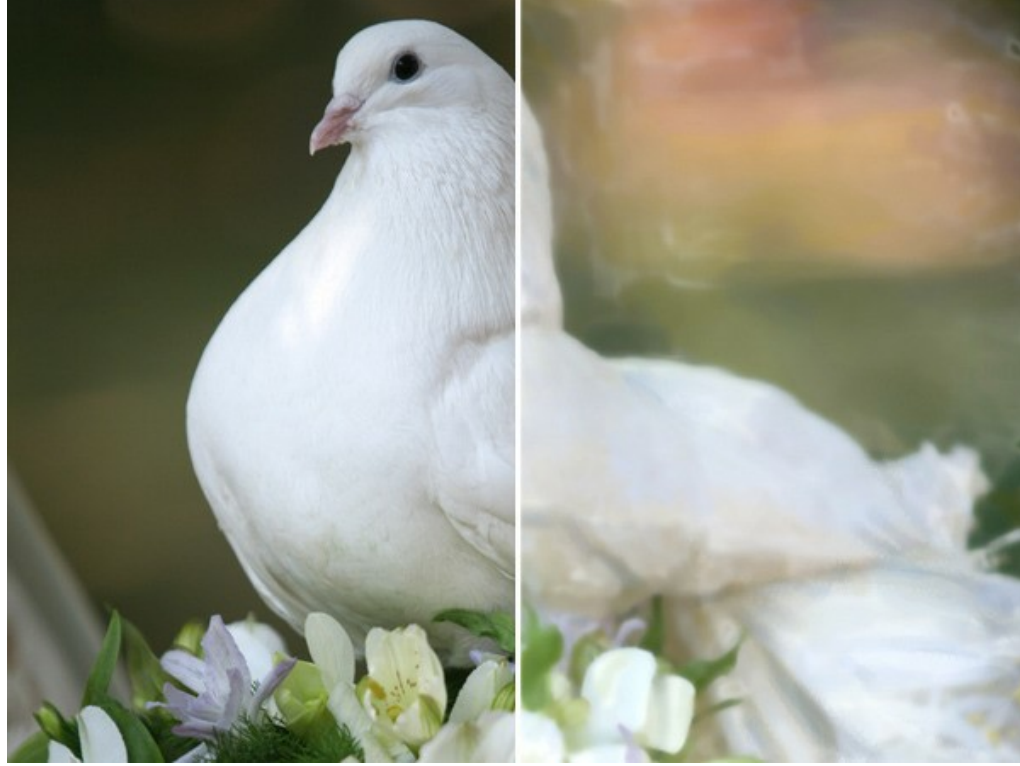

Watercolor Painting from Photo

The **Painting** tab contains the parameters for converting a photo into a watercolor painting.

#### Painting Parameters:

**Simplicity** (0-10). The parameter affects the simplification of the image. At higher values strokes are applied more roughly to the image and details are decreased. For a closer resemblance to the original photo this parameter should be set to a lower value, which will preserve more of the original contours. A high value of the parameter provides a greater resemblance to a painting.

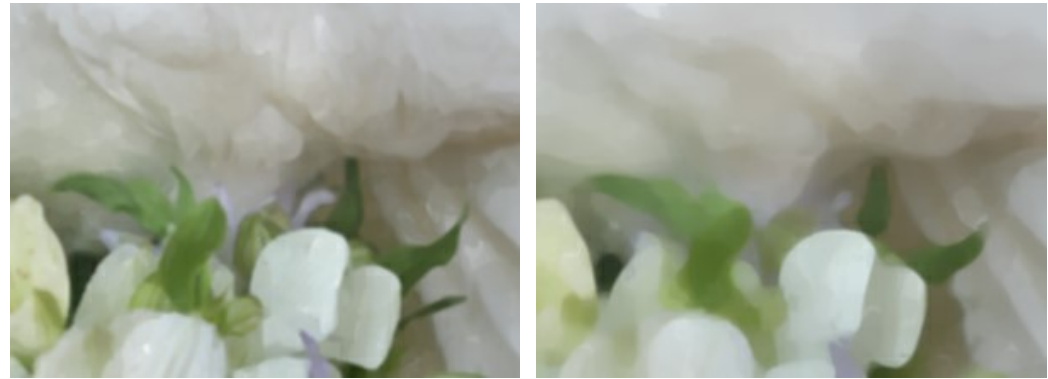

Simplicity = 1

Simplicity = 7

**Saturation** (0-100). This parameter affects the intensity of colors. The higher the value for this parameter, the cleaner and brighter colors will become in the painting.

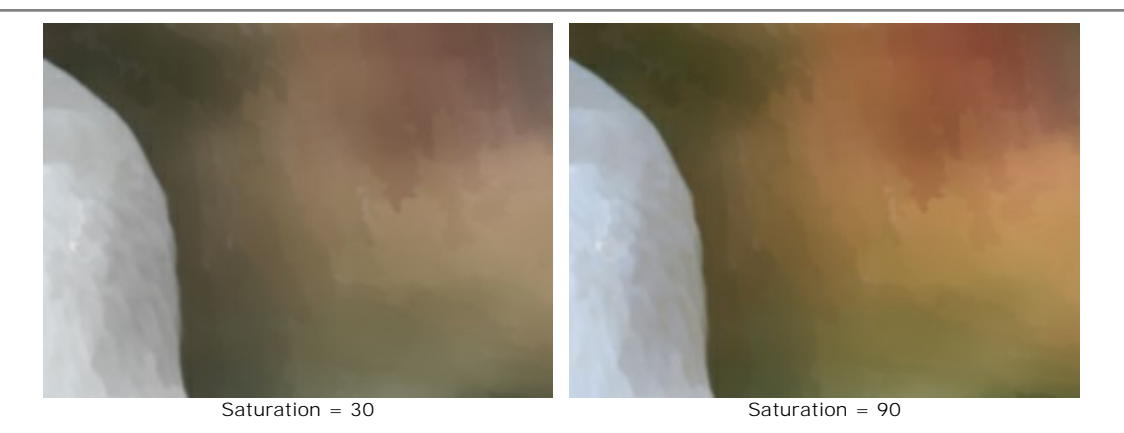

Variance (1-100). This parameter affects the heterogeneity of strokes in uniform areas. It changes the number of color tones in strokes over a gradient. At higher value, the number of tone variations in strokes is larger, the differences in tone variations appear more distinct. At lower values the areas are more homogeneous and strokes appear smoother. It is useful when there are large uniform areas in an image and you want to add some variety in tone to the result.

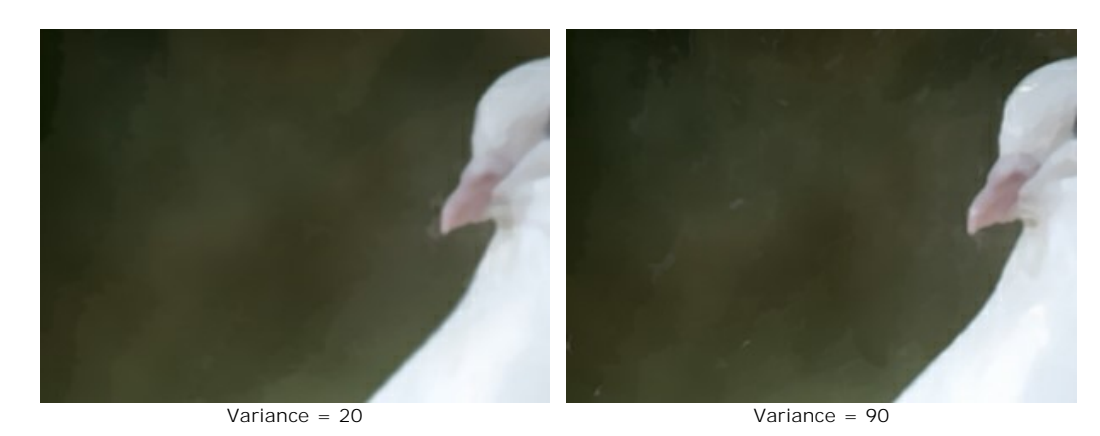

Stroke Intensity (0-100). The parameter affects the visibility of strokes. At higher values the borders of strokes appear stronger. The lower the value, the more the result will resemble the original image.

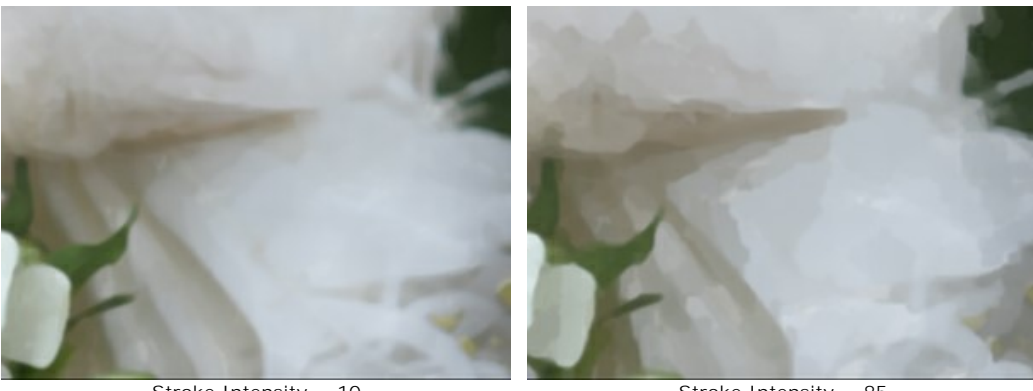

Stroke Intensity = 10

Stroke Intensity = 85

Blurring (0-100). This parameter blurs stroke edges and smears paint.

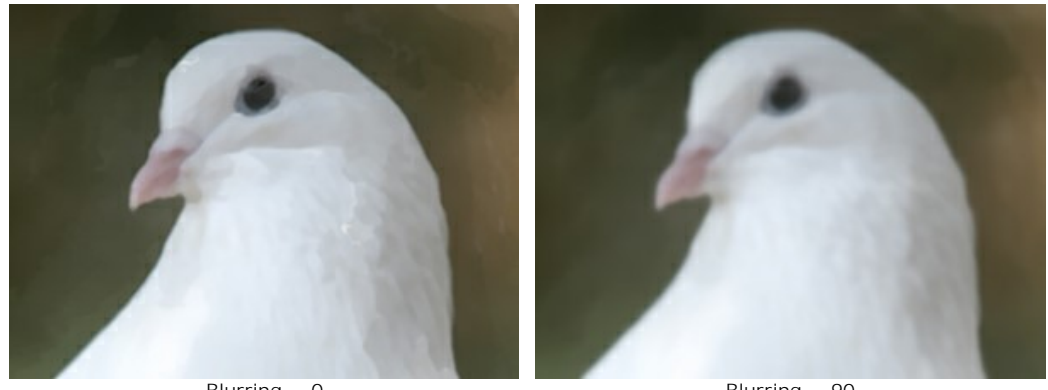

Blurring = 0

Blurring = 90

Glazing (0-100). This parameter adds more vivid strokes over a painting. The higher the value of this parameter, the stronger the change in basic color tones. In watercolor painting this technique is known as glazing. It adds a thin semi-transparent layer over a dry existing layer. It lets to create very beautiful deep colors.

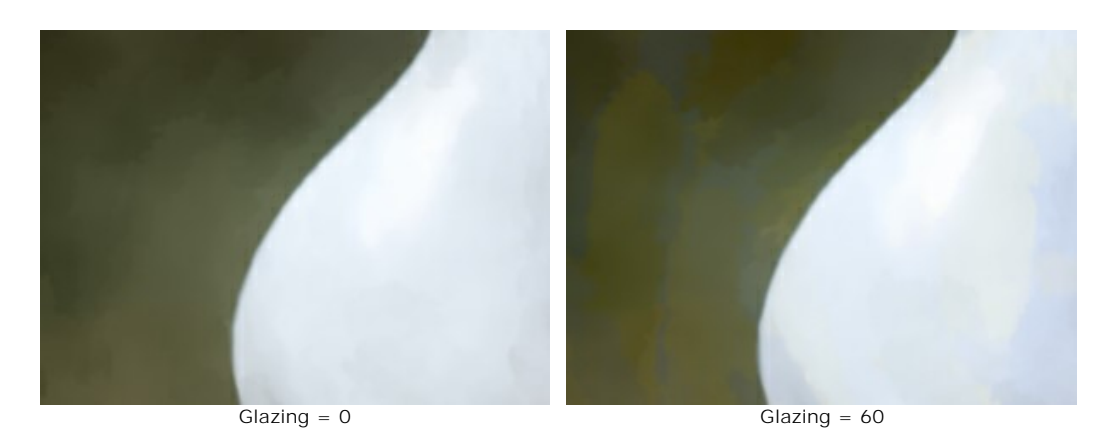

**Smearing**. By default, this check-box is off. When you activate it paint colors flow together and smear, changing the boundaries. If this leads to a strong distortion of objects just uncheck this option.

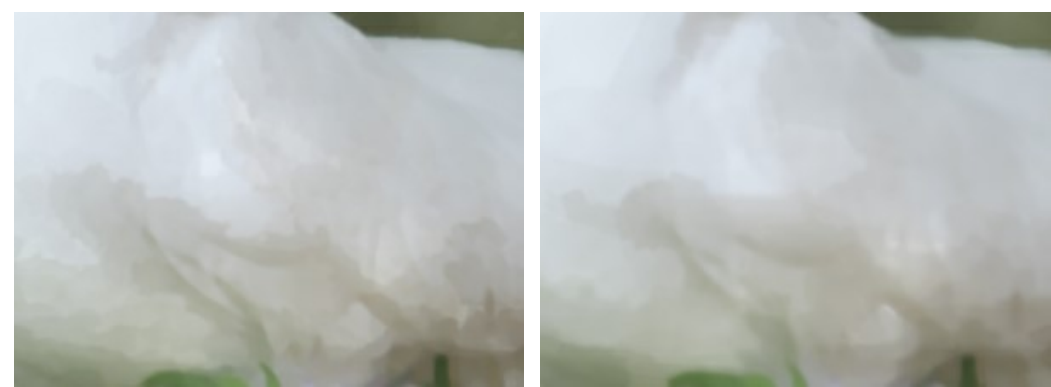

Smearing disactivated

Smearing activated

#### Additional Tools:

To improve your result you can use the **Post-Processing Tools**:

Note: they are only available on the After tab and only under the Home Deluxe and Business licenses.

The **Smudge** for example, to refine the image by removing paint irregularities.

The **Blur** tool reduces image sharpness by decreasing color contrast.

The **History Brush** tool is fades the effect and restores the image, partially or fully, to its original state.

Attention! If you switch to the **Before** tab and run the processing sagain, the changes made with these tools will be lost!

### **GOUACHE PAINTING**

The **Gouache** effect lets you create a gouache painting from a photo.

Gouache is a versatile painting technique which uses dense intensive colors. The gouache strokes are quite visible and the paints are almost opaque: it's possible to overlap light colors with dark and vice versa. Its characteristics are brilliance and opacity. The opacity feature and covering power allow you to create outstanding effects that can not be achieved with the watercolor paints. This technique is widely used in decorative painting and when creating color sketches and drawings.

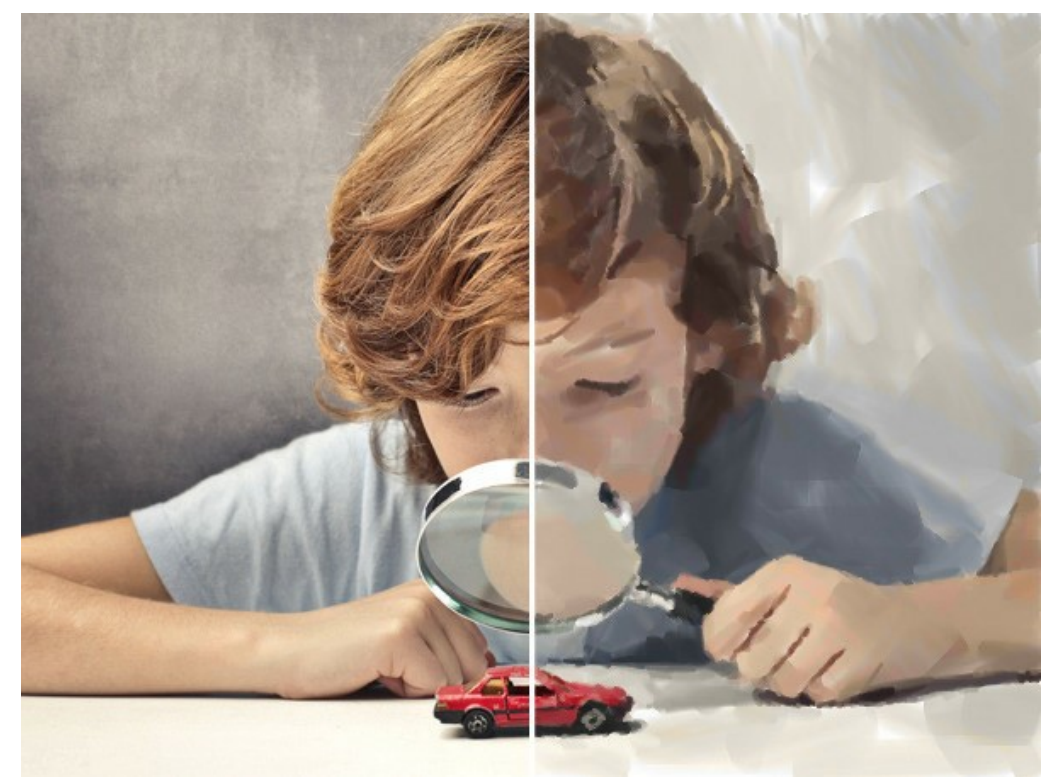

Gouache Painting from Photo

The **Painting** tab in the **Settings Panel** contains the parameters for converting a photo into a gouache painting. **Primary Strokes**:

Density (0-200). This parameter affects the approximate number of the brush strokes in the image.

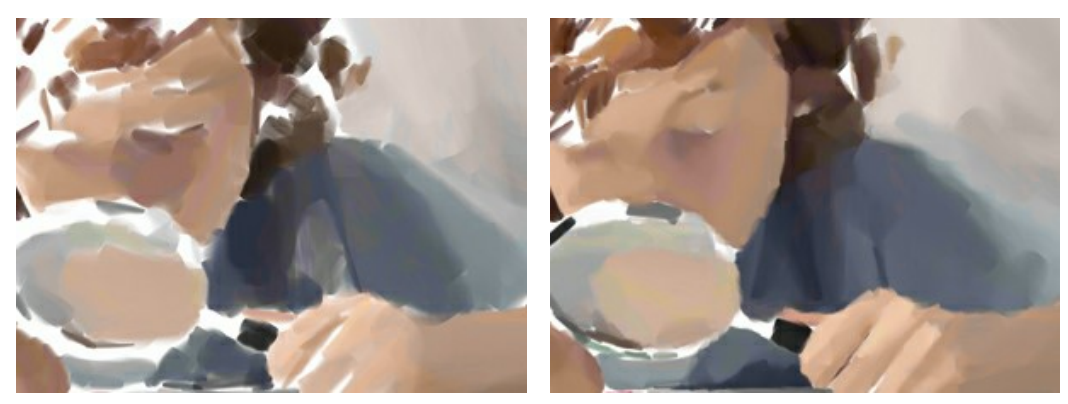

Density = 20

Density = 100

**Min/Max Stroke Length** (1-1000). This parameter covers the full range of possible stroke lengths. Stroke length is controlled by the position of two sliders on the same scale: the left slider sets the minimum stroke length while the right slider controls the maximum stroke length. You will see only the strokes greater than the minimum and shorter than the maximum settings.

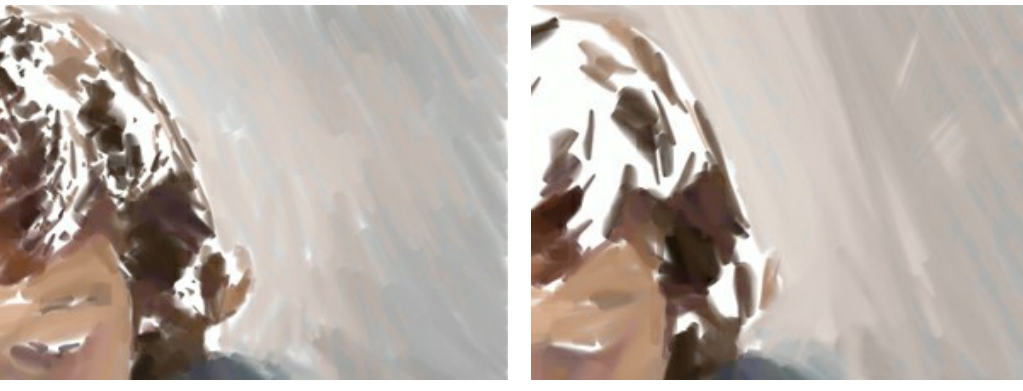

Min/Max Stroke Length = 1/50

Min/Max Stroke Length = 50/500

Stroke Thickness (1-100). This parameter affects the width of the strokes.

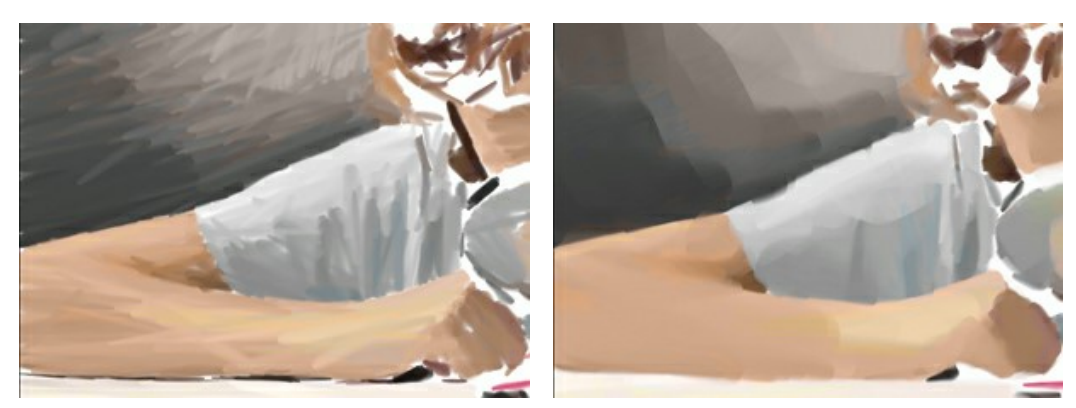

Stroke Thickness = 5

Stroke Thickness = 85

### Additional Strokes:

**Density** (0-100). This parameter affects the approximate number of the additional strokes. The higher the value, the more details will be drawn on the picture.

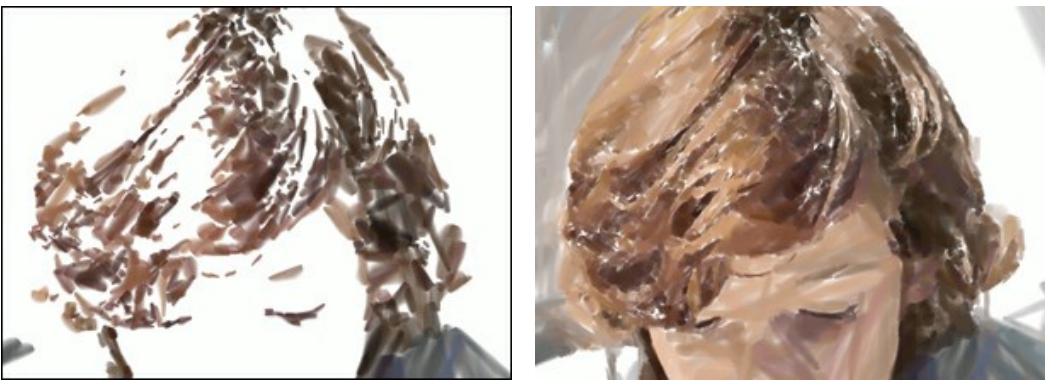

Density = 20

Density = 70

Min/Max Stroke Length (1-200). This parameter covers the full range of possible stroke lengths.

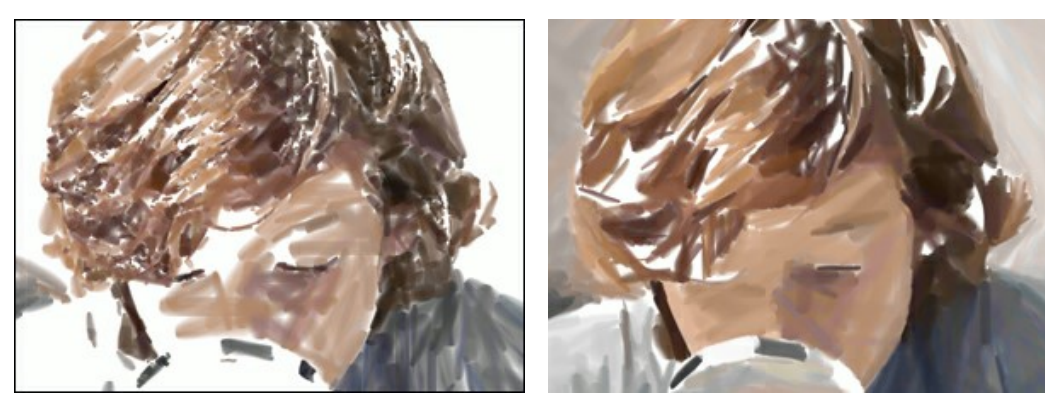

Min/Max Stroke Length = 1/30

Min/Max Stroke Length = 50/180

Stroke Thickness (1-20). This parameter affects the width of the strokes.

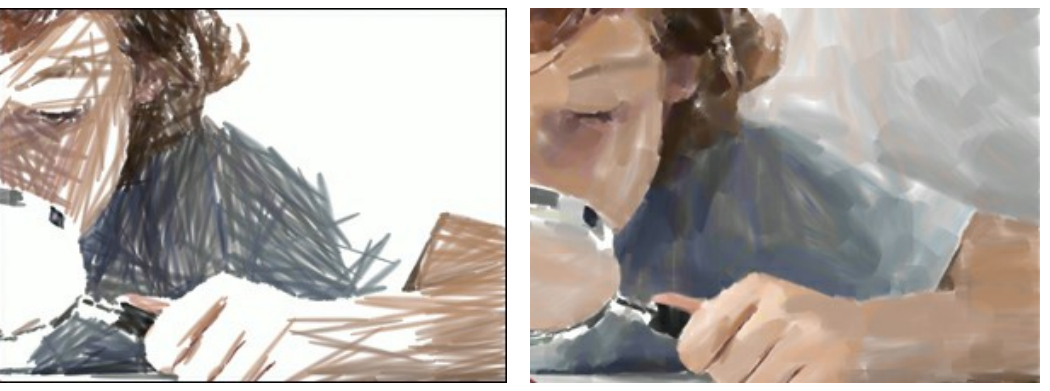

Stroke Thickness = 2

Stroke Thickness = 15

### Effect Parameters:

**Blurring** (0-100). This parameter makes the edges of the brush strokes more blurred, smoothens unevenness, and creates the illusion of paint thickness.

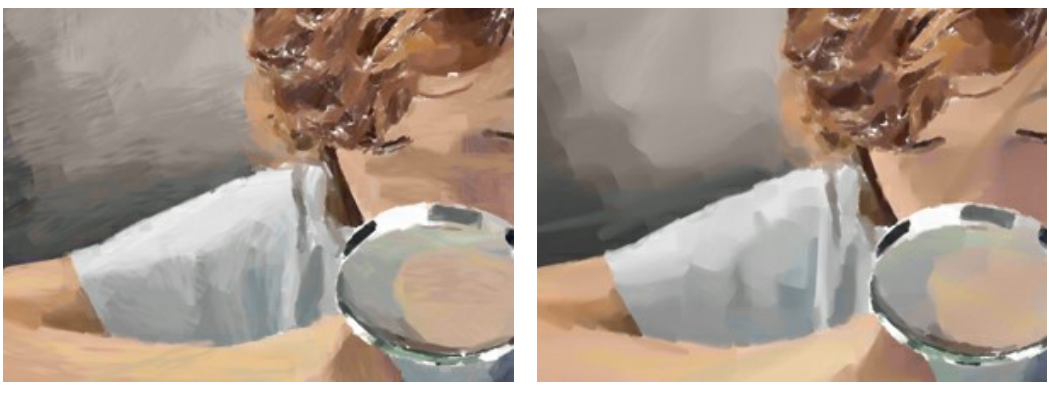

Blurring = 35

Blurring = 90

**Deviation** (0-100). This parameter determines the deviation of the strokes from the default direction. If its value sets to 0, the strokes are drawn following the edges and contours of the original image. When its value is increased the direction of the strokes becomes more random.

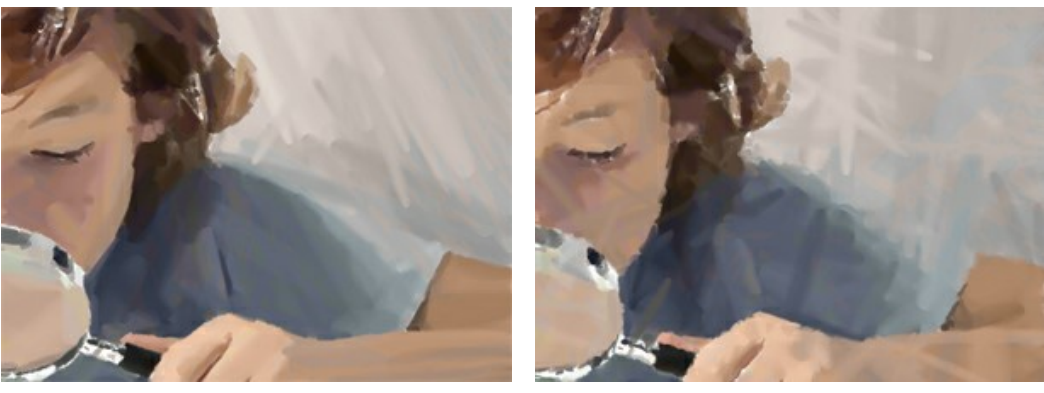

Deviation = 0

Deviation = 80

### Additional Tools:

To improve your result you can use the **Post-Processing Tools**: , and . and

Note: they are only available on the After tab and only under the Home Deluxe and Business licenses.

The **Smudge** tool is used to manually edit the processed image, for example, to refine the image by removing paint irregularities

paint irregularities. The **Blur** tool reduces image sharpness by decreasing color contrast.

The **History Brush** tool is fades the effect and restores the image, partially or fully, to its original state.

Attention! If you switch to the **Before** tab and run the processing sagain, the changes made with these tools will be lost!

#### COMICS TECHNIQUE

The **Comics** effect lets you replicate works of famous comics artists with just a few clicks. This effect reduces the tones of the photo to create an image similar to a **poster** or a **cartoon**. A similar effect is achieved from rotoscoping - a time-lapse filming method (this method was used to create the famous animated film "A Scanner Darkly").

A posterized image has a limited number of tones (colors). Due to the lack of halftones it looks similar to a poster. This technique is widely used in art photography to achieve such an effect.

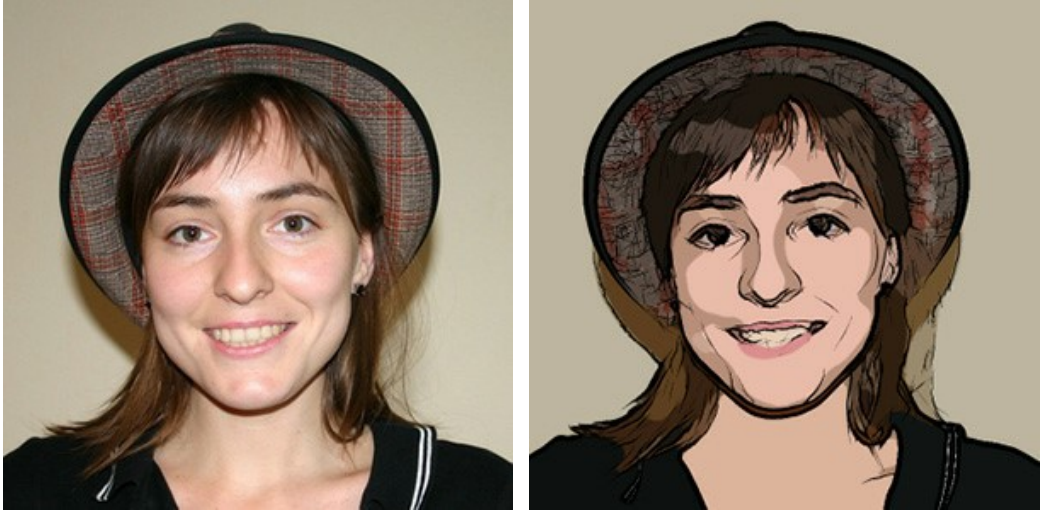

Original image

Posterized image

In the Painting tab you can adjust the parameters to convert a photo into an image in a style similar to comics art.

The parameters of this effect are grouped in two sections: Image and Outlines.

#### I mage:

These parameters affect the simplification of the painting and the reproduction of colors:

**Radius of Simplicity** (0-20) - degree of posterization of the image. This parameter effects the size of the area which is simplified. The higher the value, the more homogeneous areas become. This effect is especially evident with a high value of the Blur Parameter. The higher the value of Blur, the greater the Radius of Simplicity.

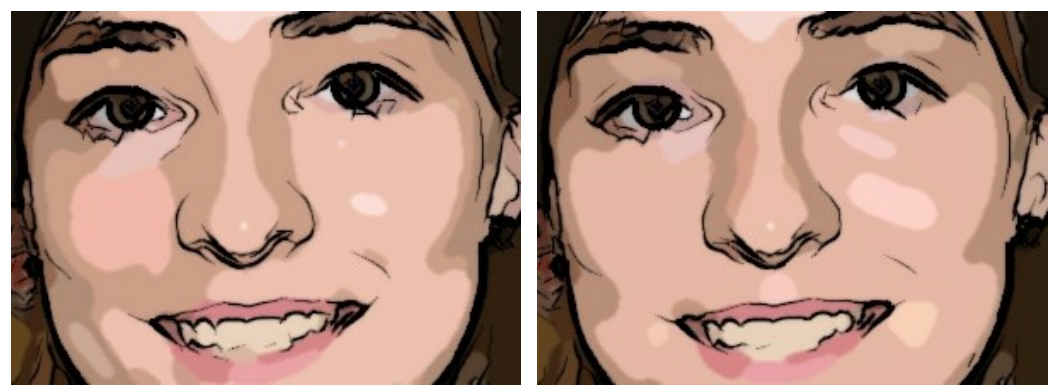

Radius of Simplicity = 2

Radius of Simplicity = 18

Blur (0-100). Smoothness of an image by blurring similar colors in homogeneous areas.

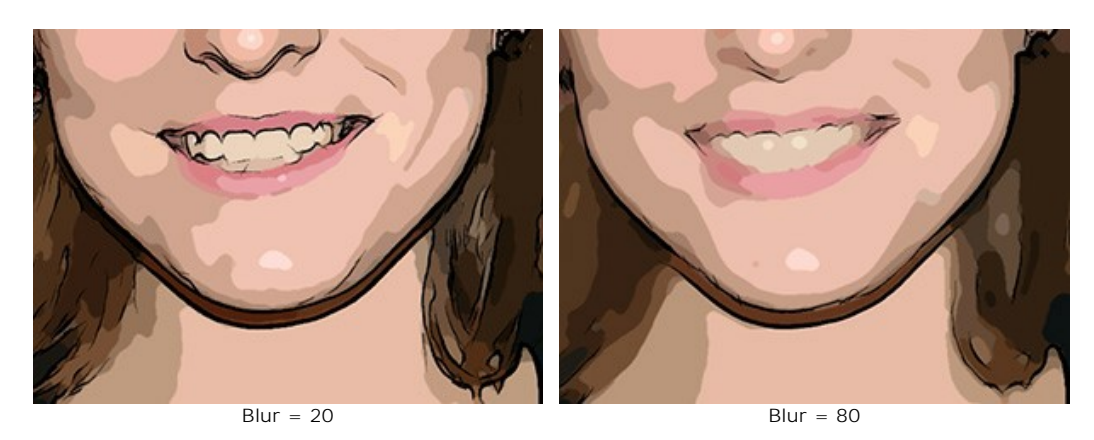

**Posterizing** (0-100) - The association of similarly colored pixels. This parameter effects the number of distinguishable colors during simplification. At higher values of this parameter, fewer colors are used, and the image becomes more uniform and flat.

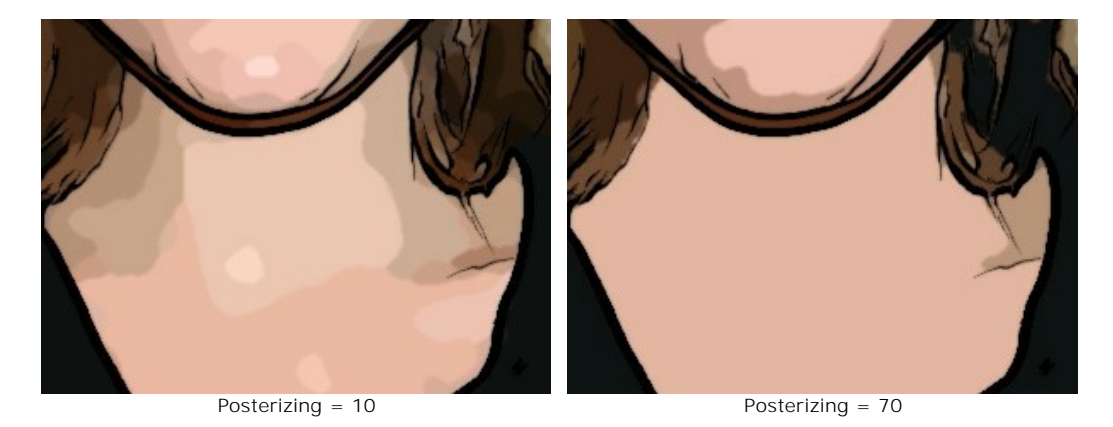

**Smoothing** (0-10) - This parameter determines the smoothness of lines dividing posterized colors: the higher the value, the smoother the lines between these areas. At lower values the border between colors becomes more "jagged".

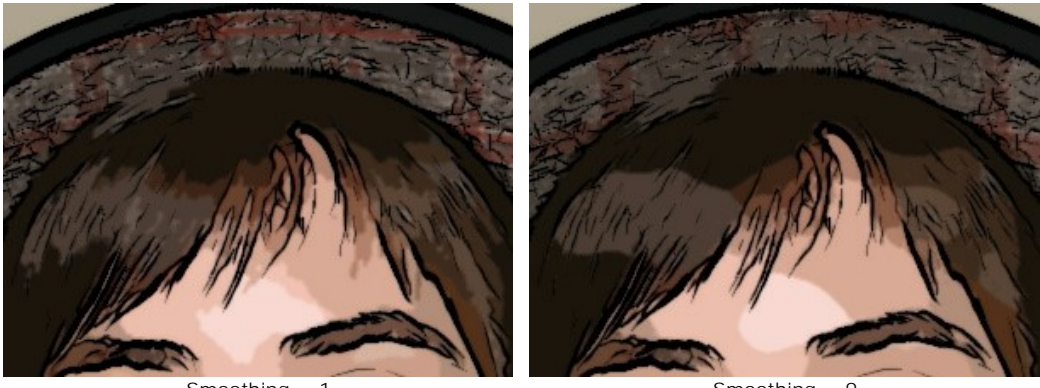

Smoothing = 1

Smoothing = 9

### Outlines:

Activating the **Outlines** check box adds black boundary lines to the image and activates settings for these boundaries.

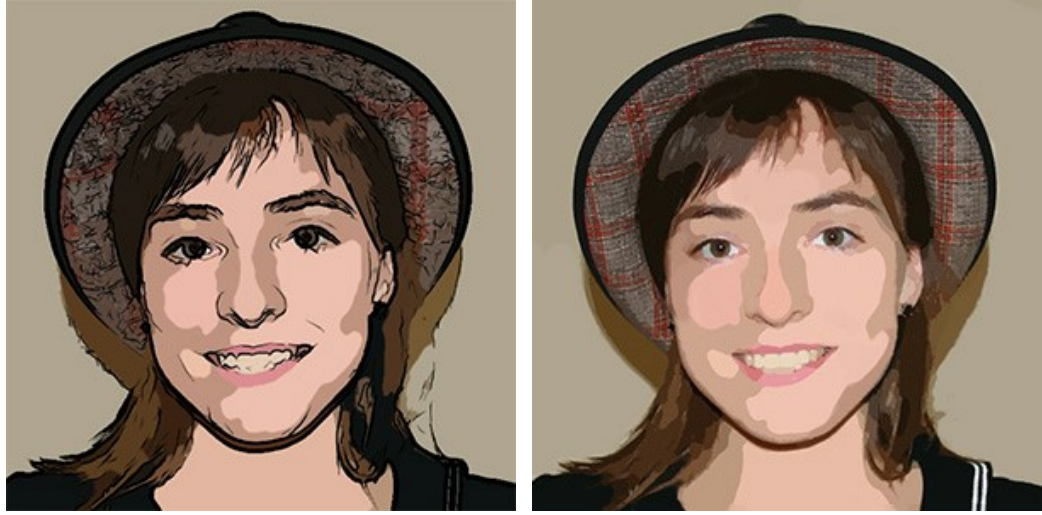

"Outlines" Check Box Activated

"Outlines" Check Box Deactivated

Level of Detail (1-100) – level of detail and strokes that form the border.

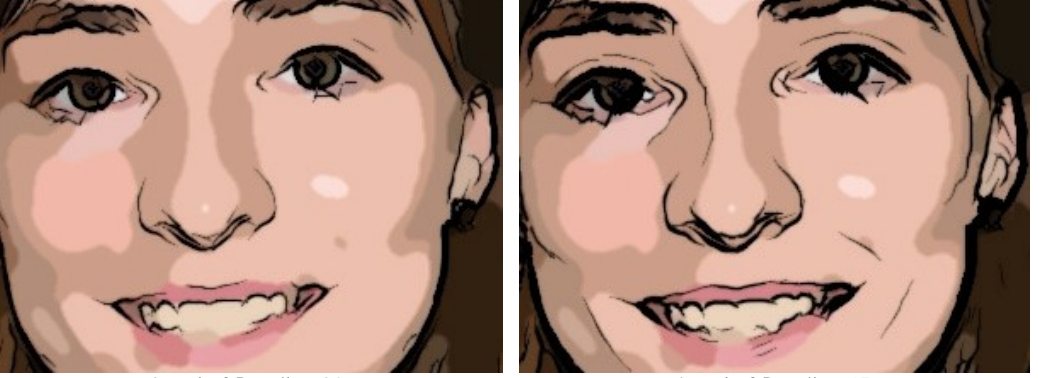

Level of Detail = 30

Level of Detail = 45

Sensitivity (0-100) – This parameter affects the intensity of boundary lines. The higher the value of this parameter, the more lines are applied to the image. The value should be reduced to remove extra lines.

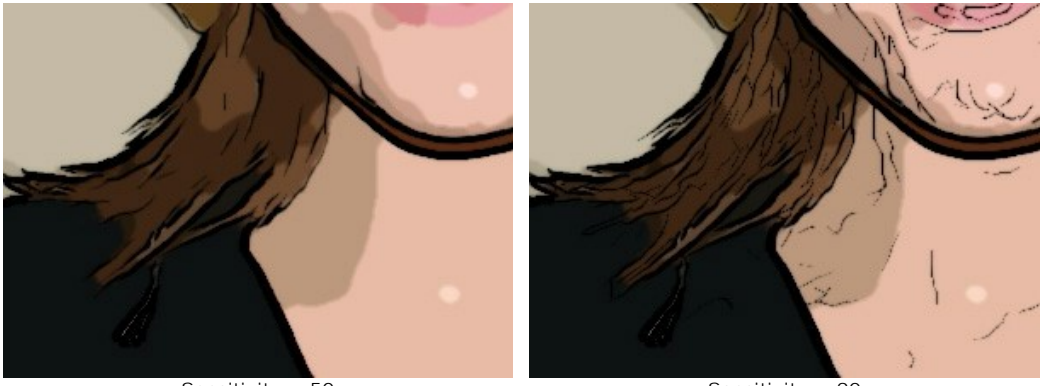

Sensitivity = 50

Sensitivity = 90

Thickness (1-100) - This parameter affects the thickness of the black boundary lines. At the minimum value lines are one pixel in width, while increasing the value makes lines thicker.

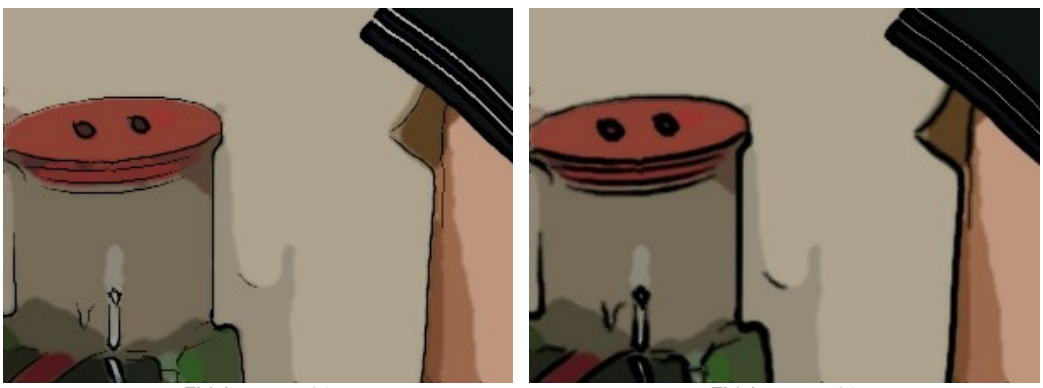

Thickness = 20

Thickness = 90

Definition (0-8) - This parameter affects the size, appearance, and position of lines, as well as how lines define areas of an image. At higher values of this parameter more lines are used and the details of an image are more defined.

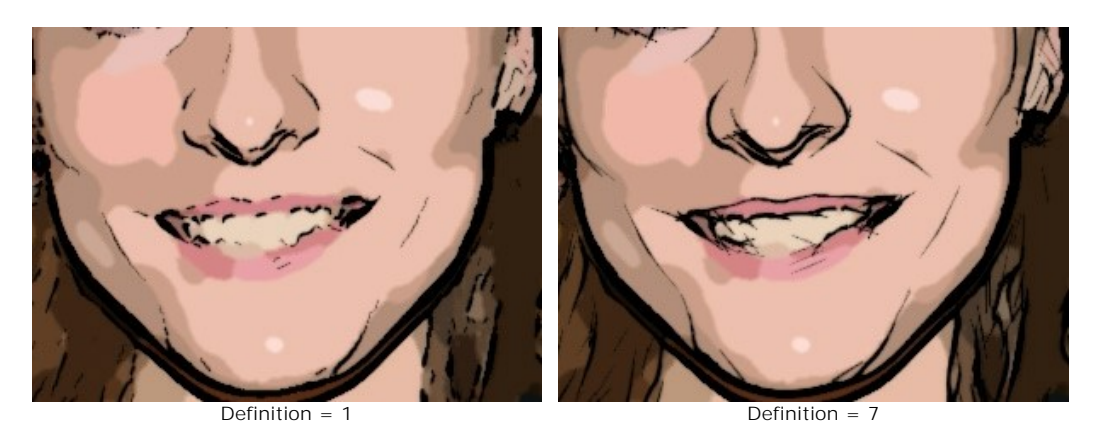

Sharpen (0-100) - This parameter affects the sharpness of lines. At higher values lines have more clarity and more vividly and accurately trace areas. At lower values lines become thicker and blurred.

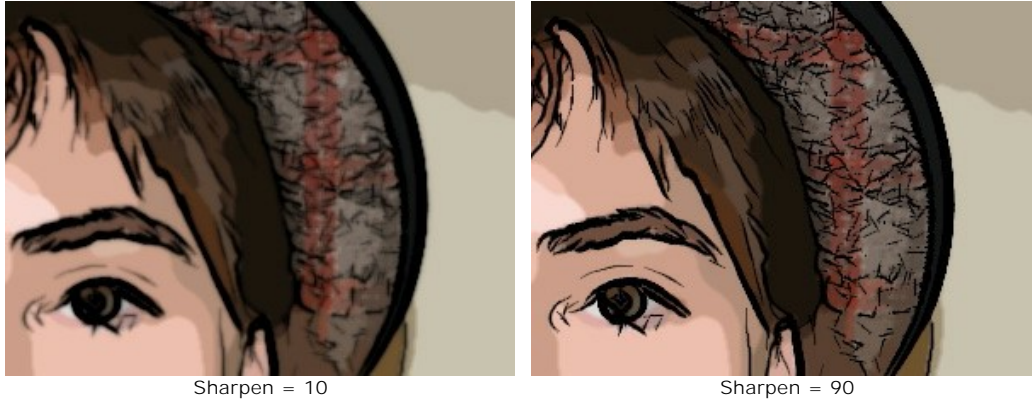

#### **Post-Processing Tools**

The History Brush tool of fades the effect and restores the image, partially or fully, to its original state.

Note: The tool is only available on the After tab and only under the Home Deluxe and Business licenses.

Attention! If you switch to the Before tab and run the processing 🔊 again, the changes made with the tool will be lost!

### **PEN & INK EFFECT**

**Pen & Ink** is a technique in which colored inks are applied to paper using a pen - from modern pens to a quill dipped in an inkwell. Since the ink is applied with a hard edge, the result will look different than when using a soft lead pencil. This style produces graceful images composed of object outlines.

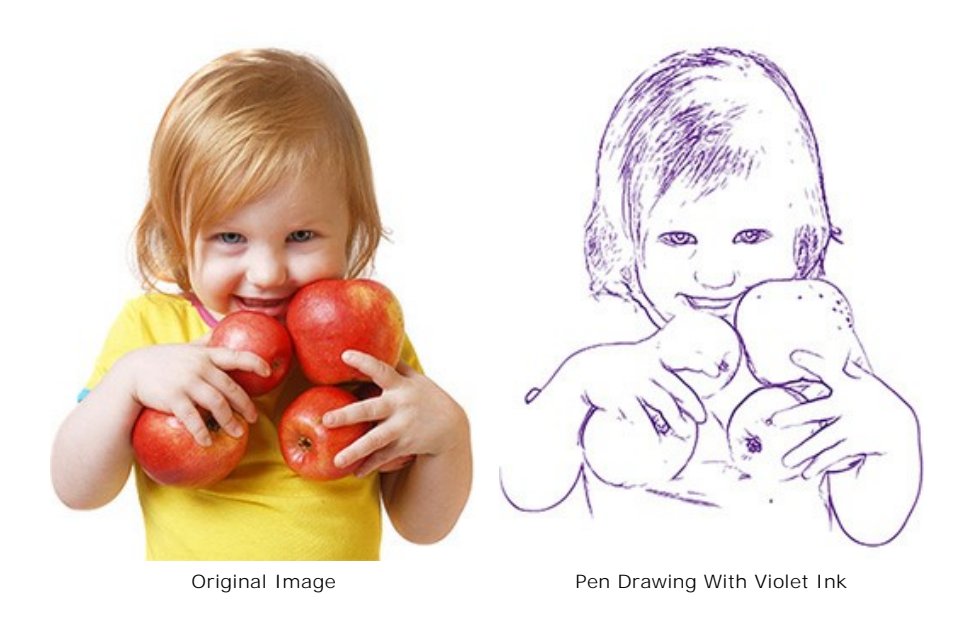

In the **Painting** tab you can adjust the parameters to convert a photo into a pen and ink drawing.

#### Effect Parameters:

Level of Detail (1-100) – This parameter affects the level of detail and strokes that form the border.

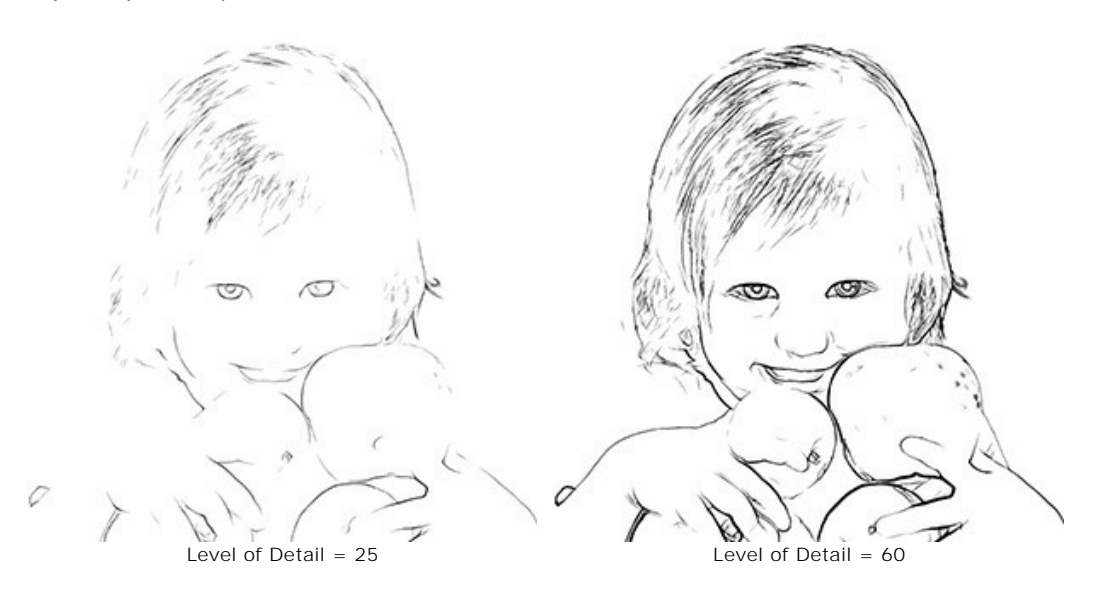

Sensitivity (0-100) – This parameter affects the intensity of boundary lines. The higher the value of this parameter, the more lines are applied to the image. The value should be reduced to remove extra lines.

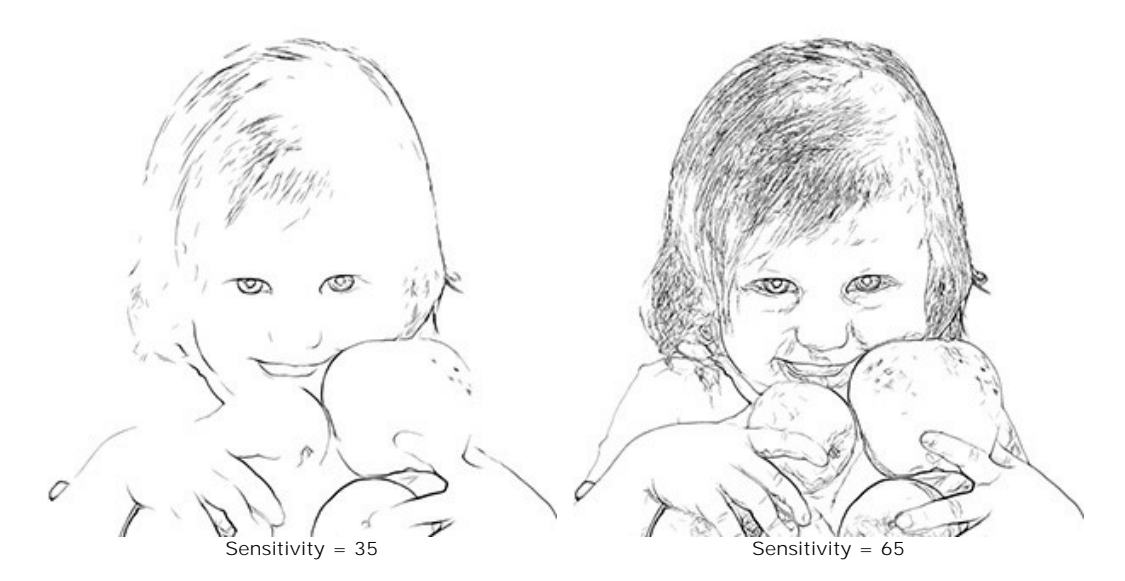

**Thickness** (1-100) - This parameter affects the thickness of the black boundary lines. At the minimum value lines are one pixel in width, while increasing the value makes lines thicker.

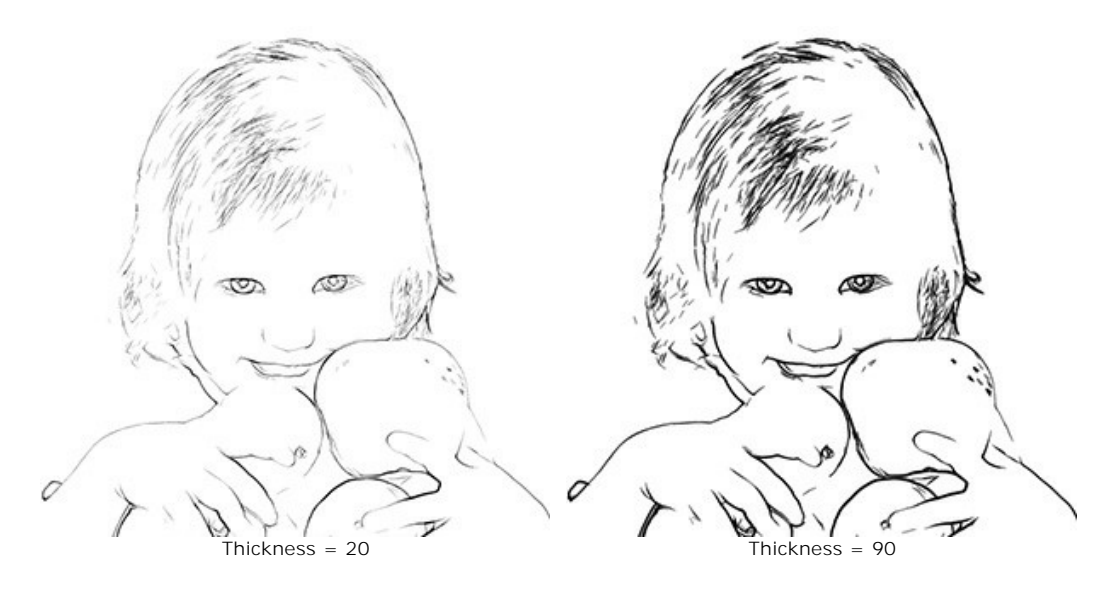

**Definition (0-8)** – This parameter affects the size, appearance, and position of lines, as well as how lines define areas of an image. At higher values of this parameter more lines are used and the details of an image are more defined.

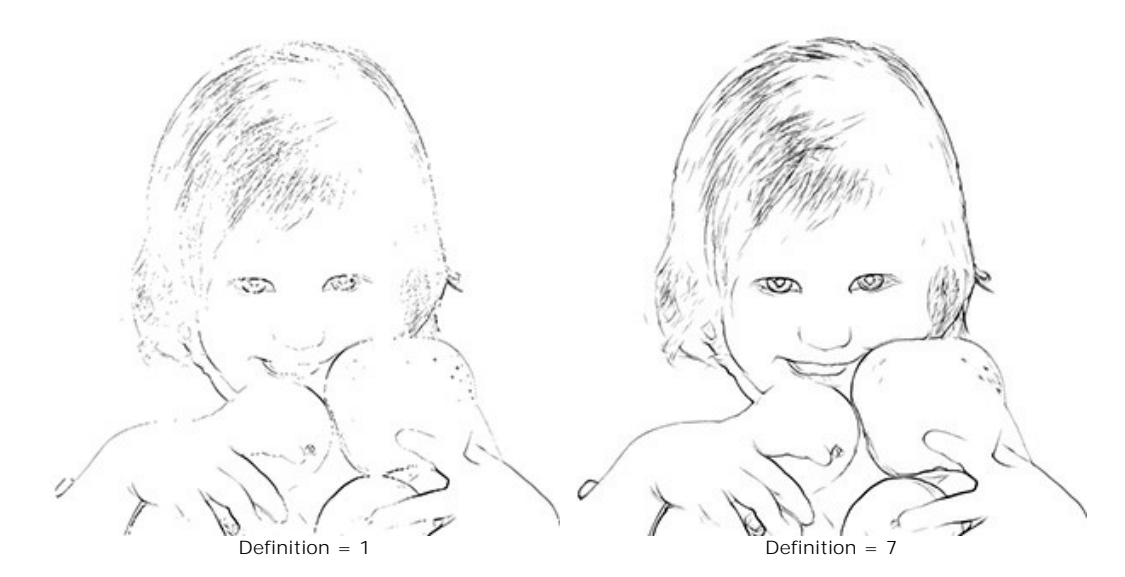

**Sharpen** (0-100) – This parameter affects the sharpness of lines. At higher values lines have more clarity and more vividly and accurately trace boundares. At lower values lines become thicker and blurred.

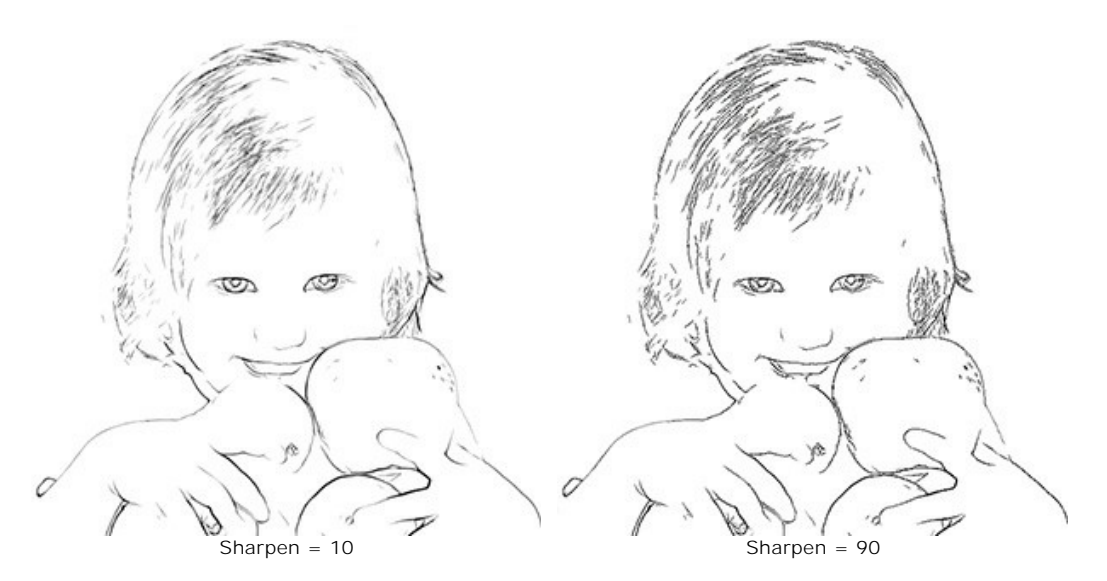

The color used for the drawing's outlines is shown in the **Paint Color** plate. To choose another color click on the plate and select a new color from the **Select Color** dialog.

The color used for the drawing's background is shown in the **Background Color** plate. To choose another color click on the plate and select a new color form the **Select Color** dialog.

### Post-Processing Tools:

**Color Brush** . Use this tool to colorize the image with the selected color.

History Brush . The tool allows you to revert parts of the image back to the original picture.

All tools are designed to manually edit the image in the **After** tab and are only available for the Home Deluxe and Business license.

Attention! If you re-run the image processing, the changes made with the post-processing tools will be lost!

### LINOCUT EFFECT

Linocut is a printmaking method which uses linoleum, in a technique similar to woodcut. You cut a design into the linoleum surface and print it on a paper.

In a classical engraving the image is created by black strokes on a white background. Linocut's characteristic expressiveness, strong contrast between black and white, and its rich and exuberant strokes are made using a soft material. Some famous artists like Picasso and Matisse worked with this technique.

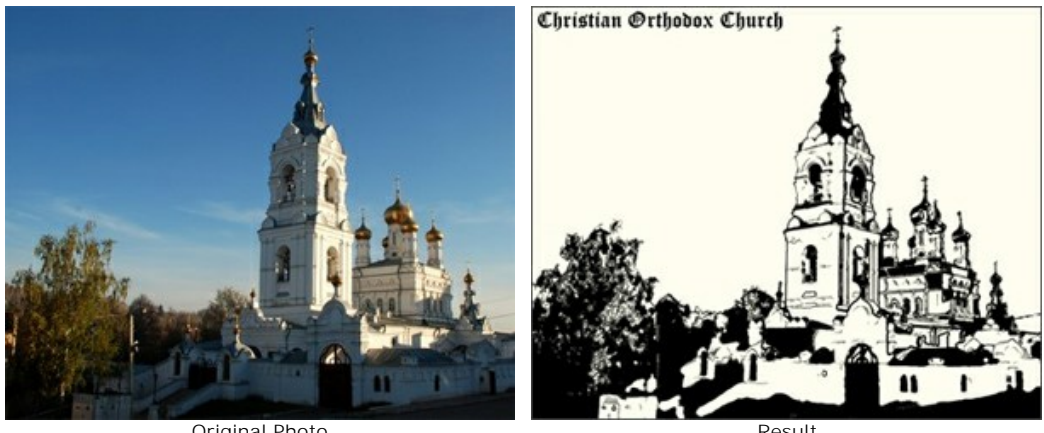

Original Photo

Under the Painting tab in the Settings Panel you can adjust parameters to convert a photograph into a linocut painting.

Attention! The quick preview does not work for this style. You must press 🍙 in order to see changes applied.

### Effect Parameters:

Posterizing (10-100) - simplifies an original image through the reduction of similarly colored pixels.

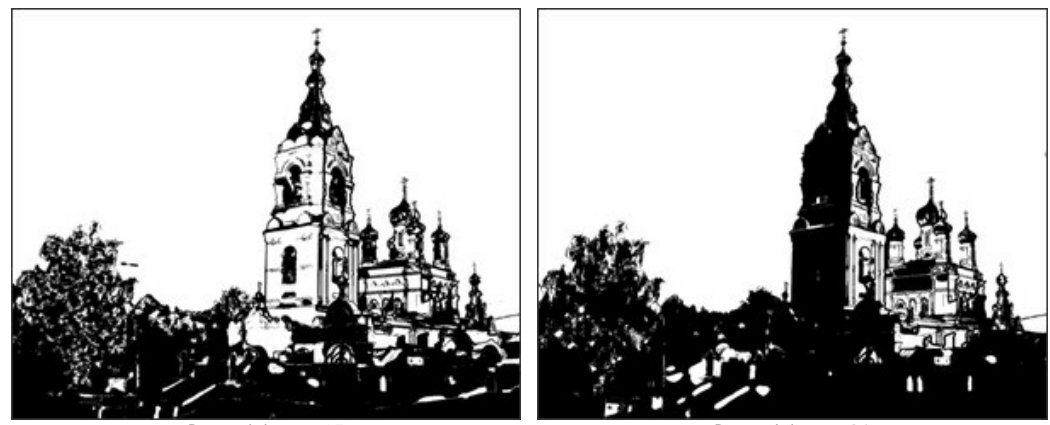

osterizina 15

osterizing = 90

Level of Detail (1-100) - The amount of detail and lines in an image. Increasing the value of this parameter results in more detail and a darker image.

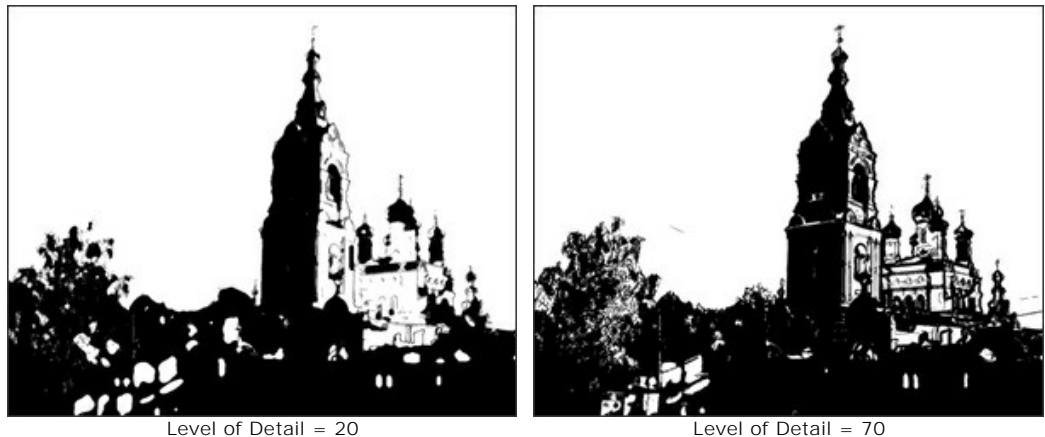

Level of Detail = 70

Sharpen (1-100) - The distinctness of the image's lines. Increasing this parameter makes strokes appear clearer and more precise, without affecting the overall level of detail. Blurry images will appear darker.

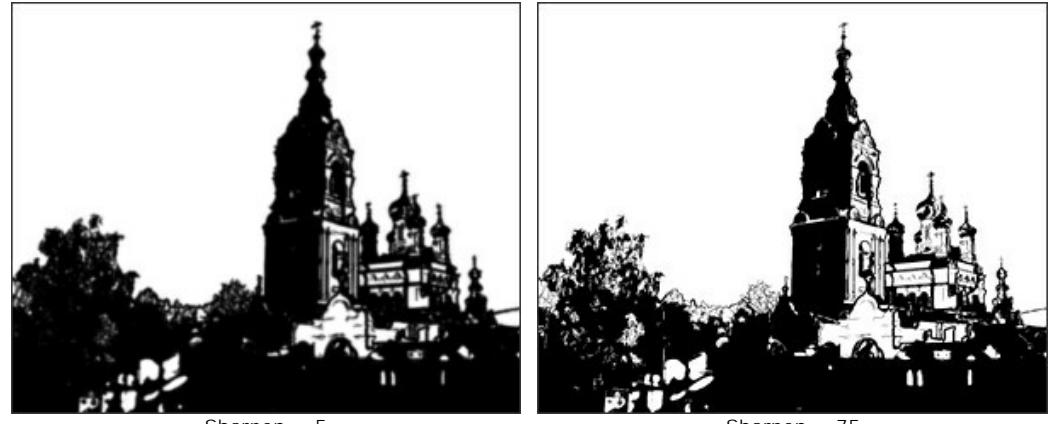

Sharpen = 5

Sharpen = 75

More White (0-50) – Increases the number of areas in the image filled in white.

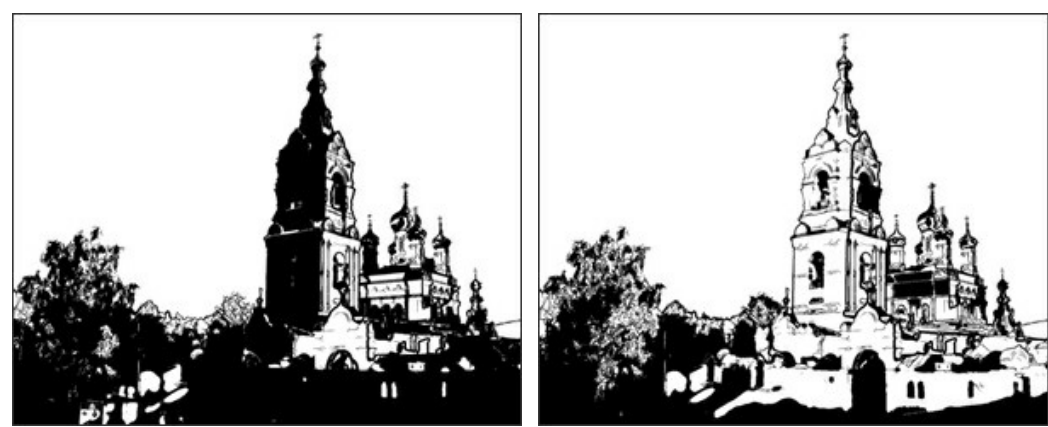

More White = 5

More White = 40

More Black (0-100) – Increases the number of areas in the image filled in black.

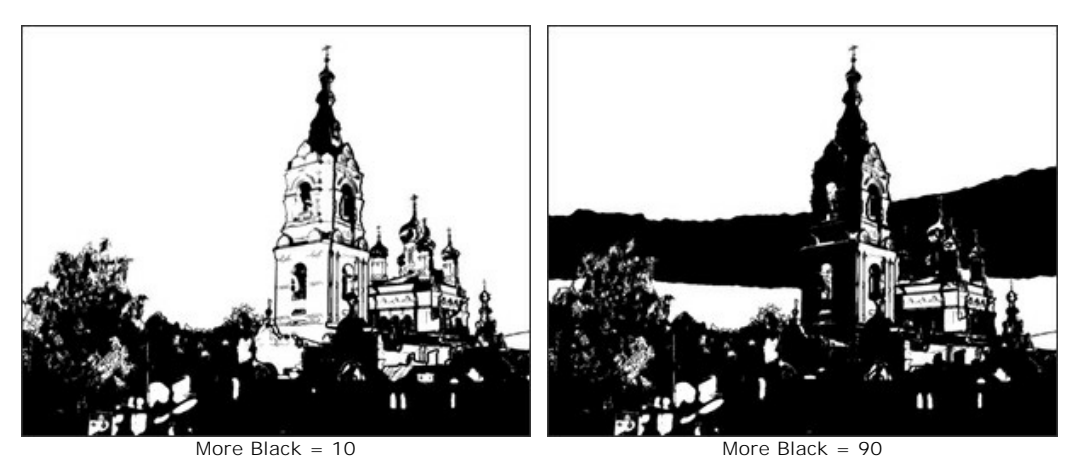

Paint Color - The color which is applied (printed) onto the image. To change the color click on the plate and choose a

color from the Select Color dialog.

**Background Color** - The color of the surface to which the linocut is applied. To change the color click on the plate and choose a color from the **Select Color** dialog.

### Post-Processing Tools:

**Color Brush** . Use this tool to colorize the image with the selected color.

History Brush . The tool allows you to revert parts of the image back to the original picture.

All tools are designed to manually edit the image in the **After** tab and are only available for the Home Deluxe and Business license.

Attention! If you re-run the image processing, the changes made with the post-processing tools will be lost!

## STENCIL EFFECT

The Stencil style in AKVIS ArtWork converts an image into a stencil drawing with a high-contrast outline.

Stenciling is a technique for reproducing designs by passing ink or paint over holes cut in cardboard, plastic, or metal onto the surface to be decorated. The program allows you to make an expressive monochromatic print; it's also possible to add midtone areas and apply a hatching or pop art pattern.

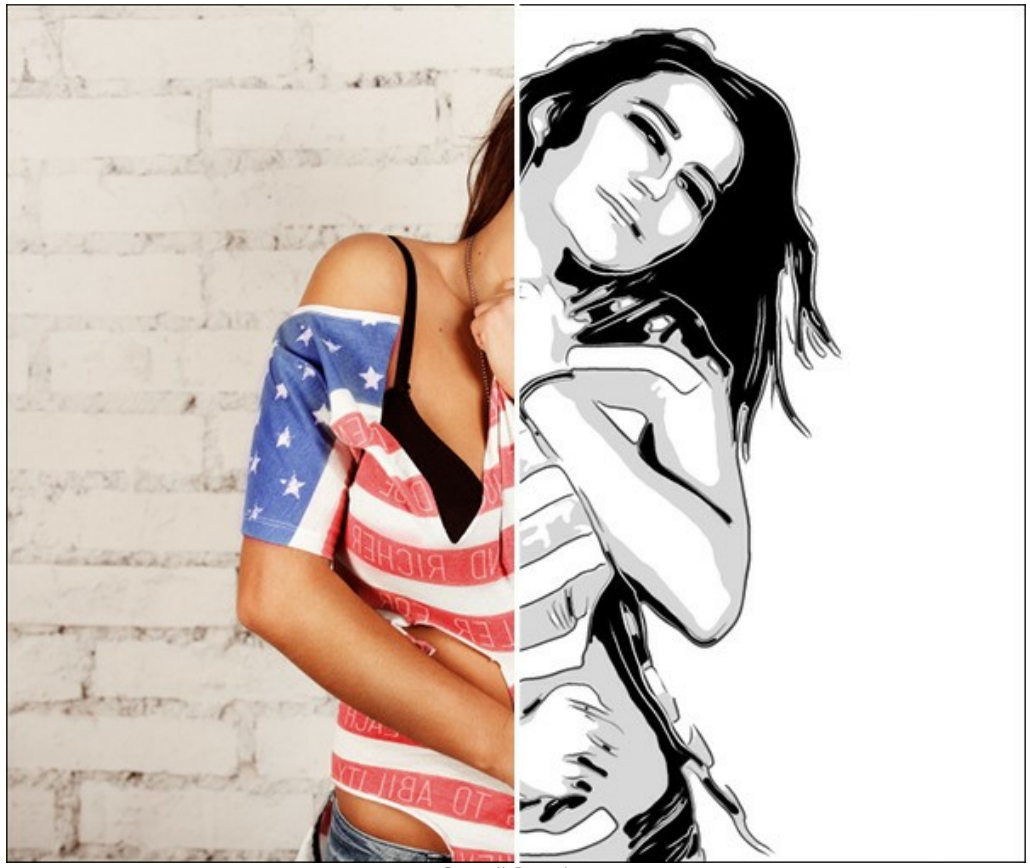

Stencil Drawing

In the **Painting** tab, you can set the parameters for converting a photo into a stencil drawing.

# Effect Parameters:

Blur. Preliminary smoothing of the original image. It helps to simplify the image and remove odd details.

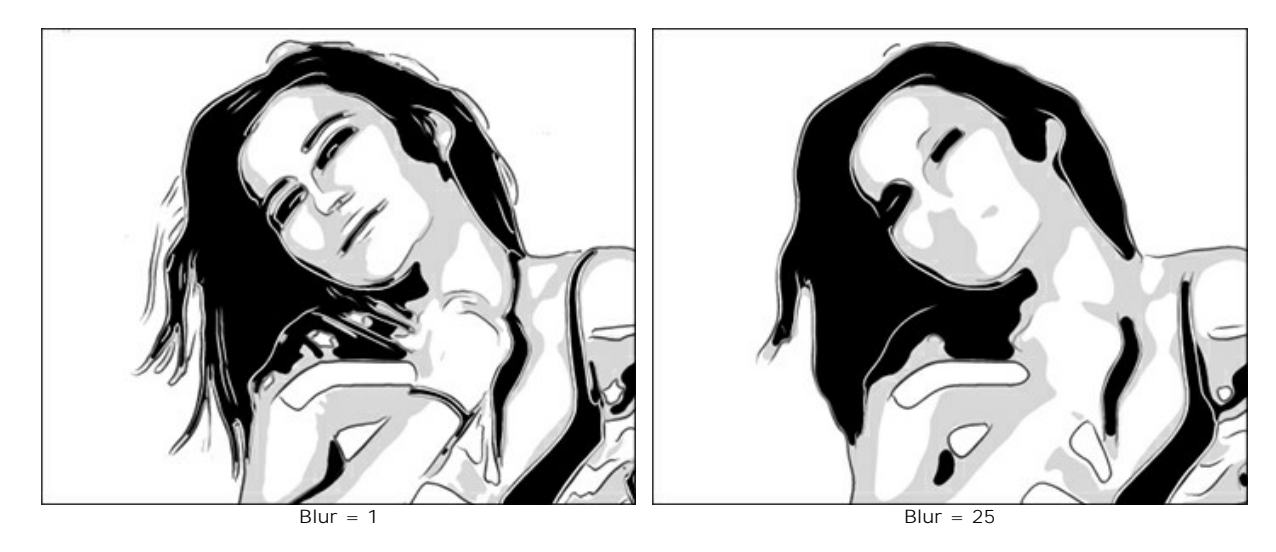

Smoothness. Smoothness of borders of areas in the image.

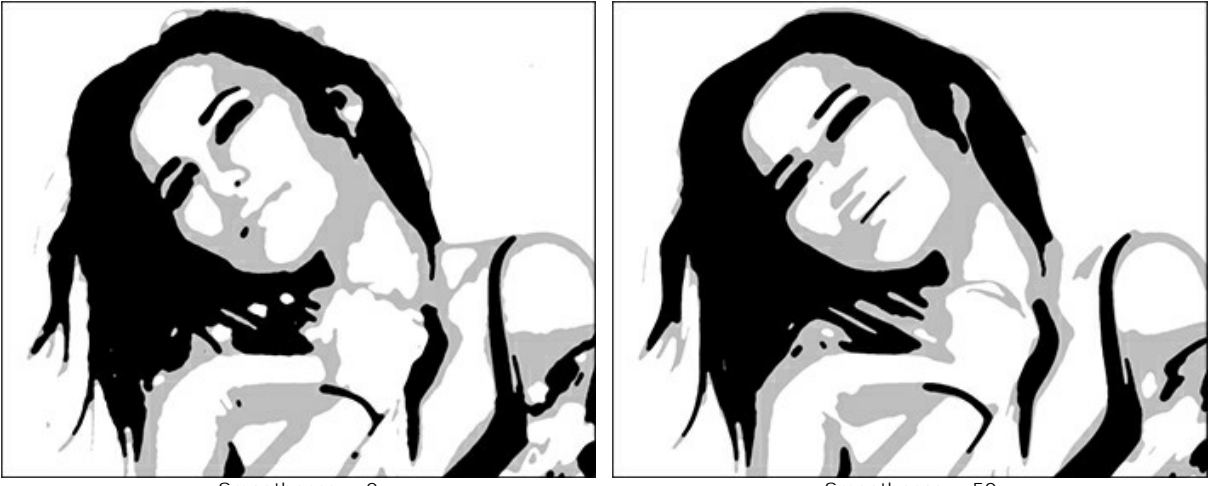

Smoothness = 0

Smoothness = 50

**Shadows/Highlights**. Control of fill areas. The left slider is responsible for the number of areas filled with the dark color (in the range from gray to black), the right one - for the number of areas filled with the light color (in the range from white to gray).

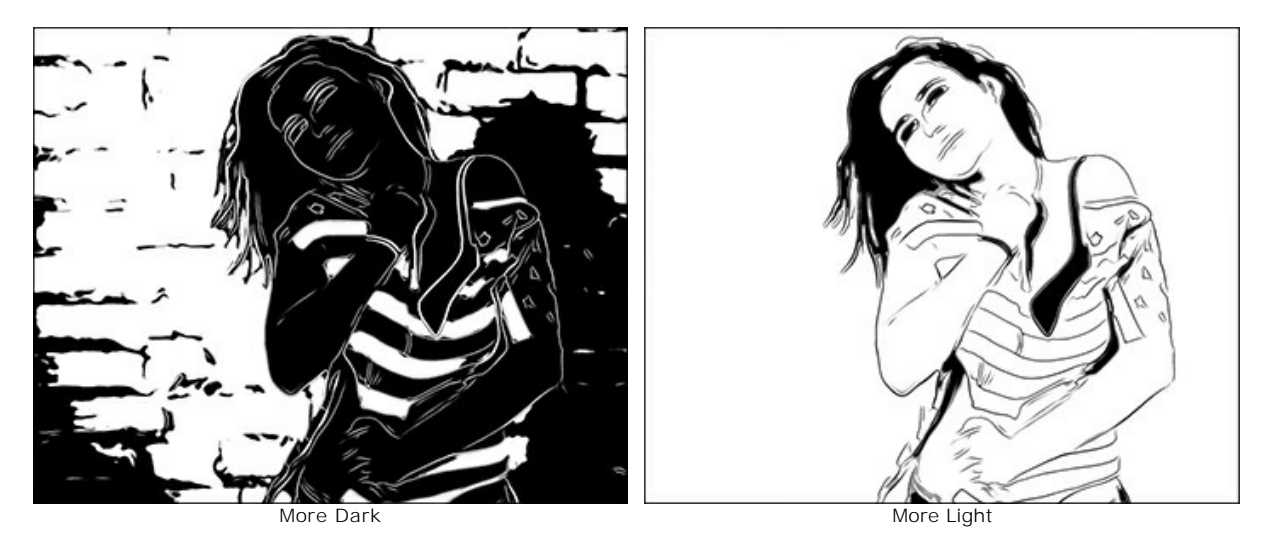

**Paint/Background**. Color management. The color of the paint is used for drawing outlines and dark areas. The background color is responsible for the light areas. To change the color, click on the square and select a color from the standard dialog.

Use the Midtones slider to adjust a tint of the intermediate zone (by default, it's gray).

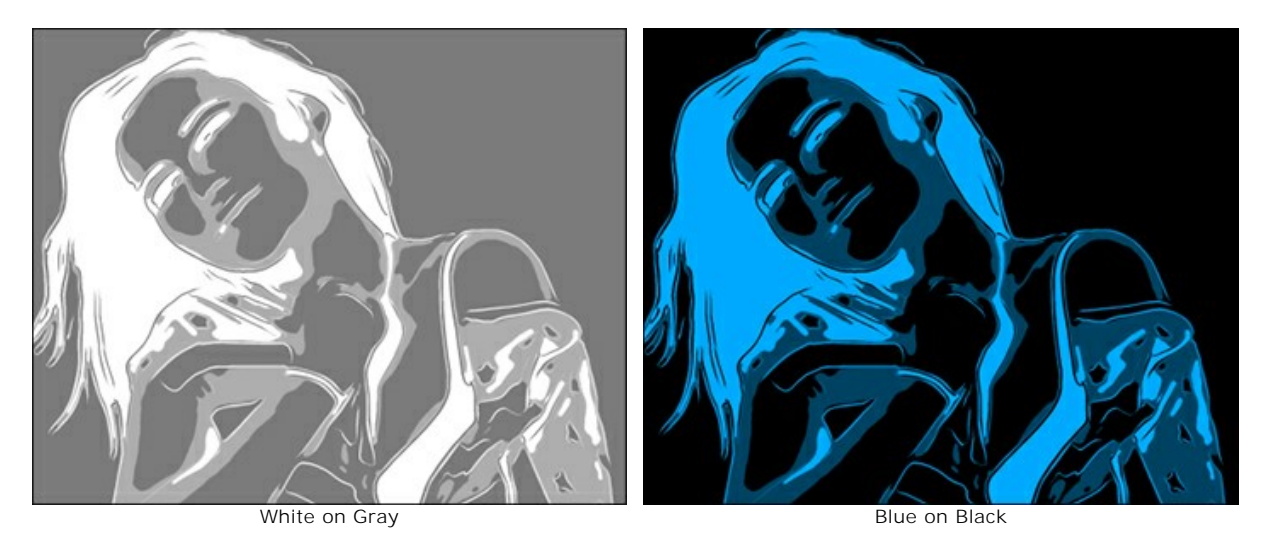

Apply additional effects by enabling the check-boxes: **Contours**, **Hatching**, **Pop Art**. Adjust their settings in the tabs below. Note: You can use either **Hatching** or **Pop Art**, not both at the same time.

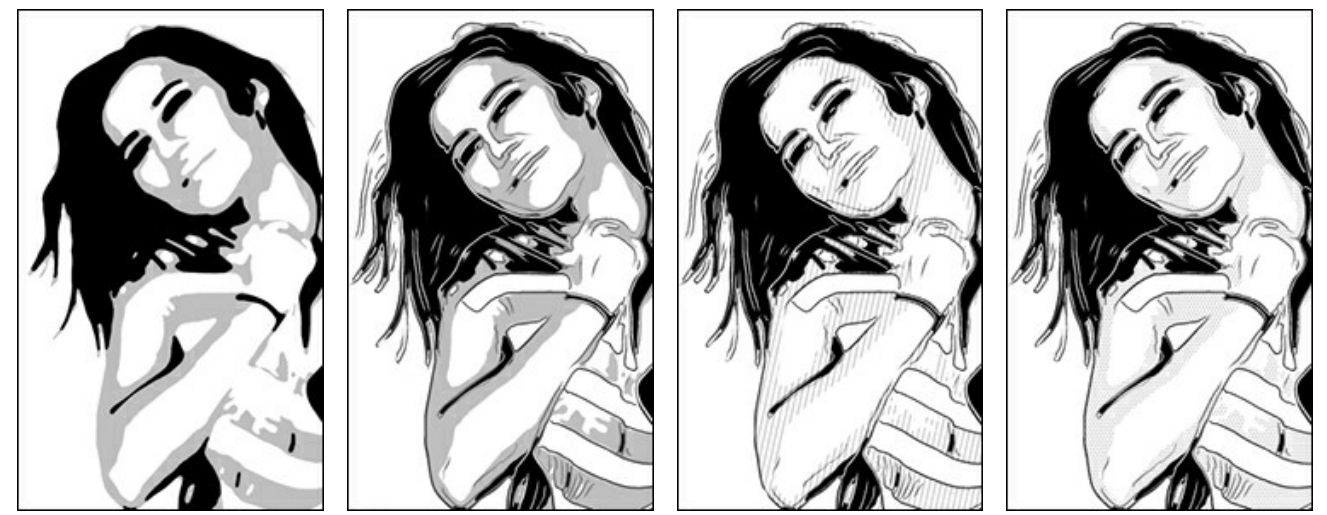

Contours off

Contours on

Hatching on

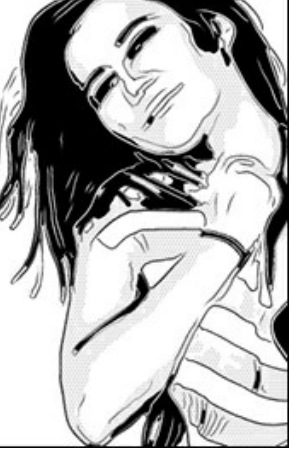

Pop Art on

Contours. Enable the check-box to add outlines to the image.

Sensitivity. Number of the contour lines.

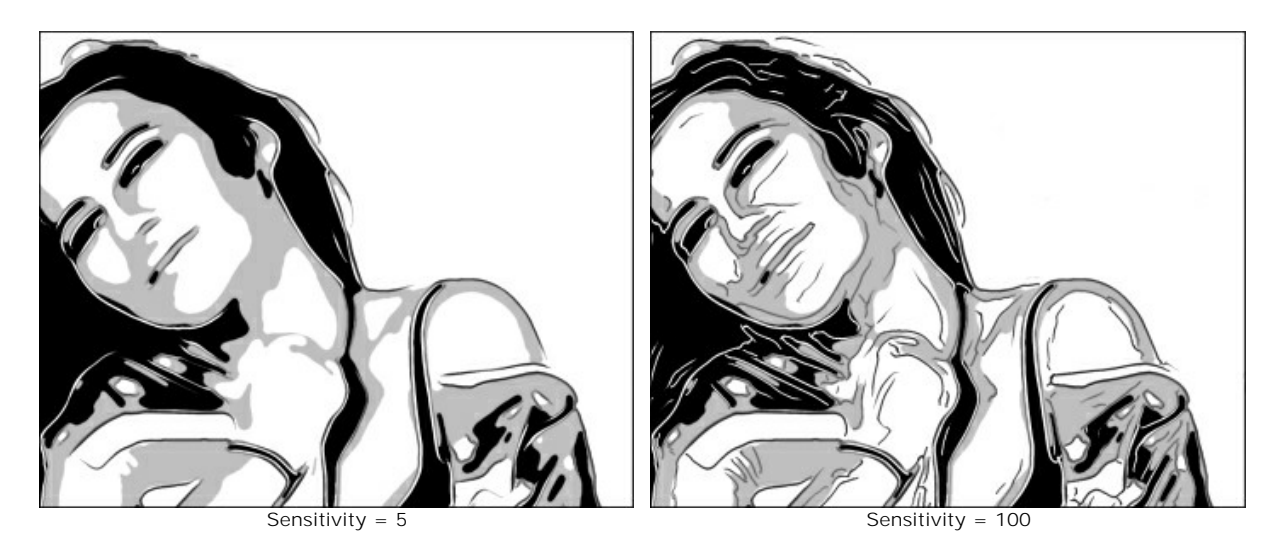

Thickness. Intensity and width of the contour lines.

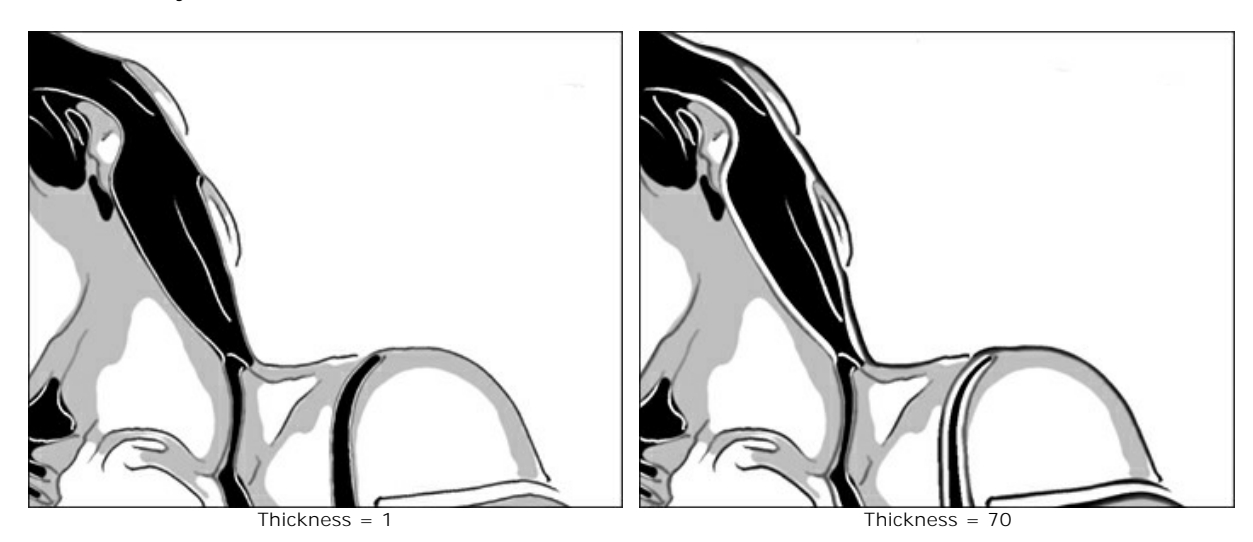

Hatching. Enable the check-box to add hatching to the midtone areas.

Step. Distance between lines and their number.

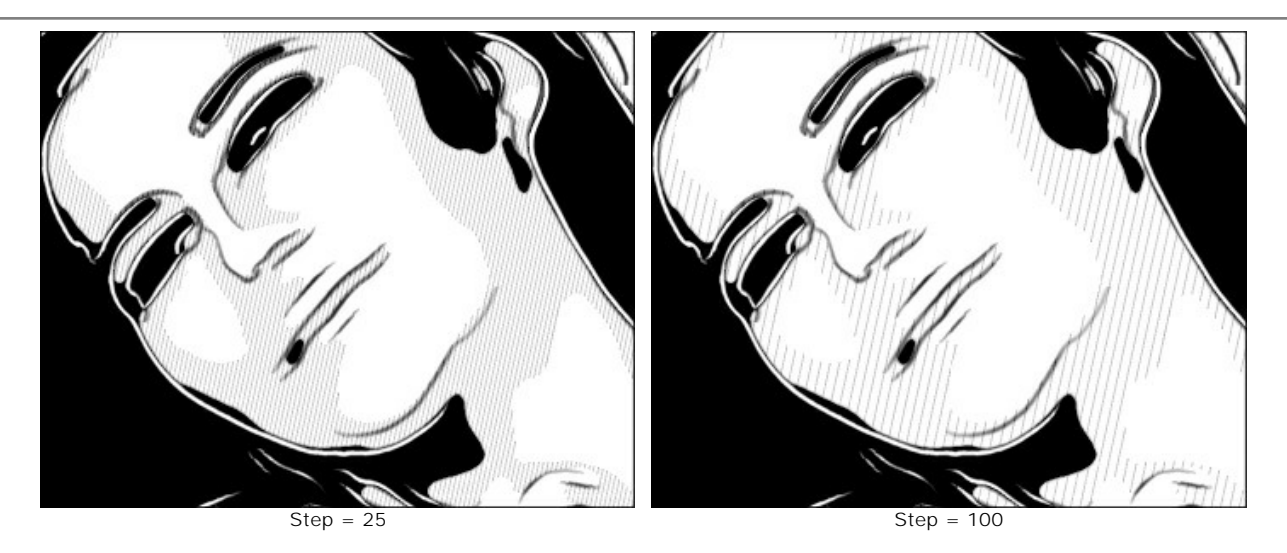

Thickness. Width of lines.

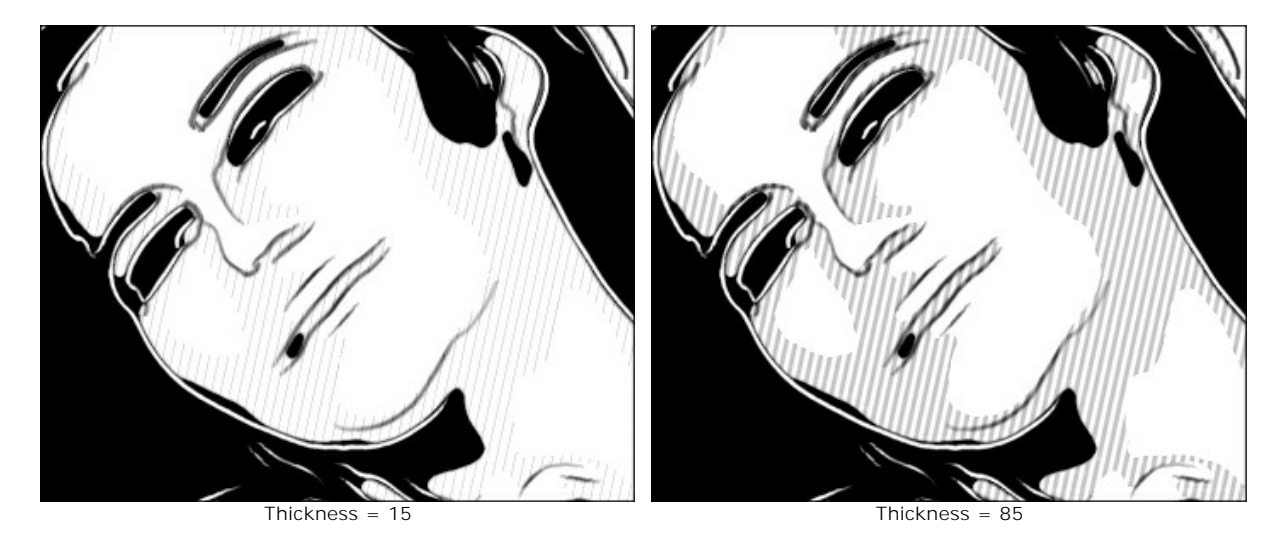

Posterizing. Number of areas with different hatching. At a value of 100, the hatching is uniform.

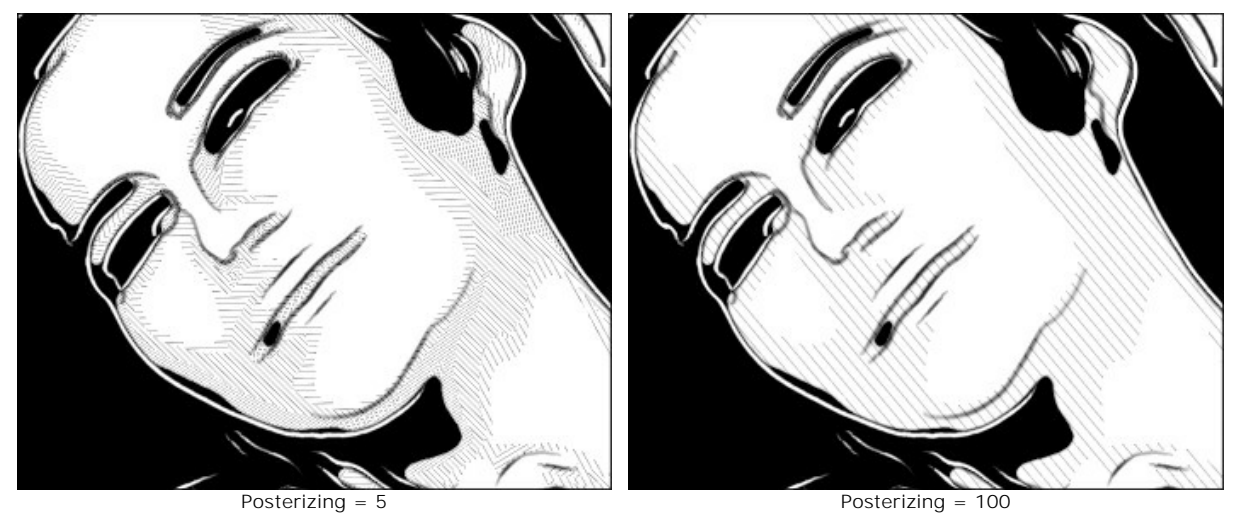

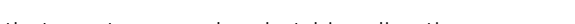

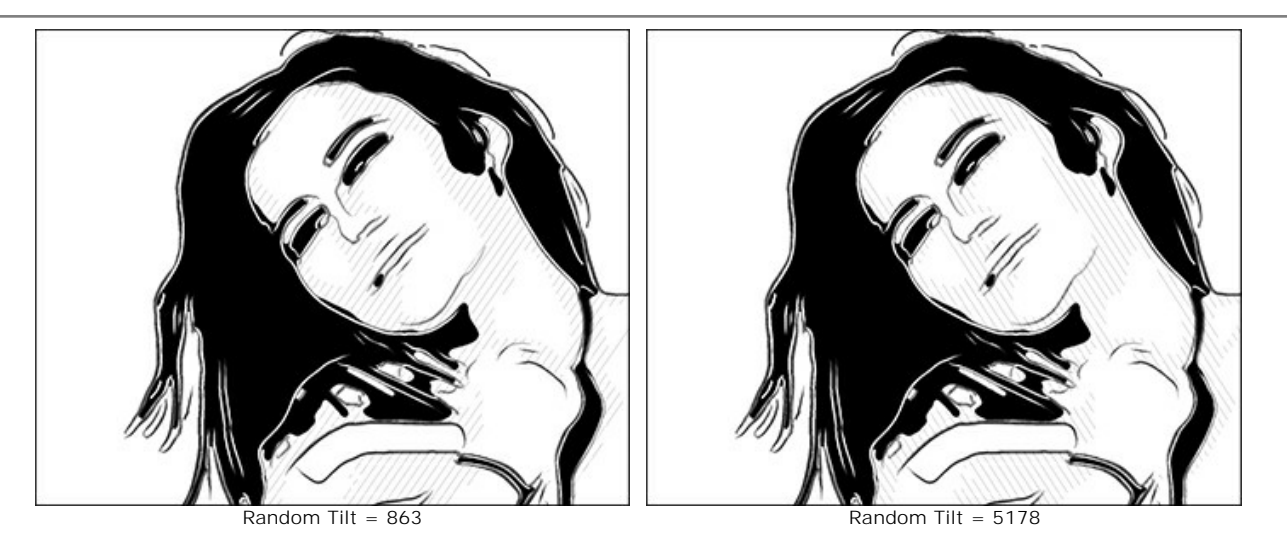

Cross-hatching. The check-box enables the cross-hatching mode. Strokes are drawn across in different directions.

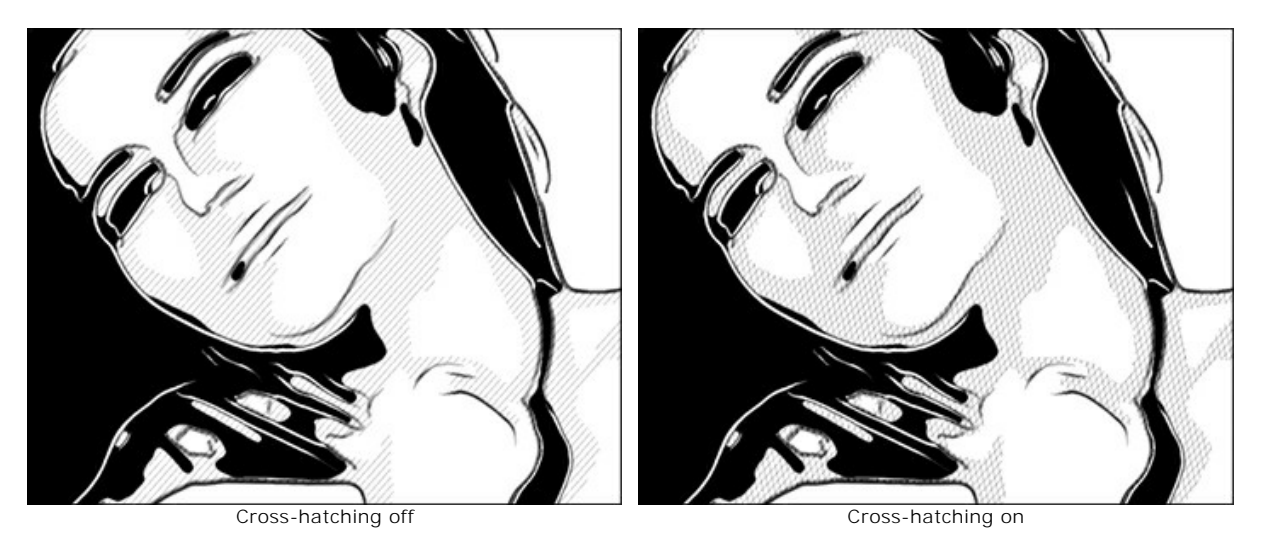

Pop Art. Enable the check-box to fill the midtone areas with pattern elements (a retro halftone effect).

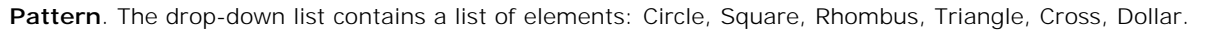

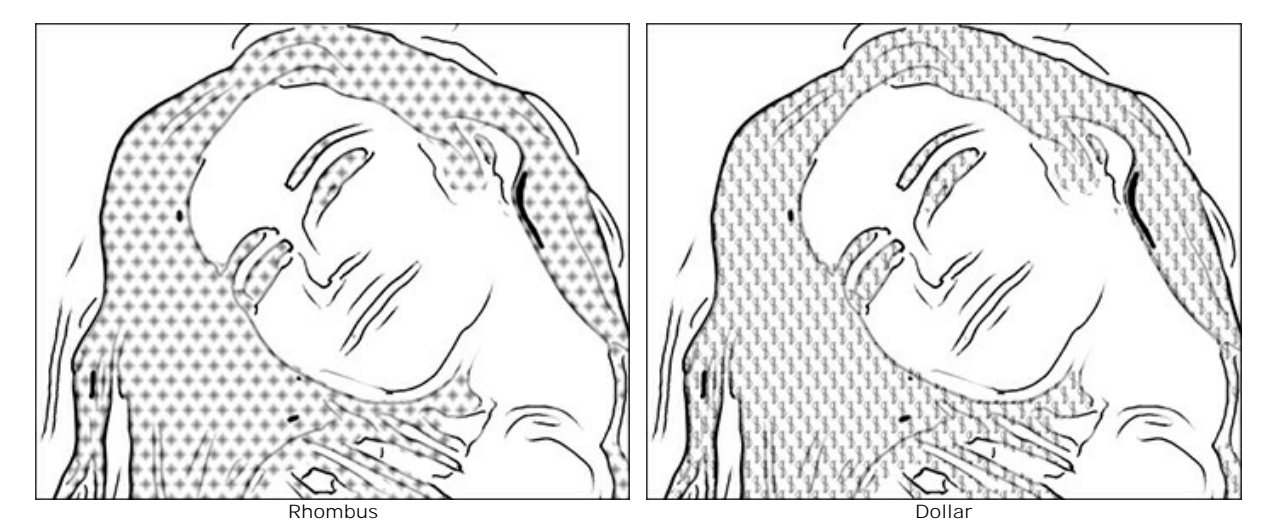

Offset. The elements located one below the other are shifted by half the interval.

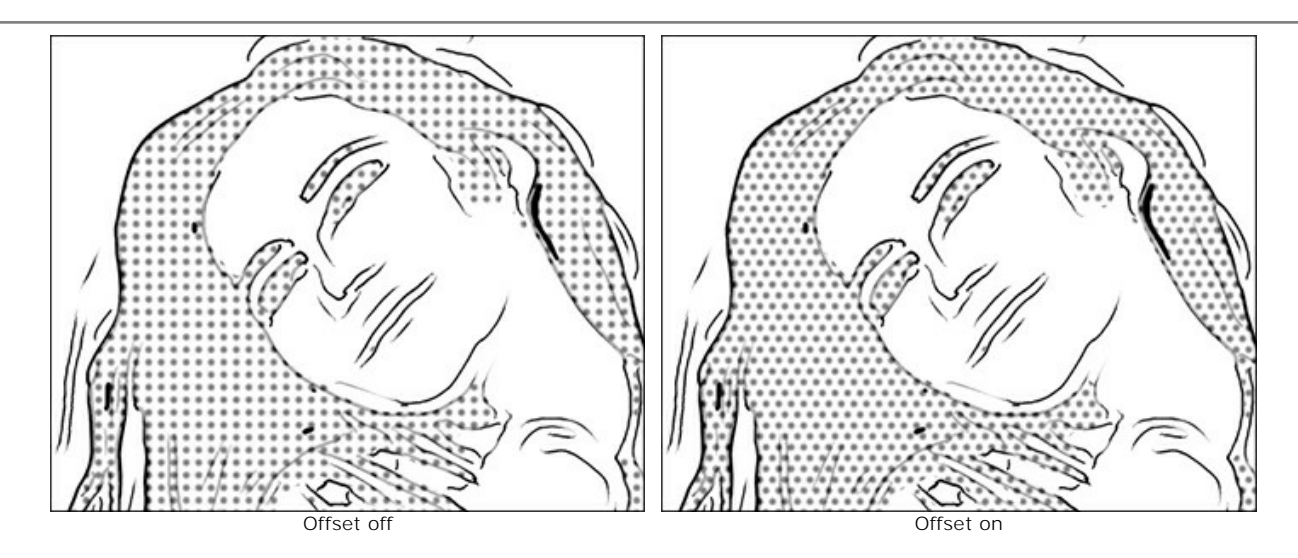

Interval. Distance between the elements.

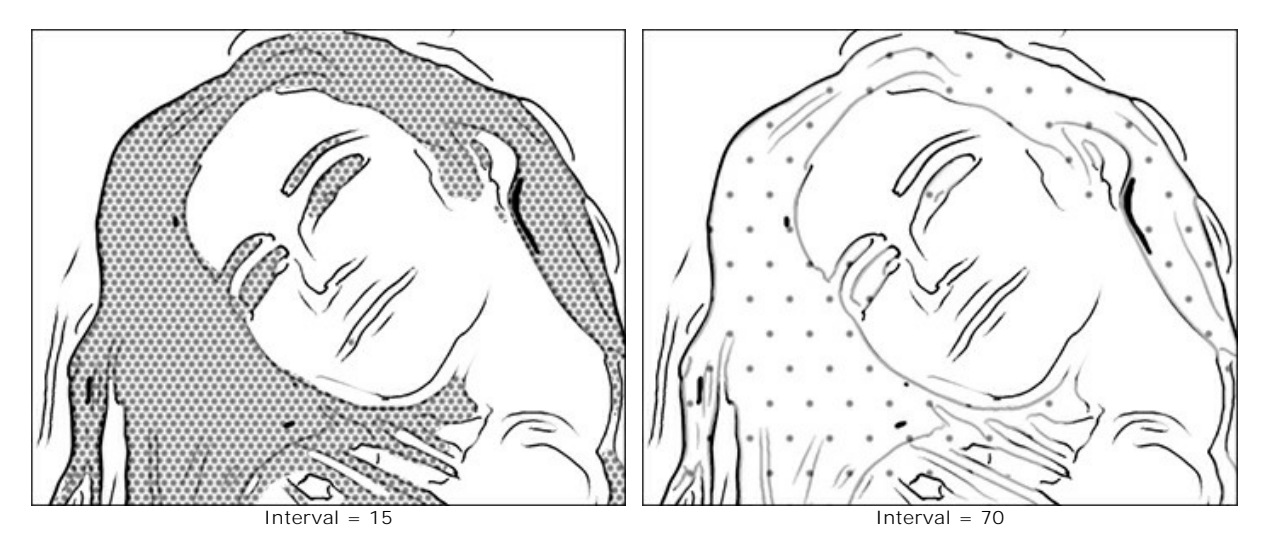

Size. Size of the elements. The elements can blend in to create a denser shading effect.

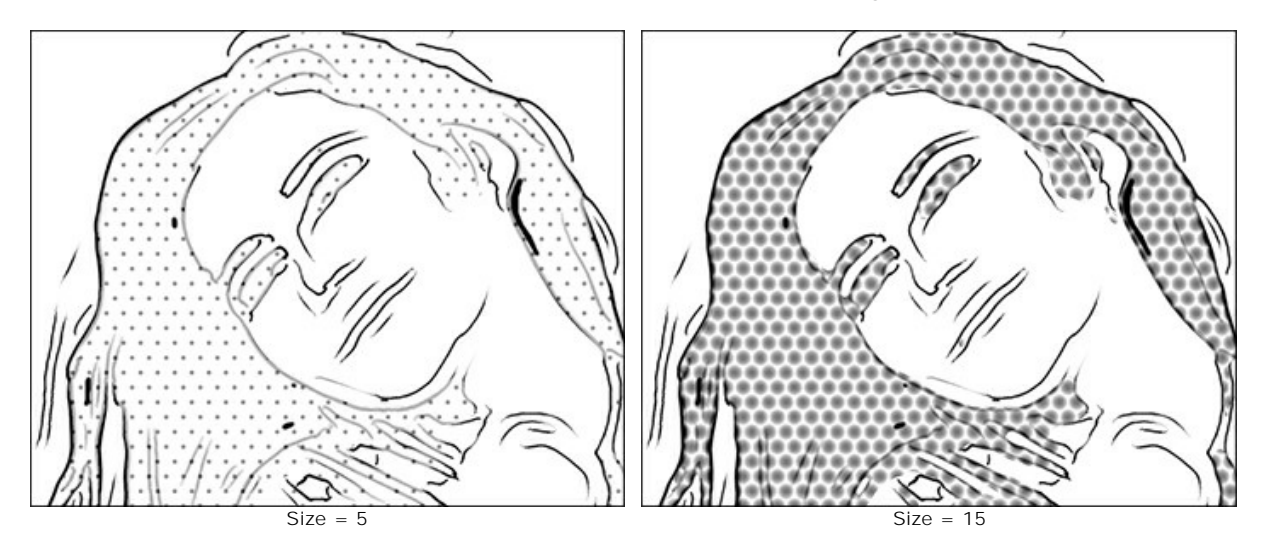

### Post-Processing Tools:

**Color Brush** . Use this tool to colorize the image with the selected color.

History Brush of the tool allows you to revert parts of the image back to the original picture.

All tools are designed to manually edit the image in the After tab and are only available for the Home Deluxe and Business license.

Attention! If you re-run the image processing, the changes made with the post-processing tools will be lost!

## PASTEL PAINTING

The **Pastel** effect simulates a special artistic technique which bridges the gap between painting and drawing. The pastel sticks form soft velvety strokes with subtle edges.

Attention! The Pastel style is only available under the Home Deluxe and Business licenses. It's possible to try all features in the trial period.

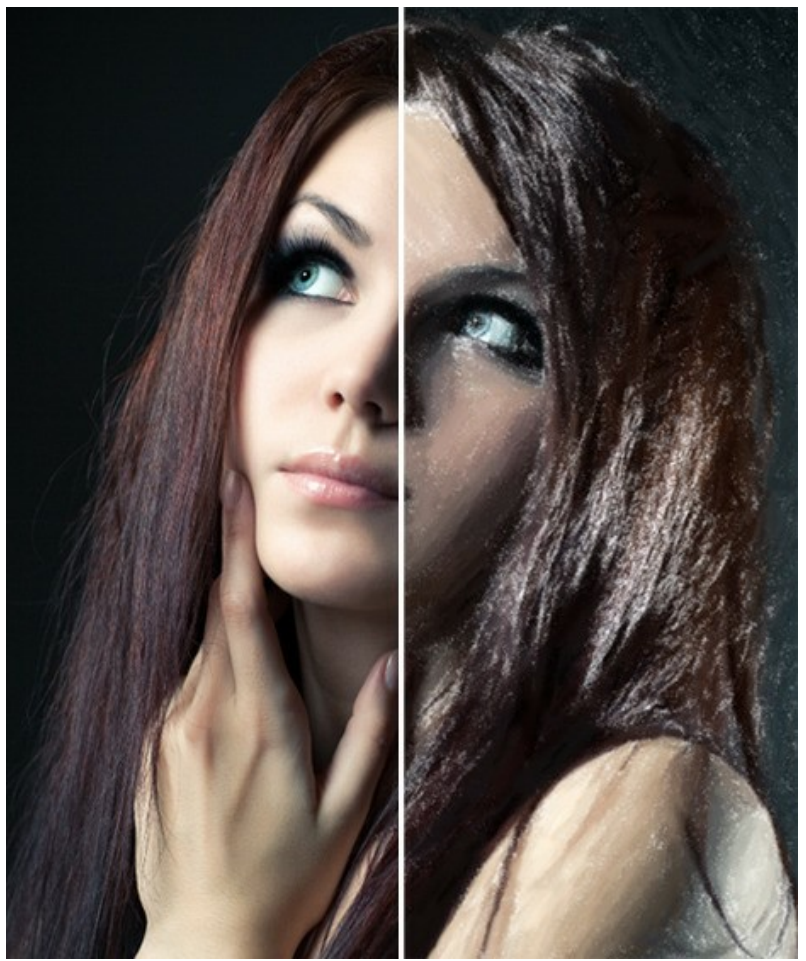

Pastel Drawing from Photo

The **Painting** tab contains the parameters for converting a photo into a pastel painting.

#### **Effect Parameters:**

Stroke Thickness (0-100) affects the width of the strokes.

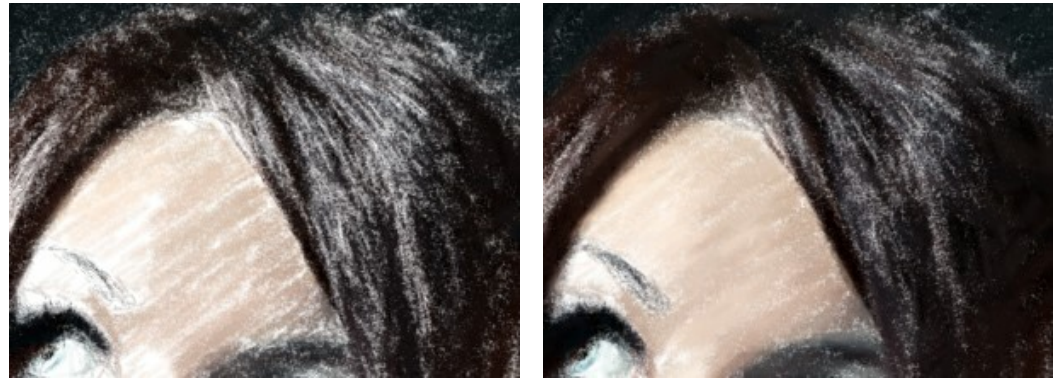

Stroke Thickness = 1

Stroke Thickness = 70

**Min/Max Stroke Length** (1-100) covers the full range of possible stroke lengths. Stroke Length is controlled by the position of two sliders on the same scale: the left slider sets the *minimum* stroke length while the right slider controls the *maximum* stroke length. You will see only the strokes greater than the minimum and shorter than the maximum settings.

This parameter lets you create pastel works in a variety of styles: from sketches made with short strokes (as if with a thin pencil) to drawings made with soft, velvety strokes.

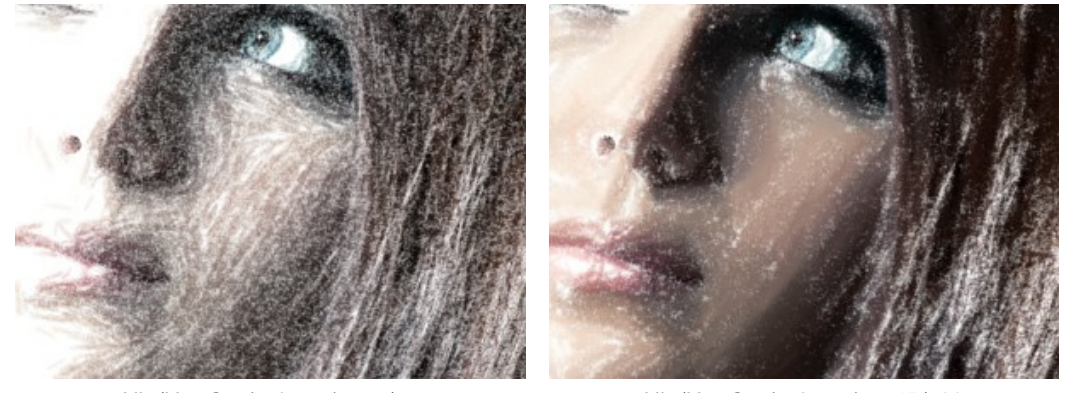

Min/Max Stroke Length = 1/11

Min/Max Stroke Length = 45/100

**Stroke Intensity** (0-100) affects the visibility of the strokes. Lower values will result in paler, weaker, and softer strokes. At higher values more paint particles are concentrated into each stroke, so they become darker, larger, and more noticeable.

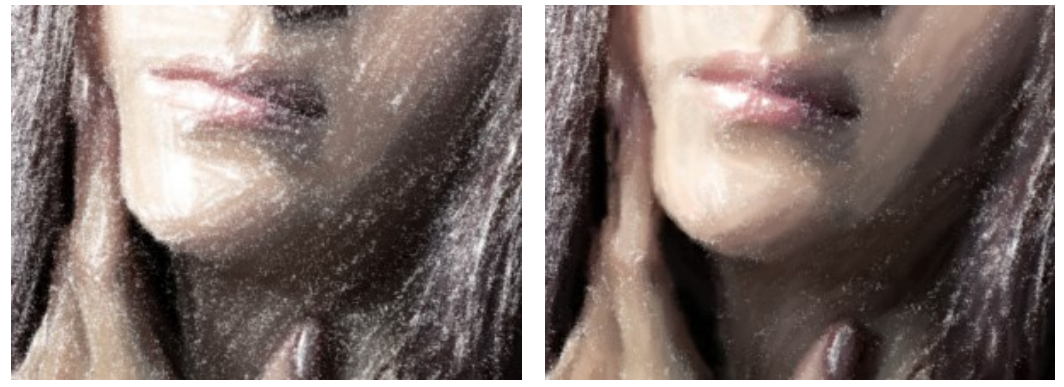

Stroke Intensity = 5

Stroke Intensity = 80

**Density** (0-100) affects the number of strokes on an image. The higher the value, the fewer unpainted areas there will be on a image. Once all gaps have been filled in, the strokes will begin to overlap in several layers, creating a glazing effect.

Attention: Setting the high values of this parameter can significantly increase processing time.

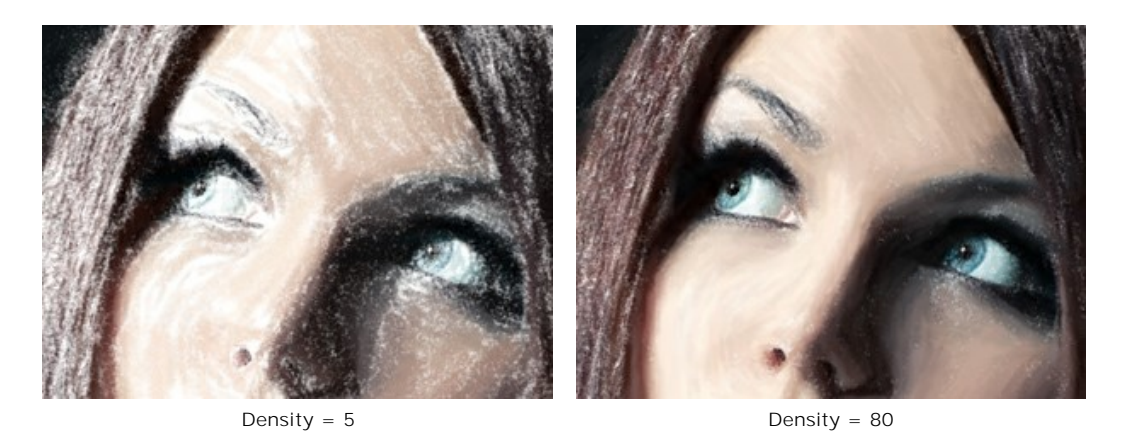

Lightening (0-100) affects the number of white strokes superimposed an image. The higher the value, the the more light tones will be used.

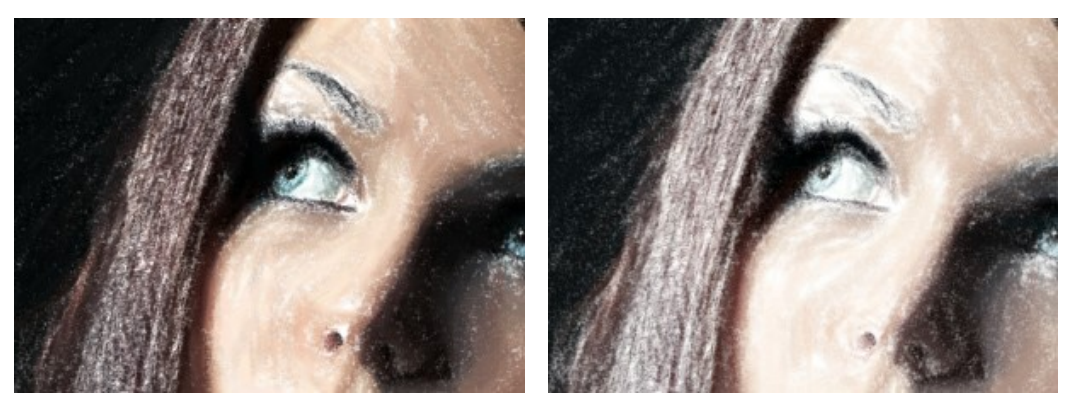

Lightening = 10

Lightening = 80

**Smoothing** (1-10) affects the structure of the drawing by thickening and smearing the strokes.

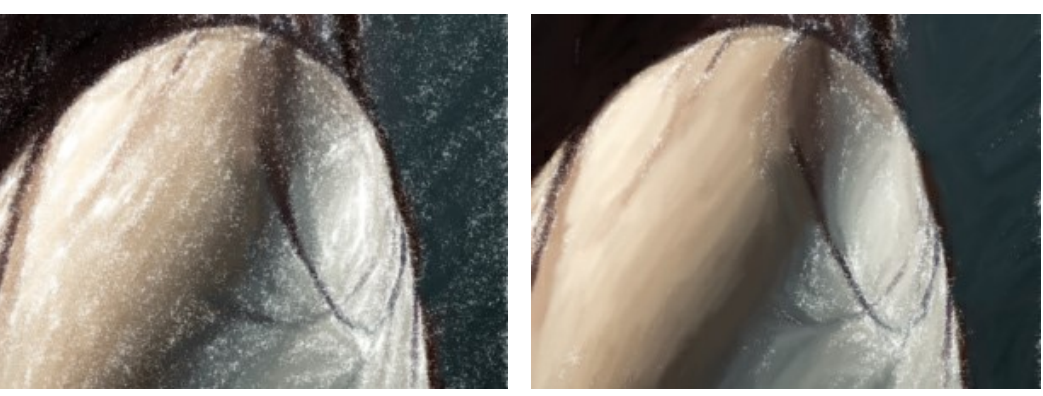

Smoothness = 2

Smoothness = 10

### Additional Tools:

On the Before tab:

**Stroke Direction** Add your own creative touch by changing the direction of the strokes. Just draw the *guiding lines*, and the program will convert the image into a pastel painting directing the strokes to follow your guiding lines. With this technique you can achieve truly realistic paintings with human hair, patterns and textures going in the right direction.

On the After tab:

Smudge R. Use the tool to improve your result by manually refining irregularities after processing.

**History Brush** (Marchine). It fades the effect and restores the image, partially or fully, to its original state.

Attention! If you re-run the image processing, the changes made with the post-processing tools will be lost!

Note: These tools are only available for the Home Deluxe and Business licenses.

### POINTILLISM EFFECT

**Pointillism** is a style of painting in which small dots of color are applied to create the illusion of form. It was part of the impressionist movement that wanted to make thoughts and feelings visible and opened the gates to modern art.

Attention! The Pointillism style is only available under the Home Deluxe and Business licenses. It's possible to try all features in the trial period.

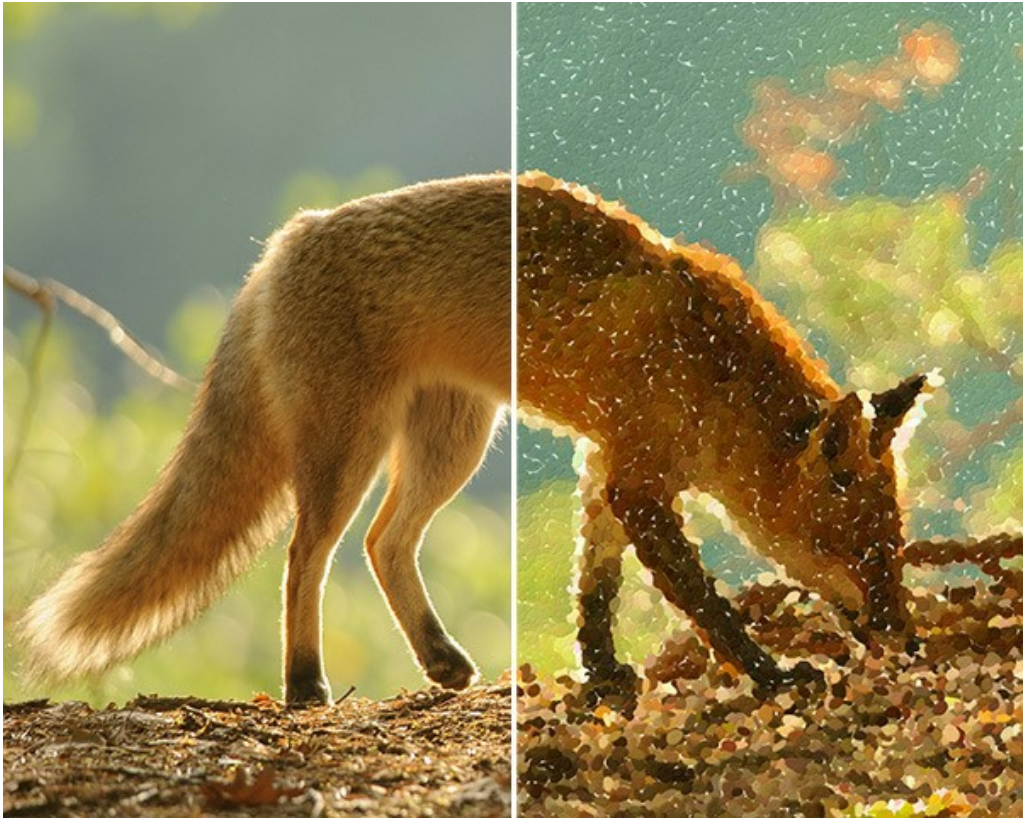

Pointillism Painting

You can adjust the effect parameters in the **Painting** tab:

Size of Dots (10-100). This parameter specifies the maximum size of the points.

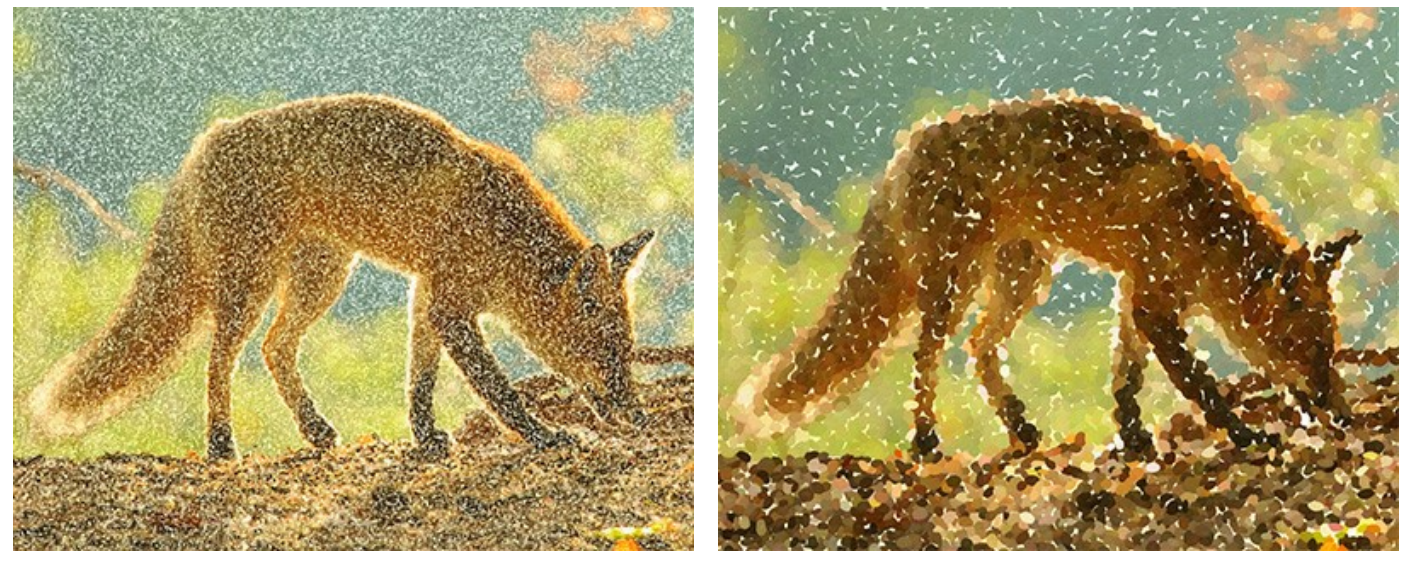

Size of Dots = 25

Size of Dots = 75

**Density** (10-100). The parameter changes the number of points in the image. The higher the value, the fewer areas will remain unpainted.

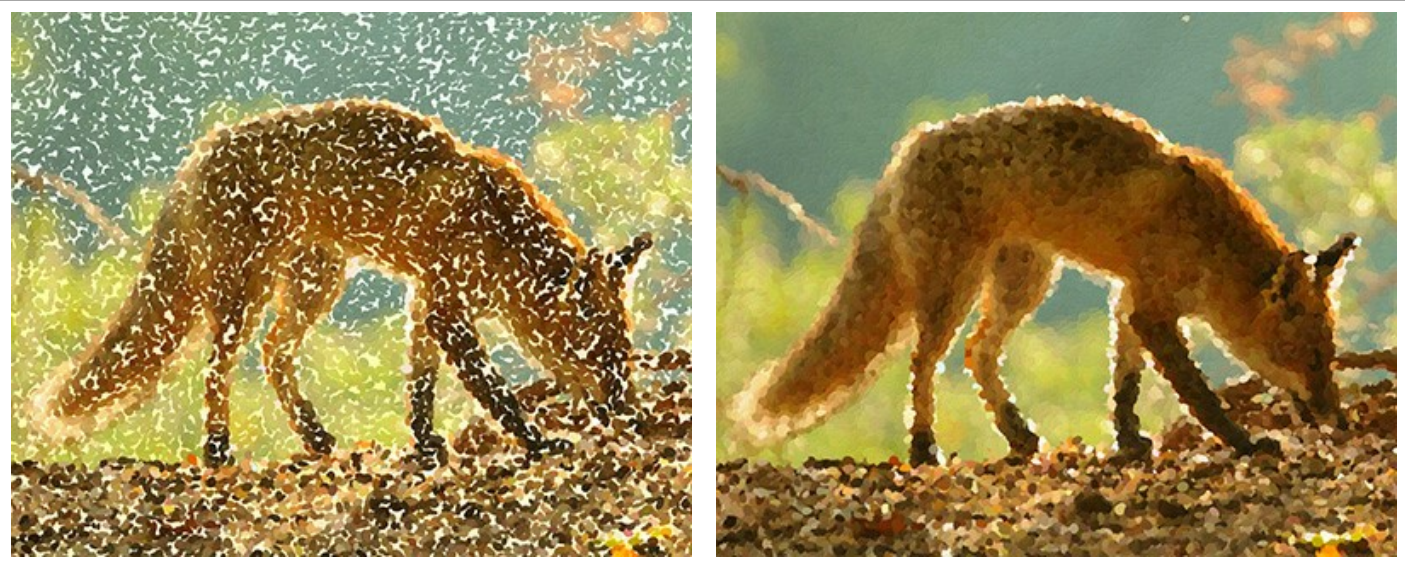

Density = 20

Density = 70

**Saturation** (0-100). This parameter defines the color intensity of the brush strokes. At the value = 0, the strokes have saturation of the original image. When increasing the parameter, the colors become brighter and more saturated.

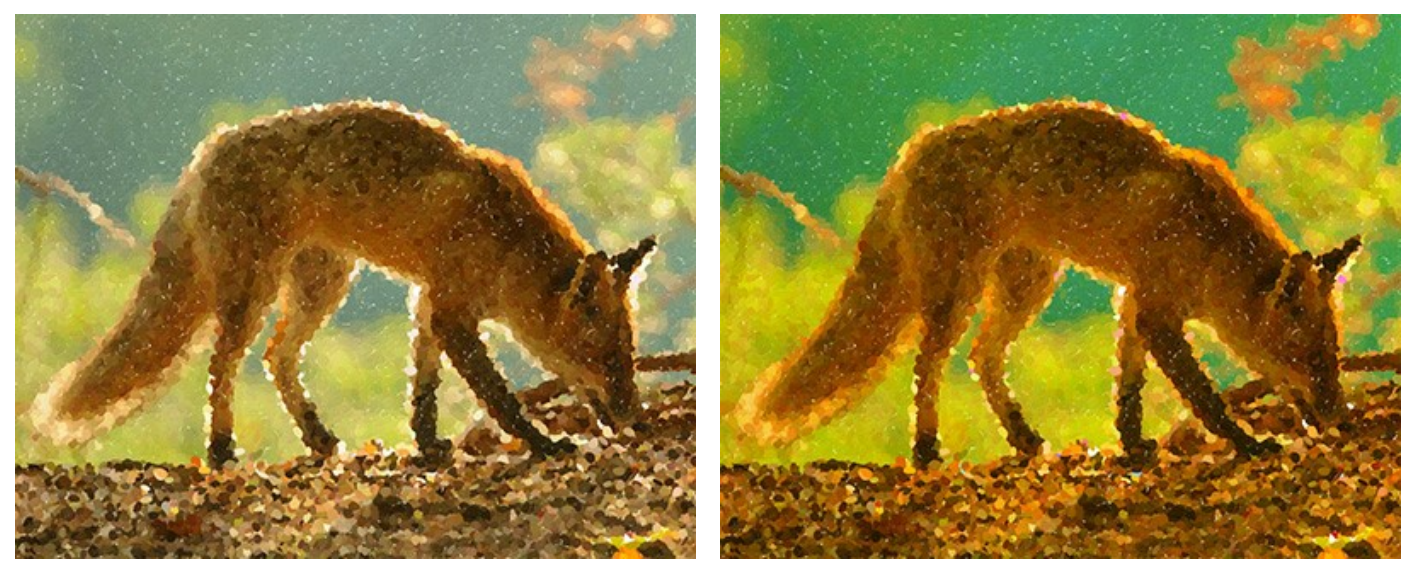

Saturation = 10

Saturation = 50

**Color Variety** (0-100). When increasing the parameter, some of the points will change their color. The higher the value, the more colors appear in the image and the more saturated they become.

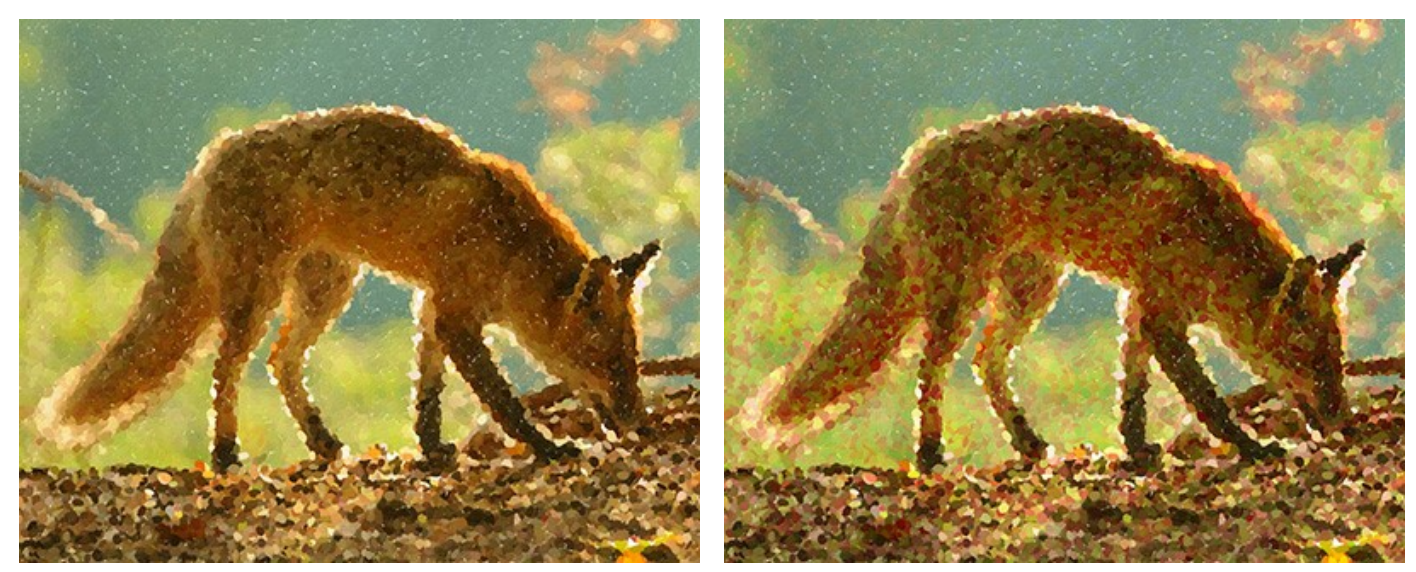

Color Variety = 5

Color Variety = 25

**Relief** (0-100). This parameter gives volume to the strokes. At low values the points are flat. The higher the value the more pronounced the strokes are.

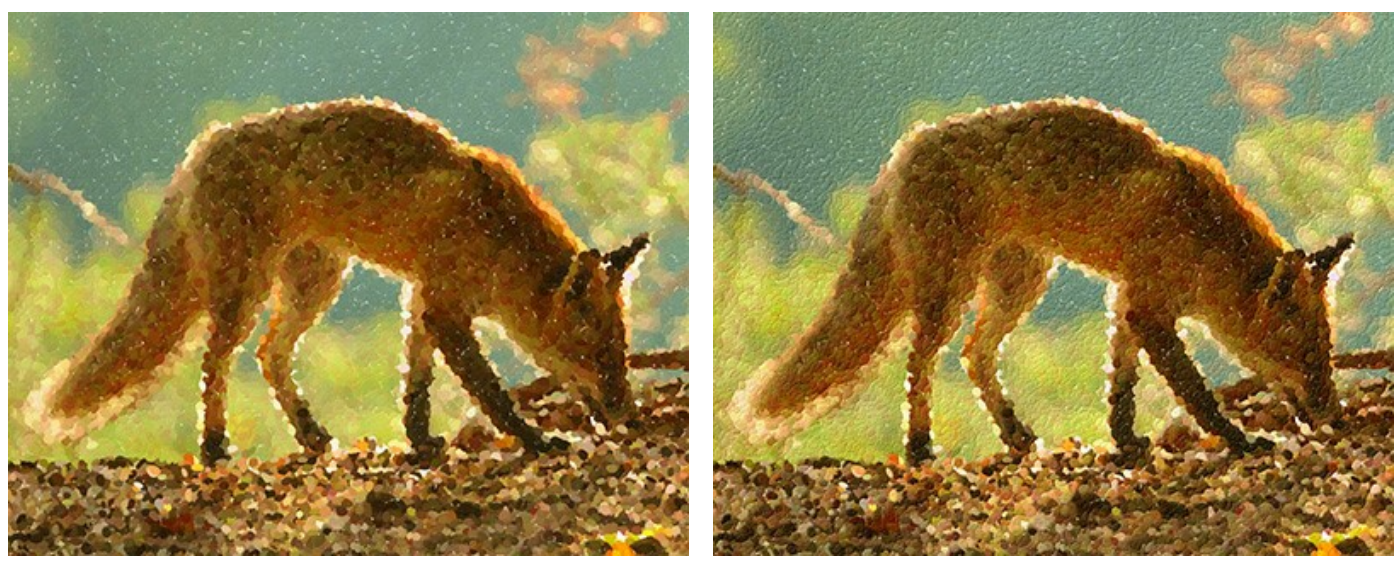

Relief = 20

Relief = 90

**Aspect** (0-100). The parameter determines the shape of the strokes based on the aspect ratio of the brush. At the value = 0, the strokes have a circular shape, when increasing the parameter they turn into ellipses.

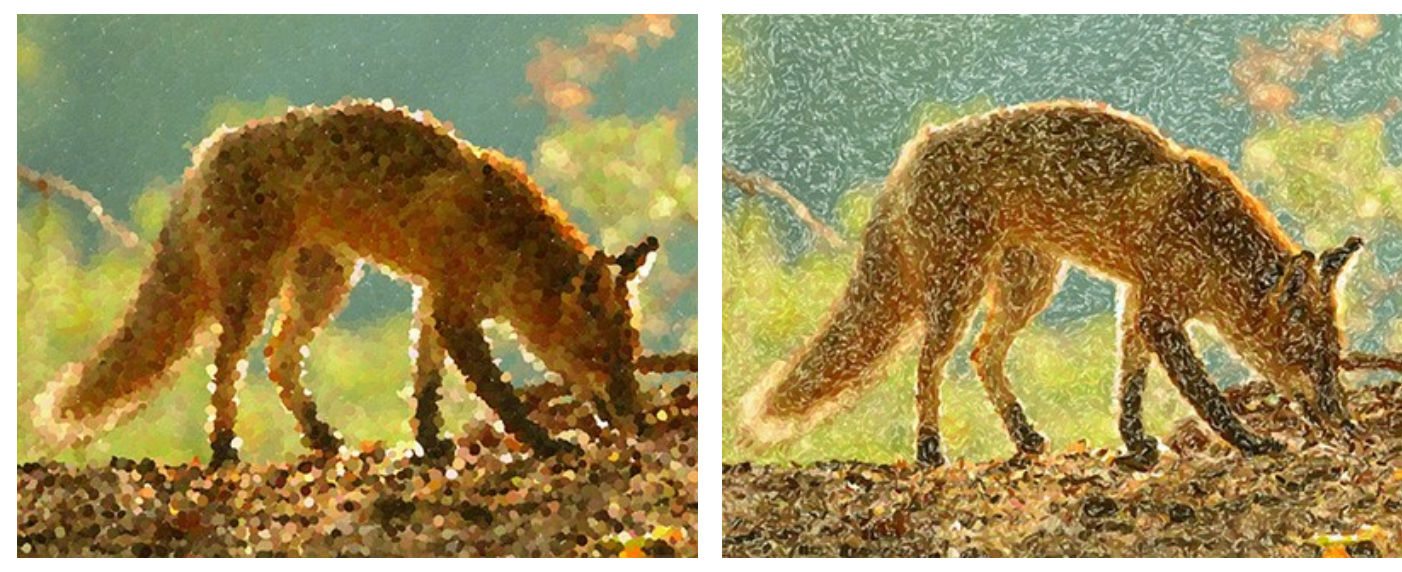

Aspect = 0

Aspect = 90

**Random Seed** (0-9999). This is the starting number for the random number generator that defines the distribution of the brush strokes. Every number produces a unique distribution of color spots.

### Post-Processing Tools

The **History Brush** tool is fades the effect and restores the image, partially or fully, to its original state.

Note: The tool is only available on the After tab and only under the Home Deluxe and Business licenses.

Attention! If you switch to the **Before** tab and run the processing **o** again, the changes made with the tool will be lost!
#### CREATING A SEMI-PROCESSED IMAGE EFFECT

In order to make the photo-to-painting rendering more entertaining and show the conversion in real time, **AKVIS ArtWork** offers the **Animated Processing** option. You can see how the white spaces become fewer and fewer until the final image is **shown. The effect can be quite striking, so users often ask us** — *Is it possible to stop photo-to-painting rendering with just the slight hints of white showing and save the semi-processed painting as a result?* 

Yes, there is a small trick for doing that.

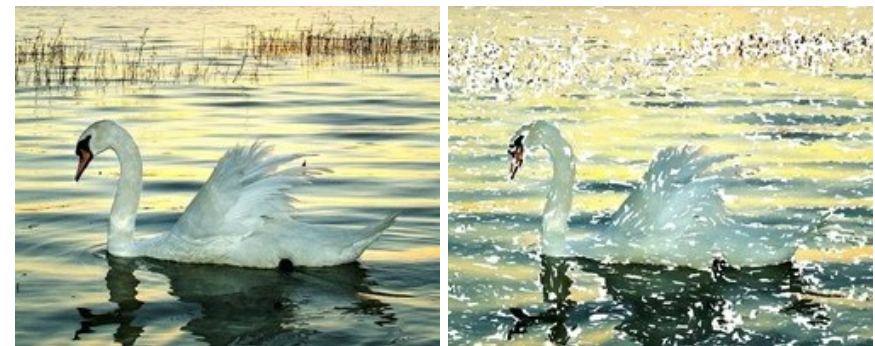

Step 1. Open the photo you want to process in AKVIS ArtWork

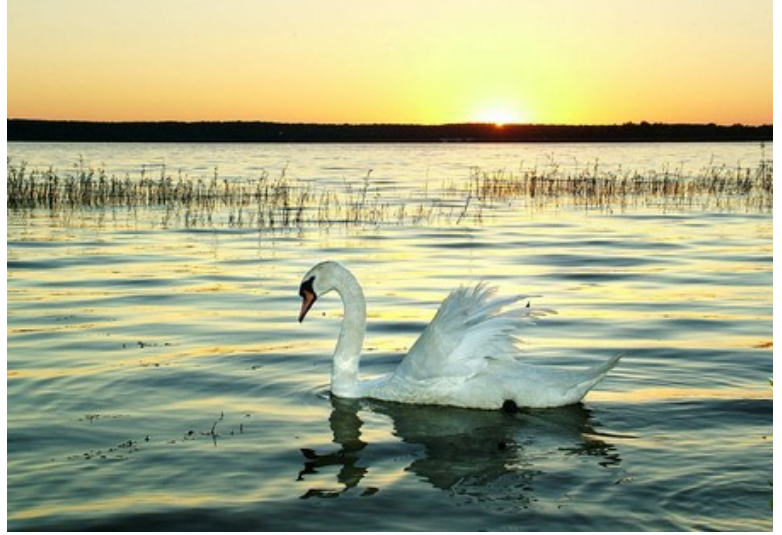

Original image

Step 2. Click the button 🍙 to process the photo in full (the parameters don't matter - we will adjust them later).

Attention: At this step it is necessary to let the program finish its conversion process - otherwise, it will start it again when you try to stop rendering in the middle.

For example, here is the result with the AKVIS Default preset. The painting looks good, but quite boring.

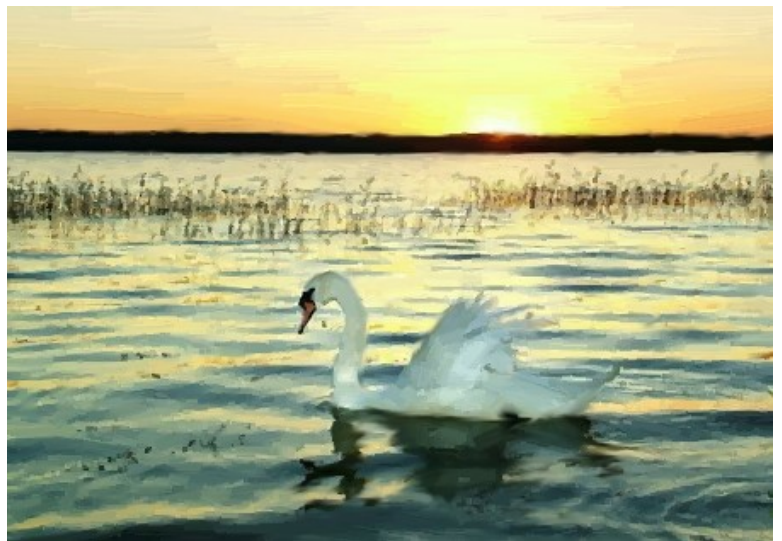

Processed image (AKVIS Default preset)

**Step 3.** Open the **Before** tab and adjust the parameters as you like or try one of the standard AKVIS presets. It is necessary to change at least one parameter, even a bit (for example, from 0 to 1).

I chose the AKVIS Long Strokes preset:

| Style:        | Oil               | •     |
|---------------|-------------------|-------|
| A             | KVIS Long Strokes | -     |
| Save          | Delete            | Reset |
| Painting      | Decoration        |       |
| Simplicity    |                   | 9     |
| Stroke Curva  | ture              | 100   |
| Max Stroke L  | ength             | 85    |
| Stroke Thickr | ness              | 5     |
| Stroke Inten  | sity              | 8     |
| Stroke Densit | ry .              | 90    |
| Microdetails  | _                 | 49    |
| Saturation    |                   | 10    |
| Relief        |                   | 10    |

Step 4. Restart the rendering by clicking the button 🔊 . After that click the Cancel button near the progress bar.

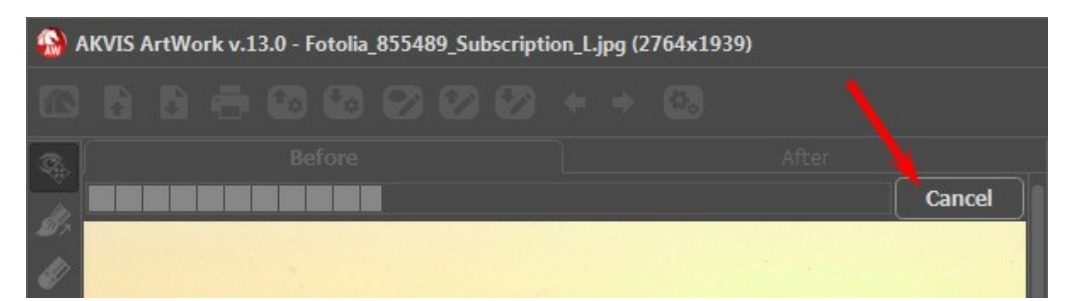

**Step 5.** You will see the dialogue box asking you whether you want to interrupt the process or not. Watch the Animated Processing, and when you see a suitable frame, click the button **Yes**.

| 🚯 A | ₩ AKVIS ArtWork v.13.0 - Fotolia_855489_Subscription_L.jpg (2764x1939) |  |  |     |        |              |            |        |                |                       |
|-----|------------------------------------------------------------------------|--|--|-----|--------|--------------|------------|--------|----------------|-----------------------|
| 63  |                                                                        |  |  |     |        |              |            |        |                |                       |
| R   |                                                                        |  |  |     |        |              |            |        |                |                       |
| 02  |                                                                        |  |  |     |        |              |            |        |                | Cancel                |
| S.  | -                                                                      |  |  |     |        |              |            |        |                |                       |
|     |                                                                        |  |  | Att | ention |              |            |        |                |                       |
| 4   |                                                                        |  |  |     |        | Interrupt in | nage proce | ssing? |                |                       |
|     |                                                                        |  |  | -   |        | <u>Y</u> es  |            | o      |                |                       |
|     | -                                                                      |  |  | -   |        |              | -          |        | and the second | and the second second |

Step 6. Go to the After tab and voilà! Here is a semi-processed image:

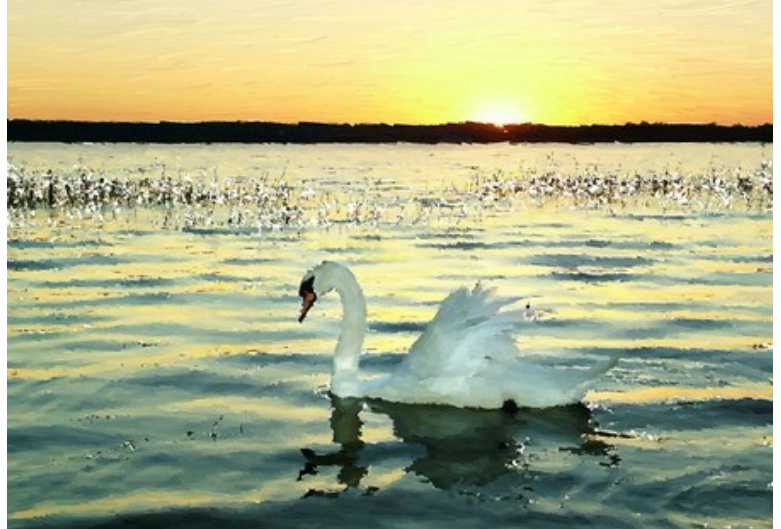

Semi-processed image
Step 7. If you don't like the result, change the parameters again (at least one of them) and repeat the process: Run -> Cancel -> Yes -> After tab.

You can get various results changing parameters or presets:

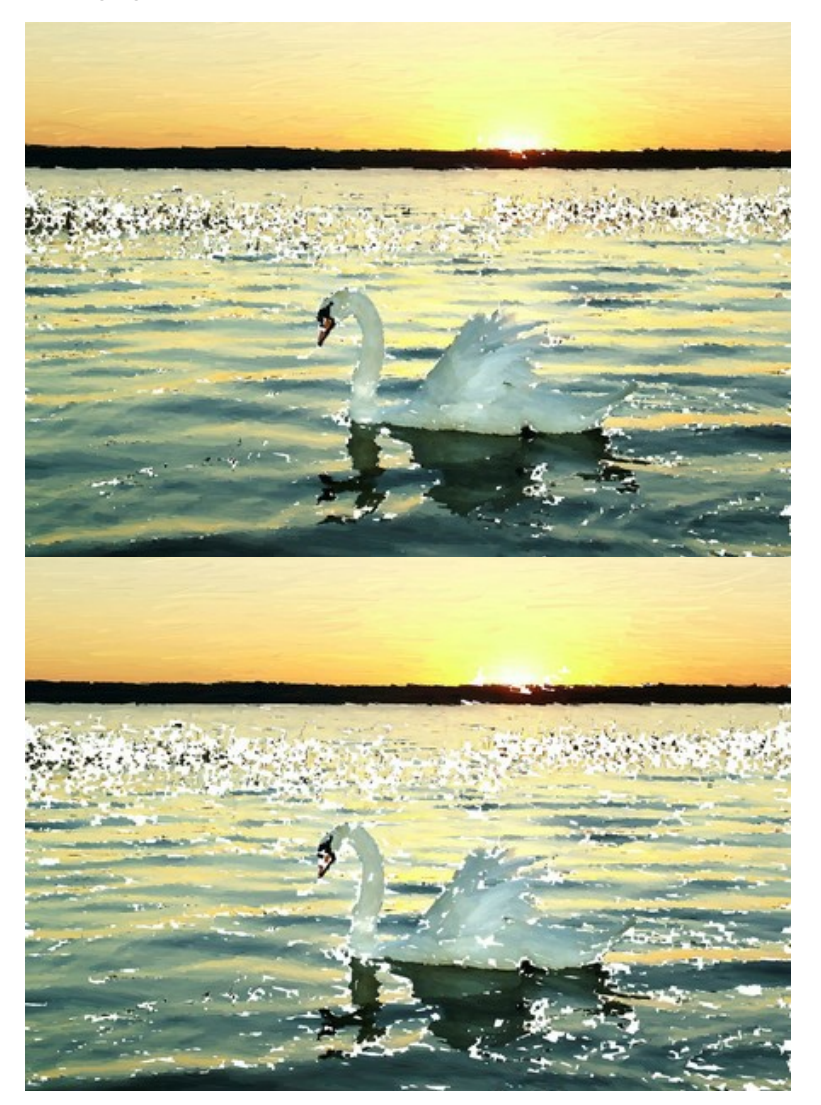

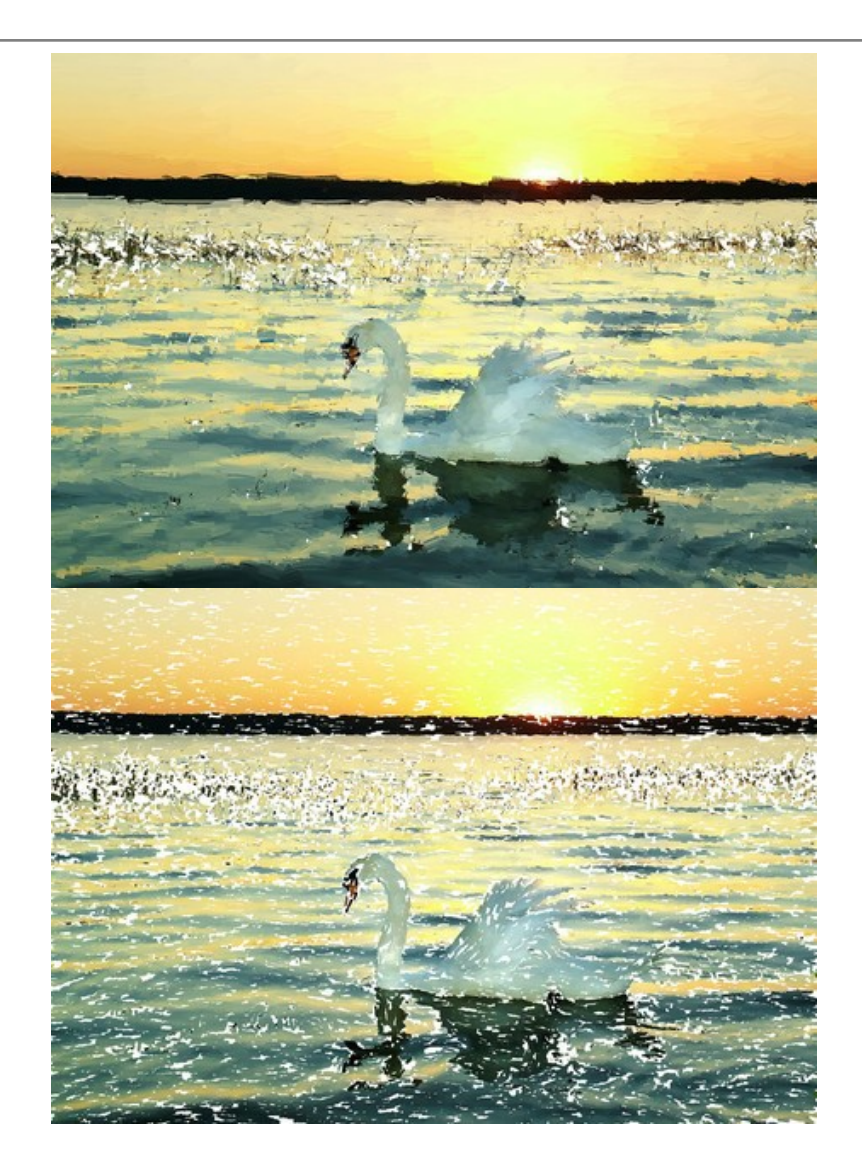

## SUNSET ON LAKE GARDA IN PASTEL

Garda is one of the largest and most beautiful lakes in Italy. The shores of Lake Garda are an idyllic place: the valley is filled with olive groves and the fresh air of the Mediterranean, while in the distance the tops of the pine-covered Alps are obscured from view. A painting in the pastel style is the perfect way to convey the charm of this magical corner of the world.

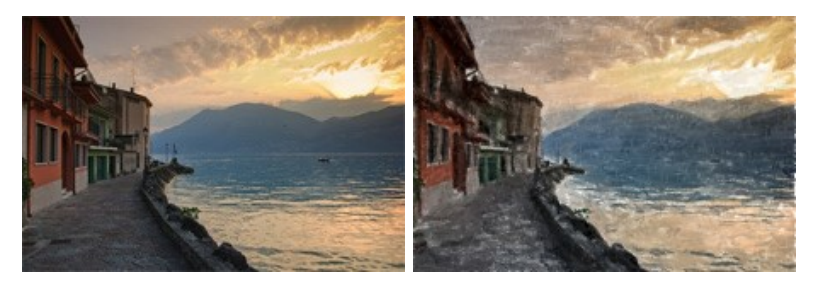

Step 1. Open the landscape in AKVIS ArtWork and choose Pastel from the list of styles.

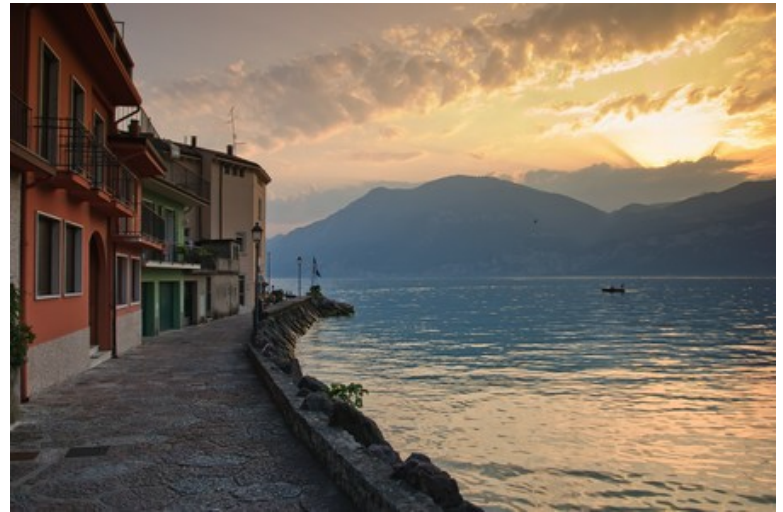

Landscape Photo

Step 2. Go to the Settings Panel and adjust the parameters to suit your taste or try one of the standard AKVIS presets. You can see how these changes would affect the result in the preview window:

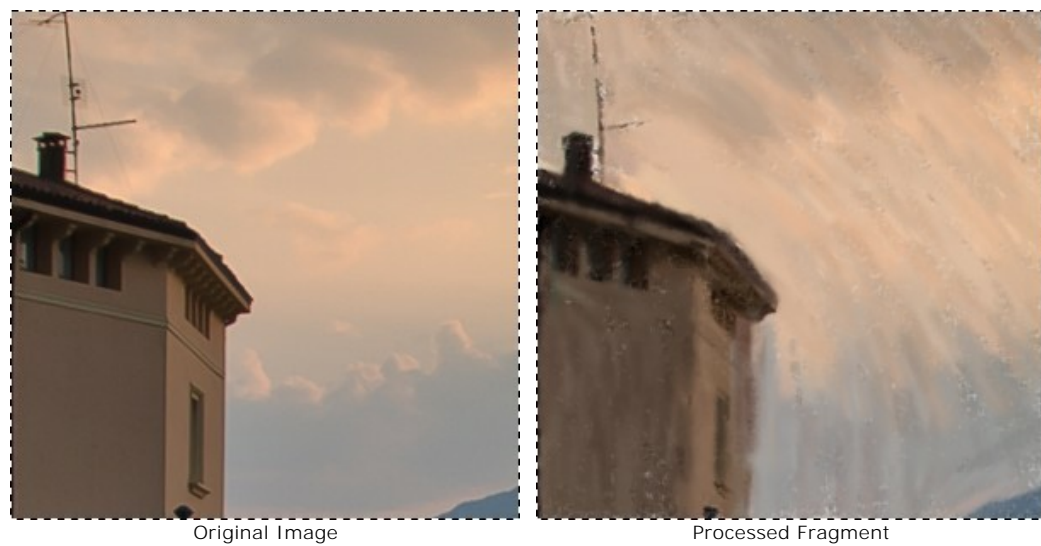

Step 3. Press 🕟 to process the entire image.

Processed Fragment

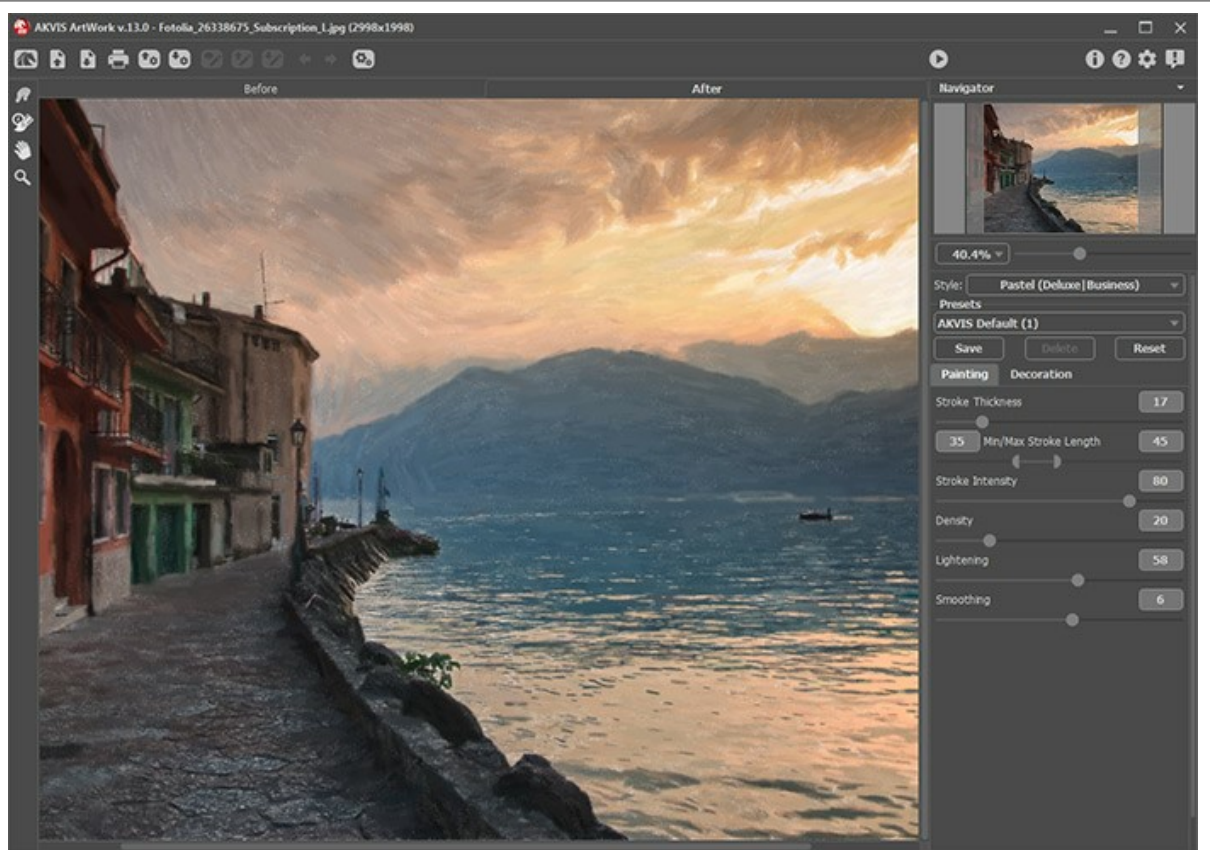

Result After Processing in AKVIS ArtWork
Step 4. As a rule, the strokes follow the contours of objects, but the Stroke Direction is tool can redirect strokes on a part of the image.

To set the strokes over the sky and mountains in a horizontal direction, go to the Before tab and draw a few guiding lines with this tool.

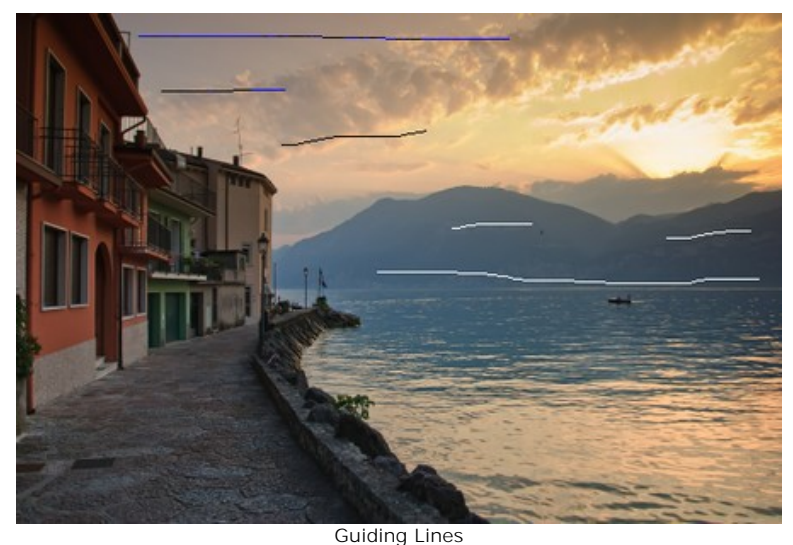

Step 5. Restart the processing of the image by pressing n. The painting is done!

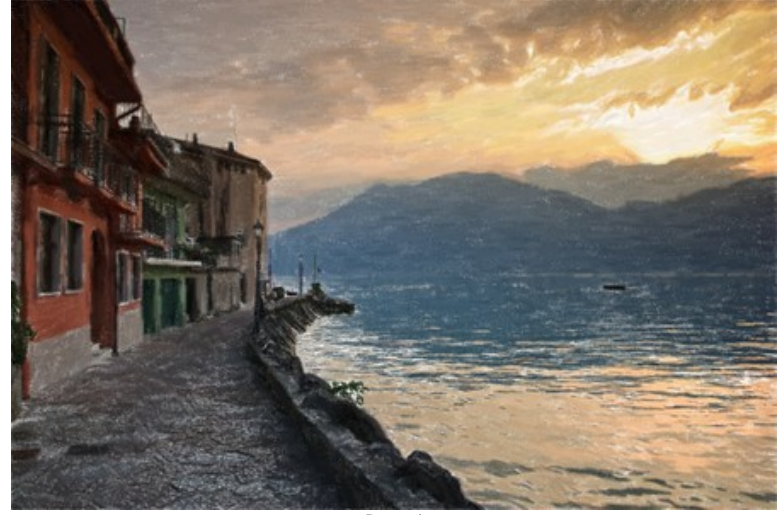

Pastel (click on the painting to see it in full size)

## **MYTHICAL HORSE**

Magical horses appear in the fairy tales of many cultures - Tulpar, Pegasus, Sivka-Burka, Bayard, Akbuzat, Sleipnir, Gaitan, Rakhsh, Tetroni, Chalkuyruk, Dzindz, Aranzal, Târkshya, Babieca, etc. Horses of the gods, knights, and heroes are beautiful and endowed with special powers. Their images are represented in sculpture, paintings, frescos, and bas-relief. We can use **AKVIS ArtWork** to create our own fairy-tale and turn any horse into a legendary creature.

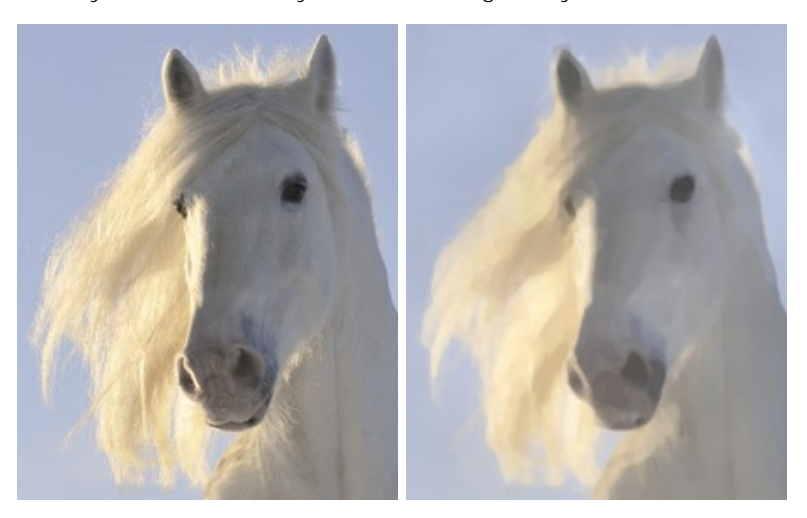

Step 1. Open an image in AKVIS ArtWork and choose Watercolor from the list of styles.

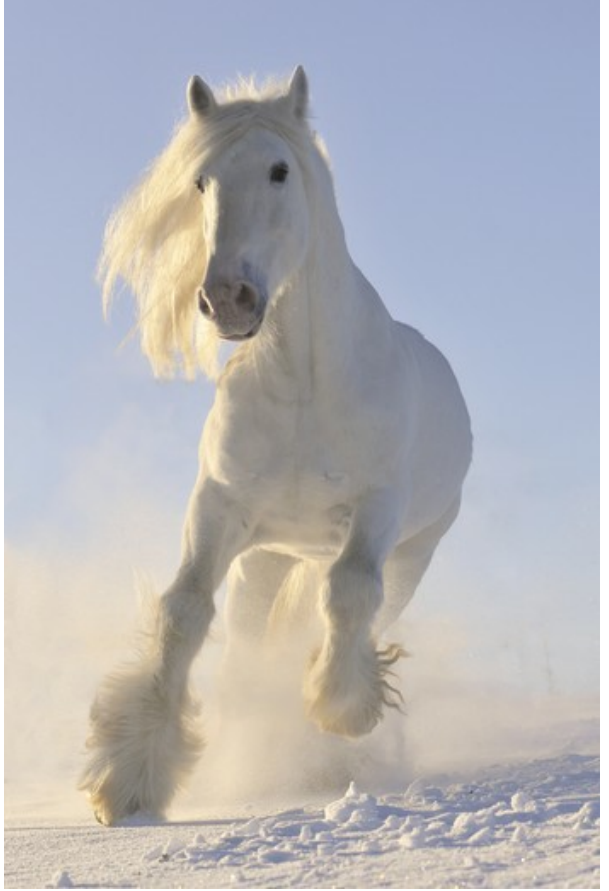

**Step 2.** The preview window shows how the image would be processed using the current settings. It should be noted that the final result will probably differ slightly from that in the preview window, however the preview window is still useful for keeping track of any changes made to parameters.

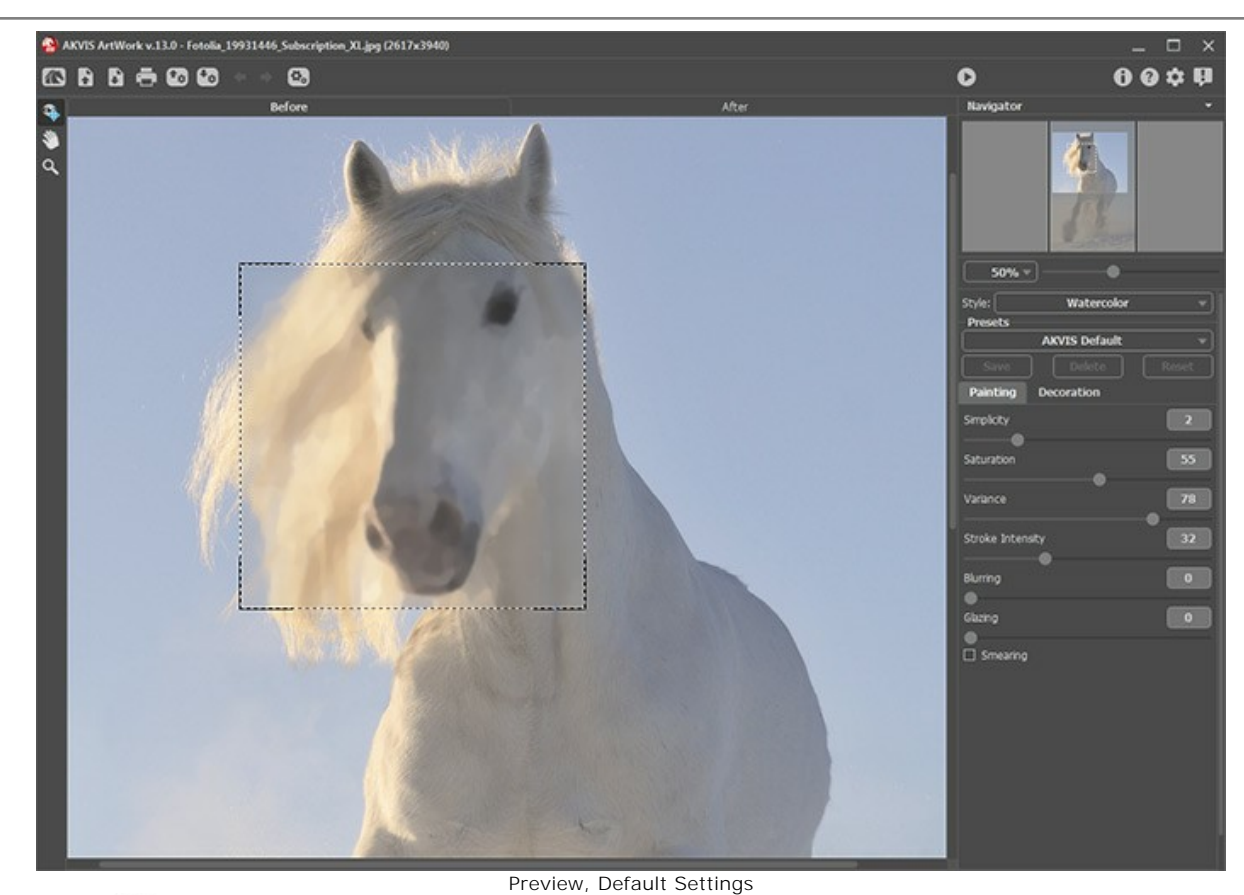

Step 3. Press Ster to start processing the image.

**Note:** Once processing is complete, uneven shading can be corrected manually using the **Post-Processing Tools** (available only under the Home Deluxe and Business licenses): **Smudge** and **Blur**.

The result is below:

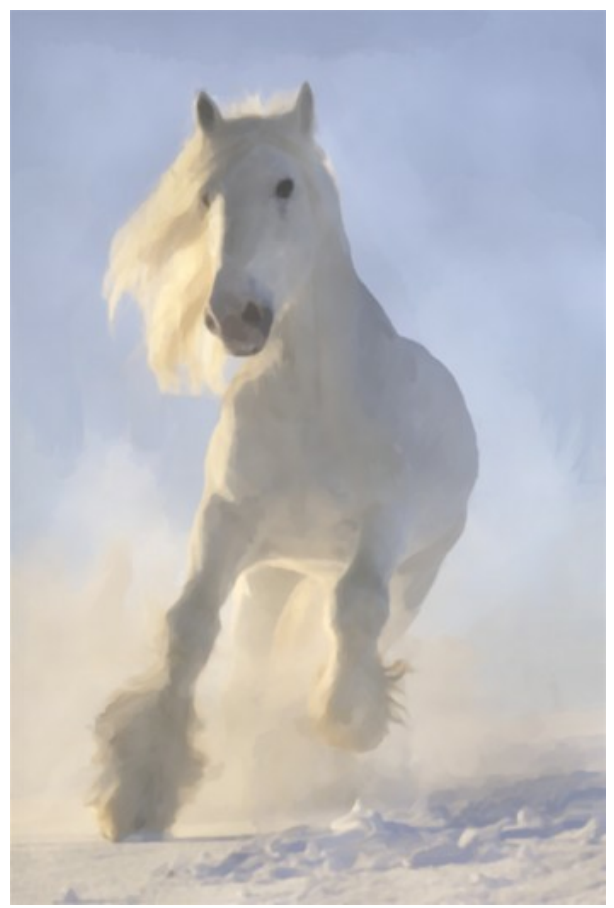

Watercolor

#### **ARTWORK GALLERY**

Andrey Terebov (Kiev) has sent a letter sharing experiences with **AKVIS ArtWork**. Below are excerpts from the letter and comments about the paintings.

Andrey writes that he has long been interested in artistic photography and in methods for improving the expressiveness of his work – especially in stylization. While testing the trial version of AKVIS ArtWork he noticed not only the program's convenience and ease of use, but also the ability to see a small preview of the result. And most important, adds the author, – is the real effect of painting, incorporating the design of the creator, and the texture of the strokes:

*I printed a pair of works on a plotter in 30x45 μ 50x60 format on a "canvas" layer. Realistic oil paintings! Printing on* matte photography paper also yields great results, but a texture layer is needed. Choosing an appropriate frame (without glass) adds the finishing touch. AKVIS ArtWork could be called 'POTENTIAL'.

Classical photography, as a rule, follows conventions. But in many genres these conventions restrict artistic expression (portrait, landscape, still life, etc.) Refinements made in a graphics editor do not always produce the desired effect, but by using AKVIS ArtWork one has the opportunity to realize their creative ideas, it's not just a painting program – this is a serious creative tool.

Andrey wanted to discuss what he felt were some interesting applications of AKVIS Artwork, primarily for beginner photographers.

Usually there are many prints, negatives, slides, etc in an archive that are valuable: rare or non-existent views, landscapes, architecture, portraits, and much more. But often for various reasons (defects, damage, blurring, etc.) they are difficult to use. Retouching or restoration maybe useless, but with AKVIS Artwork the result will depend mainly on your skills. If color distortion is not easily corrected, the painting will be an effective expression of the artist's methods or even of a style (Impressionism, for example). Creating interesting photo art (in the style of surrealism, or in the style of "a la Chagall") is attractive, but difficult and time-consuming. Applying AKVIS Artwork in the final stages of design will help hide errors and yield a unique painting.

Note: Click on an image to view a larger version in a separate window.

Example 1. Test photo. After using AKVIS ArtWork the photo has artistic appeal.

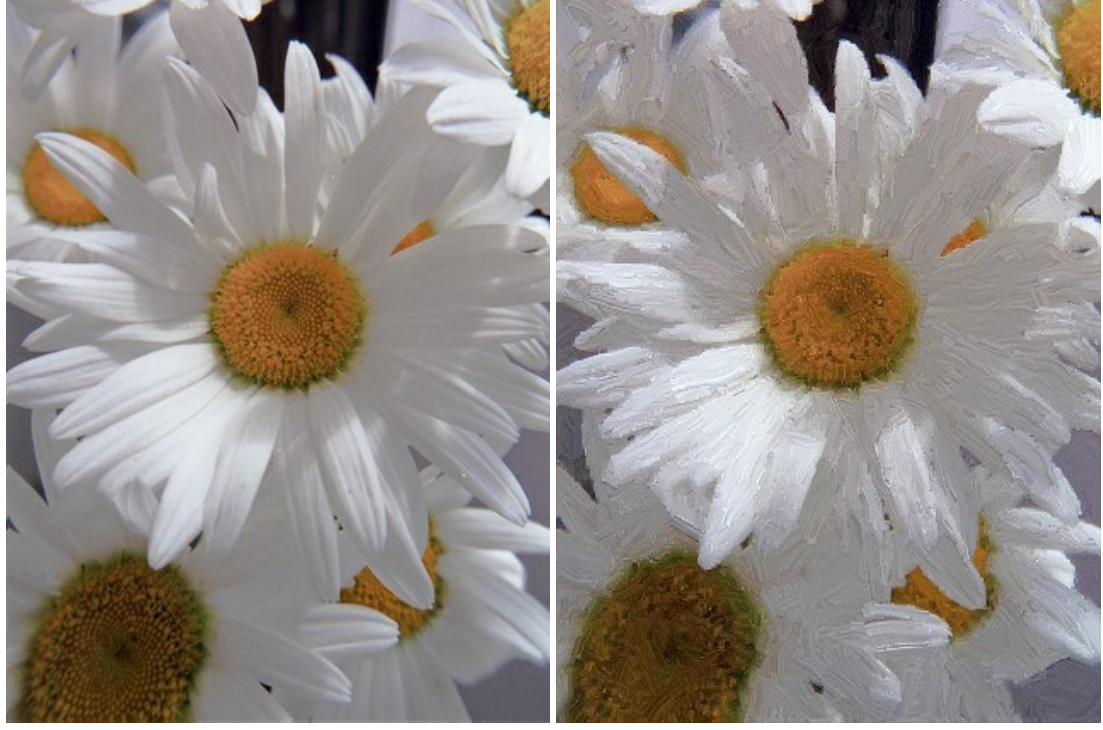

Scan of a color negative

Result

**Example 2.** Crop (about ¼) of a color negative with blurring and color distortion. Versions 1 and 2 are good examples of creativity: ArtWork can create a work of art even from a defective photo.

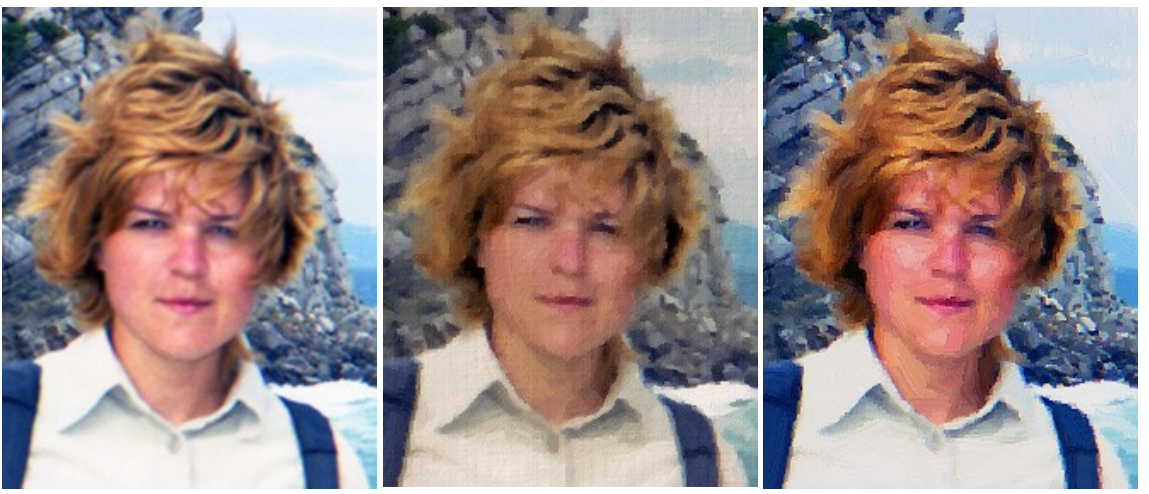

Fuzzy Photo

Version 1

Version 2

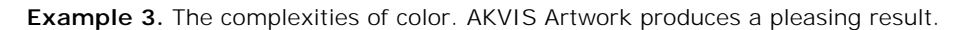

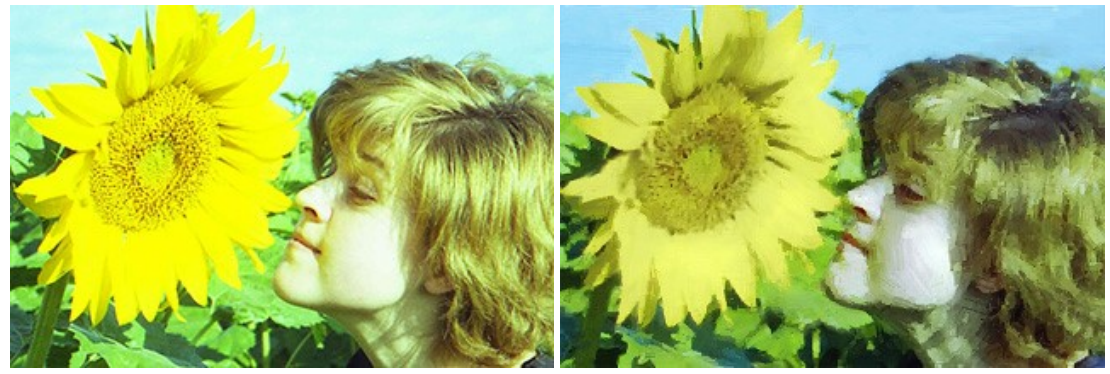

Scan of a photo negative

Result

Example 4. Careful selection of strokes gives this tourist's photo a more artistic view.

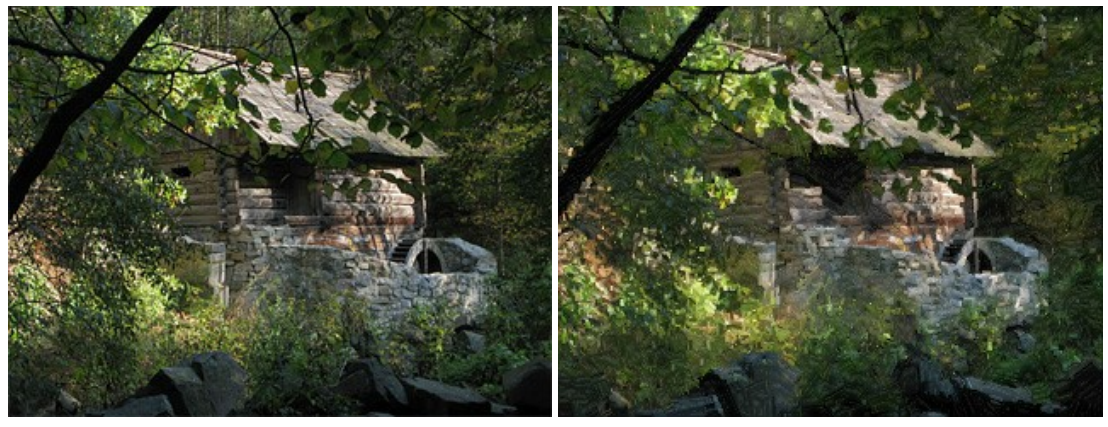

Digital Photo

Result

**Example 5.** Because of "shake" it was impossible to perform a large-format print from this 24x36 scan. After the magic of AKVIS Artwork the images was printed in 50x60 format on canvas - a stunning result!

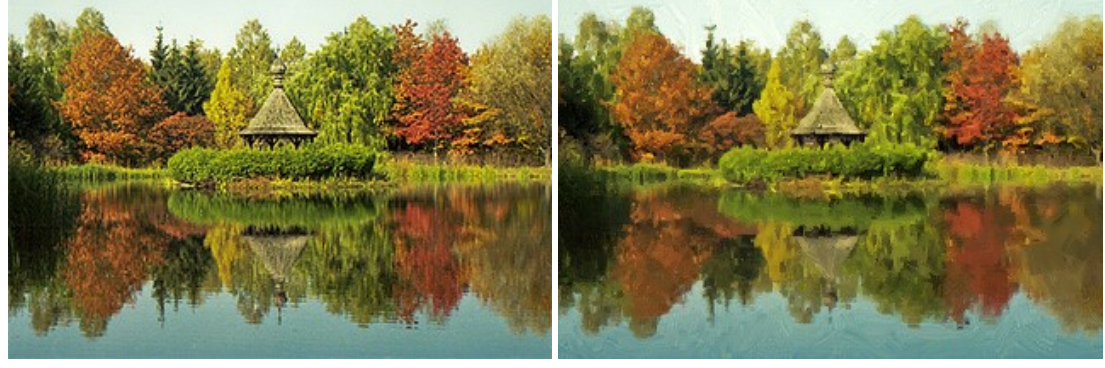

Landscape

Result

**Example 6.** It's not difficult at all to turn an amateur digital photo into an artistic portrait.

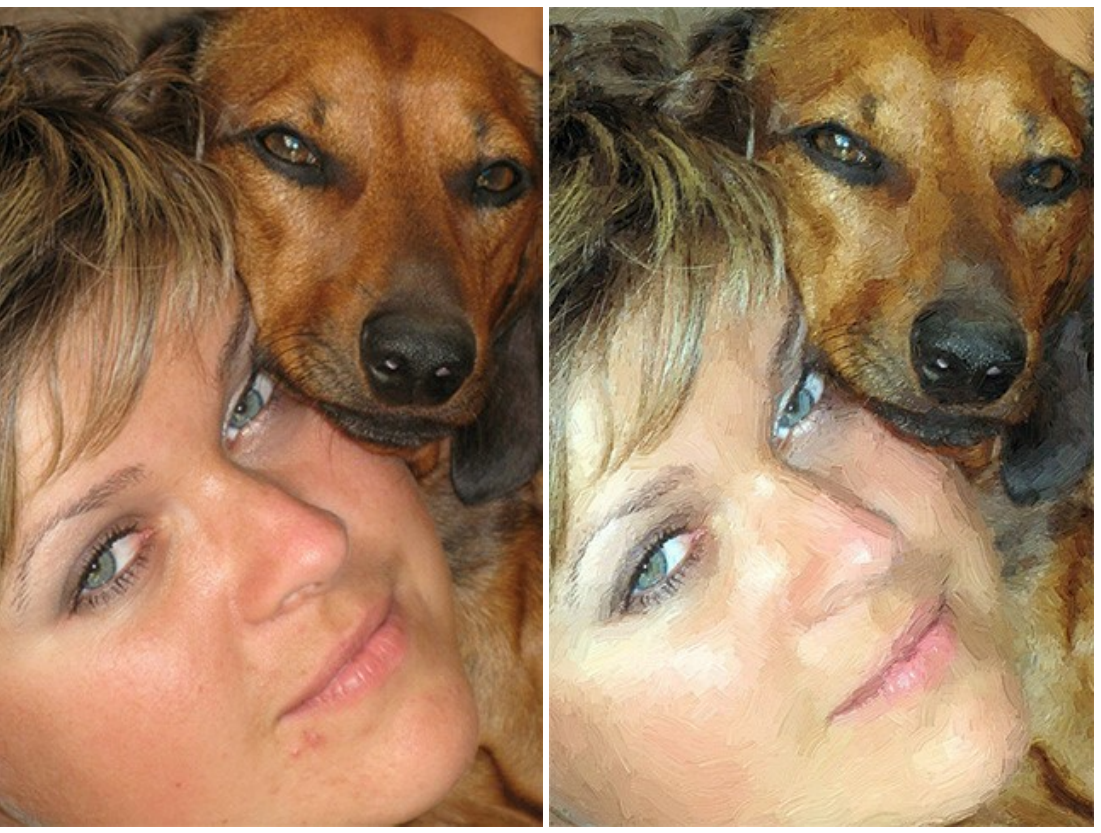

Digital Photo

Result

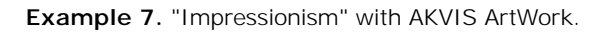

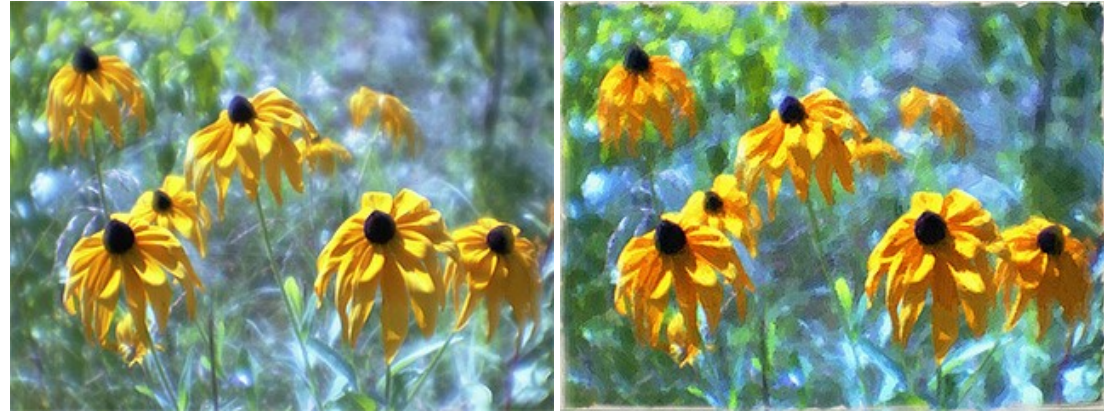

Scan of a color negative, monocle

Result

**Example 8.** After processing in AKVIS ArtWork (texture area - backing "canvas, priming" about 2 cm for the overlap on the stretcher) it was printed on canvas on a plotter. A random test image has become a wonderful gift.

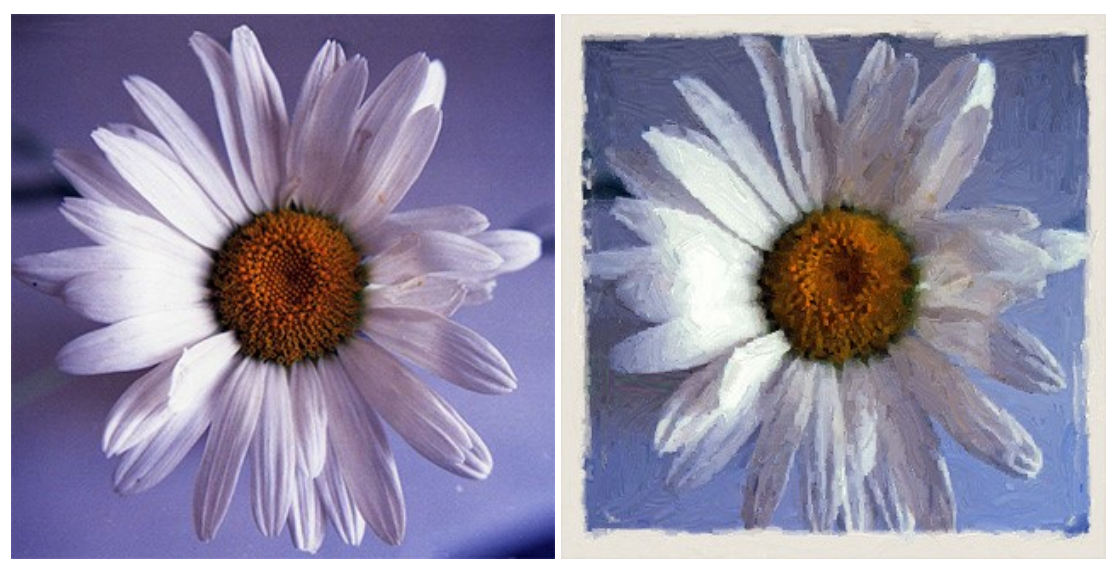

Scan of color negative

Result

**Example 9.** Wonderful miniature art - a gift from Ukraine.

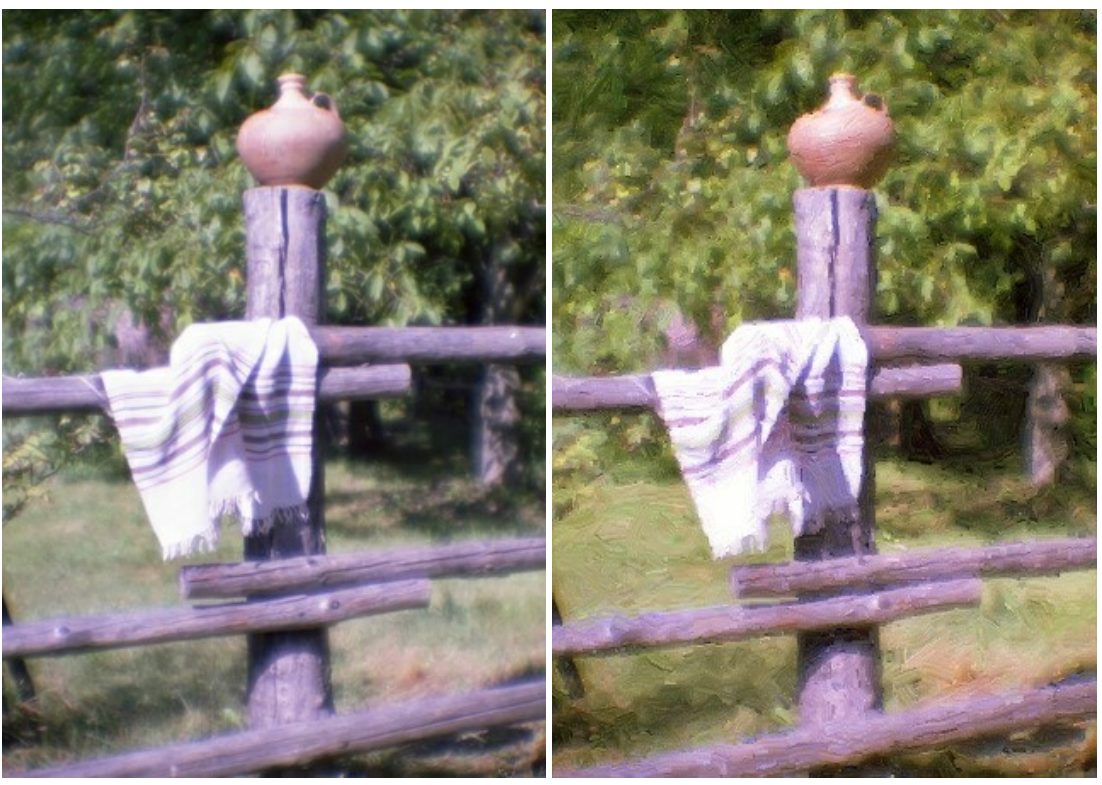

Scan of color negative, monocle

Result

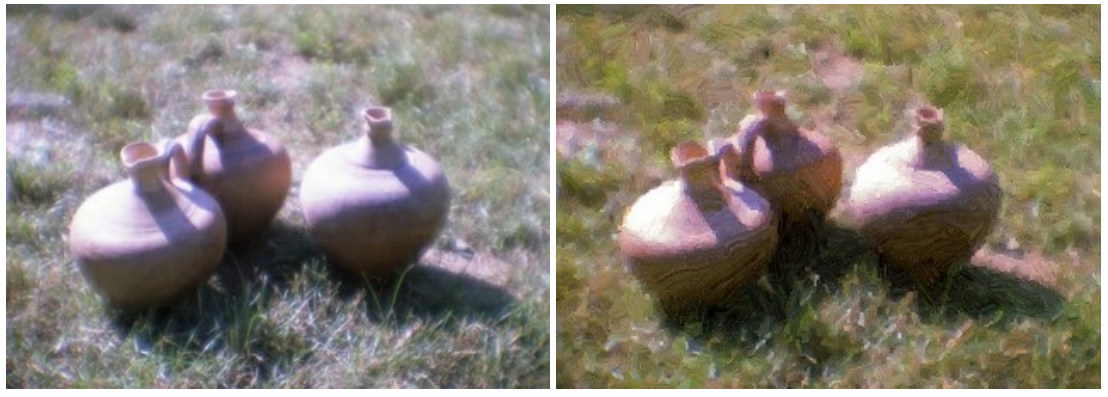

Scan of color negative, monocle

Result

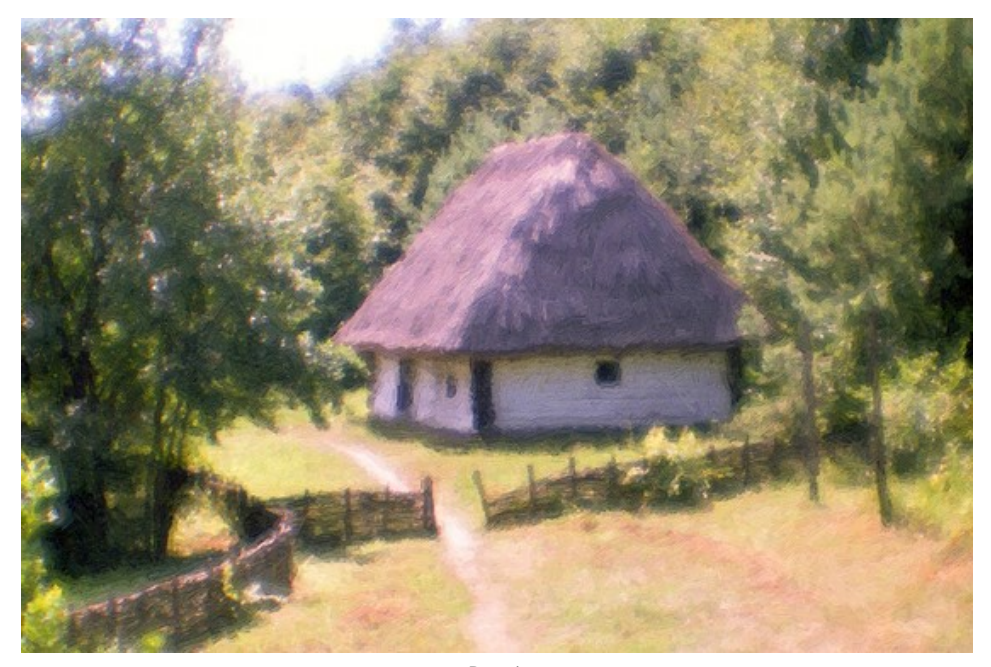

Result

## **EMERGENCY COW**

The author of this tutorial is Valentina Aynagos (Germany).

Have you ever happened to meet in a field grazing... a red cow? No, this is neither a warning sign nor a shooting target.

In 2005, in the capital of Switzerland, a discussion was held concerning a crucial issue - choosing an additional emblem for the International Red Cross and Red Crescent societies. Different countries offered their own symbols: the Star of David, a swastika, a diamond. One symbol in particular that was proposed was the Red Cow, symbolizing a peaceful animal that gives milk, and life. This proposal was not supported, but the author managed to take a photo of a mockup of the cow. The inscription on the label reads: "The original is in Switzerland".

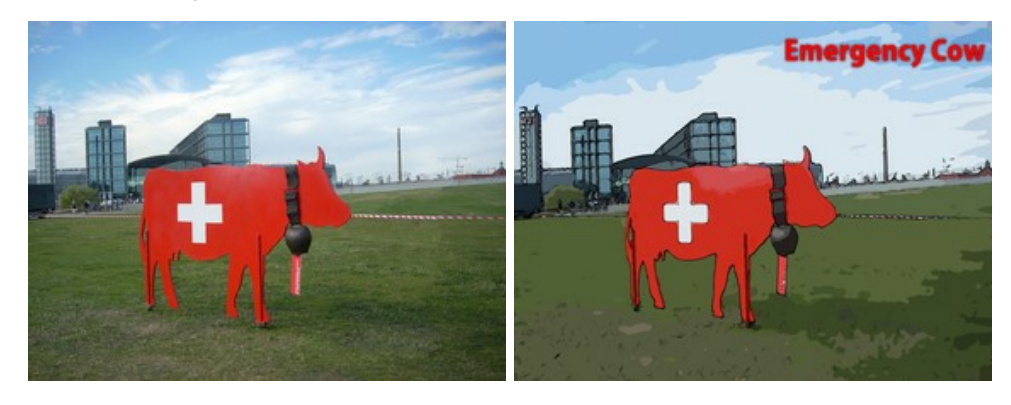

Turning the photo into a colorful poster was very easy:

Step 1. Open the photo in AKVIS ArtWork by pressing the 💦 button.

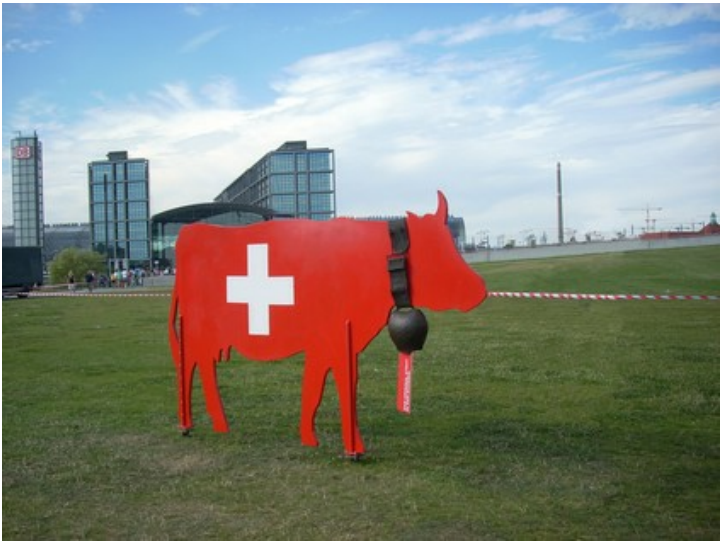

Original Photograph

Step 2. Choose the Comics style from the drop down menu in the Settings Panel. The result based on the default settings (AKVIS Default) will be shown in the quick preview area. To prevent black lines from being drawn on the sky, reduce the Level of Detail parameter from 40 to 20:

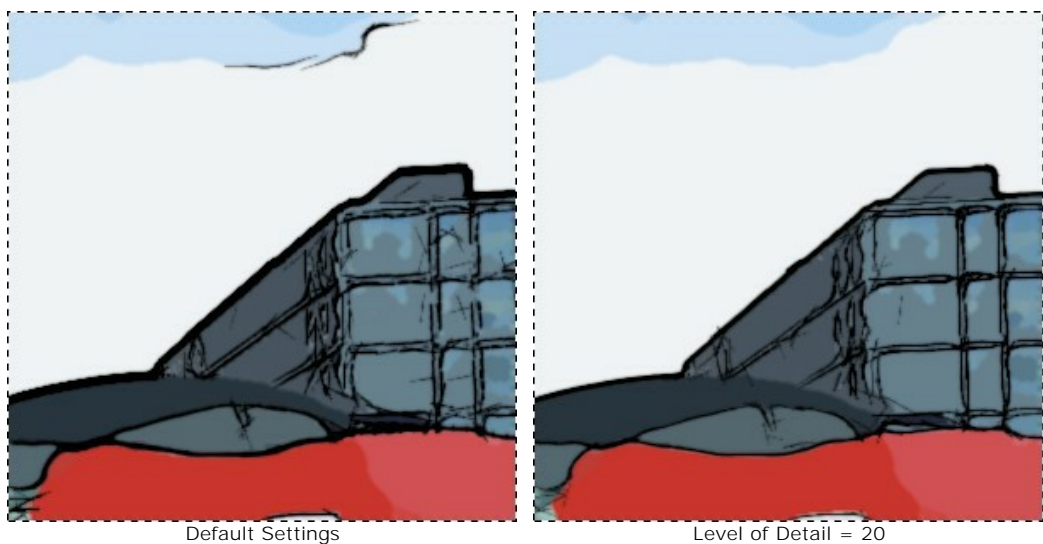

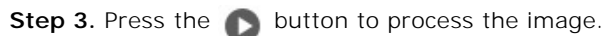

Level of Detail = 20

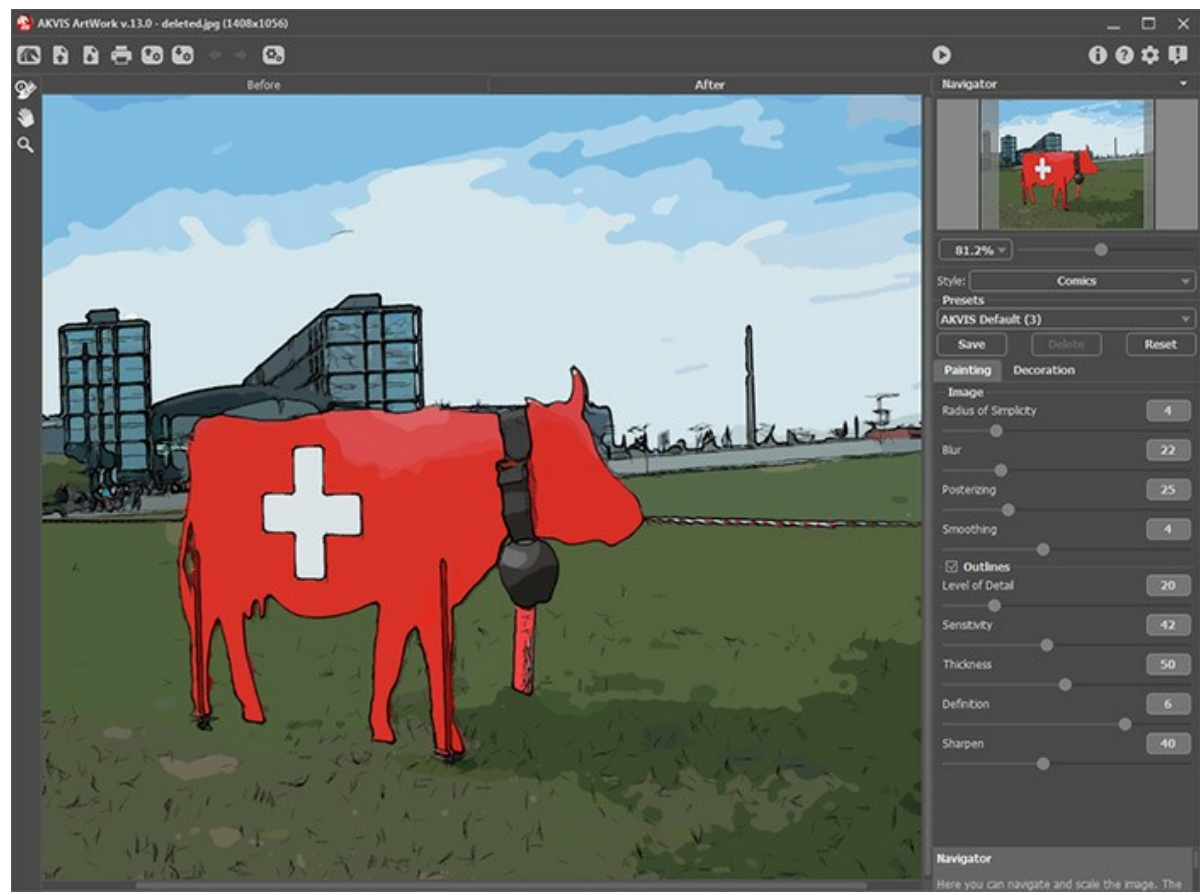

ArtWork's workspace displaying the result after processing **Step 4.** To add some illustrative text, press the **Decoration** tab. Choose the color red for the text and black for the text's outline.

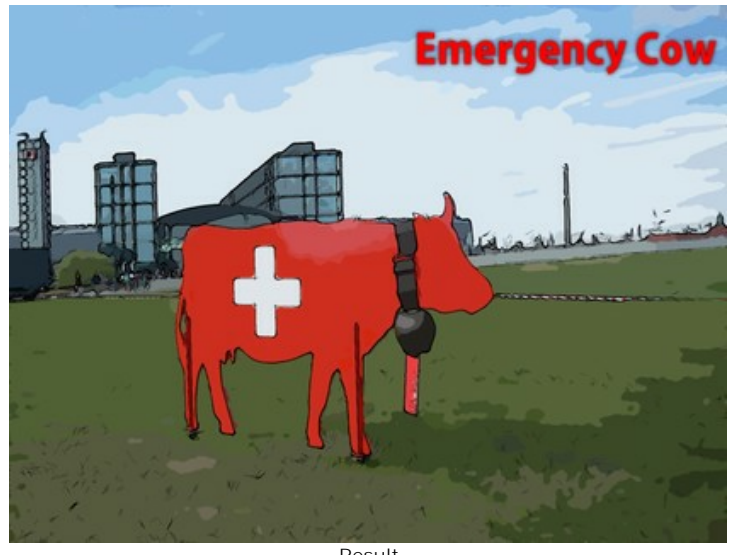

Step 5. Save the image by pressing the sutton and exit AKVIS ArtWork.

#### ANIMATED COMIC OF A CAT: TURN VIDEO INTO CARTOON

The author of the tutorial is Robert Bates.

This tutorial was inspired by one in which a cartoon was made from a video using AKVIS Sketch.

Now that **AKVIS ArtWork** can remember the last settings from when it was last opened, it can be used for the same purpose. This feature is perfect for editing a video, which is composed of many frames. Without batch processing it would be an exceedingly tedious process to edit each frame individually. In this tutorial we will learn how to automate this task, and use **AKVIS ArtWork** to turn a video into a cartoon.

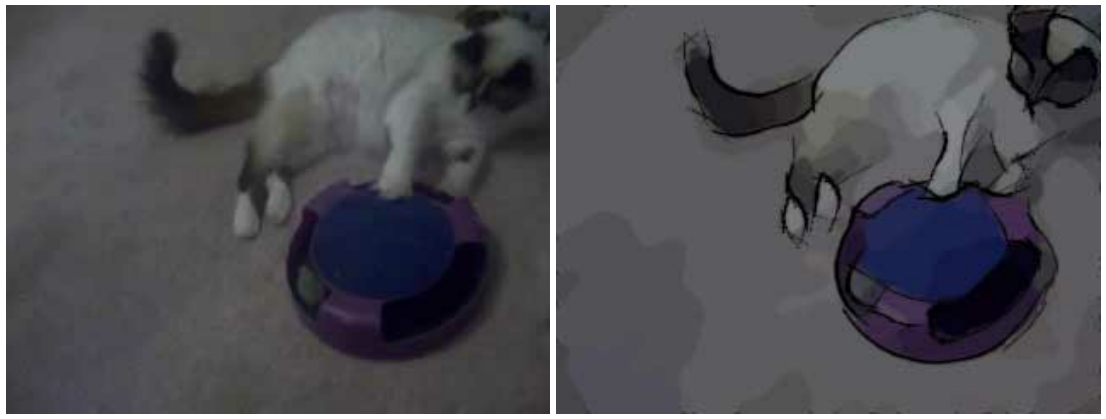

Original Video Frame

Cartoon Frame

**Step 1.** Before we can edit the video in **VirtualDub**, we need to convert it to a format **VirtualDub** can use. We can use a free program, **Any Video Converter**, to convert the movie to an AVI file.

On Mac you can use any video editor that can separate video to frames.

Step 2. Open the AVI file in VirtualDub by selecting File -> Open video file. You should now see your video in VirtualDub's workspace, separated into frames.

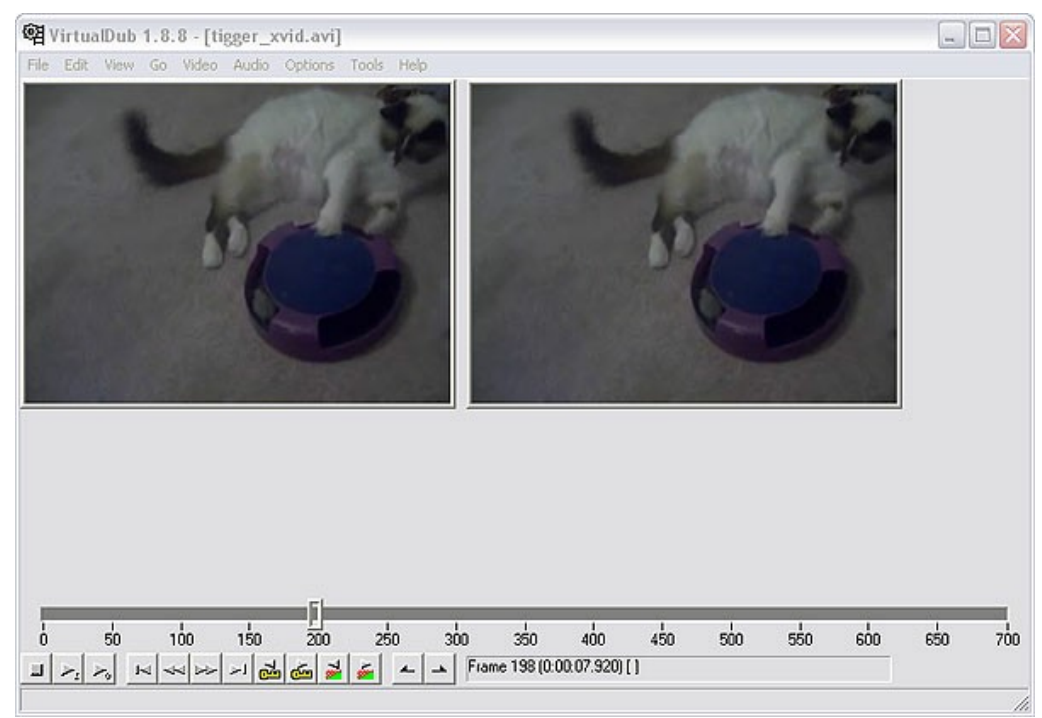

VirtualDub Workspace

Step 3. In order to work with our video in ArtWork, we'll need to save it as individual frames. To do this, go to File -> Export -> Image sequence. A dialog window will open. Enter the filename, image format (JPEG by default), and number sequence that will be used to name your files. Next choose a directory to hold your frames and press OK. After a few moments your video will be copied into the chosen folder as individual image files. Close VirtualDub.

**Step 4.** Create source ("*Tigger Vid*") and destination ("*Tigger Vid Output*") folders for the video frames. Copy the frames you saved with VirtualDub to the source folder ("*Tigger Vid*").

Step 5. You're now ready to begin editing your frames using the Batch Processing feature which lets you apply AKVIS ArtWork to a series of photos.

Note: We will use the *plugin* version and the batch processing mode in Photoshop.

The *standalone* edition also offers the batch processing feature *feature*, that's even easier to use than Photoshop's actions

Using the plugin is helpful when you want to use several commands of image processing.

Open the Actions palette in Adobe Photoshop: Windows -> Actions or Alt +F9.

Click on **Create new action** (5th icon) in the **Actions** palette. In the dialog box that appears, enter a name for the action (for example, "*Cartoon*").

Open the first frame of the video from the "Tigger Vid" folder, then press Begin recording (2nd icon).

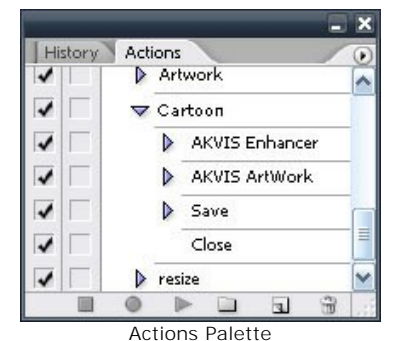

Step 6. (optional) As you can see, the image is pretty muddy. This can be corrected with AKVIS Enhancer. Call the AKVIS Enhancer plug-in by selecting Filter -> AKVIS -> Enhancer. You can use the settings shown in the image below, or choose your own.

**AKVIS Enhancer** will remember the last settings used when it is activated again, but still it would be a good idea to save your settings as a preset. Press *M* and your image will be returned to **Photoshop**.

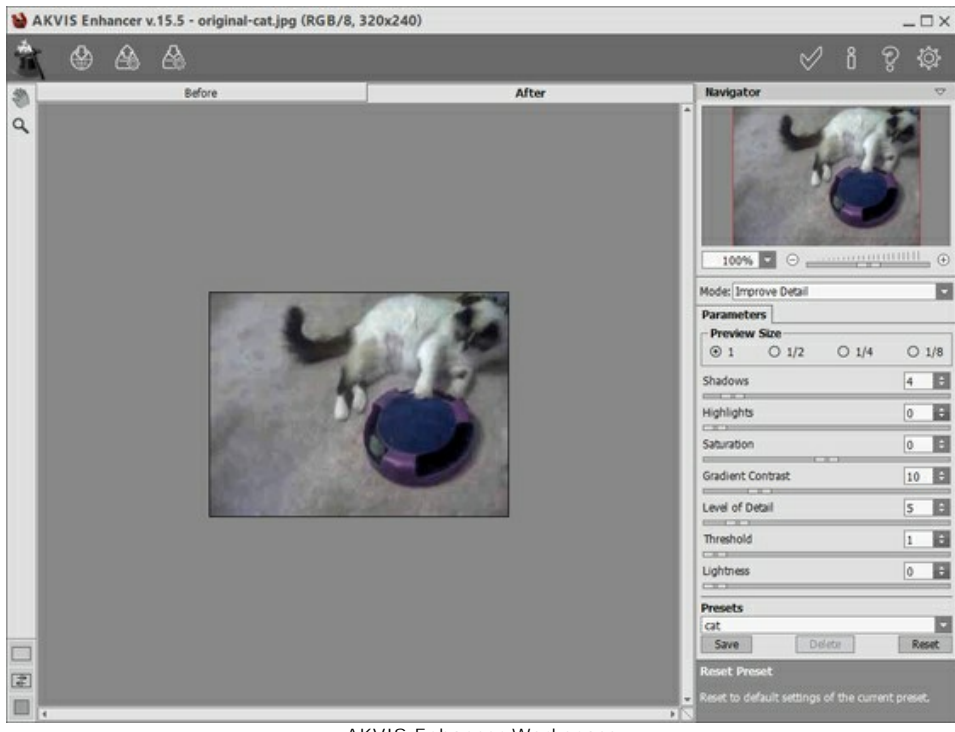

AKVIS Enhancer Workspace

Step 7. Next select the AKVIS ArtWork plug-in with Filter -> AKVIS -> Artwork. You will see the frame displayed in the plug-in's workspace. Select the Comics style and choose the settings below or choose your own.

Press the box to start processing and then we to accept the result. You will now be returned to **Photoshop's** workspace.

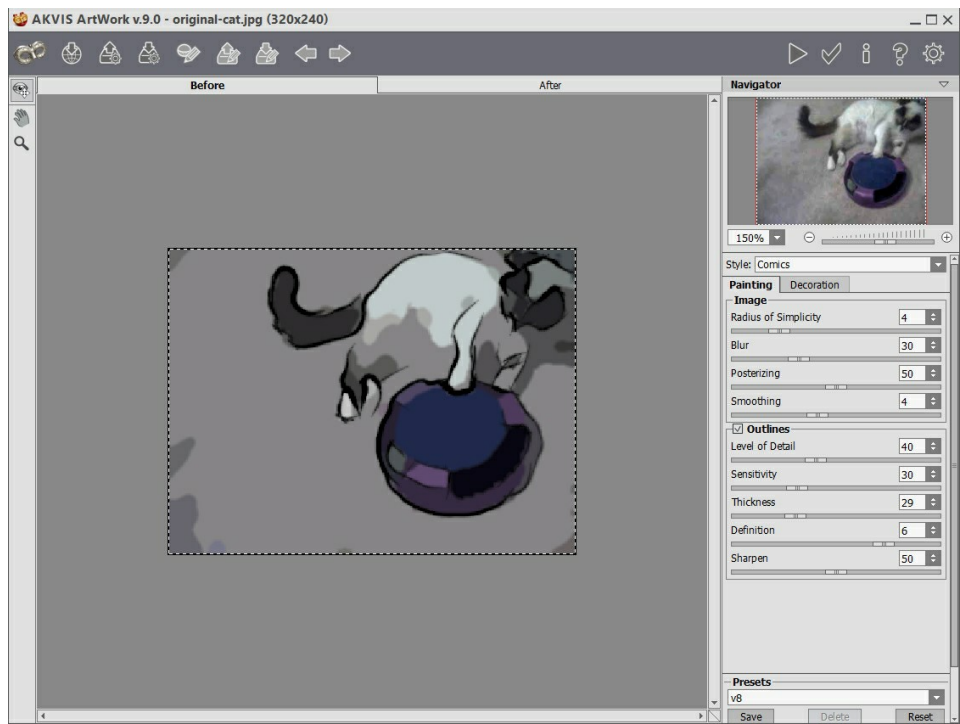

AKVIS ArtWork Workspace

Step 8. Select Save As from the File menu and save your file to the output folder ("Tigger Vid Output"). Press Stop in the Actions tab. Erase the file you have just saved in the output folder.

Step 9. Open the batch processing dialog window by selecting File -> Automate -> Batch. Choose the settings as shown below, and press OK to begin batch processing. The process will take some time, depending on the number of frames and the speed of your computer. When the process is complete, check the output folder ("Tigger Vid Output") and you will see that it is filled with modified copies of the frames, all ready to be reassembled into a video.

| Batch                                                     |        |
|-----------------------------------------------------------|--------|
| Play                                                      |        |
| Set: Default Actions                                      | Cancel |
| Action: Cartoon                                           | Cancer |
|                                                           |        |
| Source: Folder                                            |        |
| Choose C:\Documents and Settings\\My Pictures\Tigger Vid\ |        |
| Override Action "Open" Commands                           |        |
| Include All Subfolders                                    |        |
| Suppress File Open Options Dialogs                        |        |
| Suppress Color Profile Warnings                           |        |
| Destination: Folder                                       |        |
| Channes (i) My Distringer Mid On thruth                   |        |
| Choose                                                    |        |
| Override Action "Save As" Commands     File Naming        |        |
| Example: tig0001 GIE                                      |        |
|                                                           |        |
|                                                           |        |
| 4 Digit Serial Number 🗸 +                                 |        |
| + EXTENSION                                               |        |
| Starting social#1                                         |        |
|                                                           |        |
| Compatibility: 🗹 Windows 🛄 Mac OS 🛄 Unix                  |        |
| ·                                                         |        |
| Errors: Stop For Errors                                   |        |
| Save As                                                   |        |
|                                                           |        |

Batch Processing Dialog Step 10. Close Photoshop and reopen VirtualDub. Select File -> Open Video File, navigate to the output folder ("Tigger Vid Output"), select the first file, and from the drop down menu next to Files of type: select Image Sequence. Press Open and VirtualDub will assemble a video from the frames in that folder. Once it is complete you can preview your movie. In this case the video moved too slowly. Go to Video -> Frame rate and select Change frame rate to (fps). The original frame rate was 25, so enter that value into the box and press OK. Step 11. If you want to reattach the audio from the original video select Audio -> Audio from another file, then navigate to the original video file and select it. However, since the audio for this video was not very clear, we chose a

different source, some music. You can also add a dialog or other sound effects if you wish.

#### CITY CANAL VIEW: OIL LANDSCAPE

On a nice Summer day I was walking along the city canal when I was overcome with an irresistible itch for painting. I did not have paints and no easel, and, to be quite honest, my landscape studies had never excited my drawing teacher at school. But I had a camera with me, so I took a photo of the view. Then, using the program **AKVIS ArtWork**, I converted my photo into an oil painting. The result was just the painting I had in my mind.

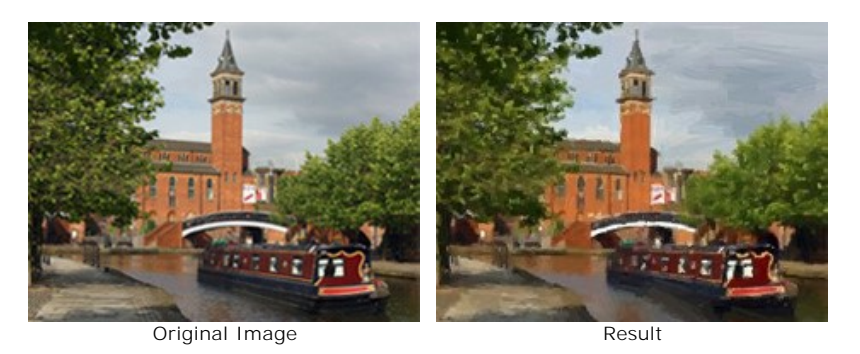

**AKVIS ArtWork** *Deluxe* was used when creating this tutorial. The *Deluxe/Business* version (in contrast to *Home* license) has a **Stroke Direction** tool . This tool can do wonders!

You can download the images in full size to compare the result with and without this feature: a zip-archive with three files *1st-result.jpg*, *2nd-result.jpg* and *2nd-result-with-canvas.jpg*.

Please follow these steps to create an oil painting from a photo:

**Step 1.** Open the image in your photo editor. We used the *plugin* version of ArtWork. But you can work with the *standalone* program, the steps will be the same.

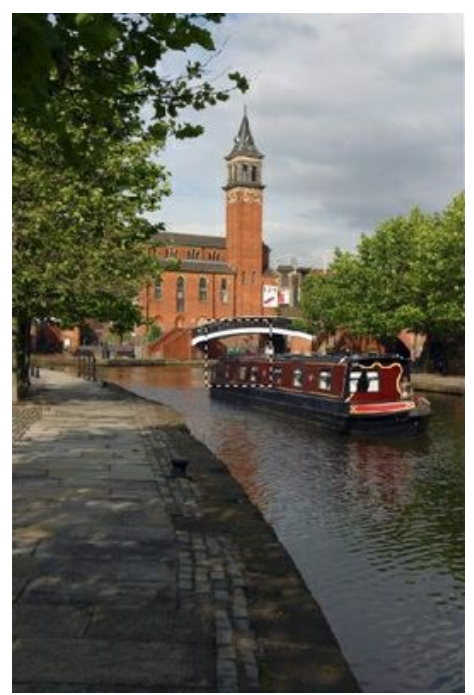

Original Image

Step 2. Call the plugin AKVIS ArtWork. In AliveColors you can use the menu item Effects -> AKVIS -> ArtWork.

The image will be loaded into the workspace and, if it is large, scaled to fit the **Image Window**. To avoid a visual distortion effect, it is recommended to set the scale to 100%.

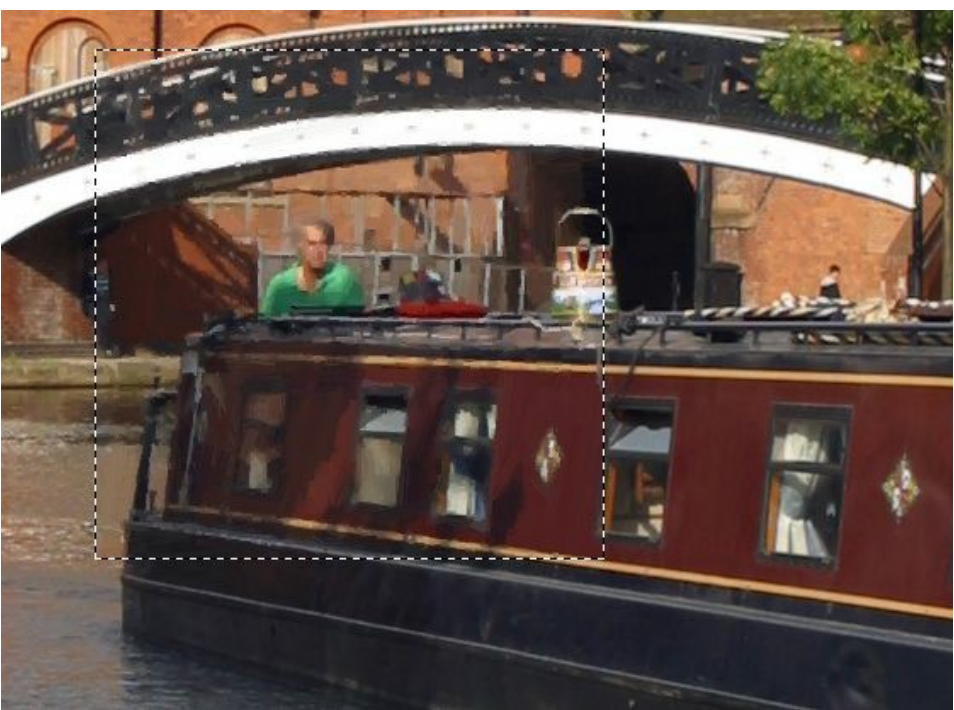

Fragment of the Image (Scaled to 100%)

**Step 3.** Adjust the parameters. The changes are automatically applied to the sample in the quick preview window. You can move this square with a double left-click to the required point of the image.

I would like to paint my landscape in an expressionist manner, in large strokes. Actually most painters do not try to make a photographic reproduction of the reality, they do not reproduce every minor detail. So I increased the value of the **Simplicity** parameter. This parameter simplifies the image by reducing the level of detail. The strokes are rougher and the image looks more like a painting. You can notice that at **Simplicity** = 6 the level of detail is quite reasonable.

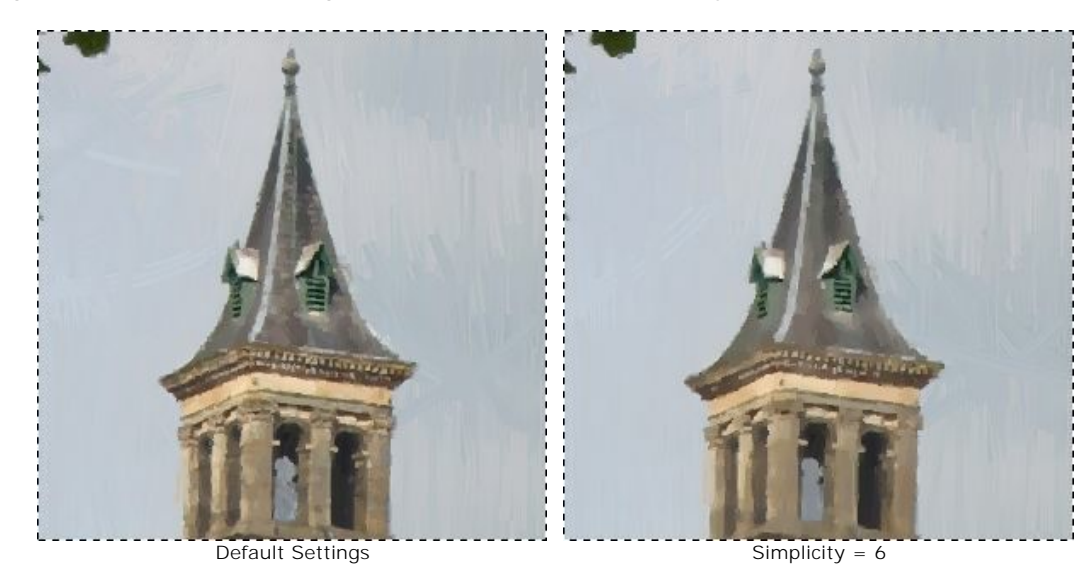

To make the image brighter, we increase the value of **Saturation** to 15.

Step 4. Click on 🕥 to process the whole image with the new settings. Here is the result (1st result.jpg):

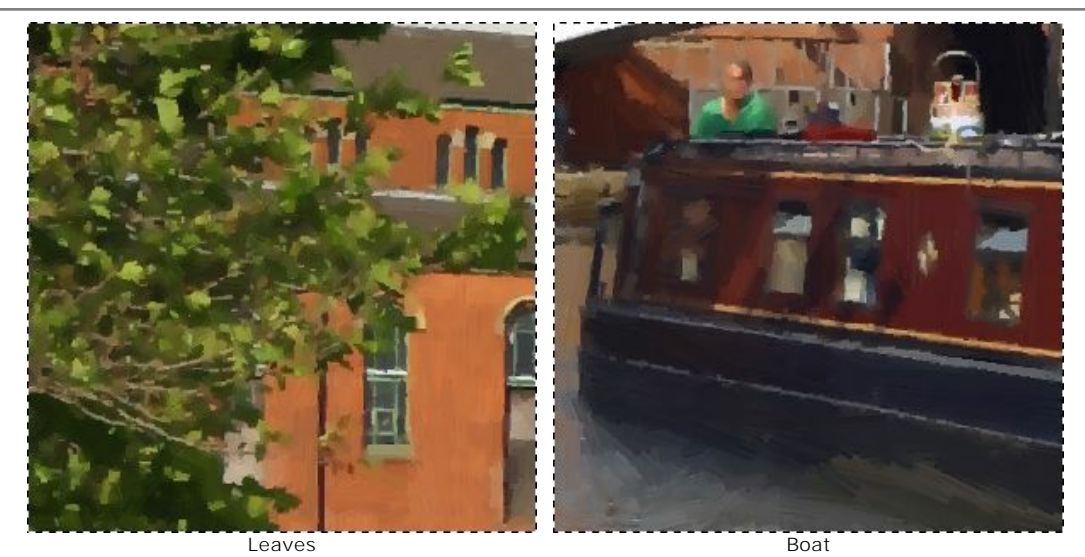

**Step 5.** We are happy with the result. But we can make it yet more realistic (that is more like a painting) if we use the **Stroke Direction** tool . This tool gives us full control over the strokes as it allows to set the stroke direction. If you examine the image *1st-result.jpg* you can notice that the boat, the trees and the building came out well, but the water and the sky are not perfect. The reason is that the strokes are laid randomly, while an artist would use horizontal strokes for the sky and would follow the direction of the river stream when laying the strokes on the water:

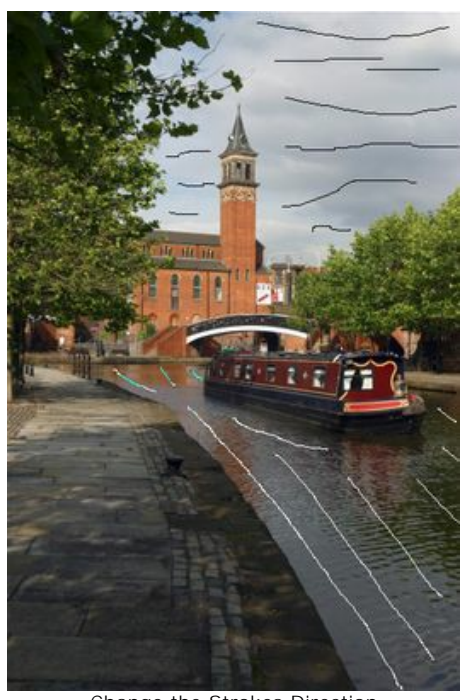

Change the Strokes Direction

**Step 6.** Click on o again. The result is here: *2nd-result.jpg*. You can also add a canvas and an inscription to the painting: *2nd-result-with-canvas.jpg*.

Step 7. Click on 🕥 to apply the changes and close the AKVIS ArtWork plugin. It took me only 4 minutes to create my modest piece of art. I printed it on good paper and hung it on the wall in the dining-room.

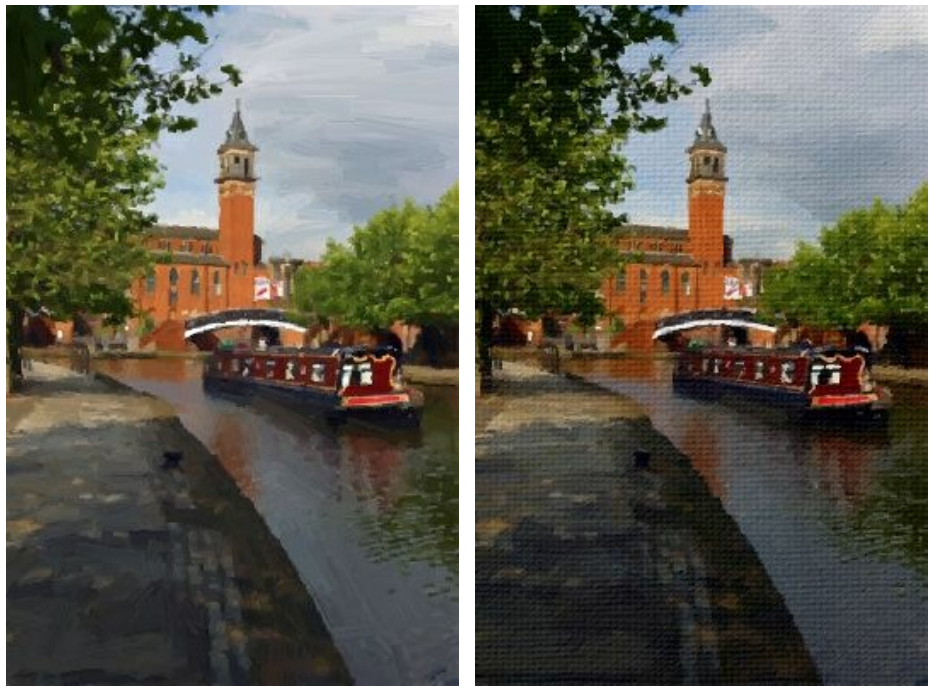

Oil Painting

On Canvas

## HARMONY: AN OIL PAINTING PORTRAIT

The program **AKVIS ArtWork** is designed to imitate different painting techniques. In this tutorial we will convert a photo of a girl into an oil painting.

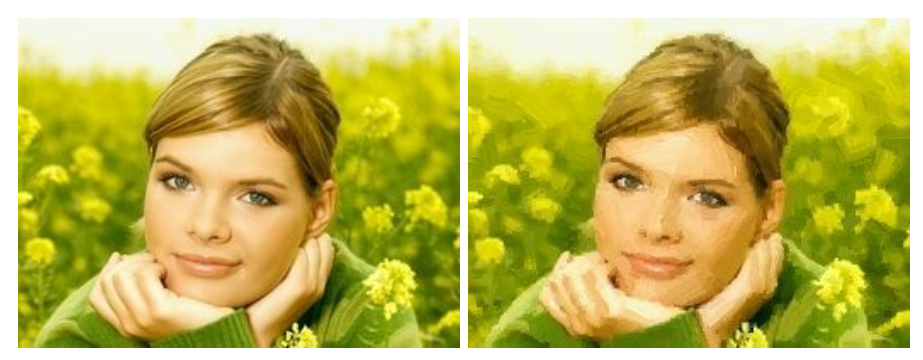

**Note:** We use the ArtWork plugin in this tutorial, but you can take the standalone edition and use the same parameters to achive this result.

Please follow these steps:

Step 1. Open an image in your photo editor (if you use the plug-in) by calling the command File -> Open.

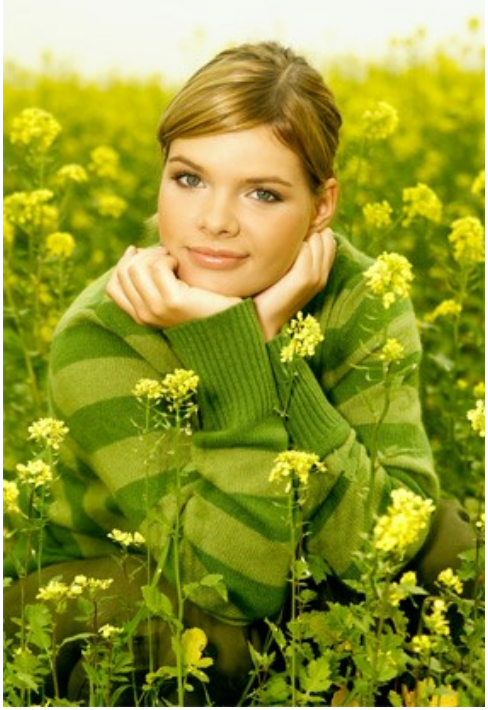

Original image

Step 2. Call the plugin version of AKVIS ArtWork. In AliveColors select the menu item Effects -> AKVIS -> ArtWork; in Adobe Photoshop select the menu item Filter -> AKVIS -> ArtWork; in PaintShop Pro select the menu item in Effects -> Plugins -> AKVIS -> ArtWork; in Corel Photo-Paint select the menu item Effects -> AKVIS -> ArtWork.

A sample of the image processed with the current preset will be shown in the quick preview area. The default values usually offer a good result, but you can adjust them to fine tune the result.

Step 3. Adjust the parameters of the Oil style.

**Simplicity** = 3 (a value higher than 3 will smooth away the stripes on the sweater).

To make the strokes more expressive increase their length, width and curvature:

Stroke Curvature = 71; Max Stroke Length = 37; Stroke Thickness = 6.

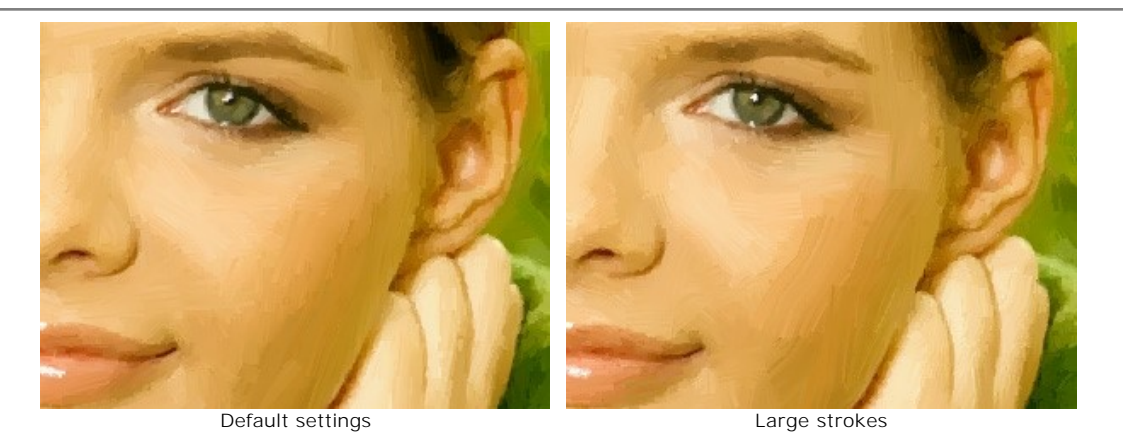

For the strokes to be apparent, increase the value of the parameter **Stroke Density**, it will increase the number of strokes. If a random stroke is out of place (for example, across the nose), and the **Stroke Direction** is not available, you can change the value of **Stroke Density** until you get the best version.

```
Stroke Density = 86;
Stroke Intensity = 5;
Microdetails = 15.
```

The image will look better if we make the colors brighter:

Saturation = 25.

Step 4. Click on 🔊 to process the image with the new settings. The result will be shown on the After tab.

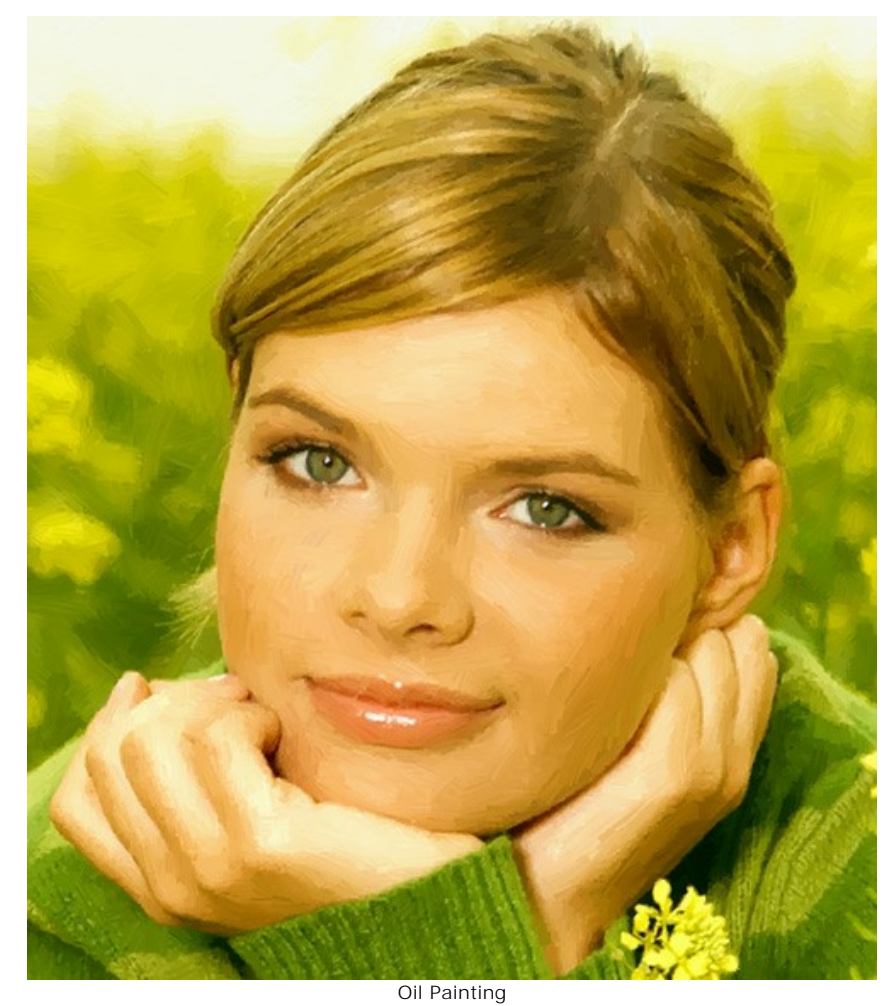

Step 5. Add an inscription on the Text tab. Put the image into a frame and the painting is ready.
Step 6. Click on v to apply the result of conversion and close the plugin's window.

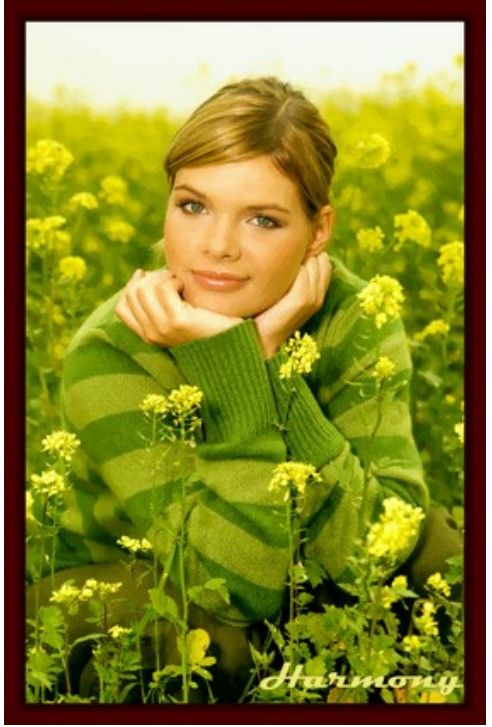

Oil Painting in a Photo Frame (click on the image to see a larger copy)

## AKVIS PROGRAMS

## AKVIS AirBrush — Airbrushing Techniques on Your Photos

**AKVIS AirBrush** automatically transforms a photograph into a work of art which looks like made with a special airbrush tool that sprays paints or inks. The software works as an artistic filter creating stylish colorful airbrush designs from images using chosen settings of photo-to-painting conversion. More...

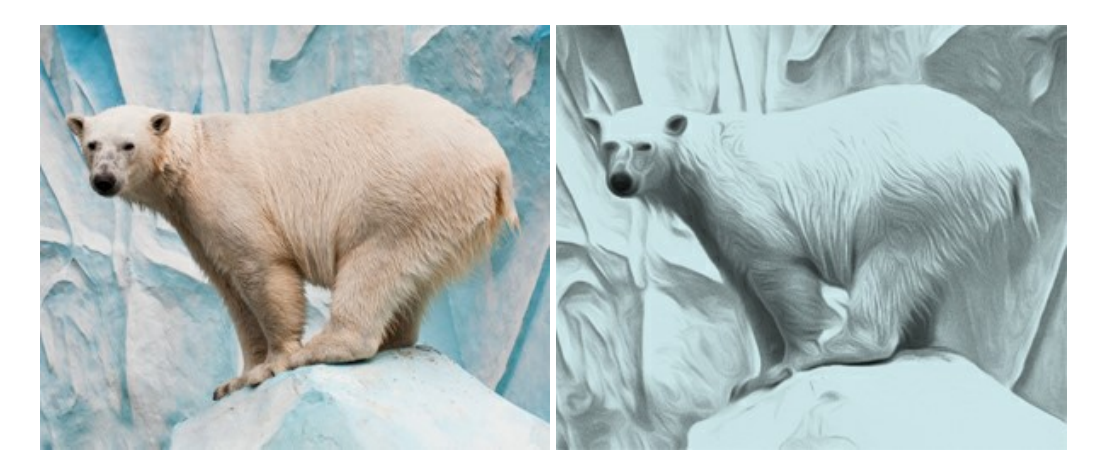

#### AKVIS Artifact Remover AI — JPEG-Compressed Image Restoration

**AKVIS Artifact Remover AI** uses artificial intelligence algorithms to remove JPEG compression artifacts and restore the original quality of compressed images. The software is available free of charge. It is a must for both home users and professionals. More...

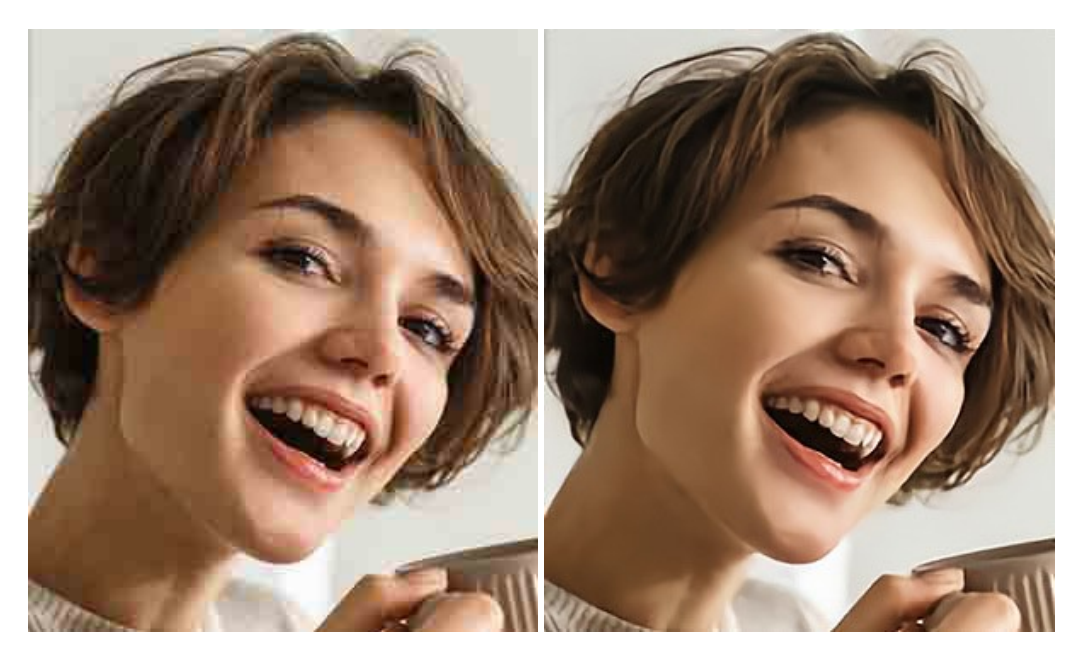

#### AKVIS ArtSuite — Frames and Effects for Your Photos

**AKVIS ArtSuite** is an impressive collection of versatile frames and effects for photos. ArtSuite contains many templates and texture samples that can be used to create a virtually limitless variety of options for generating frames. Decorate a photo to give it an original and festive look! More...

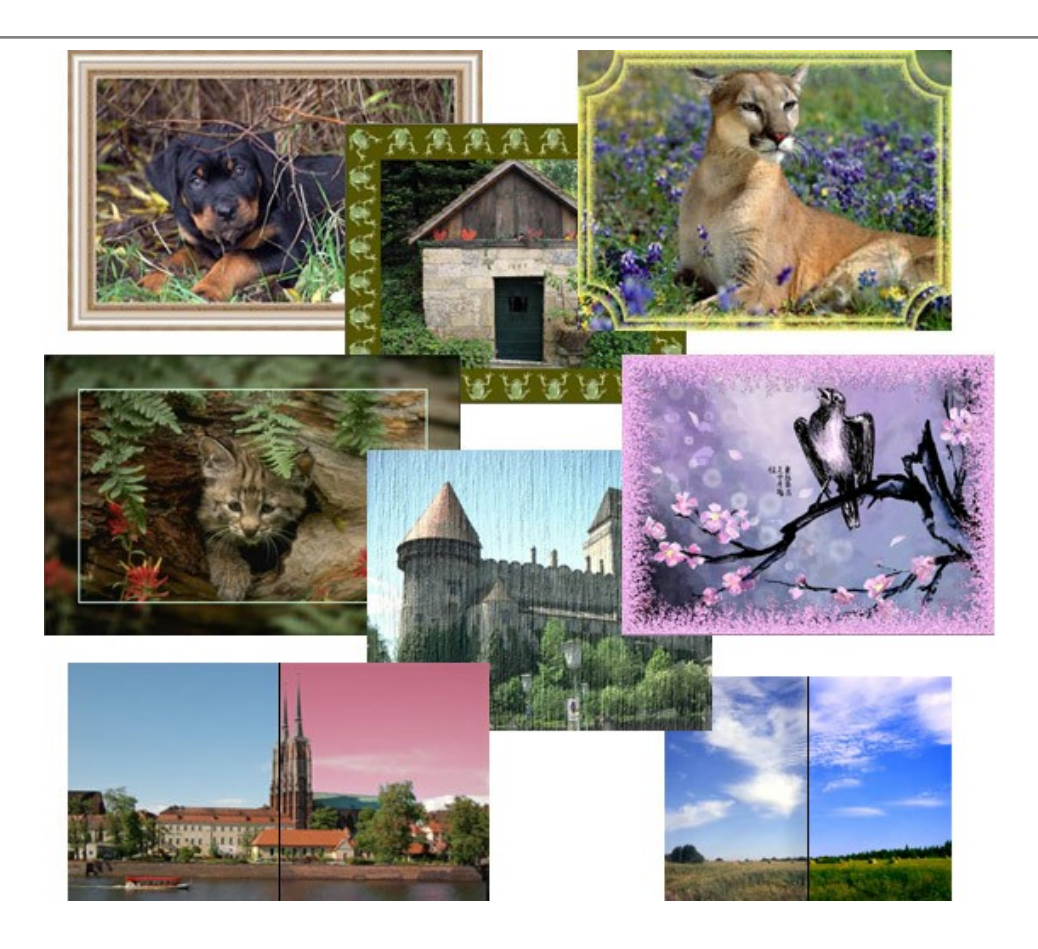

# AKVIS ArtWork — Collection of Painting & Drawing Techniques

**AKVIS ArtWork** is photo to painting software designed to imitate different artistic techniques: *Oil Painting, Watercolor, Gouache, Comics, Pen & Ink, Linocut, Stencil, Pastel,* and *Pointillism.* ArtWork helps you to create a piece of art out of any picture! More...

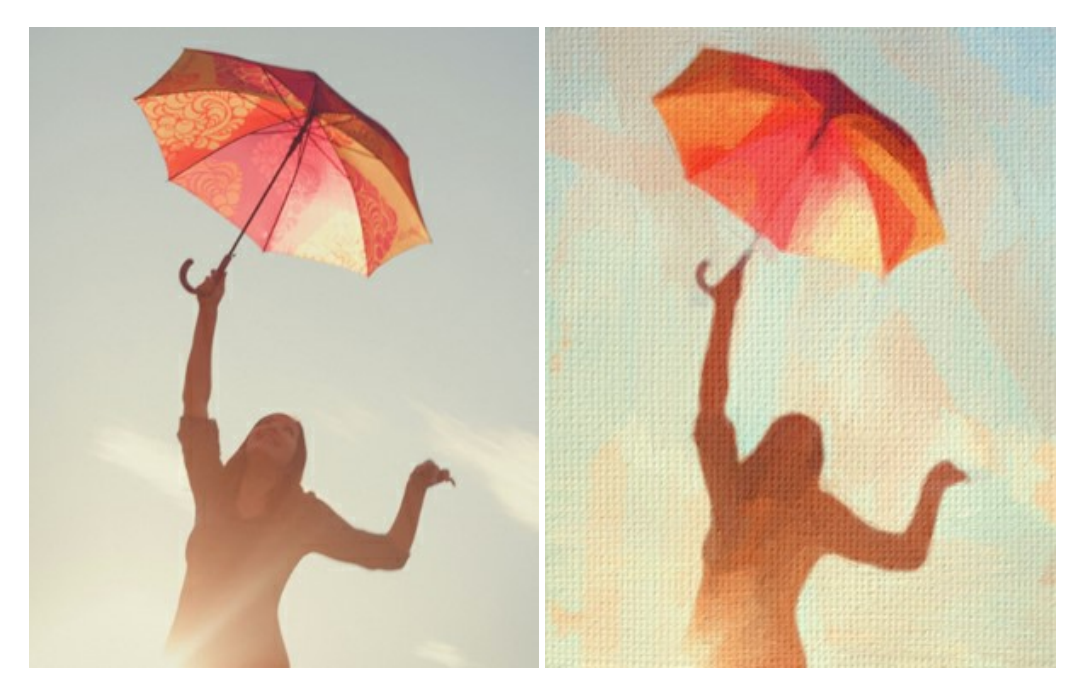

## <u>AKVIS Chameleon – Photo Collage Creation</u>

**AKVIS Chameleon** is a fun to use tool for photo collage creation. It makes the process easy and entertaining. The tool is very easy to handle as it does not require precise selection of objects. Using the software you can quickly create your own photo collages. More...

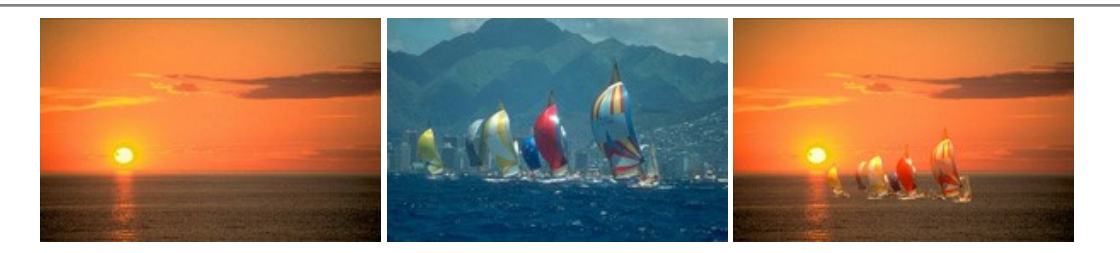

## AKVIS Charcoal – Charcoal & Chalk Drawings

**AKVIS Charcoal** is a creative tool for conversion of photos into charcoal and chalk drawings. Using the program you can make professional-looking expressive black and white images. Playing with colors and options you can achieve outstanding artistic effects, such as sanguine and others. More...

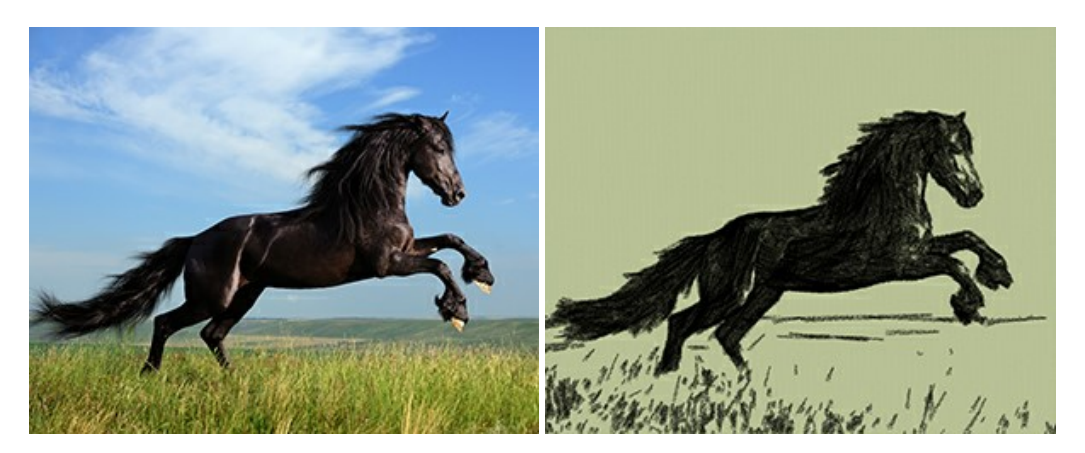

## AKVIS Coloriage — Add Color to Black and White Photos

**AKVIS Coloriage** allows colorizing B&W photos and replacing colors in color images, performing selective colorization and desaturation. It helps to breathe new life into your old family photographs, bring a vintage or artistic appearance to your digital images. More...

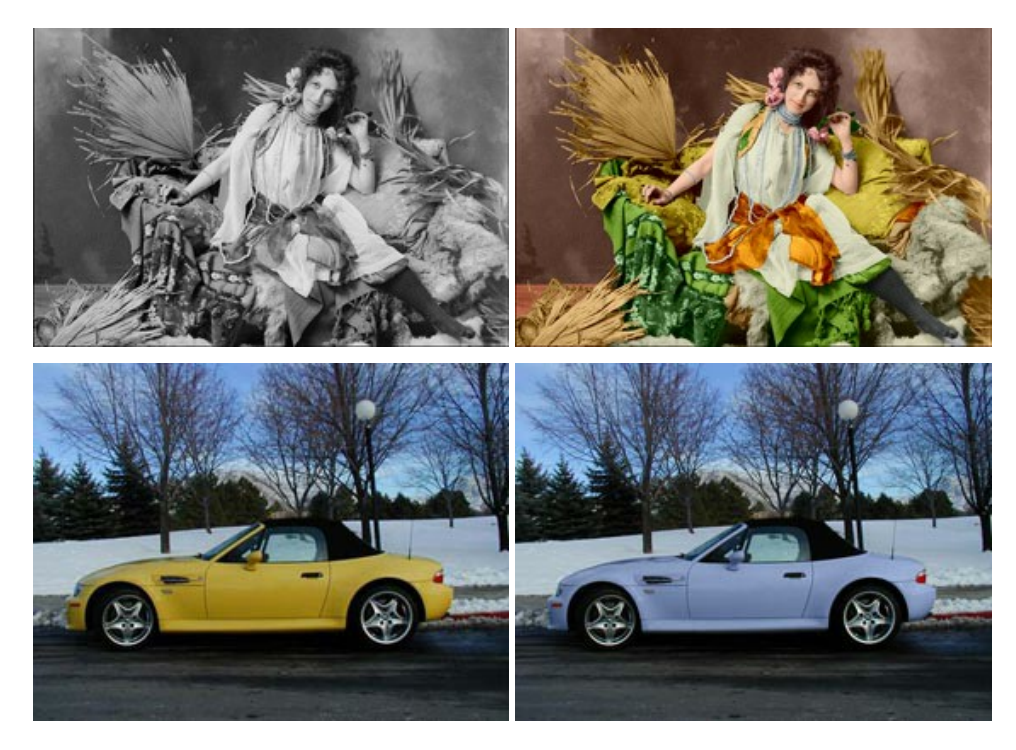

## AKVIS Decorator — Resurface and Recolor

**AKVIS Decorator** lets you change the surface of an object in a realistic manner. The program puts on a texture keeping the volume of an object, following its folds and creases. The new pattern looks absolutely natural and makes you see things differently. Recoloring is also made easy. More...

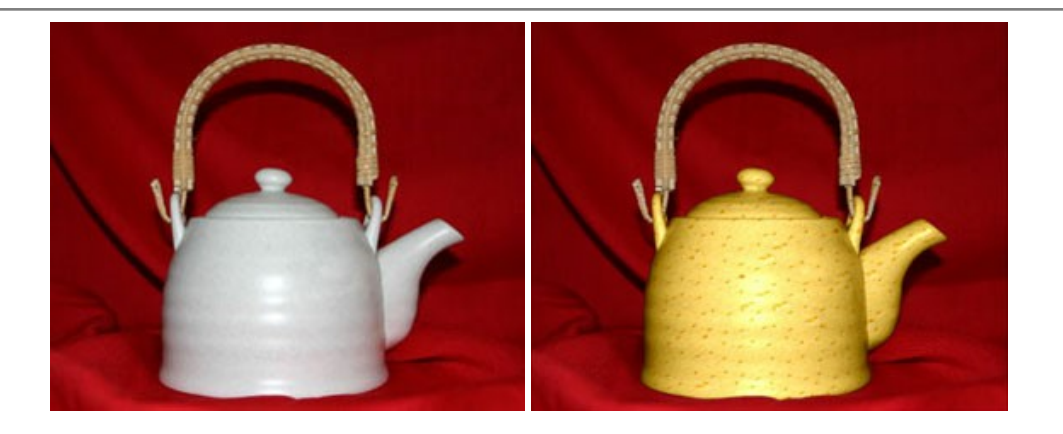

#### AKVIS Draw — Hand-made Pencil Drawing Effect

**AKVIS Draw** converts your photos into hand made pencil drawings. The software creates realistic looking line art illustrations, produces both B&W and color drawings. Add a hand-drawn look to your pictures! More...

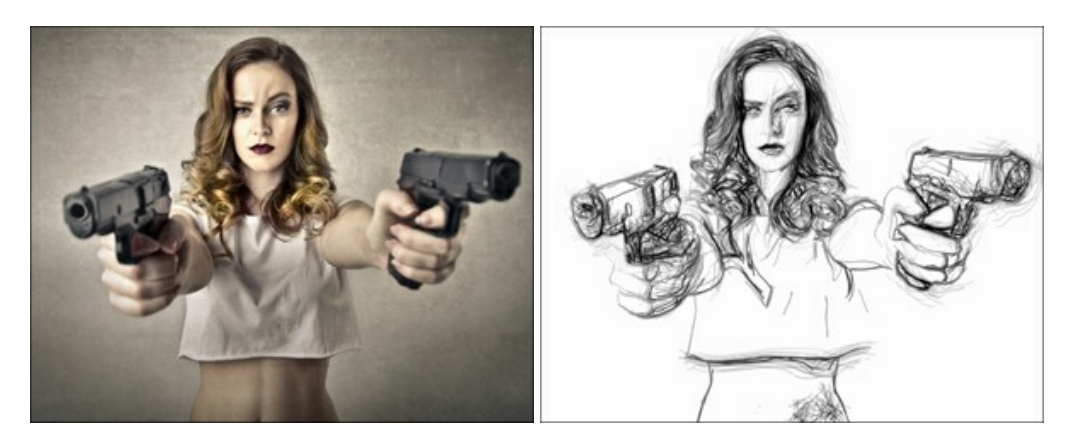

## AKVIS Enhancer — Bring Detail To Your Pictures

**AKVIS Enhancer** is image enhancement software that detects detail in underexposed, overexposed and mid tone areas of a photo with uneven exposure. Enhancer improves every part of the image! The software works in three modes: *Improve Detail, Prepress,* and *Tone Correction.* The program offers a fast method to fix a dark photo, add contrast and brightness to a picture, it lets you improve color and adjust tones. More...

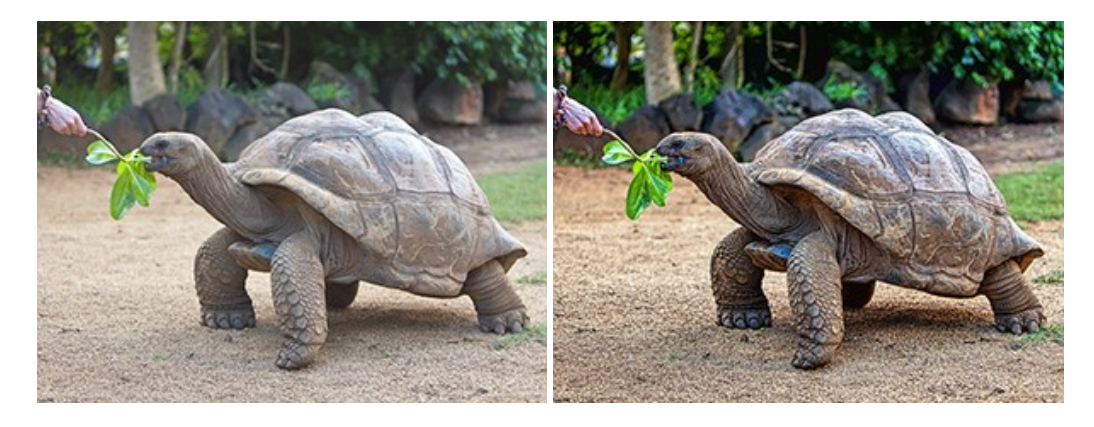

## AKVIS Explosion — Fabulous Particle Explosion Effects

**AKVIS Explosion** offers creative destruction and particle explosion effects for your photos. It bursts an object and applies dust and sand particles to an image. With the software, you can create eye-catching graphics in just a few minutes! More...

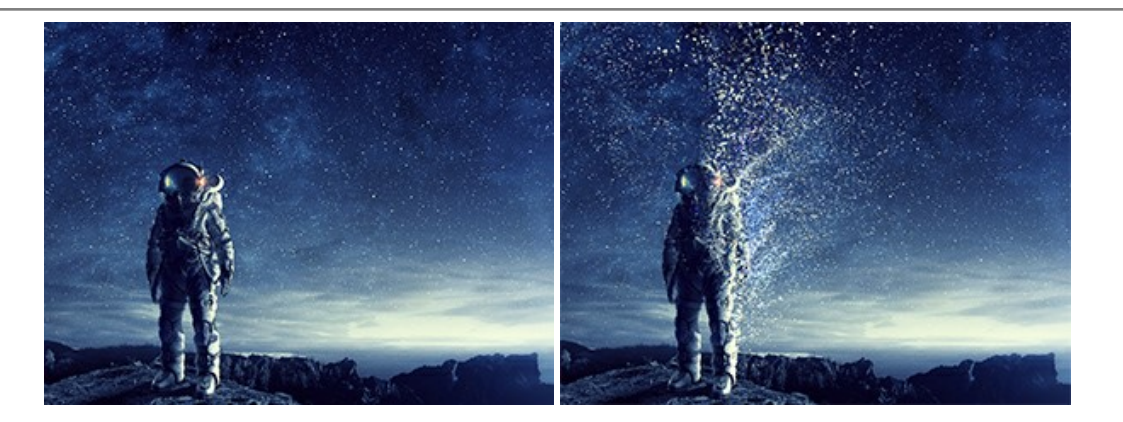

# AKVIS Frames — Decorate Your Photos with Frames

AKVIS Frames is a free program designed for working with the AKVIS frame packs

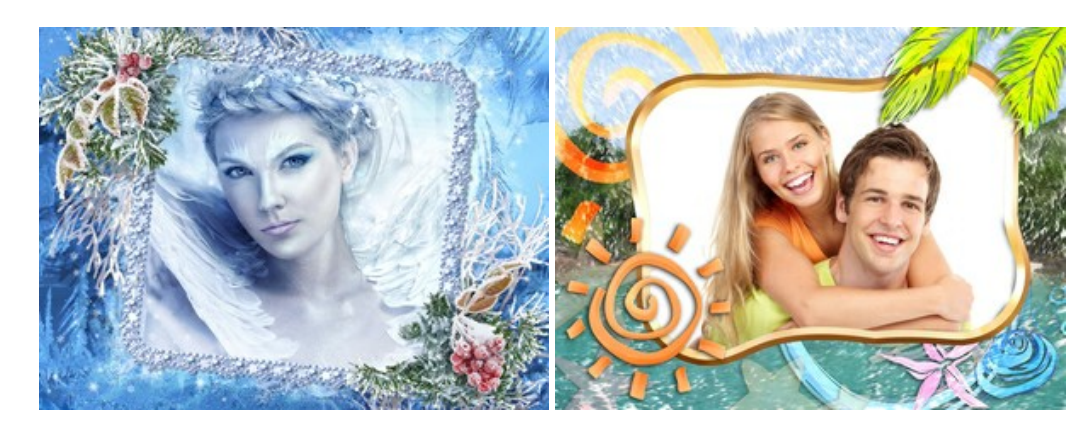

## AKVIS HDRFactory — High Dynamic Range Images: Brighter than Reality!

**AKVIS HDRFactory** lets you create a High Dynamic Range image from a series of shots or from one single photo. The program can also be used for photo correction. The program brings life and color to your photos! More...

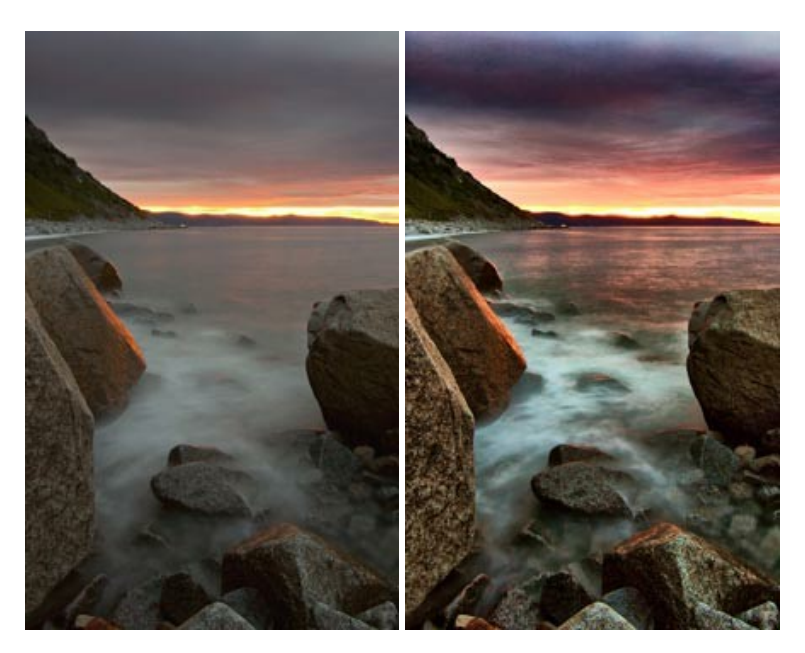

### AKVIS LightShop — Light and Star Effects

**AKVIS LightShop** lets you create an infinite number of astounding light effects! The program offers advanced lighting techniques for adding stars and glow effects to images. A light effect draws attention and brighten up any photo. Add a little magic to your pictures! More...

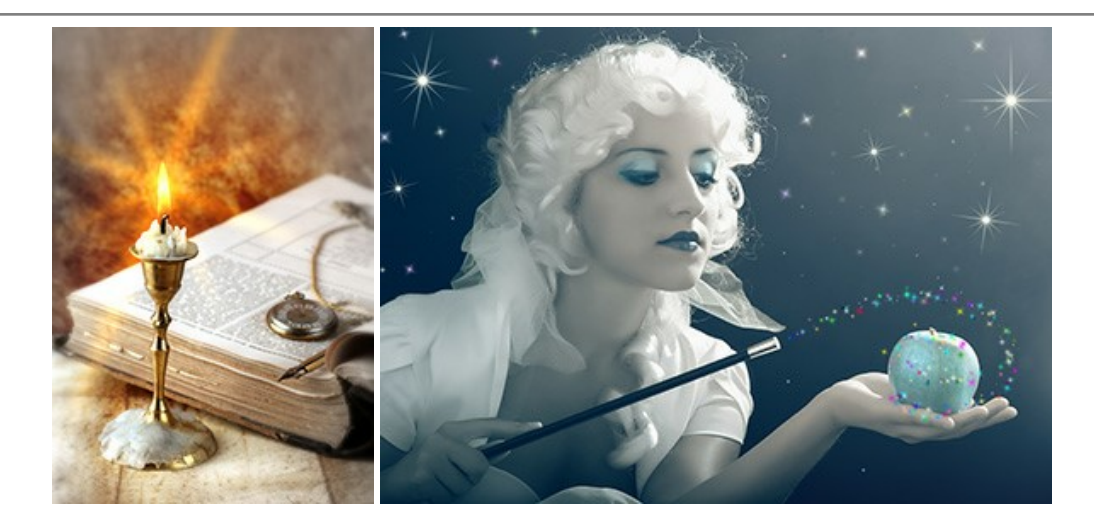

## AKVIS Magnifier AI — Enlarge Images & Enhance Quality

**AKVIS Magnifier AI** allows you to increase the size of photos and improve image quality and appearance. Featuring neural network-based algorithms, Magnifier AI upscales images to super-high resolution, up to 800%, and produces wall-sized prints. Improve image resolution, create clear, detailed images with perfect quality! More...

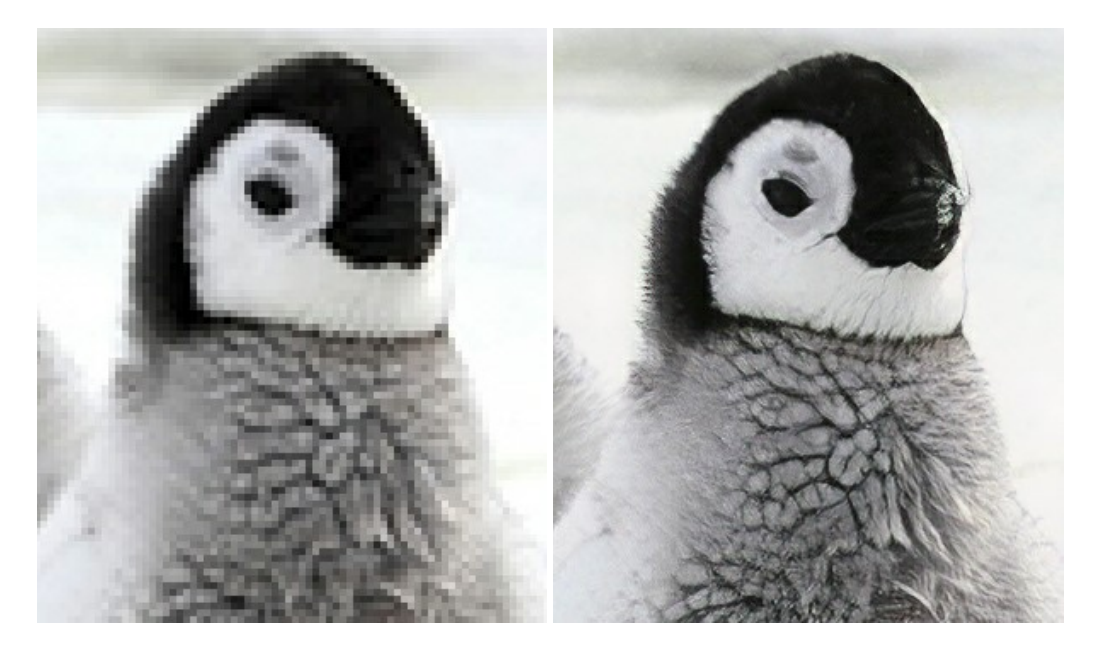

## AKVIS MakeUp — Retouch Your Portrait Photos!

**AKVIS MakeUp** improves your portraits giving them a professional look. The software retouches facial imperfections making your skin radiant, beautiful, pure and even. The program adds glamour to your pictures and creates a high key effect. Look your best in every photo with AKVIS MakeUp! More...

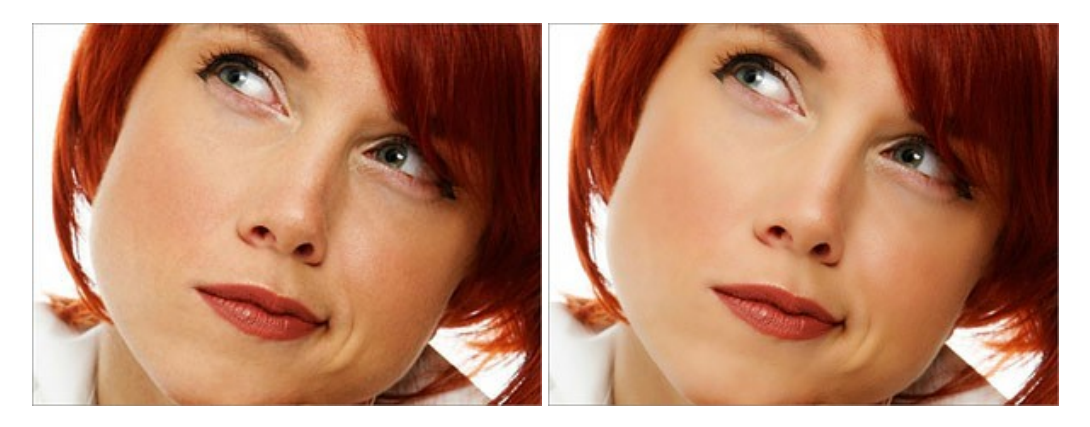

**AKVIS NatureArt** is an excellent tool for imitating the magnificence of natural phenomena on your photos. The program includes a number of effects: Rain

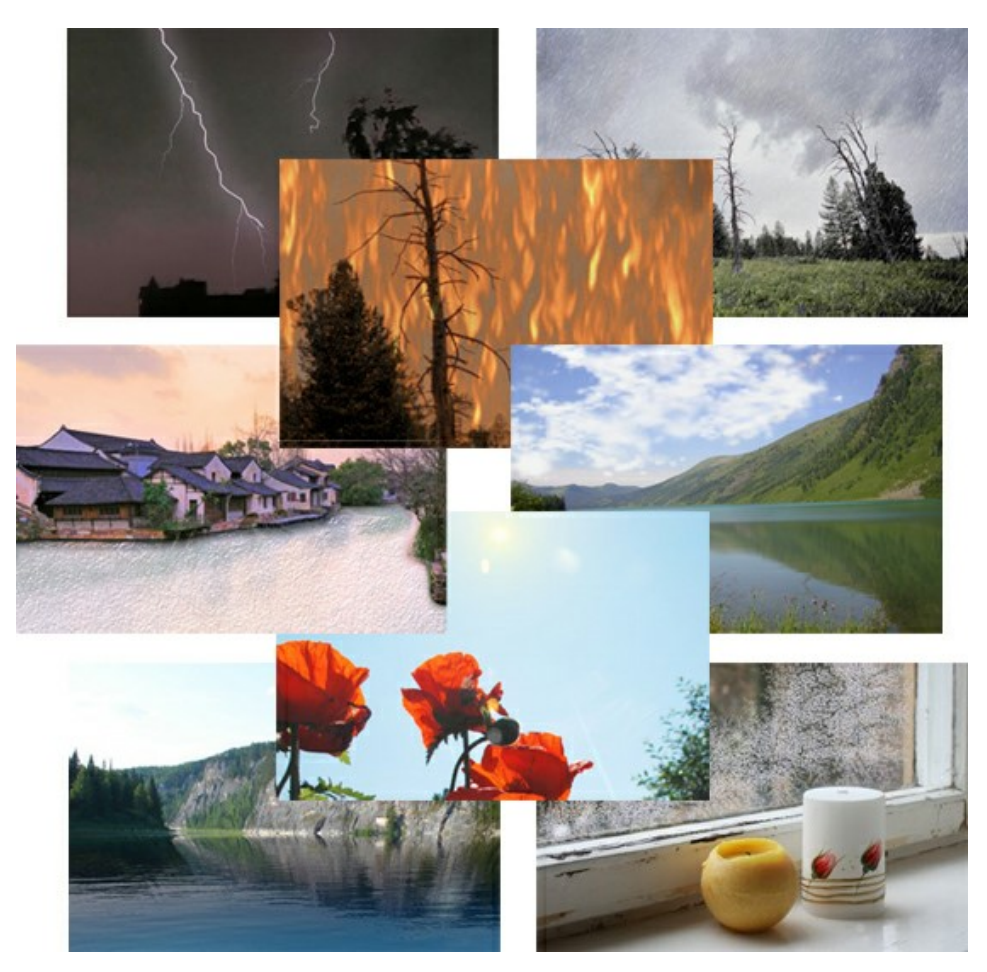

## AKVIS Neon — Glowing Drawings from Photos

**AKVIS Neon** lets you create amazing glowing lines effects. The software transforms a photo into a neon image that looks like drawn with luminescent ink. More...

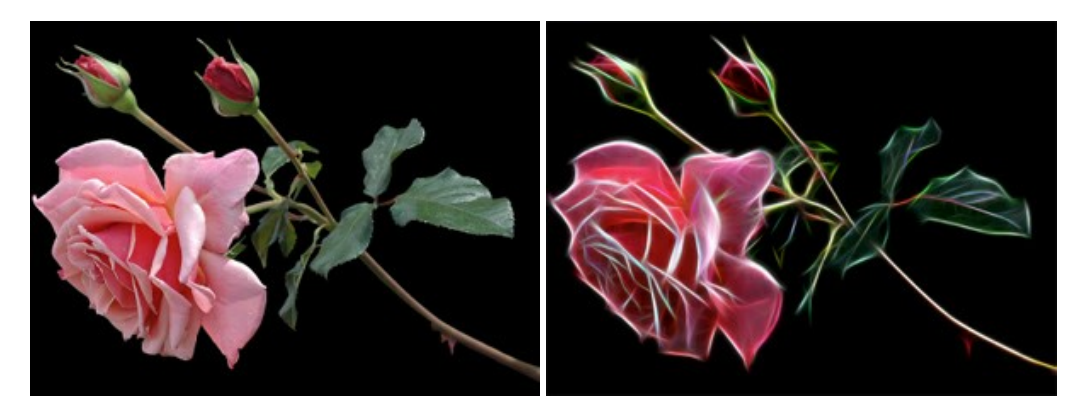

## AKVIS Noise Buster AI — Digital Noise Reduction

**AKVIS Noise Buster AI** is software for noise suppression on digital and scanned images. The program is efficient for removing any type of digital noise. It reduces both luminance and color noise without spoiling other aspects of photos. The software includes AI technologies and adjustments for manual refining. More...

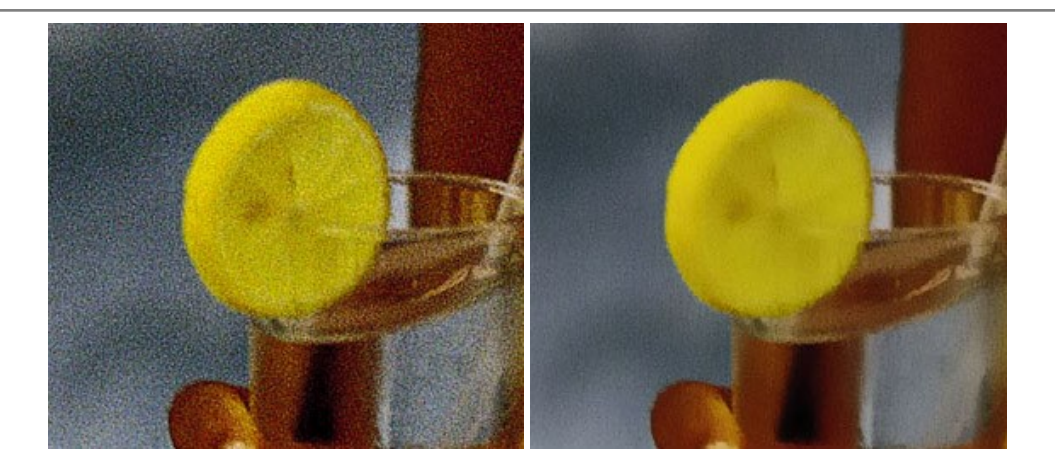

## AKVIS OilPaint — Oil Painting Effect

**AKVIS OilPaint** turns your photos into oil paintings. The mysterious production of a painting happens right before your eyes. The unique algorithm authentically reproduces the technique of the real brush. With this cutting-edge software you can become a painter! More...

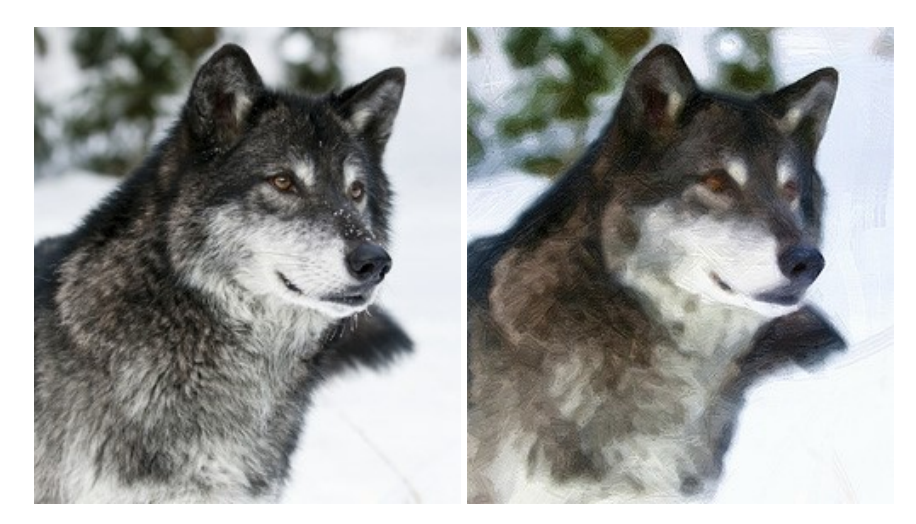

## AKVIS Pastel — Turn Photos into Pastel Paintings

**AKVIS Pastel** turns your photos into pastel paintings. The program converts your photo into a lifelike digital art imitating one of the most popular artistic techniques. AKVIS Pastel is a powerful tool to unleash your creativity! More...

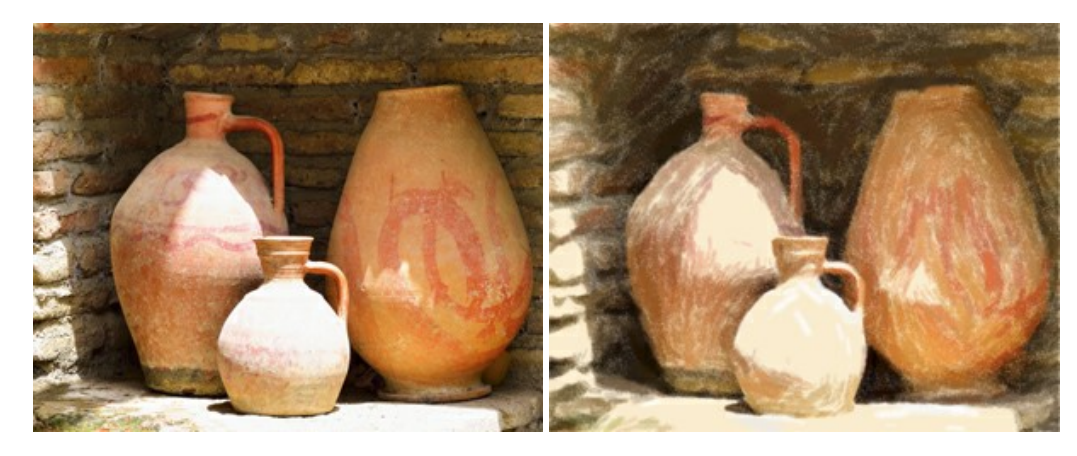

#### AKVIS Points – Apply Pointillism Effect to Your Photos

**AKVIS Points** lets you transform your photos into paintings using one of the most exciting artistic techniques - pointillism. With the software you can easily create gorgeous works of art in a pointillist manner. Discover the world of bright colors! More...

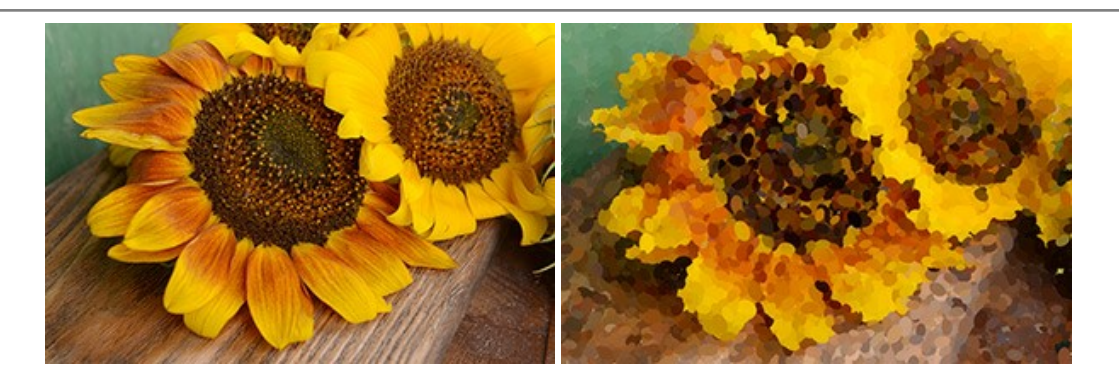

## AKVIS Refocus AI — Focus Improvement & Blur Effects

**AKVIS Refocus AI** improves the sharpness of out-of-focus and blurry photos, enhances the entire image or partially, creating a selectively focused area. It's also possible to add bokeh and lens blur effects to your photos. The program provides five image processing modes: *Refocus AI*, *Tilt-Shift*, *Iris Blur*, *Motion Blur*, and *Radial Blur*. More...

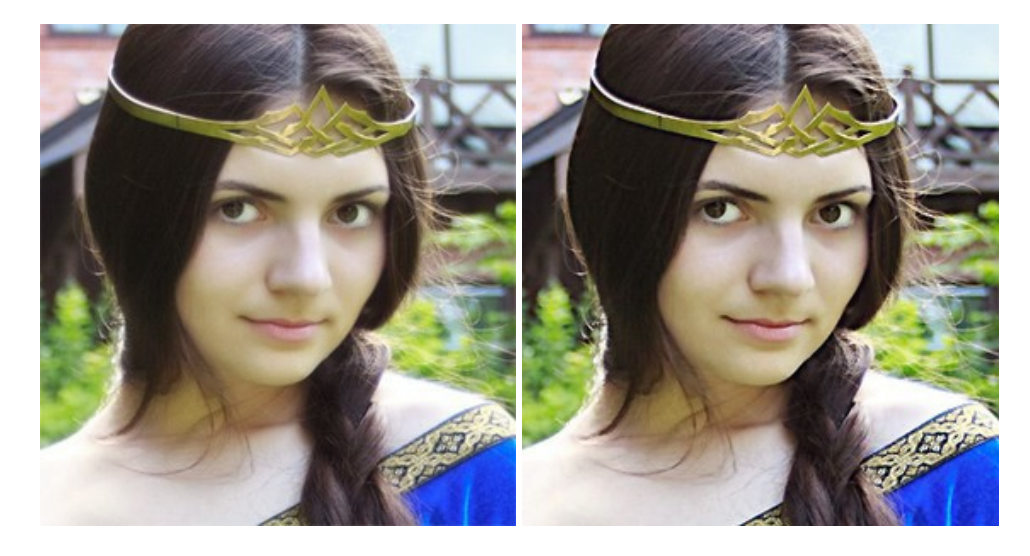

#### AKVIS Retoucher — Image Restoration Software

**AKVIS Retoucher** is an efficient program for photo restoration and photo retouching. The software removes dust, scratches, stains, and other defects that appear on damaged photos. It intelligently reconstructs the missing parts of the photo using the information of the surrounding areas. More...

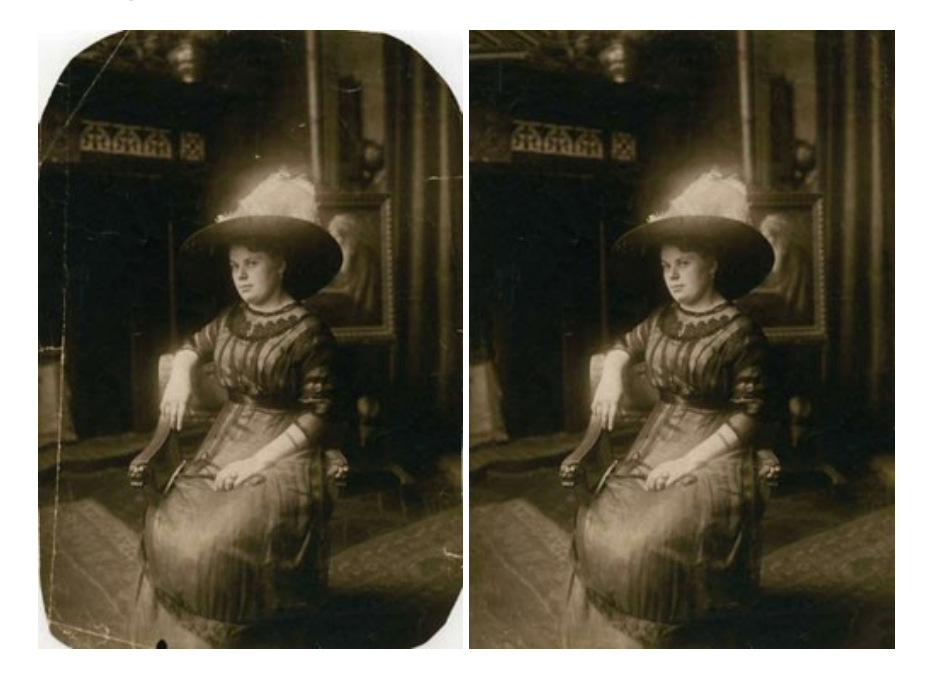

AKVIS Sketch – Turn Your Photos into Pencil Sketches

**AKVIS Sketch** converts photos into amazing pencil drawings. The software creates realistic color artworks and B&W sketches, imitating the technique of graphite and color pencil. The program offers these photo to drawing conversion styles: *Classic, Artistic, Maestro,* and *Multistyle,* - each with a series of presets. AKVIS Sketch allows you to feel like a real artist! More...

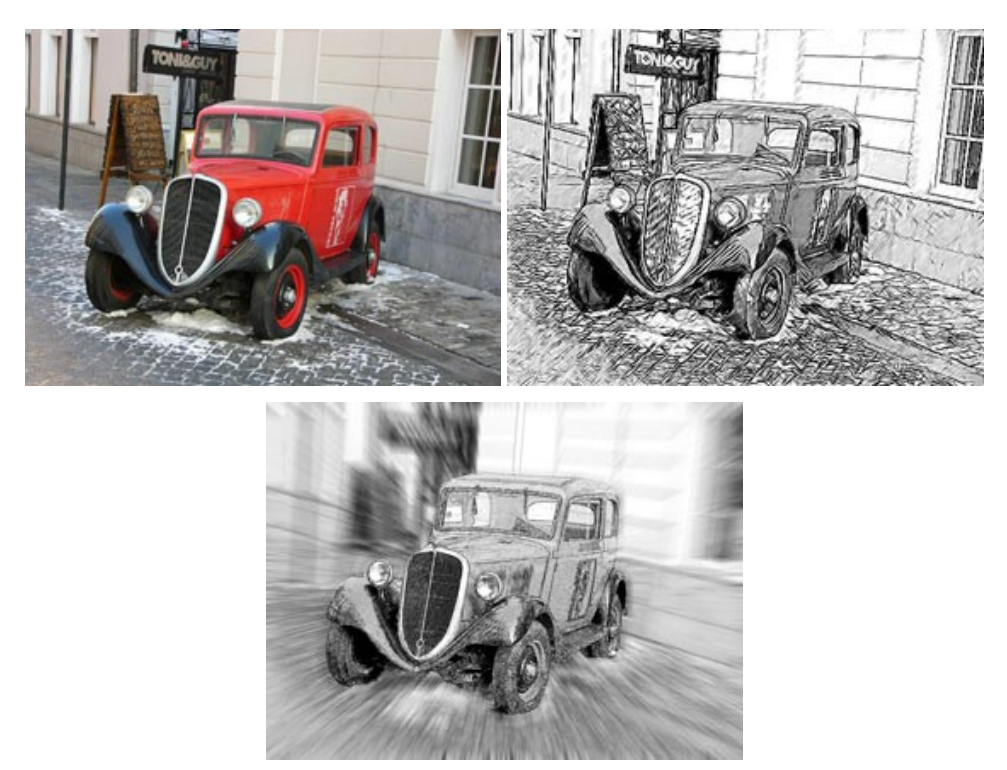

## AKVIS SmartMask — Save Time on Complex Selections!

**AKVIS SmartMask** is an efficient selection tool that saves time and is fun to use. Selection has never been so simple! The software considerably increases your productivity. You will be freed from boring work and will have more room for creativity and realization of your ideas. More...

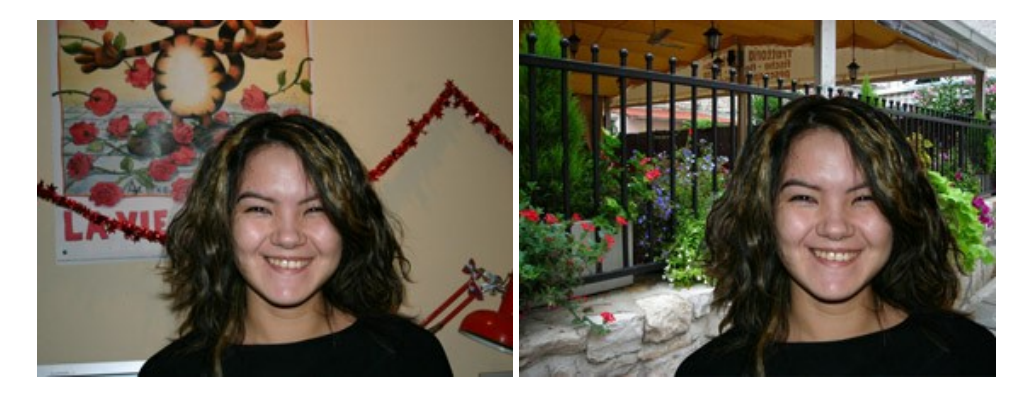

#### AKVIS Watercolor — Aquarelle Art from Photos

**AKVIS Watercolor** easily makes a photo look like a brilliant and vibrant watercolor painting. The program includes two styles of photo to painting conversion: *Classic Watercolor* and *Contour Watercolor*; each comes with a wide range of ready-to-use presets. The software turns ordinary images into aquarelle pieces of art. More...

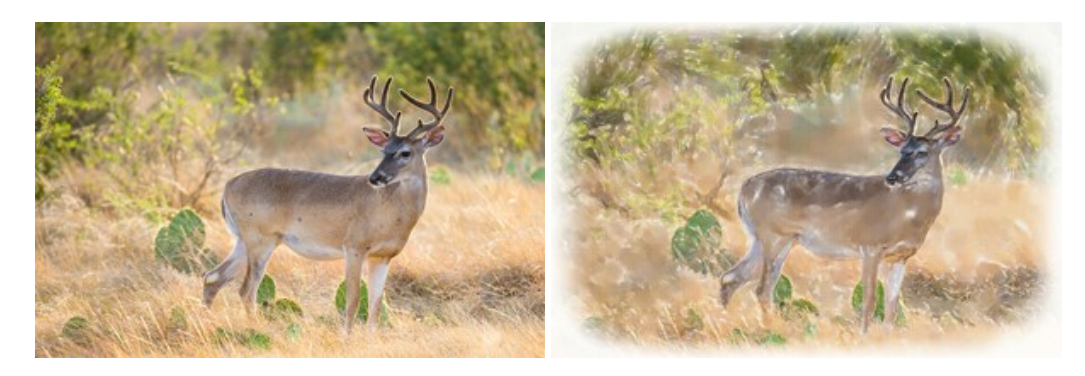